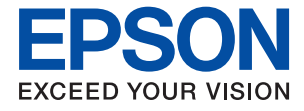

# XP-8700 Series Használati útmutató

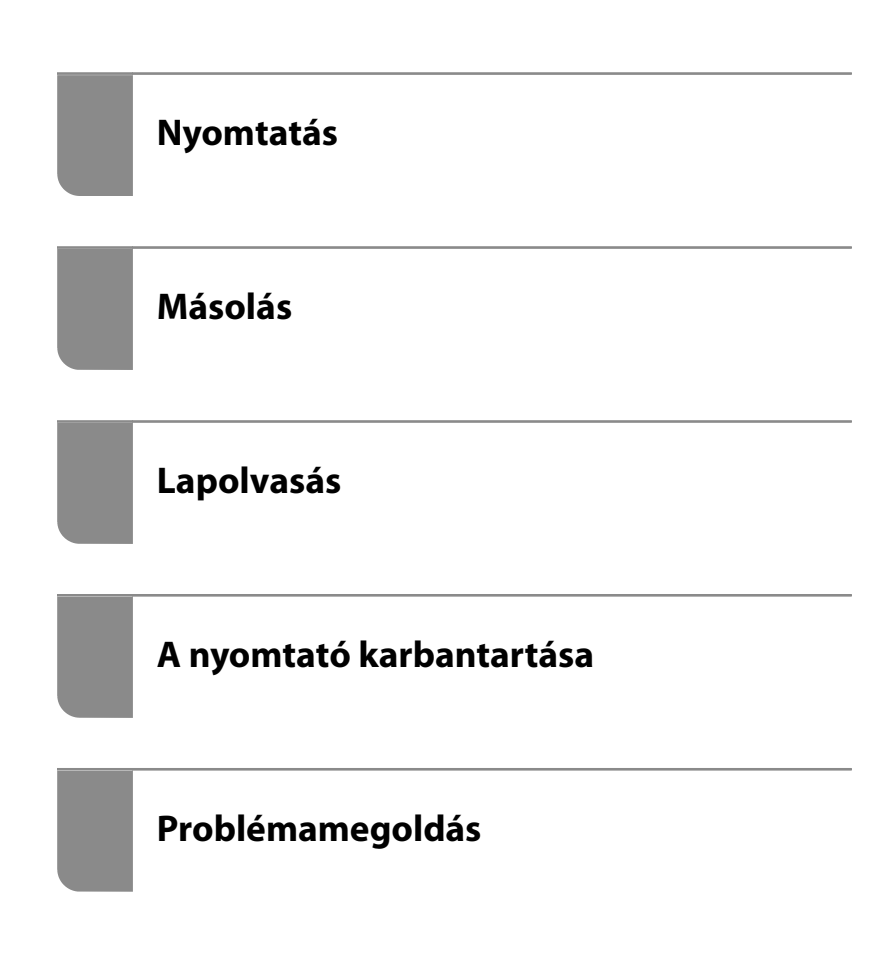

## Tartalomjegyzék

## Útmutató a kézikönyvhöz

| A kézikönyvek bemutatása                       |
|------------------------------------------------|
| Itt kezdje (nyomtatott kézikönyv) 7            |
| Használati útmutató (digitális kézikönyv) 7    |
| Információk a legfrissebb kézikönyvekről 7     |
| A(z) Webes filmútmutatók-útmutatója 7          |
| Információ keresése                            |
| Csak a szükséges oldalak nyomtatása 8          |
| A Kézikönyvről9                                |
| Jelek és szimbólumok                           |
| Megjegyzések képernyőképekkel és               |
| illusztrációkkal kapcsolatban 9                |
| Operációs rendszerre vonatkozó hivatkozások 10 |
| Védjegyek                                      |
| Szerzői jog                                    |

## Fontos utasítások

| Biztonsági utasítások                            |
|--------------------------------------------------|
| Tintára vonatkozó biztonsági utasítások 13       |
| A nyomtatóval kapcsolatos tanácsok és            |
| figyelmeztetések                                 |
| A nyomtató beállításával kapcsolatos             |
| tanácsok és figyelmeztetések                     |
| A nyomtató használatával kapcsolatos             |
| tanácsok és figyelmeztetések                     |
| Érintőképernyő használatával kapcsolatos         |
| tanácsok és figyelmeztetések                     |
| Internetcsatlakozással kapcsolatos tanácsok      |
| és figyelmeztetések                              |
| Tanácsok és figyelmeztetések a nyomtató          |
| használatára vezeték nélküli kapcsolat esetén 15 |
| Memóriakártya használatával kapcsolatos          |
| tanácsok és figyelmeztetések                     |
| A nyomtató szállításával vagy tárolásával        |
| kapcsolatos tanácsok és figyelmeztetések 16      |
| Személyes adatok védelme                         |

## Részek nevei és funkciói

| Részek nevei és funkciói. |  |  | • |  |  | • | • |  | • | • | • |  |  |  |  |  |  |  |  | • | 18 | 3 |
|---------------------------|--|--|---|--|--|---|---|--|---|---|---|--|--|--|--|--|--|--|--|---|----|---|
|---------------------------|--|--|---|--|--|---|---|--|---|---|---|--|--|--|--|--|--|--|--|---|----|---|

## Útmutató a vezérlőpanelhez

| Érintőképernyős műveletek.    | 23 |
|-------------------------------|----|
| A kezdőképernyő konfigurálása | 24 |
| Útmutató a hálózat ikonhoz    | 25 |

## Papír és CD/DVD betöltése

| Papír betöltése                                   |
|---------------------------------------------------|
| A papír kezelésére vonatkozó óvintézkedések 27    |
| Megjegyzések a papír betöltésével kapcsolatban 28 |
| Papírméret és -típus beállításai                  |
| Papír betöltése                                   |
| Különböző papírok betöltése                       |
| CD/DVD betöltése                                  |
| Nyomtatható CD/DVD lemezek                        |
| A CD/DVD lemezek kezelésére vonatkozó             |
| óvintézkedések                                    |
| CD/DVD behelyezése és eltávolítása 43             |
|                                                   |

## Eredetik felhelyezése

| Óvintézkedések eredetik szkennerüvegre |    |
|----------------------------------------|----|
| helyezésekor                           | 45 |
| Eredetik felhelyezése                  | 45 |

## Nyomtatás

| Eredeti naptárak nyomtatása fényképpel          | 75 |
|-------------------------------------------------|----|
| Üzenőkártya nyomtatása                          | 75 |
| Színező nyomtatása fényképek felhasználásával 7 | 76 |
| Nyomtatás felhőszolgáltatás segítségével        | 76 |

## Másolás

| Másolás egyszerű beállításokkal 79                                                                                     |
|----------------------------------------------------------------------------------------------------|
| Kétoldalas másolás                                                                                                    |
| Másolás nagyítással vagy kicsinyítéssel 80                                                                             |
| Több eredeti anyag nyomtatása egy lapra 80                                                                             |
| Fényképek másolása                                                                                                    |
| A papír- és nyomtatási beállítások<br>menüelemei fényképek nyomtatásához 81<br>Fényképbeállítások menüelemei fényképek |
| Szamálvigazolvány másolása                                                                                             |
|                                                                                                    |
| Konyvek masolasa                                                                                                    |
| Másolás keret nélkül                                                                                                   |
| Másolás CD/DVD címkére                                                                                                 |
| A Másolás CD/DVD-re menü elemei 85                                                                                     |
| Menüpontok a másolás funkcióhoz kapcsolódóan 86                                                                        |
| Előnézet:                                                                                                    |
| FF:                                                                                                    |
| Színes:                                                                                                    |

## 

(1>Kétoldalas):. . 86

## •

(Sűrűség):. . 87

## F

(Nagyítás):. . 87

## **P**

| (PapBeáll): 87 |    |
|----------------|----|
| Elrendezés:    | 87 |
| Minőség:       | 87 |
| Háttér eltáv.: | 87 |

| Bővítés:       |        |  | • |  |      |   | • | • |      |  |  | • | • | 87 |
|----------------|--------|--|---|--|------|---|---|---|------|--|--|---|---|----|
| Össz. beáll. t | örl.:. |  |   |  | <br> | • |   |   | <br> |  |  |   |   | 87 |

## Lapolvasás

| Alapvető információk a beolvasásról               |
|---------------------------------------------------|
| Mi az a "beolvasás"?                              |
| Beolvasási alkalmazások                           |
| Elérhető beolvasási módok                         |
| A céljainak megfelelő, ajánlott fájlformátumok 91 |
| A céljainak megfelelő, ajánlott felbontások92     |
| Eredetik beolvasása adattároló eszközre           |
| Eredetik beolvasása számítógépre 93               |
| Beolvasás a vezérlőpanelről                       |
| Lapolvasás számítógépről                          |
| Eredeti beolvasása felhőbe 95                     |
| Eredetik beolvasása WSD segítségével 96           |
| WSD-port beállítása                               |
| Menübeállítások lapolvasás módban 99              |
| FF/Színes                                         |
| JPEG/PDF99                                        |
|                                                   |

## AE

| (Minőség) 99                         |
|--------------------------------------|
| Dok. típusa                          |
| Szken. beáll                         |
| Kontraszt                            |
| Memóriaeszköz kijelölése             |
| Össz. beáll. törl                    |
| Eredetik beolvasása okos eszközre    |
| Haladó beolvasás                     |
| Több fénykép egyidejű beolvasása 100 |

## A nyomtató karbantartása

| Kellékanyagok állapotának ellenőrzése 103    |
|----------------------------------------------|
| Papíradagolási problémák javítása            |
| Nyomtatási, másolási és beolvasási minőség   |
| javítása                                     |
| A nyomtatófej ellenőrzése és tisztítása 105  |
| Erős tisztítás futtatása                     |
| Fúvóka eltömődésének megakadályozása 107     |
| A nyomtatófej igazítása                      |
| A papír útvonalának tisztítása az elkenődött |
| tinta eltávolításához                        |
| A(z) Szkennerüveg tisztítása 109             |
| Az átlátszó fólia tisztítása                 |

| A(z) Karbantartás menü elemei 1 | 12 |
|---------------------------------|----|
| A nyomtató tisztítása           | 13 |

## Ezekben a helyzetekben

| A számítógép cseréje esetén                                                                                                    |
|----------------------------------------------------------------------------------------------------|
| Ha a szoftverlemez nem áll rendelkezésre 116                                                                                                    |
| Energiatakarékosság116                                                                                                    |
| A Wi-Fi-kapcsolat letiltása                                                                                                    |
| Alkalmazások külön telepítése                                                                                                    |
| Ellenőrizze, hogy eredeti Epson nyomtató-<br>illesztőprogramja van-e telepítve — Windows 118<br>Ellenőrizze, hogy eredeti Epson nyomtató-<br>illesztőprogramja van-e telepítve — Mac OS 119 |
| Hálózati kapcsolat újbóli beállítása                                                                                                    |
| Számítógéphez való csatlakozás beállításai 120<br>Okos eszközhöz való csatlakozás beállításai 121<br>Wi-Fi beállítások elvégzése a vezérlőpanelen 121                                       |
| Okos eszköz és a nyomtató közvetlen csatlakoztatása (Wi-Fi Direct)                                                                                                    |
| A csatlakozás módosítása Wi-Fi-ről USB-re 127                                                                                                    |
| Statikus IP-cím beállítása a nyomtatóhoz 127                                                                                                    |
| A nyomtató hálózati csatlakozási állapotának<br>ellenőrzése (Hálózati kapcsolódási jelentés) 128                                                                                            |
| A nyomtató szállítása és tárolása                                                                                                    |

## Problémamegoldás

| Nem lehet nyomtatni vagy szkennelni 133            |
|----------------------------------------------------|
| Problémamegoldás133                                |
| Az alkalmazás vagy a nyomtató-                     |
| illesztőprogram nem működik megfelelően 134        |
| A nyomtató USB-vel nem csatlakoztatható 137        |
| A nyomtató nem képes csatlakozni a                 |
| hálózathoz138                                      |
| A papír adagolása nem megfelelő 149                |
| Nyomtatás, másolás és beolvasás minősége rossz 151 |
| Gyenge minőségű nyomatok                           |
| Rossz minőségű másolatok                           |
| Problémák a beolvasott képpel 169                  |
| A nyomtató-illesztőprogramban nem                  |
| választható ki a papírtípus vagy a papírforrás 171 |
| Az eredeti Epson nyomtató-illesztőprogram          |
| nem lett telepítve                                 |
| Az LCD képernyőn megjelenő üzenet 171              |
| A papír elakadt                                    |
| Az elakadt papír eltávolítása                      |
| A névjegykártya méretű papír beragadt 179          |
| Papírelakadások megelőzése                         |
| Ideje kicserélni a tintapatronokat                 |

| Tintapatron kezelésére vonatkozó                 |   |
|--------------------------------------------------|---|
| óvintézkedések                                   | 0 |
| A tintapatronok cseréje                          | 2 |
| Nyomtatás folytatása átmenetileg                 |   |
| tintapatron-csere nélkül                         | 2 |
| Ideje kicserélni a karbantartó rekeszt           | 6 |
| A karbantartó rekesz kezelésével kapcsolatos     |   |
| óvintézkedések180                                | 6 |
| A karbantartódoboz cseréje                       | 7 |
| A nyomtató nem az elvártak szerint működik 188   | 8 |
| A nyomtató nem kapcsol be vagy ki 18             | 8 |
| A készülék lassan hajtja végre a műveleteket 189 | 9 |
| Az LCD képernyő elsötétül                        | 1 |
| "!" jelenik meg a képernyőn és nem tud           |   |
| fényképeket kiválasztani                         | 1 |
| Nem lehet nagyítani vagy kicsinyíteni 19         | 1 |
| A vezérlőpanelt nem lehet bezárni                | 1 |
| Nem lehet lezárni a lapolvasó egységet 192       | 2 |
| A lapolvasó fedele lejött                        | 2 |
| Az adatok nem menthetők az adattároló            |   |
| eszközre                                         | 2 |
| Hangos működés                                   | 3 |
| A gyökértanúsítvényt frissíteni kell 192         | 3 |
| Nem hajtható végre kézi 2 oldalas nyomtatás      |   |
| (Windows)                                        | 3 |
| A(z) Nyomtatási beállítások menü nem             |   |
| jelenik meg (Mac OS)                             | 3 |
| Nem megoldható probléma                          | 4 |
| Nem lehet megoldani a nyomtatási vagy            |   |
| másolási problémákat                             | 4 |
|                                                  |   |

## Termékinformációk

| Kellék állapota                             | 05 |
|---------------------------------------------|----|
| Alapbeállítások                             | 06 |
| Nyomtatóbeállítások                         | 07 |
| Hálózati beállítások                        | 08 |
| Webszolgáltatás beállításai                 | )9 |
| Fájlmegosztás beállítások                   | 10 |
| Kameranyomtatási beállítások                | 10 |
| Hasznos funkciók                            | 10 |
| Vásárlói kutatás21                          | 11 |
| Firmware-frissítés                          | 11 |
| Alapértékek visszaállítása                  | 11 |
| Termékspecifikációk 21                      | 12 |
| A nyomtató műszaki adatai                   | 12 |
| A lapolvasó műszaki adatai                  | 13 |
| Az interfész műszaki adatai                 | 14 |
| Hálózati specifikációk                      | 14 |
| Harmadik felek támogatott szolgáltatásai 21 | 16 |
| Memóriaeszköz műszaki adatai                | 16 |
| Támogatott adatok specifikációja21          | 17 |
| Méretek                                     | 17 |
| Elektromos jellemzők                        | 18 |
| Környezeti specifikációk                    | 18 |
| Rendszerkövetelmények                       | 19 |
| Szabályozási információ21                   | 19 |
| Szabványok és engedélyek                    | 19 |
| A másolásra vonatkozó korlátozások.         | 20 |

## Segítségkérés

# Útmutató a kézikönyvhöz

| A kézikönyvek bemutatása            |
|-------------------------------------|
| A(z) Webes filmútmutatók-útmutatója |
| Információ keresése                 |
| Csak a szükséges oldalak nyomtatása |
| A Kézikönyvről                      |
| Védjegyek                           |
| Szerzői jog                         |

# A kézikönyvek bemutatása

Az Epson nyomtató a következő kézikönyvekkel kerül forgalomba. A fenti kézikönyveken túl olvassa el a nyomtatóból és az Epson szoftveralkalmazásokból elérhető egyéb segítségeket is.

Itt kezdje (nyomtatott kézikönyv)

Az útmutatóban a nyomtató üzembe helyezésével és a szoftver telepítésével kapcsolatos tudnivalókat találja.

#### Használati útmutató (digitális kézikönyv)

Ez a kézikönyv. PDF-ként és webes kézikönyvként érhető el. Részletes információkat tartalmaz, valamint útmutatást a nyomtató használatához és a problémák megoldásához.

#### Információk a legfrissebb kézikönyvekről

Nyomtatott kézikönyv

Látogasson el az Epson európai támogatási webhelyére a(z) http://www.epson.eu/support címen vagy az Epson nemzetközi támogatási webhelyére a(z) http://support.epson.net/ címen.

Digitális kézikönyv

Látogasson el a következő webhelyre, írja be a terméknevet, majd lépjen a(z) **Támogatás** részre. https://epson.sn

# A(z) Webes filmútmutatók-útmutatója

A nyomtató használatának elsajátításához nézhet Webes filmútmutatók tartalmakat. Érje el a következő webhelyet. A Webes filmútmutatók tartalma előzetes értesítés nélkül változhat.

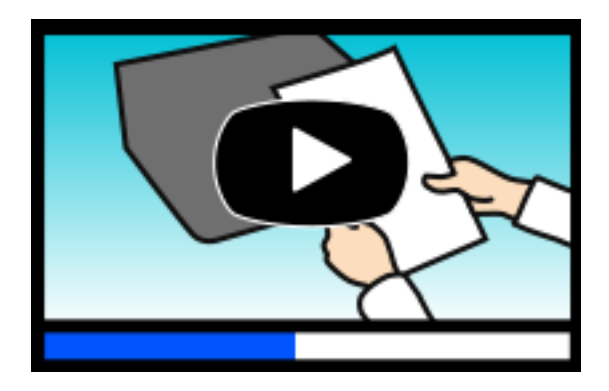

https://support.epson.net/publist/video.php?model=xp-8700\_series

## Információ keresése

A PDF formátumú kézikönyvben konkrét információkra kereshet kulcsszavak beírásával, vagy a könyvjelzők segítségével közvetlenül a meghatározott szakaszokra ugorhat. Ebben a szakaszban elmagyarázzuk, hogy miként használhatja a PDF formátumú kézikönyvet a számítógépén az Adobe Acrobat Reader DC program segítségével.

#### Keresés kulcsszó alapján

Kattintson a **Szerkesztés** > **Speciális keresés** elemre. Írja be a keresési ablakba a keresett információhoz kapcsolódó kulcsszót (szövegrészletet), majd kattintson a **Keresés** elemre. Ekkor listaszerűen megjelennek a keresési találatok. Egy megjelenített találatra kattintva közvetlenül az adott oldalra ugorhat a kézikönyvben.

| 15 | New Window Help                                                                                                    | Acrobat Reader DC                                        |           | 5 Search                                                                                                    | - | × | Search                           |                                                                                             | -          |                          | × |
|----|----------------------------------------------------------------------------------------------------|----------------------------------------------------------|-----------|----------------------------------------------------------------------------------------------------|---|---|----------------------------------|---------------------------------------------------------------------------------------------|------------|--------------------------|---|
|    | 10 Units<br>C <sup>*</sup> Basic                                                                                                    | Chri+Z<br>Knitt+Chri+Z                                   |           | Amange Windows                                                                                                    |   |   | Arrange Windows                  |                                                                                             |            |                          |   |
|    | Cup<br>III.c Cupy<br>Col Examp<br>Defense<br>Optimise                                                                                                    | Car Christ<br>Conv Christ<br>Dans Christ<br>Denne Christ |           | Where each grow list to see the Sector Sector Secto |   |   | Results<br>1 document(a) with 74 | manual in the current document<br>Facults<br>1 document(a) with 76 instance(a)<br>New Samch |            |                          |   |
|    | Sejert Al. CH+A<br>Disalect Al. Staft-Ch+A<br>Carp He to Dagsard<br>Day Spelling<br>Upon Spelling<br>Upon Spelling<br>Spelling Staft MitterL.<br>Adjunced Spelling<br>Shth + Ch+F |                                                          |           |                                                                                                    | i |   | Results                          | Results                                                                                     |            |                          |   |
|    |                                                                                                    |                                                          |           |                                                                                                    |   | 1 | So this manual a                 | nd the specifications of this product<br>introduction to the Manuals                        | t are      |                          |   |
|    |                                                                                                    |                                                          | User's Gu |                                                                                                    |   |   | Strin Manual.                    | i Manual                                                                                    | do The fol |                          |   |
| C  |                                                                                                    |                                                          |           |                                                                                                    |   |   | This Manual I                    | ntroduction to the Manuals The following manuals are supplied                               | lowing m   | anuals are<br>e Econo or | - |
|    | Protection<br>Accessibility                                                                                                    |                                                          |           |                                                                                                    |   |   | Sp following man                 | wals are supplied with your Epson p                                                         | printer. A | a well as th             | e |

#### Közvetlen ugrás a kívánt információhoz könyvjelzők segítségével

Egy címre kattintva közvetlenül az adott oldalra ugorhat. A + vagy a > jelre kattintva megtekintheti az adott szakaszon belül található alsóbb szintű címeket is. Az előző oldalra történő visszatéréshez végezze el a következő műveletet a billentyűzete segítségével.

- □ Windows: nyomja le és tartsa nyomva az **Alt** billentyűt, majd nyomja le a ← billentyűt.
- □ Mac OS: nyomja le és tartsa lenyomva a parancs billentyűt, majd nyomja le a ← billentyűt.

| Hor                      | me Tools manual per décuit.           | × () sig                                                                                                    | jn In |  |  |  |  |  |  |  |
|--------------------------|---------------------------------------|----------------------------------------------------------------------------------------------------|-------|--|--|--|--|--|--|--|
| 12                       | 00000000                              |                                                                                                    | e.    |  |  |  |  |  |  |  |
|                          | Bookmarks X                           |                                                                                                    |       |  |  |  |  |  |  |  |
| P                        | ⊡-Ω                                   | EPSON                                                                                                    |       |  |  |  |  |  |  |  |
| Copyright best root mask |                                       |                                                                                                    |       |  |  |  |  |  |  |  |
| o                        | 1 todemato                            |                                                                                                    |       |  |  |  |  |  |  |  |
|                          | Contents                              |                                                                                                    |       |  |  |  |  |  |  |  |
|                          | # 🔲 About This Manual                 |                                                                                                    |       |  |  |  |  |  |  |  |
|                          | ₩ 🗍 Important Instructions            |                                                                                                    |       |  |  |  |  |  |  |  |
|                          | # 💭 Printer Basics                    | and the second second se |       |  |  |  |  |  |  |  |
|                          | ■ 🛱 Network Settings                  | User's Guide                                                                                                    |       |  |  |  |  |  |  |  |
|                          | * 💭 Loading Paper                     |                                                                                                    |       |  |  |  |  |  |  |  |
|                          | # 🗍 Placing Originals                 |                                                                                                    |       |  |  |  |  |  |  |  |
|                          | # 💭 Inserting a Memory Card           |                                                                                                    |       |  |  |  |  |  |  |  |
|                          | If D Loading a CD/DVD for<br>Printing |                                                                                                    |       |  |  |  |  |  |  |  |
|                          | a Planata                             |                                                                                                    |       |  |  |  |  |  |  |  |

## Csak a szükséges oldalak nyomtatása

Lehetősége van csak azokat az oldalakat kibontani és kinyomtatni, amelyekre szüksége van. Kattintson a **Fájl** menüben a **Nyomtatás** elemre, majd a **Nyomtatandó oldalak** szakaszban található **Oldalak** paraméter segítségével határozza meg a nyomtatni kívánt oldalak oldalszámát.

Tartomány meghatározásához írjon kötőjelet a tartomány első és utolsó oldalának az oldalszáma közé. Példa: 20-25 Különálló (értsd: nem egymás után következő) oldalak meghatározásához írjon vesszőt az oldalszámok közé.
Példa: 5, 10, 15

| Prigter: Properti                                                                                                    | es Advanced Help                        |
|----------------------------------------------------------------------------------------------------|-----------------------------------------|
| Copies: 1 Print in Save in Save in Sav | grayscale (black and white)<br>/toner ① |
| Pages to Print                                                                                                    | Comments & Forms                        |
| IIA C                                                                                                    | Document and Markups V                  |
| Panes 20-29                                                                                                    | Summarize Comments                      |
| - more oppoorts                                                                                                    | Scale: 97%                              |
| Page Sizing & Handling                                                                                                    | 8.27 x 11.69 Inches                     |
| fine Destar Multiple Reals                                                                                                    |                                         |

# A Kézikönyvről

Ez a rész a jelek és szimbólumok jelentését, a leírásokra vonatkozó megjegyzéseket és az operációs rendszer referenciainformációit ismerteti a kézikönyvben.

## Jelek és szimbólumok

**Figyelem!** 

Utasítások, melyeket a testi sérülések elkerülése érdekében pontosan be kell tartani.

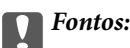

Utasítások, melyeket a berendezés sérüléseinek elkerülése érdekében kell betartani.

#### Megjegyzés:

Kiegészítő és referencia információkat biztosít.

#### Kapcsolódó információ

Hivatkozások a kapcsolódó fejezetekhez.

Elérhetővé teszi a használati utasításokat Webes filmútmutatók formájában. Lásd a kapcsolódó információk hivatkozást.

### Megjegyzések képernyőképekkel és illusztrációkkal kapcsolatban

- A nyomtató illesztőprogramjának képernyőfelvételei Windows 10 vagy macOS High Sierra rendszeren készültek(10.13). A képernyőkön megjelenő tartalom a készülék típusától és az adott helyzettől függően változik.
- □ A kézikönyvben szereplő képek csak példaként szolgálnak. Ugyan az egyes modellek esetében lehetnek különbségek, de a készüléket ugyanúgy kell működtetni.
- Az LCD képernyőn megjelenő menük a modelltől és a beállításoktól függően eltérő elemeket tartalmazhatnak.
- A QR-kódot erre szolgáló alkalmazással lehet szkennelni.

## Operációs rendszerre vonatkozó hivatkozások

#### Windows

A kézikönyvben a "Windows 10", "Windows 8.1", "Windows 8", "Windows 7", "Windows Vista", "Windows XP" kifejezések az alábbi operációs rendszerekre vonatkoznak. Továbbá, a "Windows" kifejezés valamennyi verzióra vonatkozik.

- □ Microsoft<sup>®</sup> Windows<sup>®</sup> 10 operációs rendszer
- □ Microsoft<sup>®</sup> Windows<sup>®</sup> 8.1 operációs rendszer
- □ Microsoft<sup>®</sup> Windows<sup>®</sup> 8 operációs rendszer
- □ Microsoft<sup>®</sup> Windows<sup>®</sup> 7 operációs rendszer
- □ Microsoft<sup>®</sup> Windows Vista<sup>®</sup> operációs rendszer
- □ Microsoft<sup>®</sup> Windows<sup>®</sup> XP operációs rendszer
- □ Microsoft<sup>®</sup> Windows<sup>®</sup> XP Professional x64 Edition operációs rendszer

#### Mac OS

A kézikönyvben a "Mac OS" a Mac OS X 10.9.5 vagy annál újabb, valamint a macOS 11 vagy annál újabb operációs rendszerekre vonatkozik.

# Védjegyek

- □ Az EPSON<sup>®</sup> bejegyzett védjegy, az EPSON EXCEED YOUR VISION és az EXCEED YOUR VISION pedig a Seiko Epson Corporation védjegye.
- □ SDXC Logo is a trademark of SD-3C, LLC.

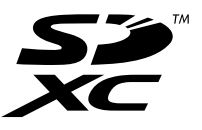

□ PictBridge is a trademark.

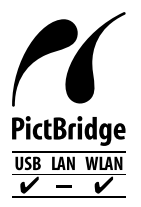

- QR Code is a registered trademark of DENSO WAVE INCORPORATED in Japan and other countries.
- □ Microsoft<sup>®</sup>, Windows<sup>®</sup>, and Windows Vista<sup>®</sup> are registered trademarks of Microsoft Corporation.
- □ Apple, Mac, macOS, OS X, Bonjour, Safari, AirPrint, iPad, iPhone, iPod touch, and App Store are trademarks of Apple Inc., registered in the U.S. and other countries.
- □ Use of the Works with Apple badge means that an accessory has been designed to work specifically with the technology identified in the badge and has been certified by the developer to meet Apple performance standards.

- Chrome, Google Play, and Android are trademarks of Google LLC.
- □ Adobe, Acrobat, and Reader are either registered trademarks or trademarks of Adobe in the United States and/or other countries.
- □ Firefox is a trademark of the Mozilla Foundation in the U.S. and other countries.
- □ Mopria<sup>®</sup> and the Mopria<sup>®</sup> Logo are registered and/or unregistered trademarks and service marks of Mopria Alliance, Inc. in the United States and other countries. Unauthorized use is strictly prohibited.
- Általános megjegyzés: az itt használt egyéb terméknevek kizárólag az azonosítás célját szolgálják, és előfordulhat, hogy tulajdonosaik védjeggyel védték azokat. Az Epson ezekkel a védjegyekkel kapcsolatban semmiféle jogra nem tart igényt.

# Szerzői jog

A jelen kiadvány semelyik része sem reprodukálható, tárolható visszakereső-rendszerben vagy vihető át bármiféle eszközzel, elektronikusan, mechanikusan, fénymásolással, felvétellel vagy bármilyen más módszerrel a Seiko Epson Corporation előzetes írásbeli engedélye nélkül. A dokumentum tartalmának felhasználására vonatkozóan nem vállalunk felelősséget. A dokumentum tartalmának felhasználásából származó károkért sem vállalunk semmiféle felelősséget. A jelen dokumentumban lévő információk csak az ezzel az Epson termékkel történő felhasználásra vonatkoznak. Az Epson nem felelős az olyan esetekért, amikor ezeket az információkat más termékekre alkalmazzák.

Sem a Seiko Epson Corporation, sem bármely leányvállalata nem vállal felelősséget a termék megvásárlójának vagy harmadik félnek olyan káráért, veszteségéért, költségéért vagy kiadásáért, amely a következőkből származik: baleset, a termék nem rendeltetésszerű vagy helytelen használata, a termék jogosulatlan módosítása, javítása vagy megváltoztatása, illetve (az Egyesült Államok kivételével) a Seiko Epson Corporation üzemeltetési és karbantartási utasításainak nem pontos betartása.

A Seiko Epson Corporation nem vállal felelősséget az olyan károkért és problémákért, amelyek a Seiko Epson Corporation által Eredeti Epson terméknek, vagy az Epson által jóváhagyott terméknek nem minősített kiegészítők vagy fogyóeszközök használatából származnak.

A Seiko Epson Corporation nem tehető felelőssé az olyan károkért, amelyek a Seiko Epson Corporation által Epson jóváhagyott terméknek nem minősített bármely csatlakozókábel használatából következő elektromágneses interferenciából származnak.

© 2021 Seiko Epson Corporation

A kézikönyv tartalma és a termékspecifikációk minden külön figyelmeztetés nélkül módosulhatnak.

# Fontos utasítások

| Biztonsági utasítások                                  | <br>13 |
|--------------------------------------------------------|--------|
| A nyomtatóval kapcsolatos tanácsok és figyelmeztetések | <br>14 |
| Személyes adatok védelme                               | <br>16 |

## **Biztonsági utasítások**

A nyomtató biztonságos használatának érdekében olvassa el és tartsa be ezeket az utasításokat.Őrizze meg a kézikönyvet, hogy később is használni tudja.Továbbá kövesse a nyomtatón található figyelmeztetéseket és utasításokat is.

A nyomtatón lévő szimbólumok egy része a készülék biztonságos és helyes használatát segíti. A szimbólumok jelentését a következő webhelyen tekintheti meg.

http://support.epson.net/symbols

- Csak a nyomtatóhoz kapott tápkábelt használja, és azt ne használja más készülékkel. Ha más kábellel használja a nyomtatót, vagy más készülékkel használja a mellékelt tápkábelt, az tüzet és áramütést okozhat.
- Győződjön meg róla, hogy a váltóáramú tápkábel megfelel a helyi biztonsági szabványoknak.
- Semmilyen körülmények között se szedje szét, alakítsa át, vagy próbálja meg megjavítani a tápkábelt, a kábelcsatlakozót, a nyomtatóegységet, a lapolvasóegységet vagy valamely kiegészítőjét, kivéve ha az eljárások részletesen le vannak írva a nyomtató használati útmutatóiban.
- Ha a következő helyzetek bármelyike előállna, húzza ki a nyomtatót a konnektorból, majd forduljon a szakképzett szakemberhez:

A tápvezeték vagy csatlakozója megsérült; folyadék került a nyomtatóba; a nyomtatót leejtették, vagy borítása megsérült; a nyomtató nem a megszokott módon működik, vagy feltűnően megváltozott a teljesítménye. Ne módosítsa olyan vezérlőeszközök beállításait, amelyeket a használati utasítások nem ismertetnek.

- A nyomtatót olyan fali konnektor közelébe helyezze, ahonnan könnyen ki lehet húzni a tápkábelt.
- Ne helyezze vagy tárolja a nyomtatót szabadban, szennyezett vagy poros területen, víz közelében, hőforrás mellett, illetve ütés-, és rázkódásveszélyes, túl meleg vagy magas páratartalmú helyeken.
- Ugyeljen rá, nehogy folyadék ömöljön a nyomtatóra, és ne használja a nyomtatót nedves kézzel.
- □ A szívritmus-szabályozók és a nyomtató között legalább 22 cm távolságot kell tartani. A nyomtató által kibocsátott rádióhullámok zavarhatják a szívritmus-szabályozók működését.
- Ha az LCD képernyő meghibásodik, forduljon a forgalmazóhoz. Ha folyadékkristály oldat kerül a kezére, mossa le alaposan vízzel és szappannal. Ha folyadékkristály oldat kerül a szemébe, azonnal öblítse ki a szemét vízzel. Ha továbbra is kellemetlen érzései vannak, vagy látási problémákat tapasztal, azonnal forduljon orvoshoz.

### Tintára vonatkozó biztonsági utasítások

- 🖵 A használt tintapatronokat elővigyázatosan kezelje, mert a tintaátömlő nyílásnál tintamaradványok lehetnek.
  - Le Ha festék kerül a bőrére, szappannal és vízzel azonnal mossa le.
  - Ha a tinta a szemébe kerül, azonnal öblítse ki bő vízzel. Ha továbbra is bántó érzés marad a szemében, vagy rosszul lát, azonnal forduljon orvoshoz.
  - 🖵 Ha tinta kerül a szájába, azonnal köpje ki, és haladéktalanul forduljon orvoshoz.
- D Ne szedje szét a tintapatronokat és a karbantartódobozt, mert a tinta a szemébe vagy a bőrére mehet.
- □ Ne rázza a tintapatronokat túl erőteljesen és ne dobja le. Emellett vigyázzon arra, hogy ne nyomja össze őket vagy ne tépje le címkét. Ez a tinta szivárgását eredményezheti.
- A tintapatronokat és a karbantartódobozt olyan helyen tárolja, ahol gyermekek nem érhetik el.

# A nyomtatóval kapcsolatos tanácsok és figyelmeztetések

A nyomtató és környezete sérülésének elkerülése érdekében olvassa el, és kövesse az ebben a részben található utasításokat. Őrizze meg ezt a kézikönyvet későbbi felhasználásra.

## A nyomtató beállításával kapcsolatos tanácsok és figyelmeztetések

- Ne zárja el és ne fedje le a nyomtató nyílásait.
- Csak a nyomtatón feltüntetett típusú tápforrást használja.
- Ne használjon olyan konnektort, amely gyakran ki- és bekapcsolódó készülékekkel (például fénymásolókkal vagy légkondicionáló rendszerekkel) azonos áramkörön van.
- D Ne használjon fali kapcsolóról vagy automatikus időzítőről vezérelt konnektorokat.
- Az egész számítógépes rendszert tartsa távol olyan készülékektől, amelyek elektromágneses interferenciát okozhatnak.
- □ A tápkábeleket úgy kell elhelyezni, hogy elkerüljük dörzsölődésüket, elvágásukat, kopásukat, összetekeredésüket és gubancolódásukat. Ne tegyen rá semmit a tápkábelekre, helyezze el őket úgy, hogy ne lehessen rájuk lépni vagy beléjük botlani. Különösen ügyeljen rá, hogy a tápkábelek ne törjenek meg azon a ponton, ahol csatlakoznak a transzformátorra.
- □ Ha hosszabbító kábellel használja a nyomtatót, ügyeljen rá, hogy az összes csatlakoztatott berendezés amperben mért áramfelvétele ne haladja meg a hosszabbító kábelének engedélyezett áramerősségét. Arra is ügyeljen, hogy a fali konnektorba csatlakozó összes készülék együttes áramfelvétele ne haladja meg a konnektor engedélyezett áramleadását.
- □ Ha a nyomtatót Németországban kívánja használni, a rövidzárlat és túláram elleni megfelelő védelem érdekében az áramkört 10 vagy 16 amperes kismegszakítóval kell ellátni.
- □ Ha ezt a nyomtatót a kábellel számítógéphez vagy más eszközhöz csatlakoztatja, ügyeljen a csatlakozók helyes irányára. Az egyes csatlakozók csak egyetlen helyes behelyezési iránnyal rendelkeznek. Ha egy csatlakozót rossz irányban dug be, a kábellel összekötött mindkét eszköz megsérülhet.
- Helyezze stabil, sík felületre, amely minden oldalról szélesebb a nyomtatónál. A nyomtató nem működik normálisan, ha meg van döntve.
- 🖵 Hagyjon helyet a nyomtató felett, hogy a dokumentumfedelet teljesen ki lehessen nyitni.
- A nyomtató előtt hagyjon elég helyet a papírlapok teljes kiadásához.
- Kerülje az olyan helyeket, ahol gyors változások következhetnek be a hőmérsékletben vagy a páratartalomban. Ne helyezze a nyomtatót oda, ahol közvetlen napsugárzásnak, erős fénynek vagy magas hőmérsékletnek lehet kitéve.

## A nyomtató használatával kapcsolatos tanácsok és figyelmeztetések

- Ne helyezzen tárgyakat a nyomtató nyílásaiba.
- Nyomtatás közben ne nyúljon bele a nyomtatóba.
- Ne érintse meg a fehér lapos kábelt a nyomtató belsejében.

- Ne használjon a nyomtató belsejében vagy annak közelében gyúlékony gázokat tartalmazó aeroszolos termékeket. Az ilyen termékek használata tüzet idézhet elő.
- A nyomtatófejet ne mozgassa kézzel, mert azzal kárt tehet a nyomtatóban.
- Ügyeljen, hogy ujjait ne hagyja a lapolvasó alatt, amikor azt becsukja.
- Ne nyomja le túl erősen a szkennerüveg alkatrészt, amikor ráhelyezi az eredeti anyagokat.
- □ A nyomtatót mindig a Ů gomb megnyomásával kapcsolja ki. Addig ne húzza ki a nyomtató tápkábelét, illetve ne kapcsolja le a tápellátást, amíg a Ů gomb jelzőfénye villog.
- 🖵 Ha hosszabb ideig nem szándékozik használni a nyomtatót, húzza ki a tápkábelt a konnektorból.

## Érintőképernyő használatával kapcsolatos tanácsok és figyelmeztetések

- □ Az LCD képernyőn előfordulhat néhány kicsi fényes vagy sötét pont, és így a fényerő sem mindig egyenletes. Ezek normál jelenségek, és nem utalnak semmiféle sérülésre.
- □ A tisztításhoz csak egy száraz, puha ruhát használjon. Ne használjon folyadékot vagy vegyszert.
- Az érintőképernyő külső borítása nagyobb erőhatásra összetörhet. Ha a panel felülete összetörik vagy megpattan, lépjen kapcsolatba a forgalmazóval. Ne érjen a törött darabokhoz, illetve ne próbálja meg őket eltávolítani.
- □ Az érintőképernyőt óvatosan nyomja meg ujjával. Ne nyomja meg erőteljesen és ne használja a körmét.
- D Ne használjon éles tárgyakat, például golyóstollat vagy hegyes ceruzát a műveletek végrehajtásához.
- Hirtelen hőmérséklet-változás vagy nedvesség hatására az érintőképernyő belsejében kialakuló páralecsapódás miatt csökkenhet a készülék teljesítménye.

## Internetcsatlakozással kapcsolatos tanácsok és figyelmeztetések

Ezt a terméket ne csatlakoztassa közvetlenül az internetre. Egy útválasztó vagy tűzfal által védett hálózathoz csatlakoztassa.

# Tanácsok és figyelmeztetések a nyomtató használatára vezeték nélküli kapcsolat esetén

- A nyomtató által kibocsátott rádióhullámok negatívan befolyásolhatják az elektromos orvosi berendezések működését, melyek ettől akár meg is hibásodhatnak.Ha ezt a nyomtatót egészségügyi létesítményekben vagy orvosi berendezések közelében használja, kövesse az egészségügyi létesítményeket képviselő szakemberek utasításait, valamint kövesse az orvosi berendezésen olvasható figyelmeztetéseket és utasításokat.
- A nyomtató által kibocsátott rádióhullámok negatívan befolyásolhatják az olyan automatikus vezérlésű berendezések működését, mint az automata ajtók vagy tűzjelzők, melyek meghibásodása balesethez vezethet.Ha ezt a nyomtatót automatikus vezérlésű berendezések közelében használja, tartsa be a berendezéseken olvasható valamennyi figyelmeztetést és utasítást.

## Memóriakártya használatával kapcsolatos tanácsok és figyelmeztetések

- D Ne távolítsa el a memóriakártyát vagy ne kapcsolja ki a nyomtatót, amíg a jelzőfény villog.
- A memóriakártya használata az adott kártya típusától függ. Részletes tájékoztatást a memóriakártyához kapott dokumentációban talál.
- Csak olyan kártyát használjon, amely kompatibilis az adott nyomtatóval.

## A nyomtató szállításával vagy tárolásával kapcsolatos tanácsok és figyelmeztetések

- Tároláskor vagy szállításkor ne döntse meg, ne tárolja függőlegesen vagy fejjel lefelé a nyomtatót, mert így tinta szivároghat ki.
- 🖵 A nyomtató szállítása előtt figyeljen arra, hogy a nyomtatófej alaphelyzetben (a jobb szélen) legyen.

## Személyes adatok védelme

Ha a nyomtatót másnak adja vagy hulladékként leselejtezi, törölje a nyomtató memóriájában tárolt személyes adatokat oly módon, hogy kiválasztja a **Beáll.** > **Alapértékek visszaállítása** > **Összes beállítás** lehetőséget a vezérlőpanelen.

# Részek nevei és funkciói

# Részek nevei és funkciói

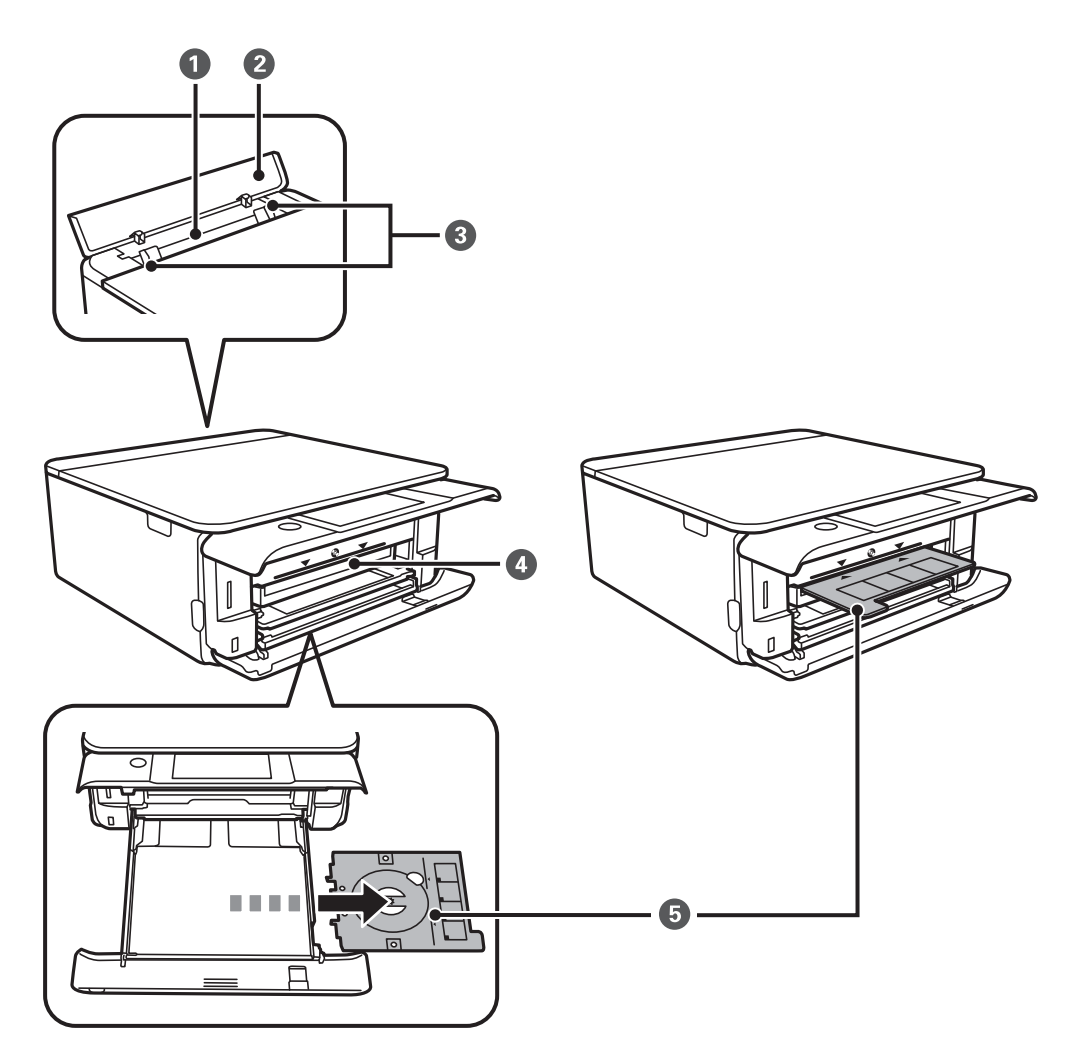

| 0 | Hátsó papíradagoló rés         | Alkalmanként egy papírt tölt be kézből.                                                                                                    |  |
|---|--------------------------------|----------------------------------------------------------------------------------------------------|--|
| 2 | Hátsó lapadagoló nyílás fedele | Megakadályozza, hogy idegen anyagok kerüljenek a nyomtatóba. Ezt a<br>fedelet általában zárva kell tartani.                                                                                                    |  |
| 3 | Élvezető                       | A papírt közvetlenül a nyomtatóba adagolja. Csúsztassa a papírlap széleihez.                                                                                                    |  |
| 4 | CD/DVD tálcanyílás             | Helyezze be ebbe a nyílásba a CD/DVD tokot rajta egy CD/DVD lemezzel. A nyílás a(z) 🍳 és a kimeneti tálca között helyezkedik el.                                                                                                    |  |
| 6 | CD/DVD tálca                   | CD/DVD eszközre nyomtatáskor távolítsa el ezt a 2. papírtálca aljáról,<br>helyezzen rá CD/DVD eszközt, majd helyezze be azt a CD/DVD tálcába.<br>Ha nem CD/DVD eszközre nyomtat, tárolja azt a 2. papírtálca alján úgy, hogy<br>nincs rajta CD/DVD. |  |

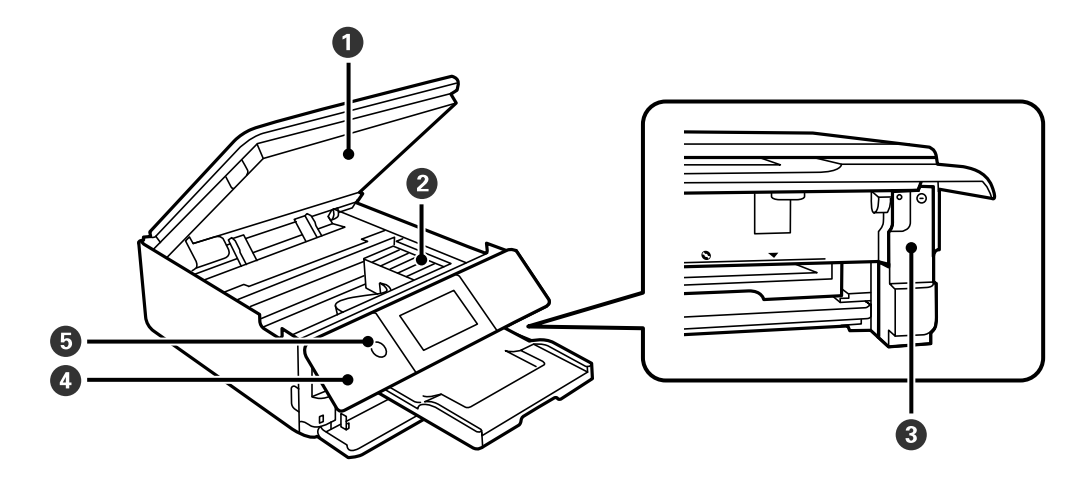

| 0 | Lapolvasó egység            | Beolvassa a behelyezett eredetiket. Nyissa fel, ha le szeretné cserélni a<br>tintapatronokat, illetve el szeretné távolítani az elakadt papírt. Ezt az<br>egységet általában zárva kell tartani. |
|---|-----------------------------|----------------------------------------------------------------------------------------------------|
| 2 | Tintapatrontartó            | Helyezze be a tintapatronokat. A tintát az alattuk lévő nyomtatófej fúvókái<br>adagolják.                                                                                                    |
| 8 | A karbantartó rekesz fedele | Vegye le, amikor kicseréli a karbantartó rekeszt. A karbantartó rekesz egy<br>olyan tartály, ami nagyon kis mennyiségű többlet-tintát gyűjt össze tisztítás<br>vagy nyomtatás közben.            |
| 4 | Vezérlőpanel                | Kijelzi a nyomtató állapotát, és lehetővé teszi Önnek a nyomtatási beállítások<br>megadását.<br>Beállíthatja, hogy milyen szögben álljon a vezérlőpanel.                                         |
| 5 | ပ် (Tápellátó gomb/fény)    | A nyomtató ki- és bekapcsoló gombja.<br>Húzza ki a tápkábelt, miután ellenőrizte, hogy a jelzőfény kialudt.                                                                                      |

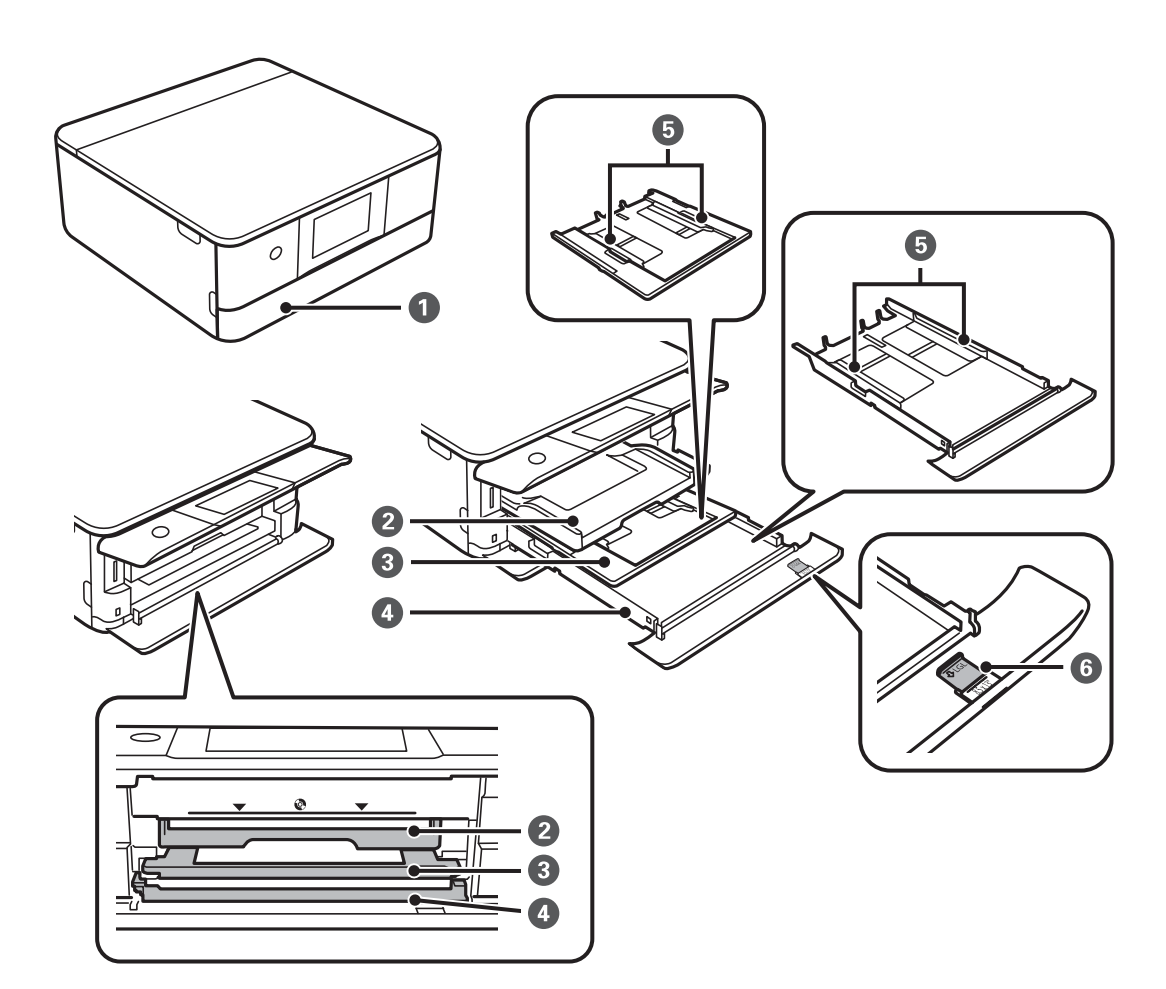

| 0 | Első burkolat               | Nyissa fel, ha papírt szeretne betölteni a(z) papírkazetta részbe.                                                                                                    |  |
|---|-----------------------------|----------------------------------------------------------------------------------------------------|--|
| 0 | Kimeneti tálca              | A kiadott papírt tartja. Amikor elkezd nyomtatni, ez a tálca automatikusan<br>kinyílik. Ha a(z) <b>Igen</b> lehetőségre koppint a megjelenő képernyőn, ha a<br>nyomtató ki van kapcsolva, akkor automatikusan betárolásra kerül. A tálca<br>manuális bezárásához koppintson a(z)<br>Tray elemre a<br>kezdőképernyőn. |  |
| 3 | 1. papírkazetta             | Papír betöltése.                                                                                                    |  |
| 4 | 2. papírkazetta             |                                                                                                    |  |
| 5 | Élvezető                    | A papírt közvetlenül a nyomtatóba adagolja. Csúsztassa a papírlap széleihez.                                                                                                    |  |
| 6 | A papírvezető hosszabbítása | Csúsztassa ki, ha A4 méretnék nagyobb papírt akar betölteni.                                                                                                    |  |

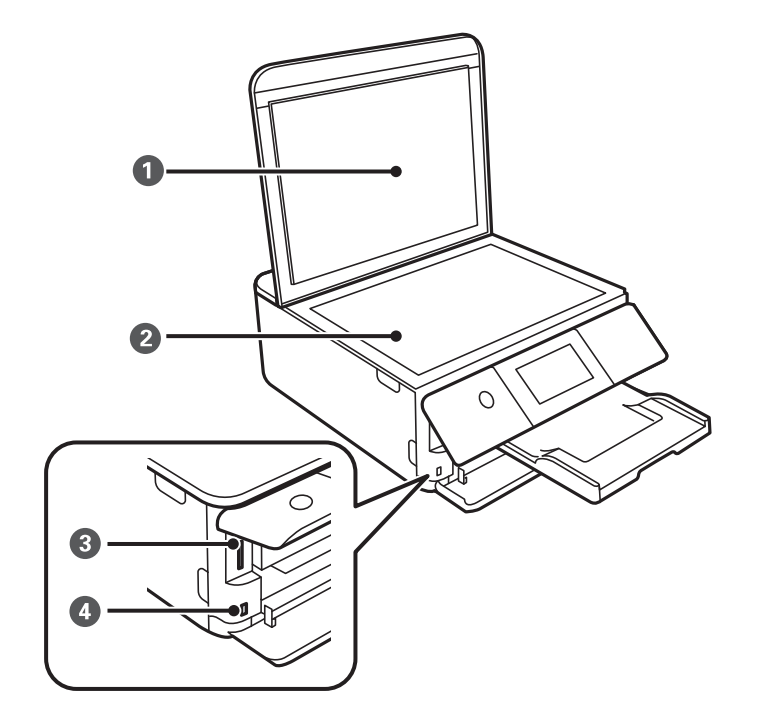

| 0                          | Lapolvasó fedél     | Szkennelés közben meggátolja, hogy a fény kívülről bejusson.                       |
|----------------------------|---------------------|------------------------------------------------------------------------------------|
| 2                          | Szkennerüveg        | Helyezze el az eredeti dokumentumokat.                                             |
| 3                          | SD-kártya foglalata | Helyezzen be egy memóriakártyát.                                                   |
| Külső interfész USB-portja |                     | Külső adattároló eszközt vagy egy PictBridge kompatibilis eszközt csatlakoztathat. |

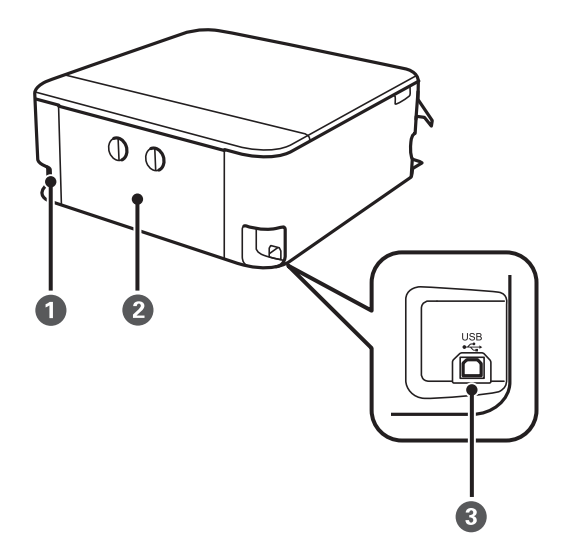

| 0 | AC csatlakozó | A hálózati kábel csatlakoztatása.                                                                    |
|---|---------------|----------------------------------------------------------------------------------------------------|
| 2 | Hátsó fedél   | Távolítsa el az elakadt papír eltávolításakor.                                                       |
| 3 | USB-port      | Ebbe a portba egy USB-kábelt csatlakoztathat, ha számítógéphez szeretné csatlakoztatni a készüléket. |

# Útmutató a vezérlőpanelhez

| Érintőképernyős műveletek     |  |
|-------------------------------|--|
| A kezdőképernyő konfigurálása |  |

# Érintőképernyős műveletek

Az érintőképernyőn a következő műveletek hajthatók végre.

| Koppintás                                                                   | Ì  | Nyomja le vagy válassza ki az elemeket vagy az ikonokat.                                         |
|-----------------------------------------------------------------------------|----|--------------------------------------------------------------------------------------------------|
| Pöccintés                                                                   | Am | A képernyő gyors görgetése.                                                                      |
| Csúsztatás                                                                  | qu | Az ujj lenyomva tartása és az elemek áthelyezése.                                                |
| Csippentés (ujjak<br>összehúzásával)<br>Csippentés (ujjak<br>széttolásával) |    | Fényképek nyomtatásakor a vezérlőpanelen megjelent előnézeti kép nagyítása<br>vagy kicsinyítése. |

# A kezdőképernyő konfigurálása

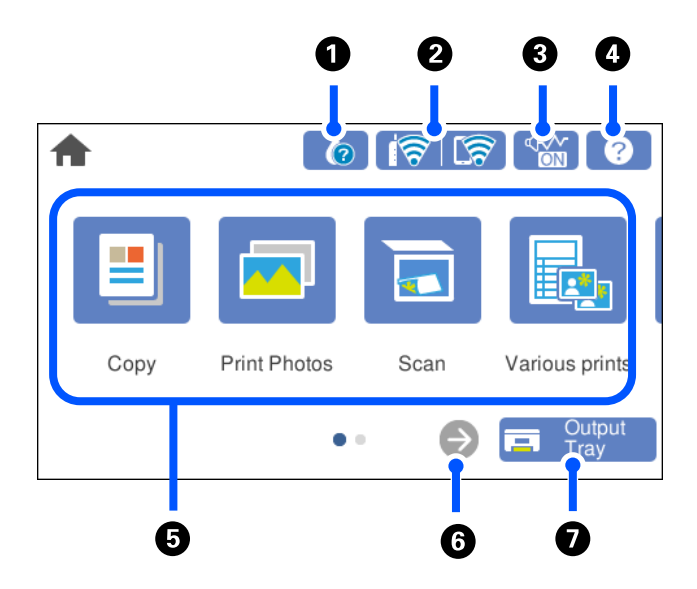

| 0 |       | A hozzávetőleges tintaszinteket és a karbantartódoboz hozzávetőleges élettartamát<br>ellenőrizheti. A tintapatront is cserélheti, vagy kinyomtathatja a nyomtató kellékanyagok állapot<br>információs adatlapját.                                                                                                    |
|---|-------|----------------------------------------------------------------------------------------------------|
| 0 | ଟି ଟି | Megjeleníti a hálózati kapcsolódási állapotot.<br>"Útmutató a hálózat ikonhoz" 25. oldal                                                                                                    |
| 3 |       | Azt jelzi, hogy be van állítva a(z) <b>Csendes mód</b> a nyomtatónál. Amikor ez a funkció aktiválva van,<br>akkor a nyomtató műveletei által generált zaj szintje csökken, bár ez a nyomtatási sebesség<br>csökkenésével járhat. Azonban a kiválasztott papír típusától és a nyomtatási minőségtől<br>függően előfordulhat, hogy nem csökkenthető a zajszint. Koppintson a beállítás módosításához. |
| 4 | ?     | A(z) <b>Súgó</b> képernyőt jeleníti meg. Megtekintheti a működésre vonatkozó utasításokat vagy a problémák megoldásait.                                                                                                    |

| 5 | Megjeleníti az egyes menüket.                                                                                                    |                                                                                                    |  |
|---|----------------------------------------------------------------------------------------------------|----------------------------------------------------------------------------------------------------|--|
|   | Másolás                                                                                                    |                                                                                                    |  |
|   | Lehetővé teszi a                                                                                                    | dokumentumok és fényképek másolását.                                                               |  |
|   | 📮 🖬 Fényképek nyon                                                                                                    | ntatása                                                                                            |  |
|   | Lehetővé teszi n<br>nyomtatását.                                                                                                    | nemóriaeszközön, például memóriakártyán vagy USB flash meghajtón lévő fényképek                    |  |
|   | Szkennelés                                                                                                    |                                                                                                    |  |
|   | Lehetővé teszi, ł<br>vagy egy számít                                                                                                    | hogy szkenneljen dokumentumokat vagy fényképeket, és mentse azokat egy memóriaeszközre<br>rógépre. |  |
|   | 📮 Többféle nyoma                                                                                                    | it                                                                                                 |  |
|   | Lehetővé teszi, hogy különböző példányokat készítsen, és mintás lapokat vagy eredeti elemek széles kínálatát<br>nyomtassa ki.                                                                                                    |                                                                                                    |  |
|   | 📮 Beáll.                                                                                                    |                                                                                                    |  |
|   | Lehetővé teszi a                                                                                                    | karbantartási, a nyomtató-beállítás és műveletek beállítását.                                      |  |
|   | 🖵 Karbantartás                                                                                                    |                                                                                                    |  |
|   | Megjeleníti a nyomtatás minőségének javítására ajánlott menüket, az eltömődött fúvókák tisztításához a<br>fúvókaellenőrző-minta nyomtatást és fejtisztítást, valamint a nyomtatófej igazítással az elmosódottság és<br>csíkosodás javítását. |                                                                                                    |  |
|   | Okostelefon csatlakoztatás                                                                                                    |                                                                                                    |  |
|   | Megjeleníti a menüt, hogy a nyomtatót csatlakoztathassa okos eszközéhez vagy tabletjéhez.                                                                                                    |                                                                                                    |  |
| 6 | <b>→</b>                                                                                                    | Jobbra görgeti a képernyőt.                                                                        |  |
| 0 | Output<br>Tray                                                                                                    | Csukja be a kimeneti tálcát.                                                                       |  |

## Útmutató a hálózat ikonhoz

| 1        | A nyomtató nem kapcsolódik vezeték nélküli (Wi-Fi) hálózathoz.                                                                                                    |
|----------|----------------------------------------------------------------------------------------------------|
| Í        | A nyomtató SSID-azonosítót keres, az IP-címe nincs beállítva, vagy probléma adódott a<br>vezeték nélküli (Wi-Fi) hálózattal.                                           |
| 1        | A nyomtató vezeték nélküli (Wi-Fi) hálózathoz kapcsolódik.<br>A sávok száma a kapcsolat jelerősségét jelöli. Minél több sáv jelenik meg, annál<br>erősebb a kapcsolat. |
| <b>R</b> | A nyomtató nem csatlakozik vezeték nélküli (Wi-Fi) hálózathoz Wi-Fi Direct (Egyszerű<br>hozzáférési pont) módban.                                                      |
| କିଥି     | A nyomtató vezeték nélküli (Wi-Fi) hálózathoz csatlakozik Wi-Fi Direct (Egyszerű hozzáférési pont) módban.                                                             |

# Papír és CD/DVD betöltése

| Papír betöltése   | . 27 |
|-------------------|------|
| CD/DVD betöltése. | . 43 |

## Papír betöltése

## A papír kezelésére vonatkozó óvintézkedések

- Olvassa el a papírhoz kapott tájékoztatót.
- □ Betöltés előtt pörgesse át a köteget és igazítsa össze a papír széleit, hogy azok egy vonalban legyenek. A fényképpapírt ne pörgesse át és ne hajlítsa meg. Ha mégis így tenne, a nyomtatható oldala megsérülhet.

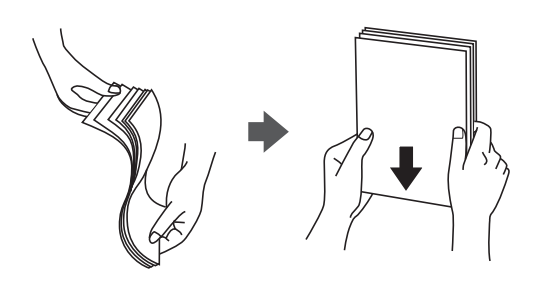

□ Ha a papír felhajlott, betöltés előtt simítsa ki vagy kicsit hajtsa át a másik oldalra. Ha hullámos papírra nyomtat, akkor az papírelakadást okozhat és elkenődhet a nyomat is.

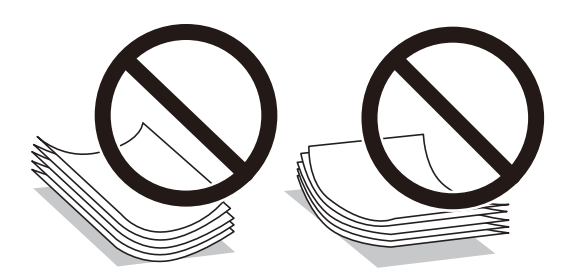

- Papíradagolási problémák gyakran előfordulhatnak a kézi kétoldalas nyomtatás során, ha a nyomtatott papír egyik oldalára nyomtat. Csökkentse a lapok számát felére vagy kevesebbre, vagy egyszerre egy papírlapot töltsön be, ha a papír elakad.
- Betöltés előtt pörgesse át a borítékokat, és igazítsa össze a széleiket, hogy azok egy vonalban legyenek. Ha a boríték köteg levegővel van tele, betöltés előtt nyomja össze őket.

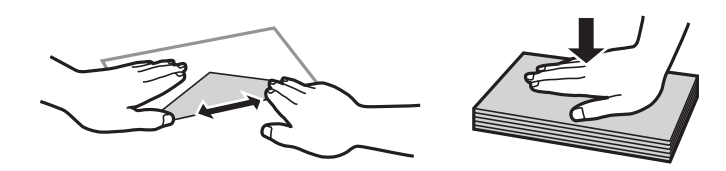

#### Kapcsolódó információ

- ➡ "A használható papírok és a kapacitás" 197. oldal
- ➡ "Nem alkalmazható papírtípusok" 200. oldal

## Megjegyzések a papír betöltésével kapcsolatban

Ez a nyomtató három papírforrással rendelkezik. Töltse be a nyomtatási igényeinek megfelelő méretű és típusú papírt.

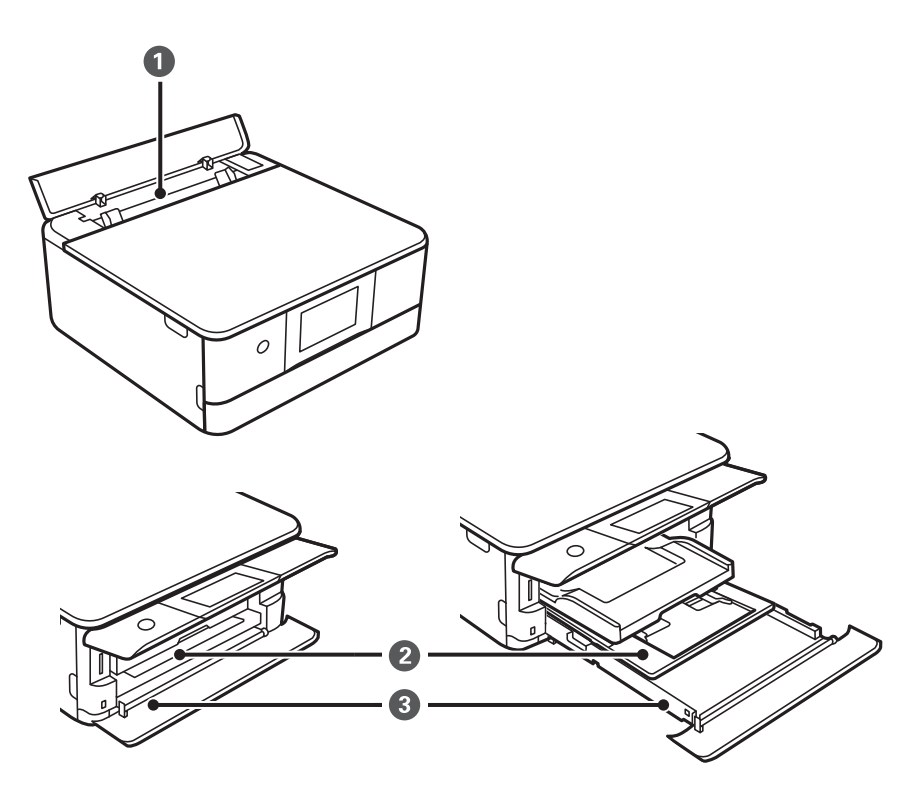

| 0 | Hátsó papíradagoló rés | Minden támogatott papírtípusból betölthet egy lapot.                                                                                                    |  |
|---|------------------------|----------------------------------------------------------------------------------------------------|--|
|   |                        | Igény szerint vastag papírt (max. 0,6 mm), kis méretű papírt (például<br>névjegykártyát) és előre lyukasztott papírt is betölthet, amelyek a(z)<br>papírkazetta egységbe nem tölthetők be.                                                                                                    |  |
| 2 | 1. papírkazetta        | Több oldal kisméretű fényképpapírt is betölthet.                                                                                                    |  |
|   |                        | Ha ugyanazt a papírt tölti be a(z) 1. papírkazetta egységbe és a(z) 2.<br>papírkazetta részbe, és kiválasztja a(z) 1>2. papírtálca elemet<br>papírforrásként, akkor a nyomtató automatikusan adagol papírt a(z) 2.<br>papírkazetta egységből, ha kifogyna a papír a(z) 1. papírkazetta<br>egységből. |  |
| 8 | 2. papírkazetta        | Javasoljuk, hogy A4-es méretű normál papírt töltsön be, mert ez gyakran használatos.                                                                                                    |  |

## Papírméret és -típus beállításai

Mindenképpen regisztrálja a papírméretet és -típust a papírkazetta behelyezésekor megjelenő képernyőn. A nyomtató értesítést ad, ha a regisztrált információk és a nyomtatási beállítások különböznek. Ez megakadályozza,

hogy a papír és a tinta elpazarolódjon, ha nem a megfelelő papírméretre nyomtat, vagy rossz színben nyomtat, mert olyan beállításokat használ, amelyek nem illenek a papírtípushoz.

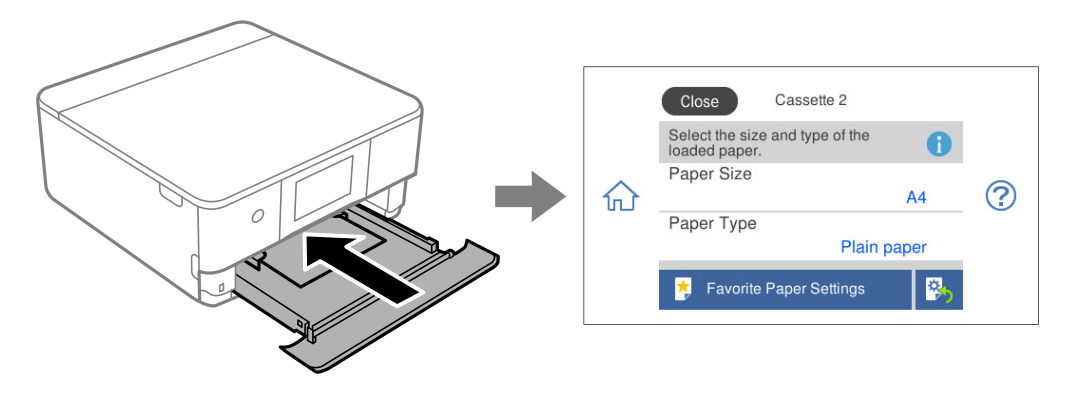

Ha a megjelenő papírméret és -típus eltér a betöltött papírtól, válassza ki a módosítani kívánt elemet. Ha a beállítások megfelelnek a betöltött papírnak, zárja be a képernyőt.

#### Megjegyzés:

- Könnyedén megadhatja a beállításokat a gyakran használt papírméret és -típus kombinációinak regisztrálásával. A papírbeállításokat a regisztrált, előre beállított érték kiválasztásával elvégezheti. Az előre beállított érték regisztrálásához válassza a(z) Kedvenc papírbeállítások lehetőséget, válassza a(z) > elemet a következő képernyőn, majd adja meg a papírméretet és a papírtípust.
- Ha nem szeretné, hogy a papírkazetta behelyezésekor automatikusan megjelenjen a papírbeállítási képernyő, a kezdőképernyőn válassza ki a(z) Beáll. > Nyomtatóbeállítások > Papírforrás beállítása > Papírkonfiguráció elemet, majd válassza ki a(z) Ki lehetőséget.

#### Kapcsolódó információ

➡ "Papírkonfiguráció:" 207. oldal

### Papírtípusok listája

Ha optimális nyomtatási eredményeket szeretne elérni, jelölje ki a papír típusát.

| Papír neve                          | Papír típusa      |                                            |
|-------------------------------------|-------------------|--------------------------------------------|
|                                     | Vezérlőpanel      | Nyomtatómeghajtó, okos eszköz <sup>*</sup> |
| Epson Business Paper                | Normál papírok    | Normál papírok                             |
| Epson Bright White Ink Jet Paper    | Normál papírok    | Normál papírok                             |
| Epson Ultra Glossy Photo Paper      | Ultra Glossy      | Epson Ultra Glossy                         |
| Epson Premium Glossy Photo Paper    | Premium Glossy    | Epson Premium Glossy                       |
| Epson Premium Semigloss Photo Paper | Premium Semigloss | Epson Premium Semigloss                    |
| Epson Photo Paper Glossy            | Glossy            | Photo Paper Glossy                         |
| Epson Matte Paper-Heavyweight       | Matte             | Epson Matte                                |
| Epson Double-Sided Matte Paper      |                   |                                            |

| Papír neve                                        | Papír típusa          |                                |
|---------------------------------------------------|-----------------------|--------------------------------|
|                                                   | Vezérlőpanel          | Nyomtatómeghajtó, okos eszköz* |
| Epson Photo Quality Ink Jet Paper                 | Photo Quality Ink Jet | Epson Photo Quality Ink Jet    |
| Epson Double-sided Photo Quality Ink<br>Jet Paper |                       |                                |
| Epson Photo Stickers                              | Fotómatricák          | Epson Photo Stickers           |
| Epson Iron-On Cool Peel Transfer Paper            | Normál papírok        | Normál papírok                 |
| Sima papír                                        | Normál papírok        | Normál papírok                 |
| Boríték                                           | Boríték               | Boríték                        |

\* Okos eszközök esetében ezek a hordozótípusok választhatók, ha az Epson Smart Panel használatával nyomtat.

## Papír betöltése

A nyomtató LCD-képernyőjén megjelenített animációkra hivatkozással is be tudja tölteni a papírt.

?-Hogyan-Papír betöltése

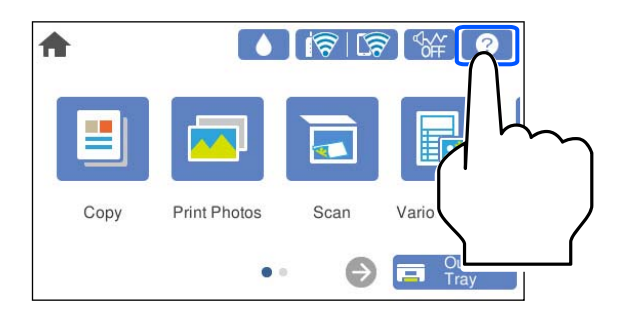

## Papír betöltése 1. papírkazetta használata esetén

1. Ha a kimeneti tálca kinyúlt, válassza a(z) Tray

ikont annak bezárásához.

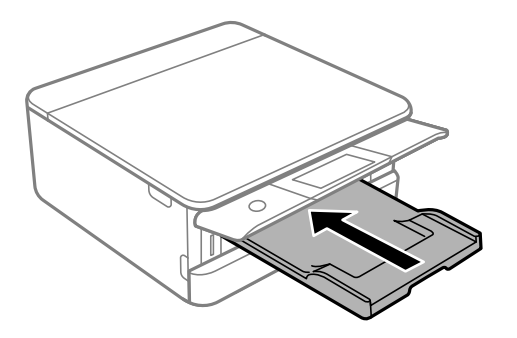

2. Nyissa ki az elülső burkolatot kattanásig.

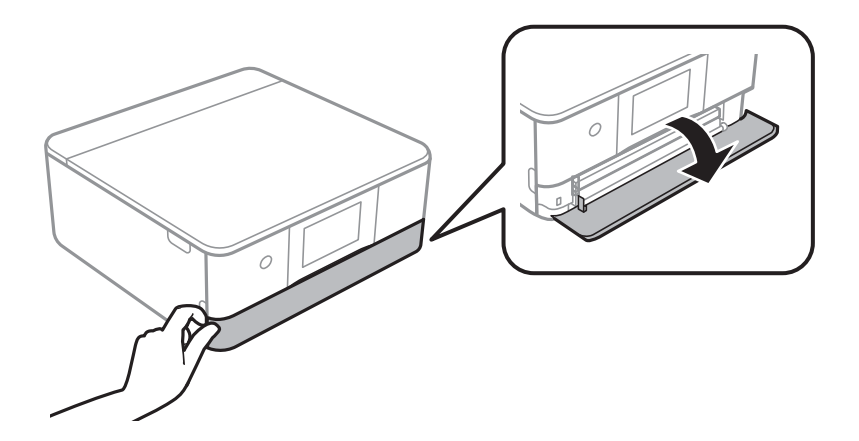

<sup>3.</sup> Győződjön meg arról, hogy a nyomtató nem üzemel, és csúsztassa ki a(z) 1. papírkazetta egységet.

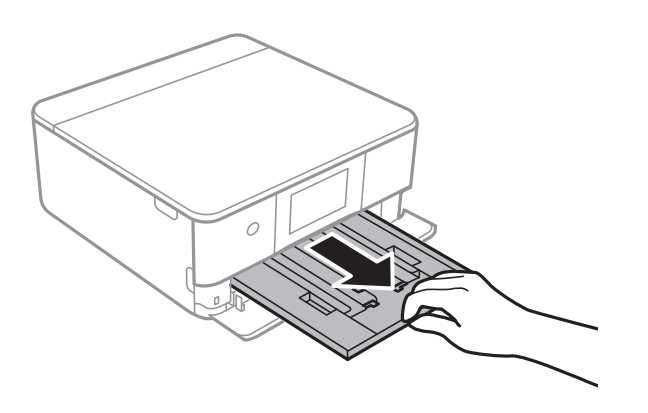

#### Megjegyzés:

- Ha a(z) 1. papírkazetta egység hátul van és nem lehet kicsúsztatni, akkor kicsúsztathatja azt a nyomtató ki- és újbóli bekapcsolásával.
- Egyenletesen betöltheti a papírt, ha teljesen kihúzza a(z) 1. papírkazetta egységet. Emelje fel kissé az 1. papírkazetta részt, majd húzza ki.
- 4. Csúsztassa maximális helyzetbe az élvezetőket.

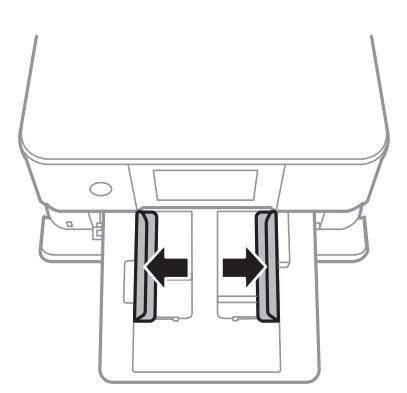

<sup>5.</sup> A papírt a nyomtatandó oldalával lefelé töltse be addig, amíg hozzá nem ér a(z) 1. papírkazetta egység hátuljához.

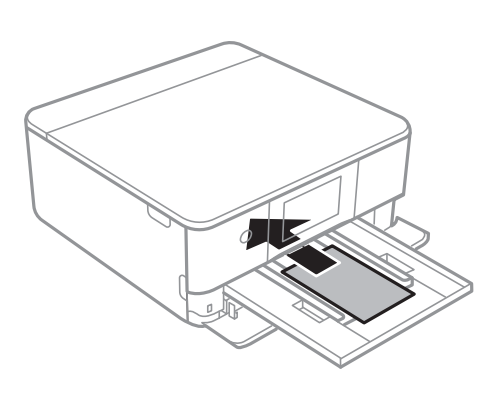

**Fontos:** Ne töltsön be különböző típusú papírokat a(z) papírkazetta egységbe.

6. Az élvezetőket csúsztassa a papír széleihez.

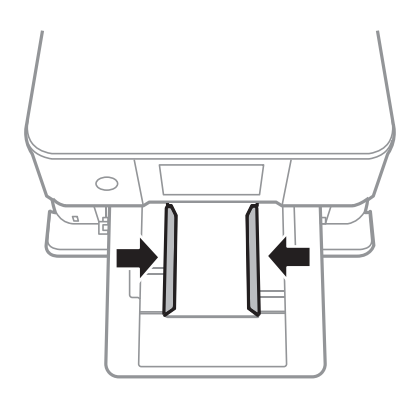

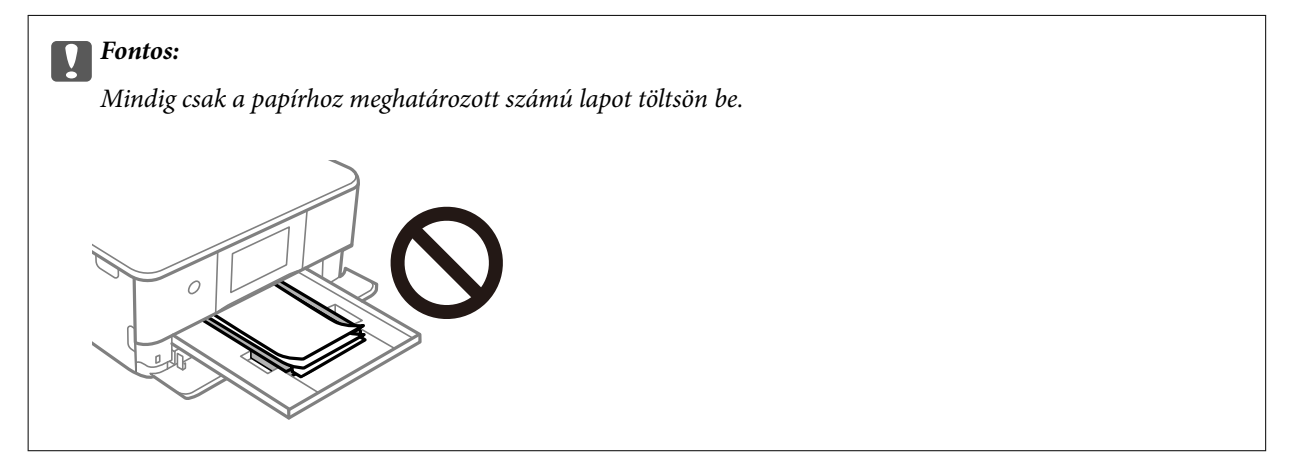

7. Tegye be óvatosan a 1. papírkazetta egységet.

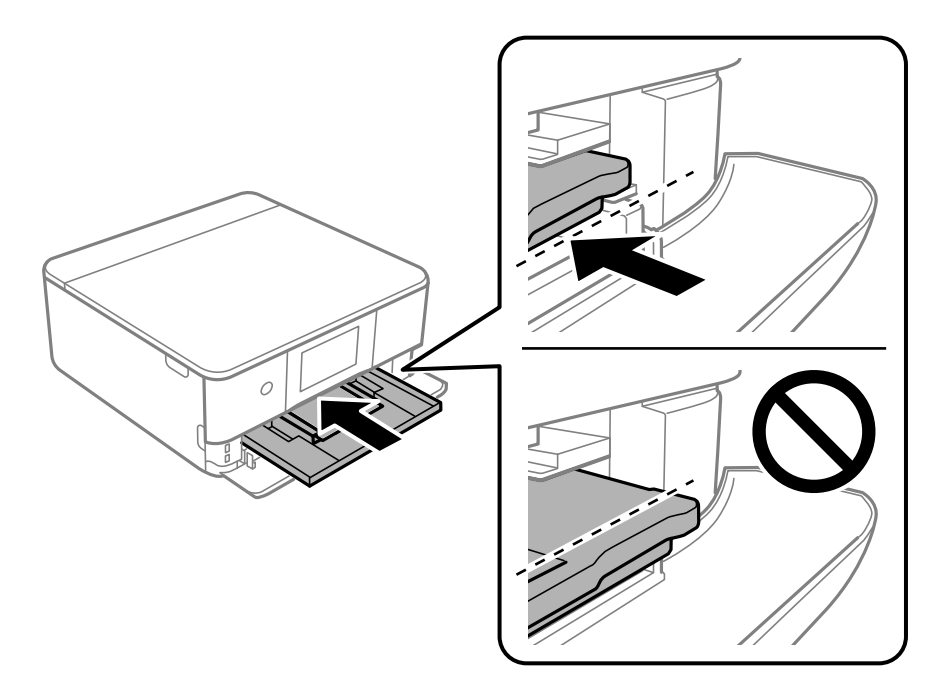

8. Emelje meg a vezérlőpanelt.

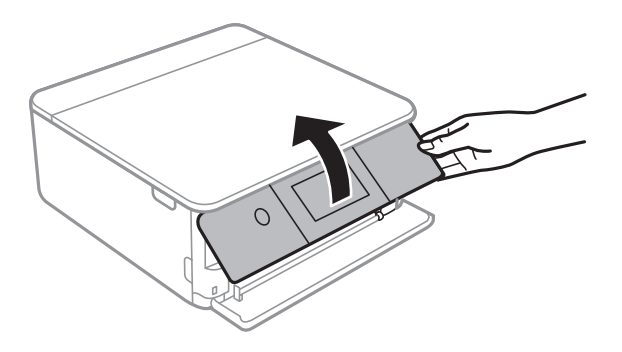

- 9. Jelölje ki a papír méretét és típusát.
- 10. Ellenőrizze az beállításokat, majd nyomja meg $\mathbf{a}(z)$  Bezár gombot.

#### Megjegyzés:

A kimeneti tálca automatikusan kinyúlik a nyomtatás megkezdésekor. Manuálisan is kihúzhatja a nyomtatás megkezdése előtt.

#### Kapcsolódó információ

- ➡ "A használható papírok és a kapacitás" 197. oldal
- ➡ "Papírméret és -típus beállításai" 28. oldal

### Papír betöltése 2. papírkazetta használata esetén

Ha a kimeneti tálca kinyúlt, válassza a(z) ray ikont annak bezárásához.

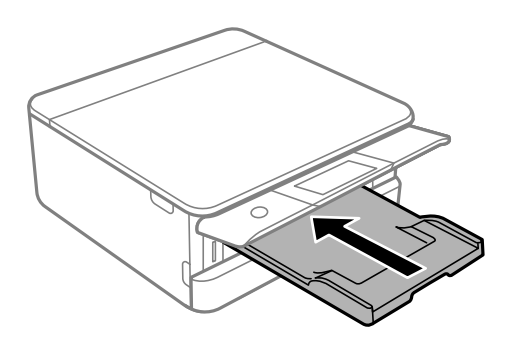

2. Nyissa ki az elülső burkolatot kattanásig.

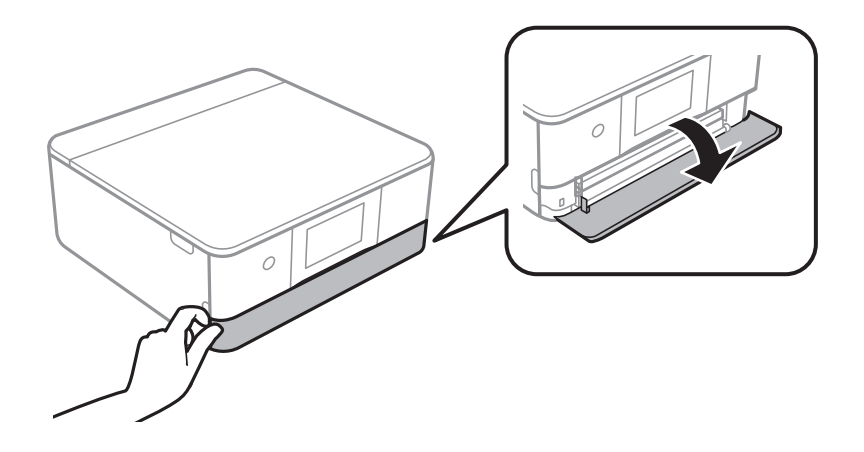

<sup>3.</sup> Győződjön meg arról, hogy a nyomtató nem üzemel, és csúsztassa ki a(z) 2. papírkazetta egységet.

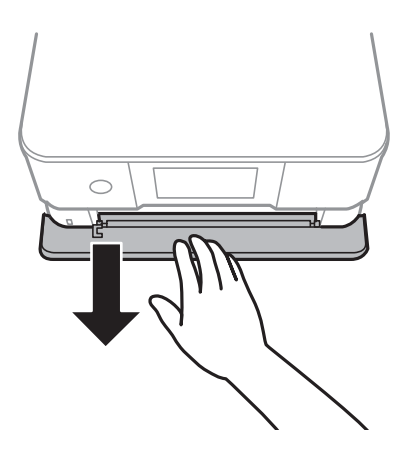

#### Megjegyzés:

Egyenletesen betöltheti a papírt, ha teljesen kihúzza a(z) 2. papírkazetta egységet. Emelje fel kissé a(z) 2. papírkazetta egységet, majd húzza ki.

4. Csúsztassa maximális helyzetbe az élvezetőket.

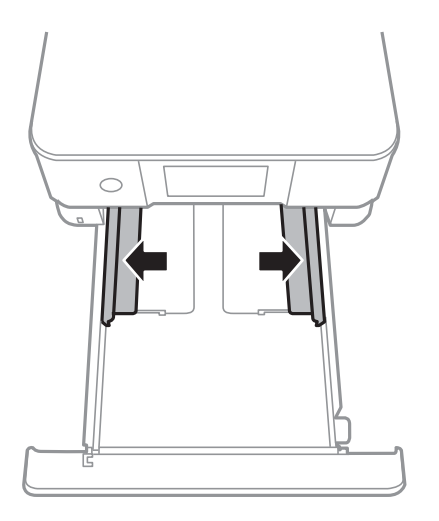

5. A papírt a nyomtatandó oldalával lefelé töltse be addig, amíg hozzá nem ér a(z) 2. papírkazetta egység hátuljához.

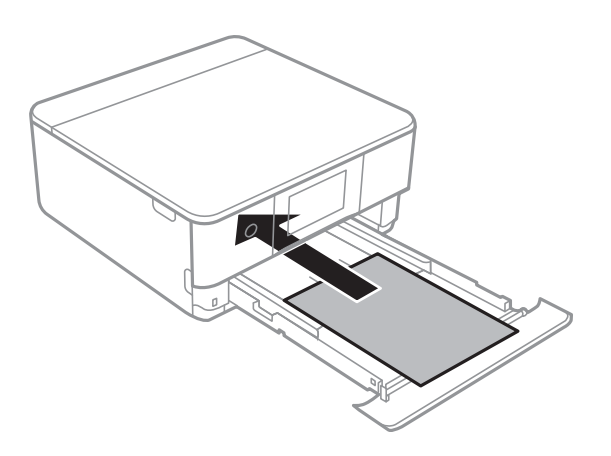

## Fontos:

Ne töltsön be különböző típusú papírokat a(z) papírkazetta egységbe.

Az A4-es méretnél hosszabb papírt az alábbi ábrán jelzett módon töltse be.

□ 8,5 × 13 hüvelyk

Töltsön be papírt a vonal segítségével.

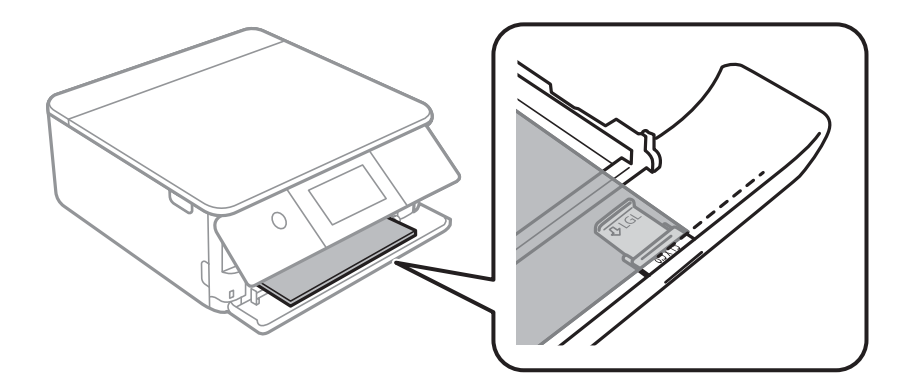

### 🖵 Legal

Húzza ki a papírvezető hosszabbítóját, és a vonal segítségével töltsön be papírt.

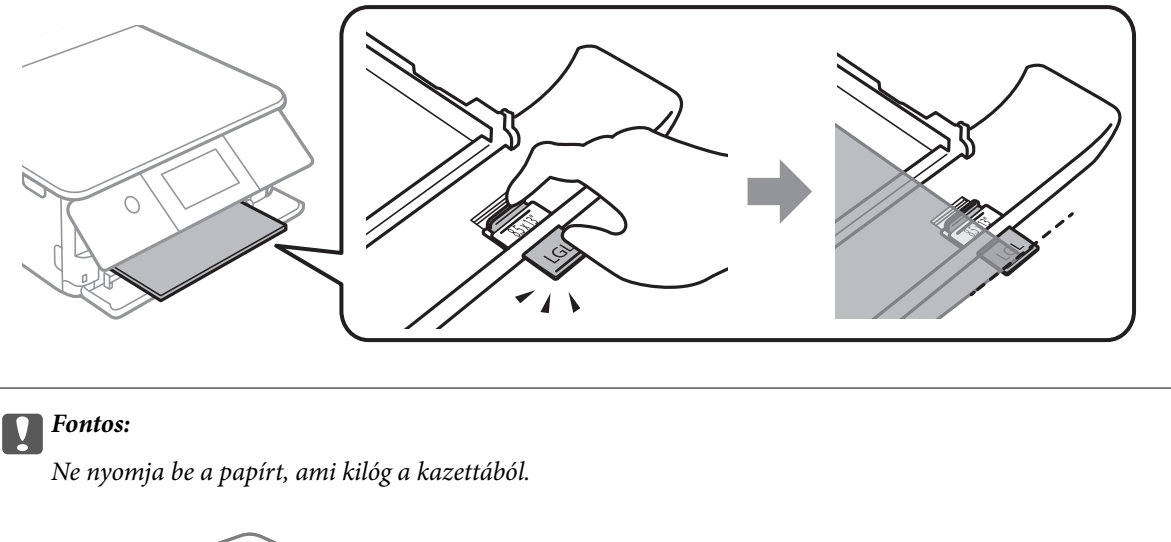

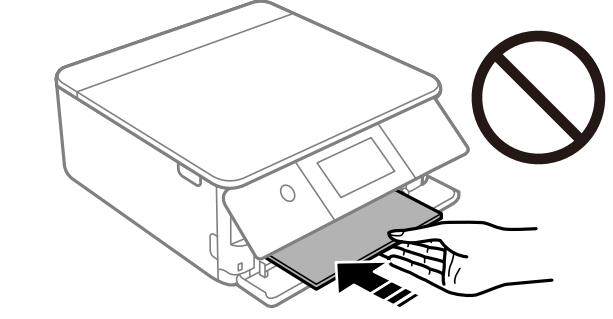

6. Az élvezetőket csúsztassa a papír széleihez.

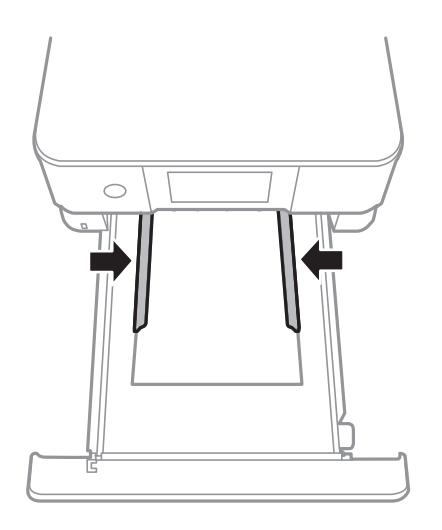
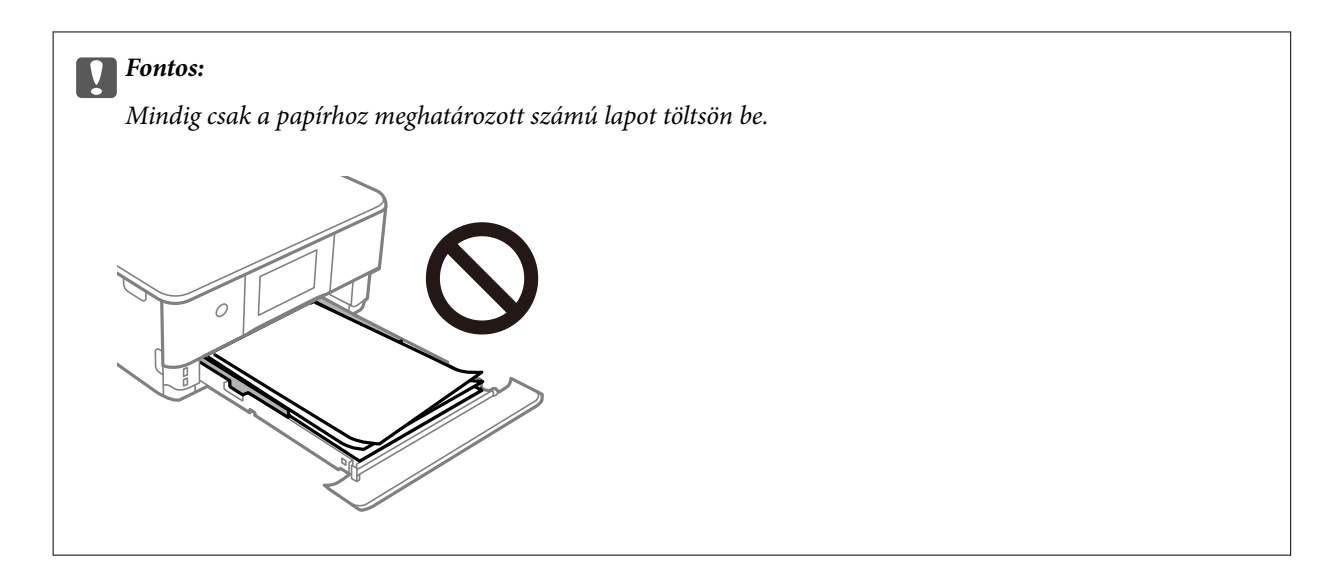

7. Helyezze be a(z) 2. papírkazetta egységet addig, ameddig csak bemegy.

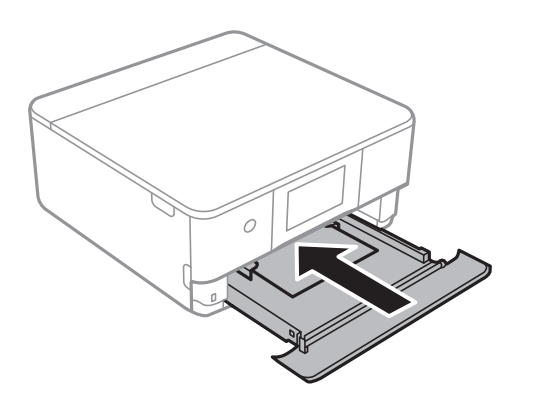

8. Emelje meg a vezérlőpanelt.

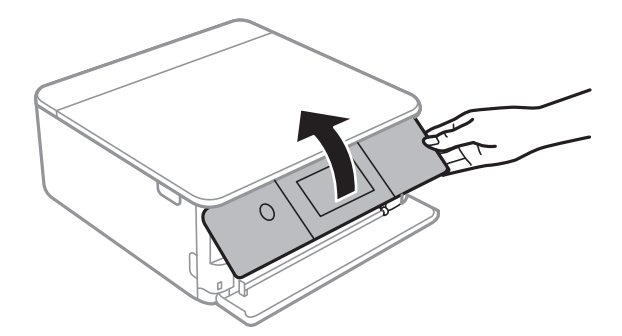

- 9. Jelölje ki a papír méretét és típusát.
- 10. Ellenőrizze az beállításokat, majd nyomja meg $\mathbf{a}(\mathbf{z})$  Bezár gombot.

#### Megjegyzés:

A kimeneti tálca automatikusan kinyúlik a nyomtatás megkezdésekor. Manuálisan is kihúzhatja a nyomtatás megkezdése előtt.

#### Kapcsolódó információ

➡ "A használható papírok és a kapacitás" 197. oldal

➡ "Papírméret és -típus beállításai" 28. oldal

### Papír betöltése Hátsó papíradagoló rés használata esetén

1. Nyissa ki a hátsó lapadagoló nyílás fedele egységet.

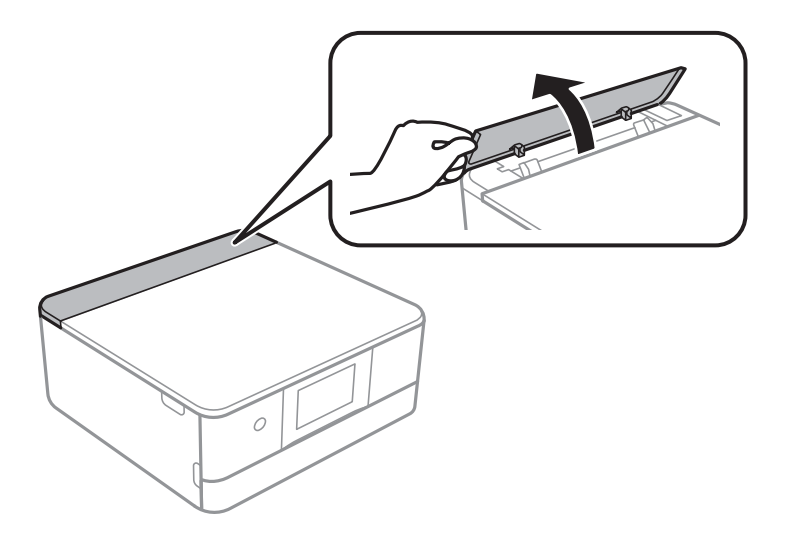

2. Igazítsa be az élvezetőket.

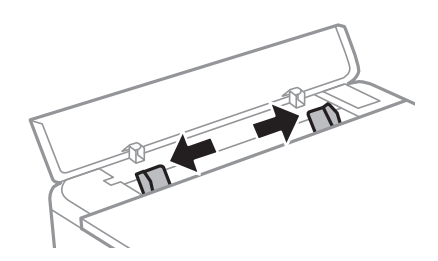

3. Töltse be a papírt a(z) hátsó papíradagoló rés egység középső nyíl jelzéséhez a nyomtatható oldalával felfelé.

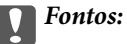

Fekvő helyzetben töltse be a papírt a nyomtatóba.

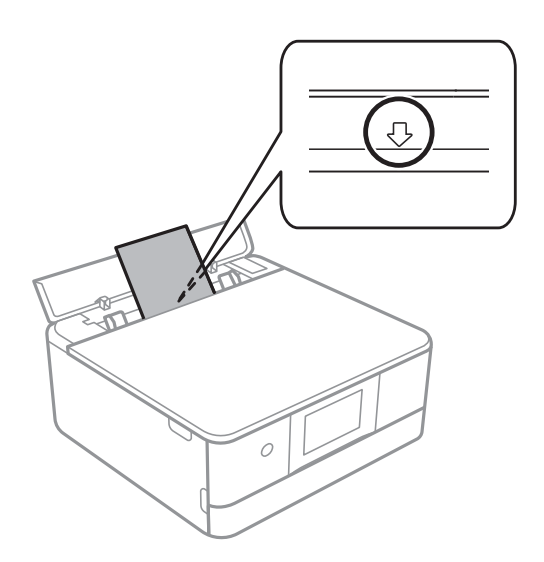

4. Az élvezetőket csúsztassa a papír széleihez.

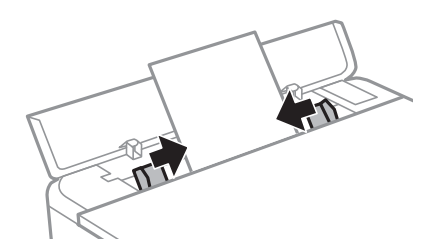

*Megjegyzés: A kimeneti tálca automatikusan kinyúlik a nyomtatás kezdetekor. Előzetesen manuálisan is kicsúsztathatja.* 

### Kapcsolódó információ

➡ "A használható papírok és a kapacitás" 197. oldal

### Különböző papírok betöltése

### Borítékok betöltése

### 2. papírkazetta

A borítékot a nyomtatandó oldalával lefelé töltse be addig, amíg hozzá nem ér a 2. papírkazetta hátuljához. Az élvezetőket csúsztassa a borítékok széleihez.

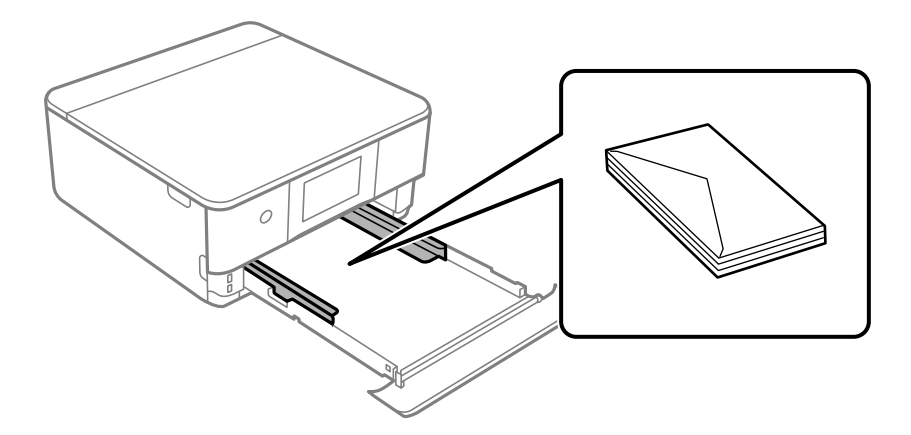

### Hátsó papíradagoló-nyílás

Töltse be a borítékot a hátsó papíradagoló-nyílás középső részéhez a nyomtatandó oldalával felfelé, majd csúsztassa az élvezetőket a boríték sarkaihoz.

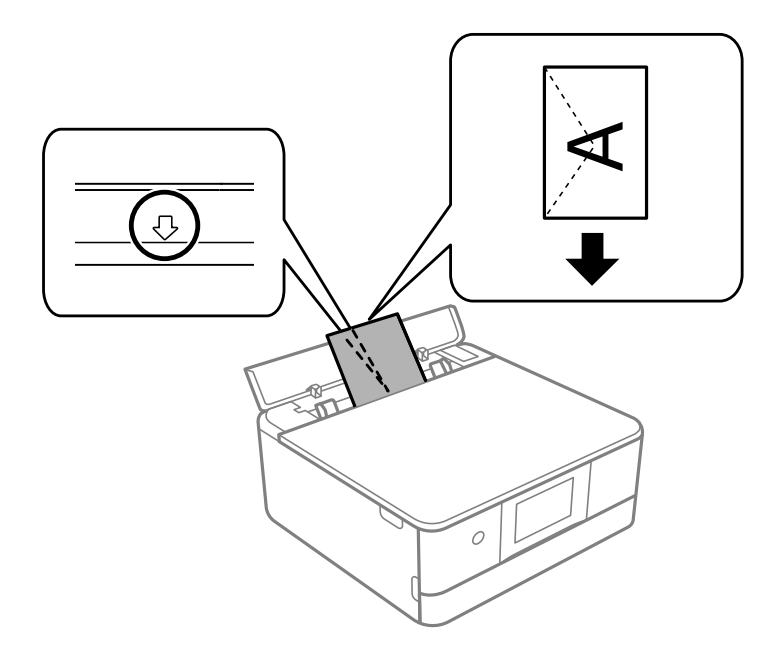

### Kapcsolódó információ

➡ "A használható papírok és a kapacitás" 197. oldal

### Fotómatricák betöltése

Kövesse a matricákhoz kapott útmutatást a(z) Epson Photo Stickers lap betöltéséről. Ne töltsön be betöltéssegítő lapot ebbe a készülékbe.

1. papírtálca vagy 2. papírtálca

A matricát a nyomtatandó oldalával lefelé töltse be addig, amíg hozzá nem ér az 1. papírtálca vagy a 2. papírtálca hátuljához.

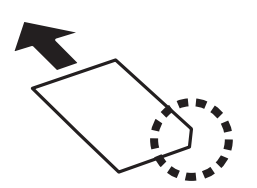

Hátsó papíradagoló rés

Töltse be a matricát a(z) hátsó papíradagoló rés egység középső nyíl jelzéséhez a nyomtatható oldalával felfelé.

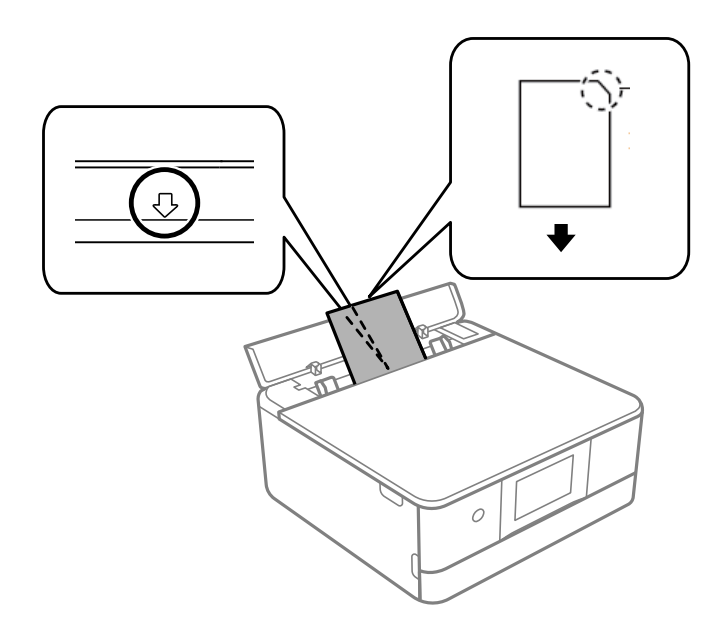

### Kapcsolódó információ

➡ "A használható papírok és a kapacitás" 197. oldal

### Előre lyukasztott papír betöltése

Töltse be a papírt a(z) hátsó papíradagoló rés egység középső nyíl jelzéséhez a nyomtatható oldalával felfelé.

Töltsön be egy lap megadott méretű papírt, úgy hogy a kötési lyukak jobbra vagy balra nézzenek. Úgy állítsa be a fájlt, hogy a lyukak fölé ne essen nyomtatandó anyag.

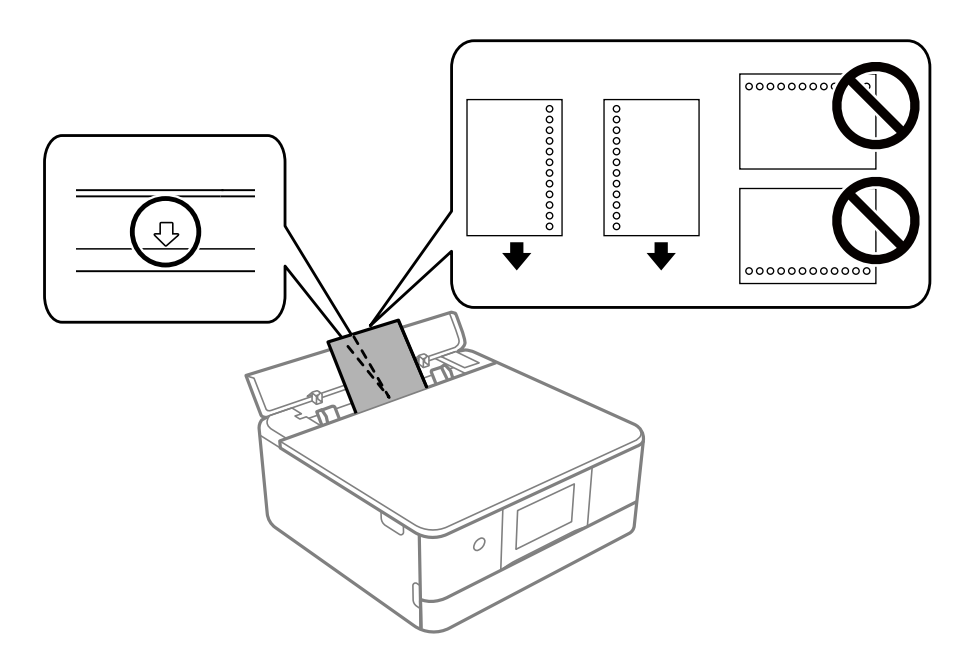

### Kapcsolódó információ

➡ "A használható papírok és a kapacitás" 197. oldal

### Névjegykártya méretű papír betöltése

Töltse be a papírt a(z) hátsó papíradagoló rés egység középső nyíl jelzéséhez a nyomtatható oldalával felfelé.

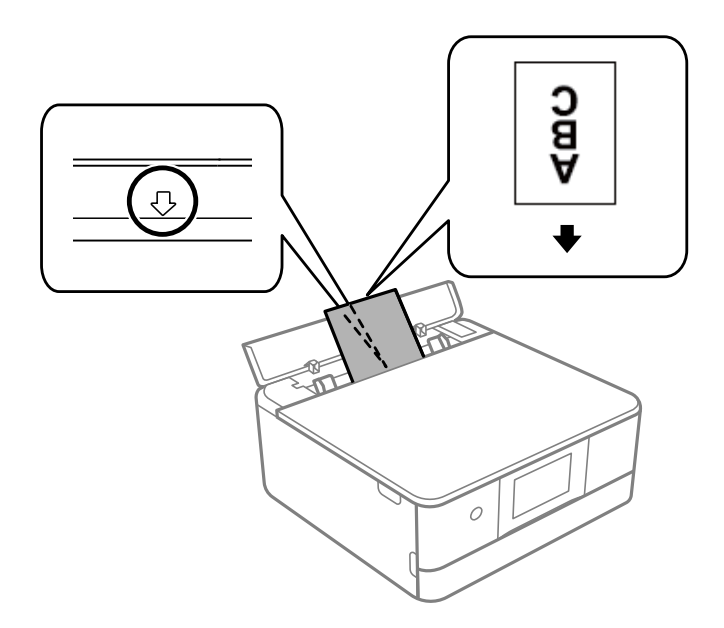

# Fontos:

Álló helyzetben töltse be a névjegykártya méretű papírt a nyomtatóba. Ha fekvő helyzetben tölti be, előfordulhat, hogy nem tudja majd azokat eltávolítani.

#### Kapcsolódó információ

➡ "A használható papírok és a kapacitás" 197. oldal

# CD/DVD betöltése

### Nyomtatható CD/DVD lemezek

Olyan kör alakú, 12 cm-es CD-/DVD-lemezre nyomtathat, amelyen felirat jelzi a nyomtathatóságot, például "a címke felülete nyomtatható" vagy "tintasugaras nyomtatóval nyomtatható".

Nyomtathat Blu-ray lemezekre<sup>™</sup> is.

### A CD/DVD lemezek kezelésére vonatkozó óvintézkedések

- A CD/DVD kezelésével és az adatok írásával kapcsolatos további információkért lásd a CD/DVD lemezhez kapott dokumentációt.
- □ Ne nyomtasson a CD/DVD lemezre, ha még nem írta ki rá az adatokat. Ha mégis így tenne, akkor az ujjlenyomatok, szennyeződés vagy a felületi karcolódások hibákat okozhatnak az adat írása közben.
- A CD/DVD lemez típusától vagy a nyomtatandó adattól függően a festék elkenődhet. Végezzen próbanyomtatást egy tartalék CD/DVD lemezen. Ellenőrizze egy nap múlva a nyomtatott felületet.
- □ Az eredeti Epson papírra történő nyomtatáshoz képest a nyomtatási fényerő kisebb, hogy a festék ne kenődjön el a CD/DVD lemezen. Szükség esetén állítsa be a nyomtatási fényerőt.
- Hagyja a nyomtatott CD/DVD lemezeket száradni legalább 24 órán át, de ne tegye ki őket közvetlen napsugárzásnak. Ne tegye egymásra és ne is helyezze be egy készülékbe a CD/DVD lemezeket, amíg azok teljesen meg nem száradtak.
- Le Ha a nyomtatott felület száradás után is ragad, csökkentse le a nyomtatási fényerőt.
- Le Ha újra nyomtat ugyanarra a CD/DVD lemezre, azzal nem fog javítani a nyomtatási minőségen.
- La véletlenül a CD/DVD tálcára vagy a belső átlátszó részre nyomtatott, haladéktalanul törölje le a festéket.
- □ A nyomtatási terület beállításától függően a CD/DVD vagy CD/DVD tálca esetleg beszennyeződhet. Úgy végezze el a beállítást, hogy a nyomtatható területre kerüljön a nyomtatás.
- A CD/DVD lemez esetében a beállítható nyomtatási tartomány a belső átmérőnél minimum 18 mm, a külső átmérőnél maximum 120 mm lehet. A beállítástól függően a CD/DVD lemezen vagy a tálcán a festék elkenődhet. A beállításnál ügyeljen arra, hogy az a nyomtatni kívánt CD/DVD lemez nyomtatási tartományán belül legyen.

### CD/DVD behelyezése és eltávolítása

Amikor CD-re/DVD-re nyomtat vagy másol, az utasítások megjelennek a kezelőpanelen, amikor a behelyezi a CD-t/DVD-t.Kövesse a képernyőn megjelenő utasításokat.

#### Kapcsolódó információ

- ➡ "Fényképek nyomtatása egy CD/DVD lemez címkéjére" 70. oldal
- ➡ "Másolás CD/DVD címkére" 84. oldal

# Eredetik felhelyezése

| Óvintézkedések eredetik szkennerüvegre helyezésekor | 45   |
|-----------------------------------------------------|------|
| Eredetik felhelyezése                               | . 45 |

# Óvintézkedések eredetik szkennerüvegre helyezésekor

Az eredetik felhelyezése előtt olvassa el a következő utasításokat.

- □ Nagyméretű eredetik, úgy mint könyvek felhelyezése esetén ügyeljen arra, hogy ne jusson be fény kívülről a szkennerüvegre.
- □ Ha van valamilyen szemét vagy piszok a szkennerüveg felületén, akkor azt is belevéve megnagyíthatja a beolvasott területet, ami által az eredeti kép helye eltolódhat vagy kisebb lehet.

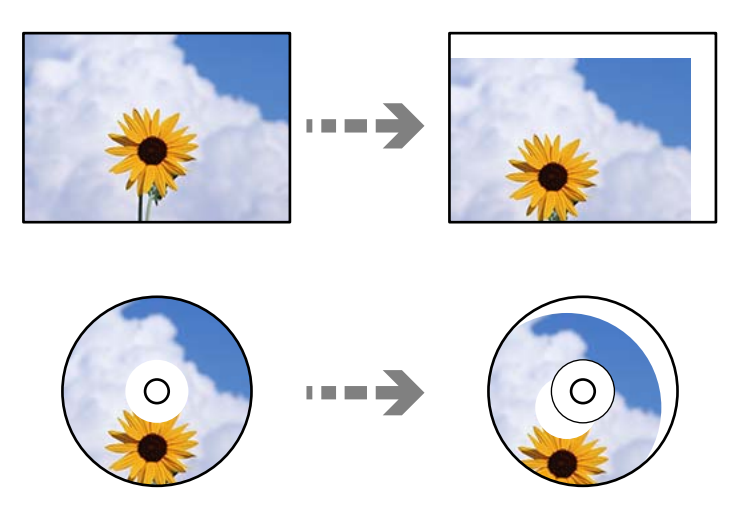

- Ne nyomja meg túlzott erővel a szkennerüveget vagy a lapolvasó fedelet. Ellenkező esetben ezek károsodhatnak.
- □ Beolvasás után távolítsa el a dokumentumokat. Ha hosszabb ideig a szkennerüvegen hagyja az eredeti anyagokat, előfordulhat, hogy az eredeti dokumentum az üveg felületére ragad.

# Eredetik felhelyezése

Helyezze az eredeti példányt a szkennerüvegre. Helyezze az eredeti anyagot lefelé nézve a sarokjelöléshez.

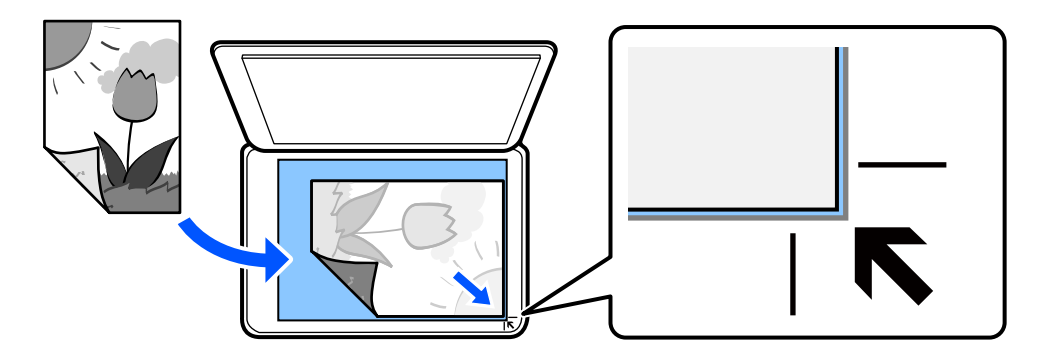

A nyomtató LCD-képernyőjén megjelenített animációkra hivatkozással is fel tudja helyezni az eredetiket.

🕜 - Hogyan - Eredeti példányok elhelyezése

# Nyomtatás

| Fényképek nyomtatása                     |
|------------------------------------------|
| Nyomtatás borítékra                      |
| Dokumentumok nyomtatása                  |
| Nyomtatás CD/DVD lemez címkéjére         |
| Weboldalak nyomtatása                    |
| Nyomtatás különféle elemek használatával |
| Nyomtatás felhőszolgáltatás segítségével |

# Fényképek nyomtatása

### Fényképek nyomtatása memóriaeszközről

Egy memóriaeszközről is nyomtathat adatokat, például egy memóriakártyáról vagy egy külső USB-eszközről.

### Kiválasztott fényképek nyomtatása

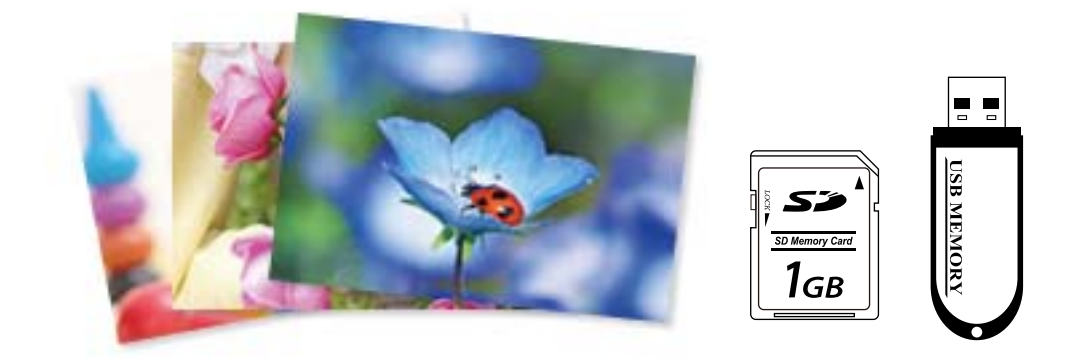

1. Töltse be a papírt a nyomtatóba.

"Papír betöltése 1. papírkazetta használata esetén" 30. oldal

"Papír betöltése 2. papírkazetta használata esetén" 34. oldal

"Papír betöltése Hátsó papíradagoló rés használata esetén" 38. oldal

- 2. Helyezzen be egy memóriaeszközt az SD-kártya foglalatba, vagy a nyomtató külső interfész USB portjába. Ha a(z) Automatikus kiválasztás üzemmód opció be van kapcsolva a(z) Hasznos funkciók részben, megjelenik egy üzenet. Olvassa el az üzenetet, majd válassza a(z) a funkciólistához lehetőséget.
- 3. Válassza a Fényképek nyomtatása opciót a vezérlőpanelen.
- 4. Válassza a következőt **Nyomt.**.
- 5. Amikor megjelenik az üzenet, hogy a fényképek betöltése készen van, akkor válassza a(z) **OK** lehetőséget.
- 6. Válassza ki a nyomtatni kívánt fényképet az indexképeket mutató képernyőről.

A kiválasztott fényképen megjelenik egy pipa, valamint a nyomatok száma (1-es kezdve).

Megjegyzés:

- Válassza a(z) lehetőséget a képernyő jobb felső részén a(z) Fényképmenü kiválasztása megjelenítéséhez. Ha megad egy dátumot a(z) Tallózás segítségével, akkor csak az adott dátumhoz kötődő fényképek jelennek meg.
   "A fotókiválasztás menüelemei" 49. oldal
- A nyomatok számának módosításához válassza a(z) Egyszerű nézet lehetőséget, majd használja a vagy + gombokat. Ha az ikonok nem jelennek meg, koppintson valahová a képernyőn.

- Válassza a(z) Egyszerű nézet, majd a(z) elemet a fénykép szükség szerinti szerkesztéséhez.
   "Fényképszerkesztés menüelemei" 51. oldal
- 8. Válassza a(z) Tovább opciót, végezze el a beállításokat a(z) Alapbeállítások fülön, adja meg a példányszámot. "A papír- és nyomtatási beállítások menüelemei" 50. oldal
- 9. Válassza a(z) **Speciális beállítások** fület, majd módosítsa a beállításokat, ha szükséges.
- 10. Válassza a(z) **Alapbeállítások** lapfület, majd koppintson a(z) **\diamondsuit** lehetőséget.
- <sup>11.</sup> Erősítse meg, hogy a nyomtatás készen van, majd válassza a(z) **Bezár** lehetőséget.

Ha a nyomtatási minőséggel kapcsolatos problémákat észlel, például csíkozódás, nem várt színek vagy elmosódott képek, akkor válassza a(z) **Hibaelhárítás** lehetőséget a megoldások megtekintéséhez.

### Fotókollázs és háttér mintázat nyomtatása

Kinyomtathat memória eszközön lévő fényképeket elrendezés készítésével és háttér hozzáadásával.

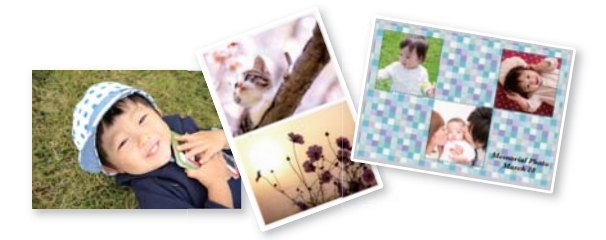

Fényképek nyomtatása > Kollázs > Fotókollázs

### Kapcsolódó információ

➡ "További lehetőségek a vezérlőpultról történő nyomtatásnál" 49. oldal

### lgazolványkép méret nyomtatása

Nyomtathat igazolványképet memóriaeszközön található adat segítségével. Egy fényképet nyomtat két méretben (50,8×50,8 mm és 45,0×35,0 mm) egy 10×15 cm (4×6 hüvelyk) méretű fotópapíron.

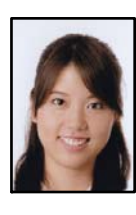

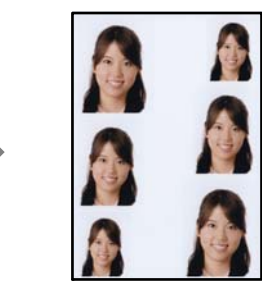

Fényképek nyomtatása > Kollázs > Igazolványkép nyomtatása

### Kapcsolódó információ

➡ "További lehetőségek a vezérlőpultról történő nyomtatásnál" 49. oldal

### Kézírásos jegyzetekkel ellátott fényképek nyomtatása

A memóriaeszközön található fényképeket kézzel írt jegyzetekkel vagy rajzokkal ellátva is kinyomtathatja. Így egyedi üdvözlőkártyákat készíthet pl. az új évre vagy születésnapra.

Először válasszon ki egy fényképet és nyomtasson ki egy sablont sima papírra. Írjon vagy rajzoljon a sablonra, majd szkennelje be nyomtatóval. Ezek után kinyomtathatja a saját személyes üzenetével vagy rajzaival ellátott fényképet.

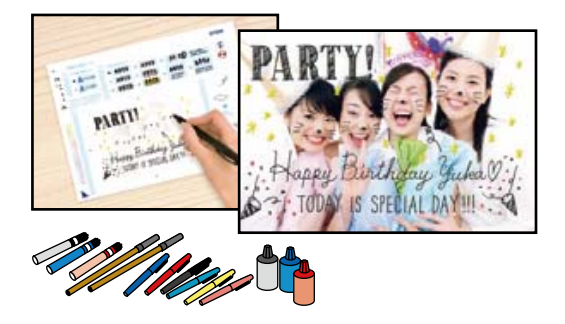

### Többféle nyomat > Üdvözlőlap > Fotó kijelölése és sablon nyomtatása

### **Fontos:**

- □ Ne vegye ki az adattároló eszközt, amíg a nyomtatás be nem fejeződött.
- Ügyeljen arra, hogy a sablonon lévő szöveg teljesen száraz legyen, mielőtt a szkennerüvegre tenné. Ha foltok találhatók a lapolvasó üvegén, a foltok is megjelennek a kinyomtatott fényképen.

### Kapcsolódó információ

➡ "További lehetőségek a vezérlőpultról történő nyomtatásnál" 49. oldal

### További lehetőségek a vezérlőpultról történő nyomtatásnál

#### A fotókiválasztás menüelemei

#### Tallózás:

Megjeleníti a meghatározott feltételek szerint rendezett memóriaeszközt. Az elérhető opciók a felhasznált funkcióktól függnek.

Tallózás elvetése:

Törli a fotók rendezését, és megjeleníti az összes fotót.

🛛 éé:

A megjeleníteni kívánt évben készült fényképeket választja ki.

🖵 éééé.hh.:

A megjeleníteni kívánt évben és hónapban készült fényképeket választja ki.

éééé.hh.nn.:

A megjeleníteni kívánt évben és időpontban készült fényképeket választja ki.

Megjelenítési sorrend:

Módosítja a fényképek megjelenítési sorrendjét csökkenő vagy növekvő sorrendben.

#### Minden fotó kijelölése:

Kiválasztja az összes fényképet, és beállítja a nyomatok számát.

#### Törölje az összes fotó kijelölését:

Minden fényképnél visszaállítja a nyomatok számát 0-ra (nullára).

#### Memóriaeszköz kijelölése:

Válassza ki az eszközt, amelyről képeket szeretne betölteni.

#### A papír- és nyomtatási beállítások menüelemei

#### PapBeáll:

A használni kívánt papírforrás kiválasztása. Válassza ki a(z) 🖵 elemet a papír méretének és típusának kiválasztásához.

#### Szegélybeállítás

Szegély nélküli:

A nyomatok szélén nem lesz keret. A nyomtatandó adat a papírméretnél kicsit nagyobbra kerül nagyításra, hogy ne kerüljön keret a papír szélei köré.

□ Szegéllyel:

A nyomatok fehér szélén keret lesz látható.

#### Bővítés:

Keret nélküli nyomtatás esetén a kép egy kicsit nagyításra kerül, hogy a papír szélei miatti keret eltűnjön. A kép nagyítási arányának kiválasztása.

#### Kerethez illesztés:

Ha a képadatok és a papírméret képaránya egymástól eltér, akkor a kép nagyítása vagy kicsinyítése automatikusan megtörténik annak érdekében, hogy a rövid oldalak megfeleljenek a papír rövid oldalainak. A kép hosszú oldalát levágja a készülék, ha az túlnyúlik a papír hosszú oldalán. Elképzelhető, hogy ez a funkció panoráma fényképeknél nem működik.

#### Minőség:

A nyomtatási minőség kiválasztása. A **Magas** beállítás választása magasabb minőségű nyomtatást tesz lehetővé, de a nyomtatási sebesség lassabb lehet. Ha jobb minőségben szeretne sima papírra nyomtatni, válassza a(z) **Legjobb** opciót. Ne feledje, hogy a nyomtatási sebesség ilyenkor jelentősen lassulhat.

#### Dátum:

Válassza ki a formátumot, amellyel ki szeretné nyomtatni a dátumokat a fotókon az olyan fotókra vonatkozóan, amelyek tartalmazzák a fotók készítésének vagy mentésének dátumát. A rendszer a dátumot egyes elrendezéseknél nem nyomtatja ki.

#### Nyomtatás info. Fényképeken

🖵 Ki:

Információk nélkül nyomtat.

Generation Fényképezőgép-beáll.:

Kinyomtat néhány Exif adatot, például a zársebességet, F-arány vagy ISO-érzékenység. A nem rögzített adatok nem kerülnek nyomtatásra.

□ Kamera szövege:

A digitális fényképezőgépen beállított szöveget nyomtatja ki. A szövegbeállításokról bővebb információt a fényképezőgéphez kapott dokumentációban találhat. Az információk nyomtatása csak keret nélküli formátumban történhet meg 10×15 cm, 13×18 cm vagy 16:9es méretben.

□ Terület:

Kinyomtatja a nevét annak a helynek vagy nevezetességnek, ahol a fotó készült — olyan digitális fényképezőgépeknél, ahol megtalálható a nevezetességek funkciója. További részletekért lásd a fényképezőgép gyártójának webhelyét. Az információk nyomtatása csak keret nélküli formátumban történhet meg 10×15 cm, 13×18 cm vagy 16:9-es méretben.

#### Össz. beáll. törl.:

Visszaállítja a papír- és nyomtatási beállításokat alapértelmezettre.

#### CD denzitás:

CD/DVD nyomtatásához. Állítsa be azt a fényerősséget, amit a CD/DVD lemezre nyomtatáshoz kíván használni.

#### Sűrűség:

Színezőkönyv nyomtatásához. Válassza ki a színezőlap körvonalainak sötétségét.

#### Vonalérzékelés:

Színezőkönyv nyomtatásához. Válassza ki a fényképen való körvonalészlelés érzékenységét.

#### Fényképszerkesztés menüelemei

#### Nagyítás/Forgatás:

Beállítja a vágási területet. Elmozdíthatja a keretet a levágni kívánt területre, vagy módosíthatja a keret méretét, ha a(z) elemet a sarkoknál elcsúsztatja. A keretet el is forgathatja.

#### Szűrés:

Szépia vagy monokróm nyomtatás beállítása.

#### Javítás:

Kiválaszthatja az egyik képjavítási lehetőséget. **Auto.**A(z) **Személyek**, **Tájkép**, vagy a(z) **Éjszakai jelenet** használatával a képek élesebbek, a színek pedig élénkebbek lesznek, mivel az eredeti kép kontrasztja, telítettsége és fényereje automatikusan finomhangolásra kerül.

Auto.:

A nyomtató érzékeli a kép tartalmát és automatikusan javítja a képet az érzékelt tartalom alapján.

#### □ Személyek:

Ajánlott emberekről készült képekhez.

□ Tájkép:

Ajánlott tájképekhez.

🗅 Éjszakai jelenet:

Éjszakai képekhez ajánlott.

Javítás ki:

Kikapcsolja a(z) **Javítás** funkciót.

### Vörösszem-javítás:

Vörös szem effektus javítása a fényképeken. A javítások az eredeti fájlt nem, csak a nyomatokat érintik. A fénykép típusától függően a szemeken kívül a kép más részei is korrigálásra kerülhetnek.

#### Fényerő:

Beállítja a kép világosságát.

### Kontraszt:

Javítja a világos és sötét közötti különbséget.

### Élesség:

Hangsúlyosabbá teszi vagy elnagyolja a kép körvonalát.

### Telítettség:

Beállítja a kép élénkségét.

### Fényképek nyomtatása a számítógépről

Az Epson Photo+ lehetővé teszi a fényképek könnyű és finom nyomtatását különböző elrendezésekben fotópapírra vagy CD/DVD-címkére (a CD/DVD-címke nyomtatását csak néhány modell támogatja). További részleteket az alkalmazás súgójában talál.

Az eljárás megtekinthető a(z) Webes filmútmutatók részeként. Érje el a következő webhelyet.

https://support.epson.net/publist/vlink.php?code=VC00018

### Fényképek nyomtatása okos eszközökről

Nyomtathat fényképeket egy okos eszközről, például okostelefonról vagy táblagépről.

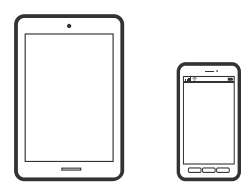

### Nyomtatás az Epson Smart Panel használatával

A(z) Epson Smart Panel egy olyan alkalmazás, amellyel olyan nyomtatóműveleteket végezhet el könnyen okoseszközről, például okostelefonról vagy táblagépről, mint a nyomtatás, a másolás vagy a szkennelés. A nyomtatót és az okoseszközt vezeték nélküli hálózaton keresztül kötheti össze, ellenőrizheti a tintaszinteket és a nyomtató állapotát, valamint megoldásokat kereshet, ha hibába ütközik. Másolást is egyszerűen végezhet egy kedvenc másolás regisztrálásával.

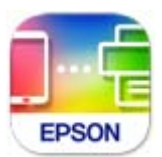

Telepítse a(z) Epson Smart Panel alkalmazást az okos eszközére a következő URL-cím vagy QR-kód segítségével. https://support.epson.net/smpdl/

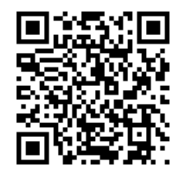

Indítsa el a(z) Epson Smart Panel alkalmazást, majd válassza ki a nyomtatás menüt a kezdőképernyőn.

### Fényképek nyomtatása az AirPrint használatával

A(z) AirPrint lehetővé teszi az azonnali, vezeték nélküli nyomtatást iPhone, iPad, iPod touch és Mac eszközökről illesztőprogram telepítése vagy szoftver letöltése nélkül.

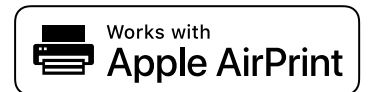

#### Megjegyzés:

Ha letiltotta a papírkonfigurációs üzeneteket a készülék vezérlőpanelén, akkor nem használhatja az AirPrint funkciót. Az üzenetek engedélyezéséről szükség esetén lásd az alábbi hivatkozást.

1. Töltse be a papírt a nyomtatóba.

"Papír betöltése 1. papírkazetta használata esetén" 30. oldal

"Papír betöltése 2. papírkazetta használata esetén" 34. oldal

- "Papír betöltése Hátsó papíradagoló rés használata esetén" 38. oldal
- 2. Állítsa be a nyomtatót vezeték nélküli nyomtatáshoz. Lásd az alábbi hivatkozást.

https://epson.sn

3. Csatlakoztassa az Apple-készülékét ugyanahhoz a vezeték nélküli hálózathoz, mint amelyikhez a nyomtatót csatlakoztatta.

4. Nyomtasson a készülékéről a nyomtatóra.

#### Megjegyzés:

A részletes tudnivalókért tekintse meg az AirPrint szolgáltatásról szóló oldalt az Apple webhelyén.

#### Kapcsolódó információ

➡ "Nem lehet nyomtatni a kapcsolat létrejöttét követően sem (iOS)" 137. oldal

### Nyomtatás az Epson Print Enabler segítségével

Dokumentumait, e-mail-jeit, fényképeit és weboldalait közvetlenül a(z) Android telefonjáról vagy táblagépéről (Android v4.4 vagy újabb) vezeték nélkül is kinyomtathatja. Néhány lépéssel Android eszköze megtalálja az ugyanahhoz a vezeték nélküli hálózathoz csatlakoztatott Epson nyomtatót.

Keresse meg és telepítse az Epson Print Enabler alkalmazást a(z) Google Play áruházból.

Lépjen a **Beállítások** elemhez Android eszközén, majd válassza a **Nyomtatás** lehetőséget, és engedélyezze az Epson Print Enabler alkalmazást. Egy Android alkalmazásból, például a(z) Chrome alkalmazásból a menü ikonra kattintva kinyomtathat bármit, ami a képernyőn található.

#### Megjegyzés:

Ha nem látja a nyomtatóját, koppintson az Minden nyomtató lehetőségre, majd válassza ki a nyomtatóját.

### Nyomtatás az Mopria Print Service használatával

A Mopria Print Service lehetővé teszi az Android okostelefonokról vagy tabletekről való azonnali vezetékmentes nyomtatást.

Telepítse a Mopria Print Service alkalmazást a Google Play áruházból.

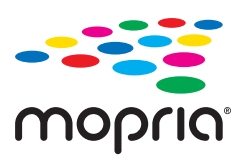

A további részletekkel kapcsolatban keresse fel a Mopria weboldalát a következő oldalon: https://mopria.org.

# Nyomtatás borítékra

### Nyomtatás borítékokra számítógépről (Windows)

- Töltse be a borítékokat a nyomtatóba. "Borítékok betöltése" 40. oldal
- 2. Nyissa meg a kinyomtatni kívánt fájlt.
- 3. Nyissa meg a nyomtatóillesztő ablakát.

- 4. Válassza ki a boríték méretét a **Papírméret** opciónál a **Fő** fülön, majd válassza a(z) **Boríték** lehetőséget a(z) **Papírtípus** menüpontban.
- 5. Állítsa be a többi elemet a **Fő** és a **További beállítások** füleken, ahogy szükséges, majd kattintson a(z) **OK** elemre.
- 6. Kattintson a Nyomtatás elemre.

### Nyomtatás borítékokra számítógépről (Mac OS)

- Töltse be a borítékokat a nyomtatóba. "Borítékok betöltése" 40. oldal
- 2. Nyissa meg a kinyomtatni kívánt fájlt.
- 3. Válassza ki a **Nyomtatás** lehetőséget a **Fájl** menüből, vagy egy másik parancsot, ha szeretne hozzáférni a nyomtatási párbeszédpanelhez.
- 4. Méretnek válassza a(z) Papírméret beállítást.
- 5. Jelölje ki a Nyomtatási beállítások lehetőséget a felugró menüből.
- 6. A(z) Boríték lehetőséget válassza ki a(z) Hordozótípus beállításnál.
- 7. Állítsa be a többi elemet is, szükség szerint.
- 8. Kattintson a **Nyomtatás** elemre.

# Dokumentumok nyomtatása

### Nyomtatás a számítógépről

Ez a rész azt ismerteti, hogy hogyan nyomtatható dokumentum számítógépről, a példában Windows használatával. Mac OS rendszer esetén lehet, hogy az eljárás más, illetve lehet, hogy néhány funkció nem támogatott.

### Nyomtatás egyszerű beállításokkal

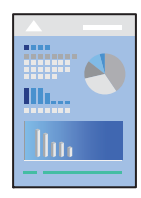

*Megjegyzés:* A műveletek az adott alkalmazástól függően eltérhetnek. További részleteket az alkalmazás súgójában talál.

- Töltse be a papírt a nyomtatóba. "Papír betöltése" 30. oldal
- 2. Nyissa meg a kinyomtatni kívánt fájlt.
- 3. Válassza ki a Nyomtatás vagy a Nyomtatási beállítás lehetőséget a Fájl menüből.
- 4. Jelölje ki a nyomtatót.
- 5. A nyomtató-illesztőprogram ablakának a megnyitásához válassza a **Beállítások** vagy a **Tulajdonságok** elemet.

| Printing Preferences                                                       |                            |                                   |
|----------------------------------------------------------------------------|----------------------------|-----------------------------------|
| in More Options Maintenance                                                |                            |                                   |
| rinting Presets                                                            | Paper Source               | Auto Cassette Selection           |
| Add/Remove Presets                                                         | Document Size              | Letter 8.5 x 11 in (216 x 279 mm) |
| Document - Fast                                                            |                            | Borderless Settings               |
| Document - Standard Quality Document - High Quality                        | Orientation                | Portrait     OLandscape           |
| Document - 2-Sided                                                         | Paper Type                 | Plain paper                       |
| Photo - 10 x 15 cm Landscape                                               | Quality                    | Standard                          |
| <ul> <li>Printable CD/DVD Printing</li> <li>Photo - A4 Portrait</li> </ul> | Color                      | Color      Grayscale              |
| Photo - A4 Landscape                                                       | 2-Sided Printing           | Off                               |
|                                                                            |                            | Settings Print Density            |
|                                                                            | Multi-Page                 | Off ✓ Layout Order                |
|                                                                            | Cooles 1                   | Collate                           |
| <u> </u>                                                                   |                            | Reverse Order                     |
| _3tr3tr                                                                    | Quiet Mode                 | Off v                             |
| Show Settings<br>Restore Defaults Ink Levels                               | Print Preview Job Arranger | Lite                              |
|                                                                            |                            | Output total                      |

6. Szükség esetén módosítsa a beállításokat.

A beállítási elemek részletes leírását az online súgóban is megtalálhatja. Ha egy elemre a jobb egérgombbal kattint, akkor megjelenik az adott elemhez kapcsolódó **Súgó**.

- 7. A nyomtató-illesztőprogram ablakának a bezárásához kattintson az **OK** gombra.
- 8. Kattintson a **Nyomtatás** elemre.

#### Kapcsolódó információ

- ➡ "Papírtípusok listája" 29. oldal
- ➡ "A használható papírok és a kapacitás" 197. oldal

### Nyomtatási előbeállítások hozzáadása a könnyebb nyomtatásért

Megkönnyíti a nyomtatást, ha a nyomtatómeghajtón gyakran használt nyomtatási beállításokat létrehozza sajátjaként és azokat választja ki a listáról.

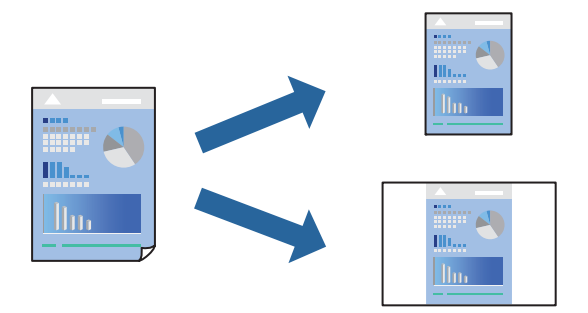

- 1. A nyomtató-illesztőprogram **Fő** vagy **További beállítások** fülén állítsa be az egyes elemeket (például a **Papírméret** és a **Papírtípus** elemet).
- 2. Kattintson a(z) Beállítások Hozzáadás/Eltávolítása elemre a(z) Nyomtatási beállítások opciónál.
- 3. Adja meg a Név elemet, és szükség esetén írjon megjegyzést.
- 4. Kattintson a(z) Mentés elemre.

#### Megjegyzés:

Egy hozzáadott előbeállítás törléséhez kattintson a **Beállítások Hozzáadás/Eltávolítása** lehetőségre, válassza ki a listából a törölni kívánt előbeállítást, majd törölje azt.

5. Kattintson a **Nyomtatás** elemre.

A következő alkalommal, amikor ugyanazokkal a beállításokkal kíván nyomtatni, válassza ki a regisztrált beállítás nevét a(z) **Nyomtatási beállítások** menüből, majd kattintson az **OK** gombra.

### Kétoldalas nyomtatás

A következő módok valamelyikével a papír mindkét oldalára nyomtathat.

Automatikus, kétoldalas nyomtatás

#### Manuális kétoldalas nyomtatás

Amikor a nyomtató befejezte az első oldal nyomtatását, fordítsa meg a papírt, hogy a másik oldalára nyomtasson.

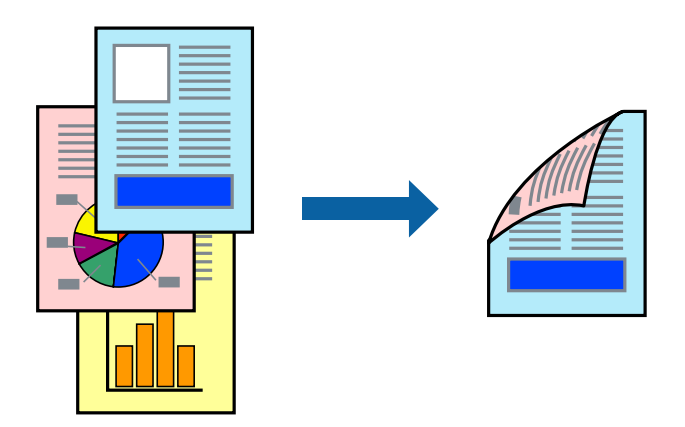

*Megjegyzés: Ez a funkció keret nélküli nyomtatás esetén nem áll rendelkezésre.* 

Nyissa meg a nyomtató-illesztőprogramot, majd végezze el a következő beállításokat.

Fő lapfül > Kétoldalas nyomtatás

### Kapcsolódó információ

- ➡ "Papír kétoldalas nyomtatáshoz" 200. oldal
- ➡ "Nem hajtható végre kézi 2 oldalas nyomtatás (Windows)" 193. oldal

### Füzet nyomtatása

Az oldalak sorrendjének a módosításával, majd a nyomat összehajtásával füzetet is nyomtathat.

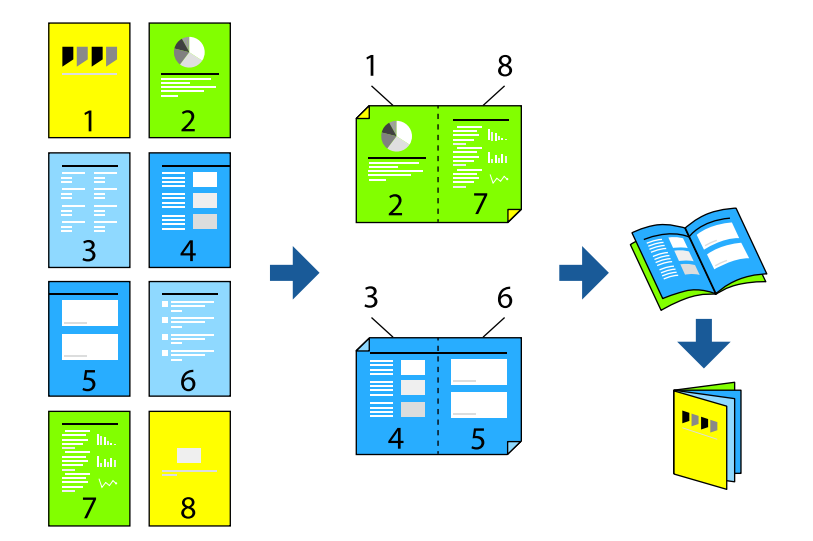

#### Megjegyzés:

Ez a funkció keret nélküli nyomtatás esetén nem elérhető.

Nyissa meg a nyomtató-illesztőprogramot, majd végezze el a következő beállításokat.

A(z) **Fő** lapon válassza ki a 2 oldalas nyomtatási módot a(z) **Kétoldalas nyomtatás** opcióból, majd válassza a(z) **Beállítások** > **Brosúra** lehetőséget.

#### Kapcsolódó információ

- ➡ "Papír kétoldalas nyomtatáshoz" 200. oldal
- ➡ "Nem hajtható végre kézi 2 oldalas nyomtatás (Windows)" 193. oldal

### Több oldal nyomtatása egy lapra

Ezzel a beállítással egyetlen lapra több oldal nyomtatható.

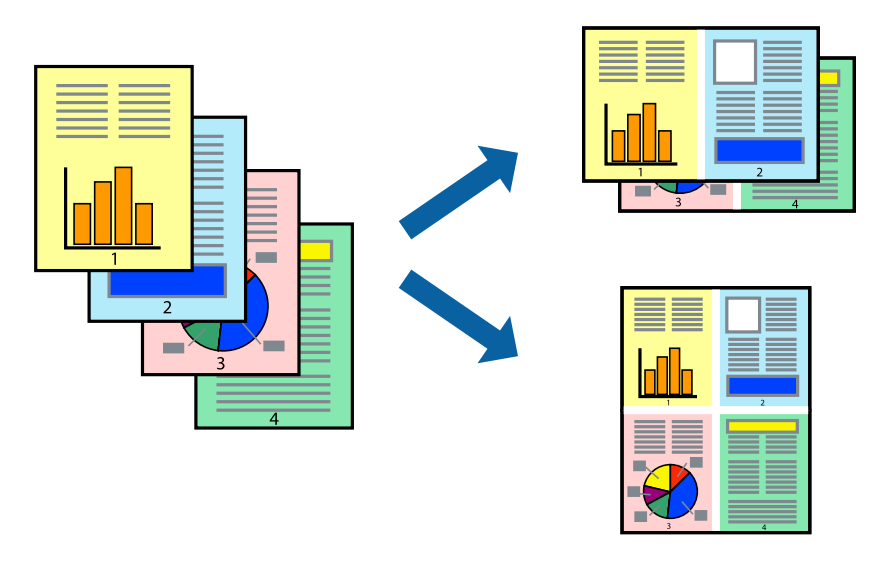

*Megjegyzés: Ez a funkció keret nélküli nyomtatás esetén nem elérhető.* 

Nyissa meg a nyomtató-illesztőprogramot, majd végezze el a következő beállításokat.

Fő lap > TöbbOld. > 2-up stb.

### Nyomtatás a papírmérethez igazítva

A nyomtatóba töltött papírmérethez igazítva végezheti el a nyomtatást.

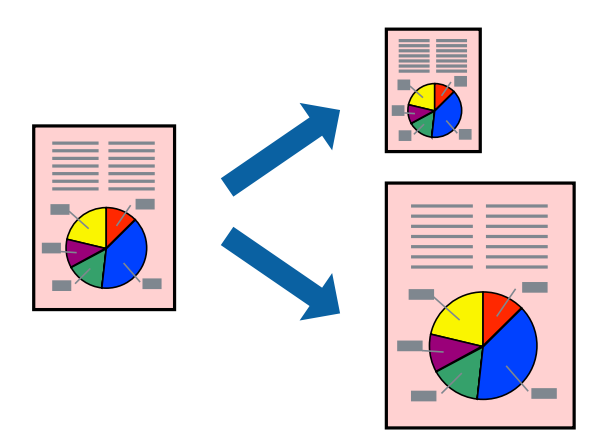

#### Megjegyzés:

Ez a funkció keret nélküli nyomtatás esetén nem elérhető.

Nyissa meg a nyomtató-illesztőprogramot, majd végezze el a következő beállításokat.

A(z) **További beállítások** lap > **Kimeneti papír** lehetőségnél válassza ki a betöltött papír méretét.

### Kicsinyített vagy nagyított dokumentum nyomtatása bármilyen nagyításban

Felnagyíthatja és lekicsinyítheti a dokumentumokat egy bizonyos százalékkal.

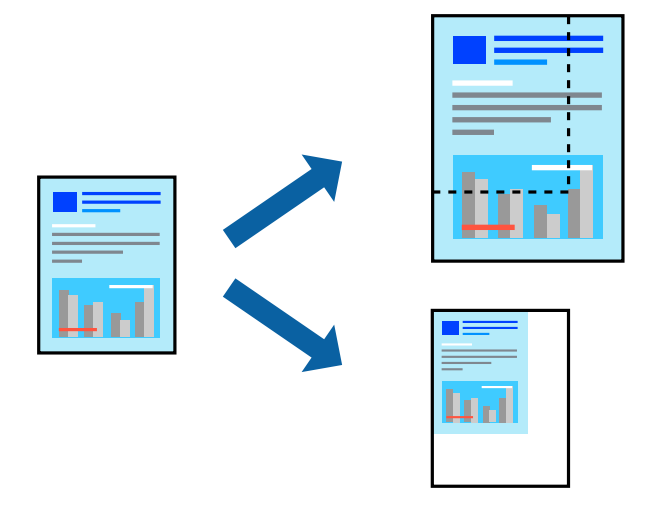

#### *Megjegyzés: Ez a funkció keret nélküli nyomtatás esetén nem elérhető.*

- 1. A nyomtató-illesztőprogram **További beállítások** lapjának **Papírméret** beállítási szakaszában válassza ki a dokumentum méretét.
- <sup>2.</sup> A(z) **Kimeneti papír** beállítási szakaszban válassza ki, hogy milyen méretű papírra szeretne nyomtatni.
- 3. Jelölje ki a Kicsinyítés/Nagyítás, Nagyítás parancsokat, majd adja meg a százalékot.

### Egyetlen kép nyomtatása több lapra, nagyítás céljából (avagy poszter létrehozása)

Ez a funkció lehetővé teszi, hogy egy képet több lapra nyomtasson ki. Ezeket egymás mellé helyezve nagy méretű plakátot alakíthat ki.

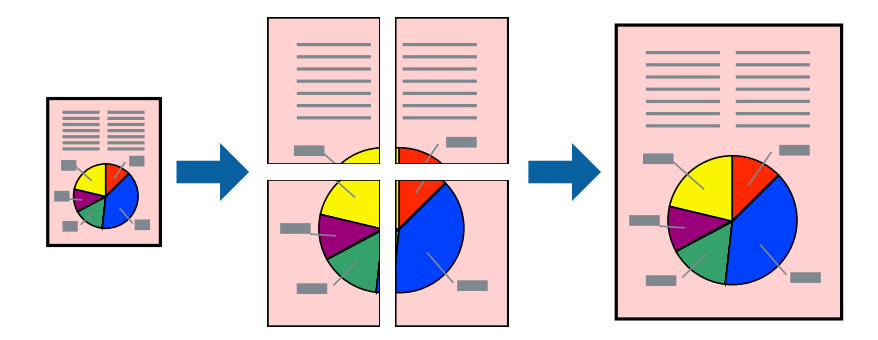

#### Megjegyzés:

Ez a funkció kétoldalas nyomtatás esetén nem érhető el.

Nyissa meg a nyomtató-illesztőprogramot, majd végezze el a következő beállításokat.

Fő lap > TöbbOld. > 2x2 Poszter stb.

### Poszterek készítése átfedő igazítási jelek segítségével

Itt egy példát talál arra, hogyan készíthet posztert, ha a **2x2 Poszter** lehetőség van kiválasztva, és az **Egymást átfedő igazítási jelek** van kiválasztva a **Vágásjelek nyomtatása** menüben.

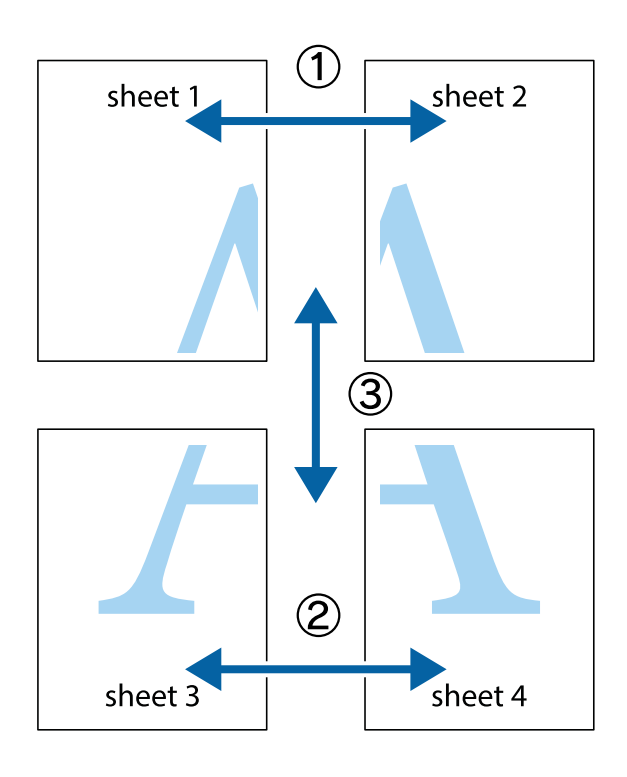

1. Készítse el Sheet 10t és a Sheet 20t. Vágja le az Sheet 1 margóit a függőleges kék vonal mentén, a felső és alsó keresztek középvonalában.

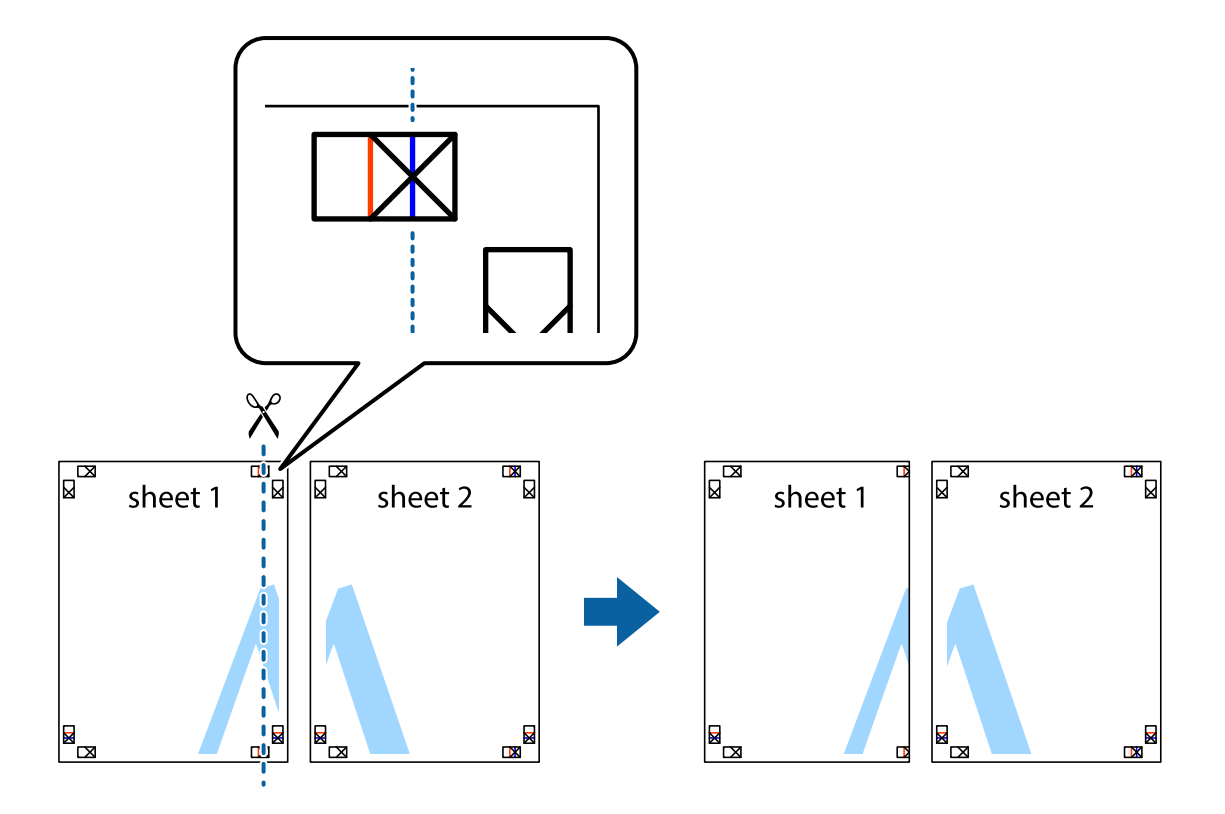

2. Helyezze az Sheet 1 szélét a Sheet 2ra, igazítsa össze a jelzéseket, majd hátulról ideiglenesen rögzítse ragasztószalaggal a két lapot egymáshoz.

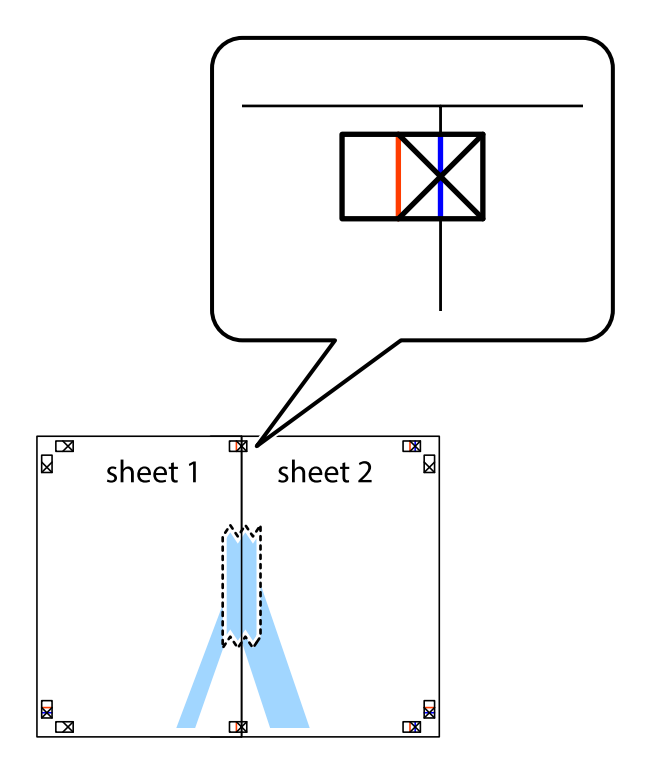

3. A ragasztószalaggal egymáshoz rögzített lapokat vágja el függőlegesen a piros igazításjelek vonalában (most a keresztektől balra eső vonal mentén).

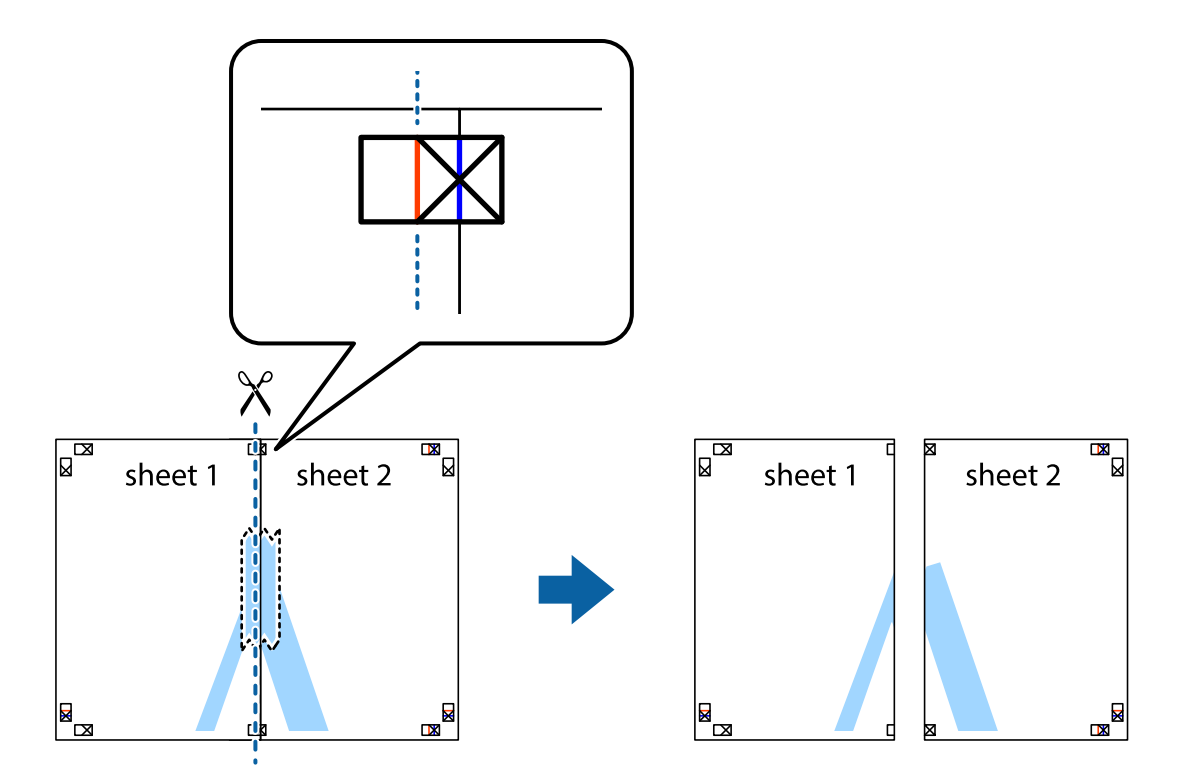

4. Hátulról ragassza össze a lapokat.

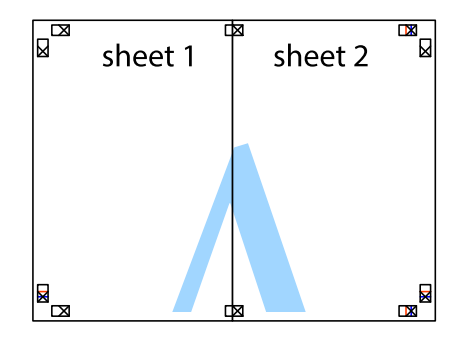

5. Ismételje meg az 1–4. lépéseket a Sheet 3 és a Sheet 4 egymáshoz ragasztásához.

6. Vágja le az Sheet 1 és a Sheet 2 margóját a vízszintes kék vonal mentén a bal és a jobb oldalak keresztjelein át.

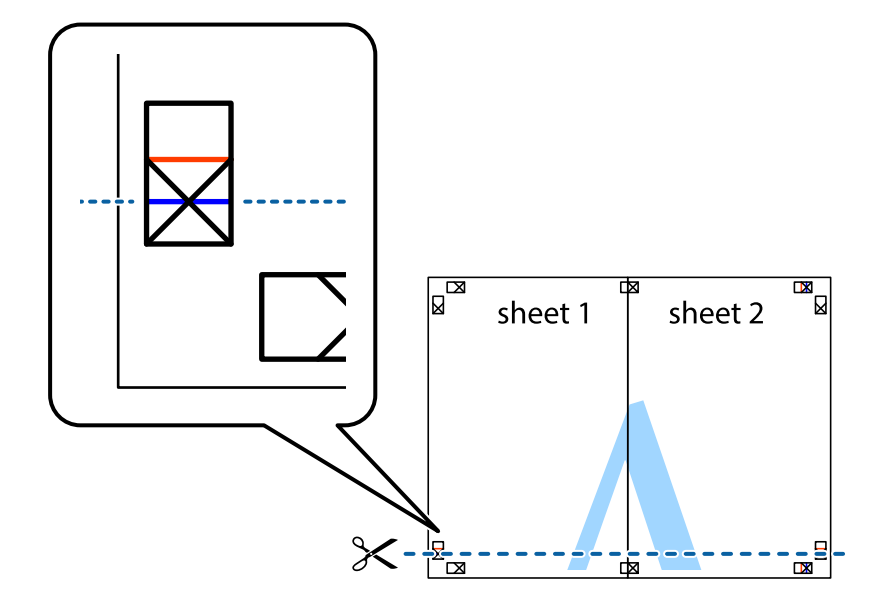

7. Helyezze az Sheet 1 és a Sheet 2 szélét a Sheet 3 és a Sheet 4 tetejére, igazítsa össze a keresztjelzéseket, majd hátulról ideiglenesen rögzítse ragasztószalaggal a lapokat egymáshoz.

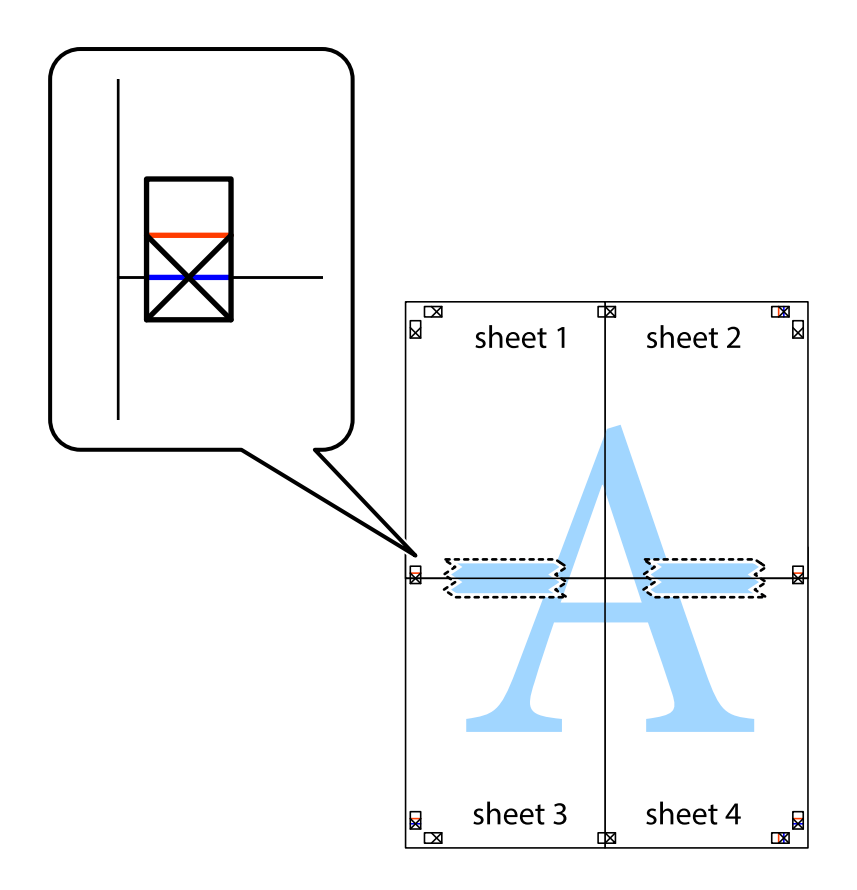

8. A ragasztószalaggal egymáshoz rögzített lapokat vágja el a piros vonal mentén az igazítás jeleken át (ebben az esetben a keresztek felé eső vonal mentén).

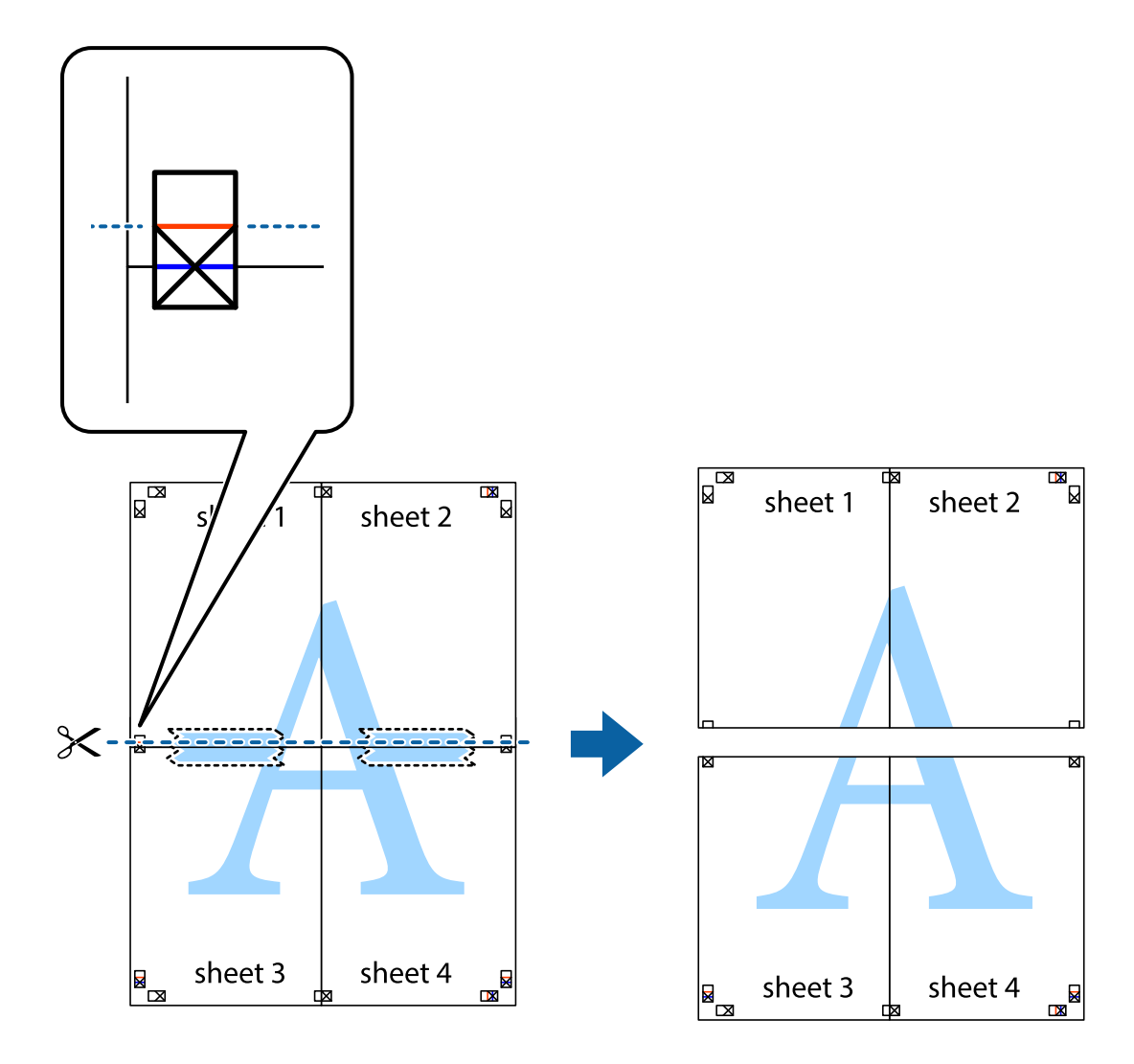

9. Hátulról ragassza össze a lapokat.

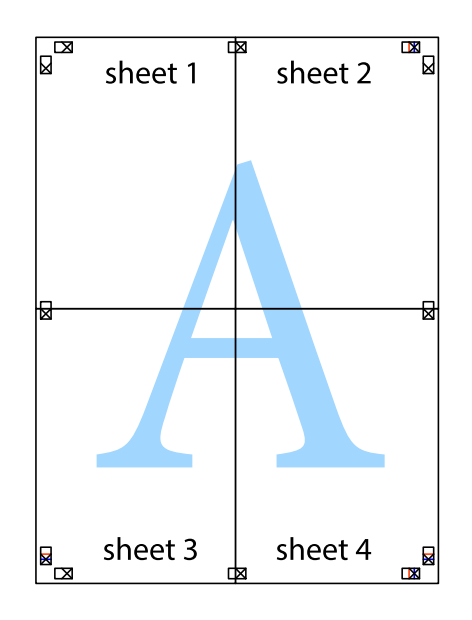

10. Vágja le a maradék margókat a külső vezető mentén.

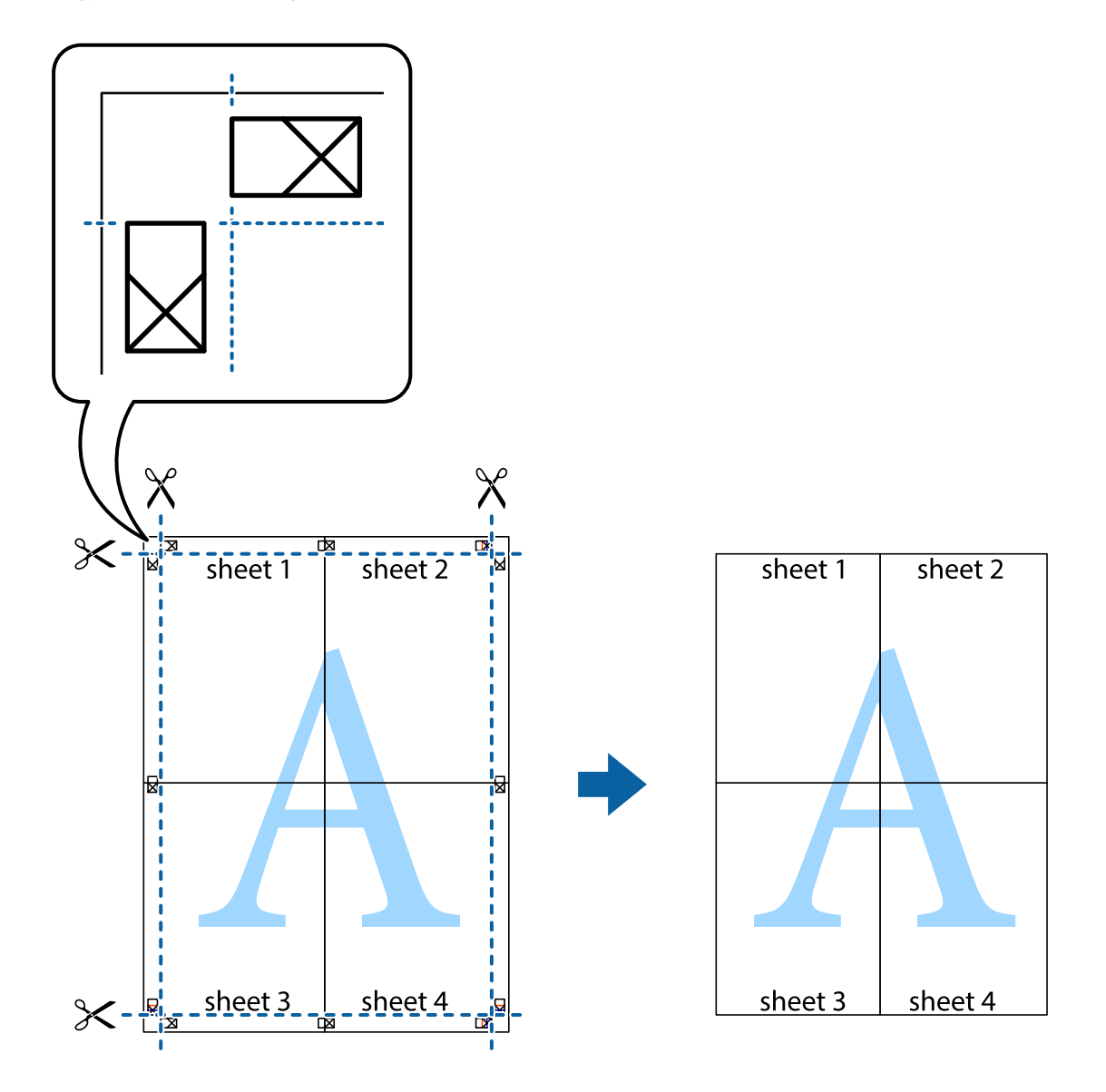

### Nyomtatás fejléccel és/vagy lábléccel

A fejlécbe vagy a láblécbe olyan információkat nyomtathat, mint a felhasználónév és a nyomtatási dátum.

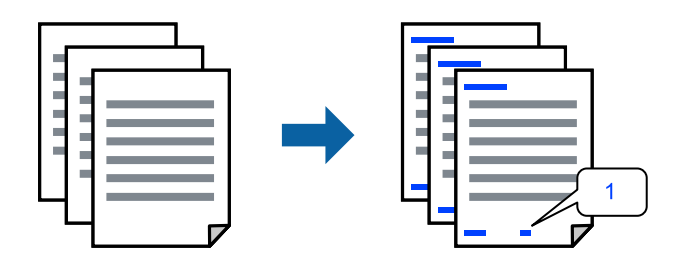

Nyissa meg a nyomtató-illesztőprogramot, majd végezze el a következő beállításokat.

További beállítások fül > Vízjel funkciók > Fejléc/Lábléc

### Több fájl együttes nyomtatása

A(z) Nyomtatási feladatrendező Lite lehetőséget biztosít különféle alkalmazások által létrehozott fájlok összefűzésére és azok egyszerre történő kinyomtatására. Megadhatja az összefűzött fájlok nyomtatási beállításait, például a többoldalas elrendezést és a kétoldali nyomtatást.

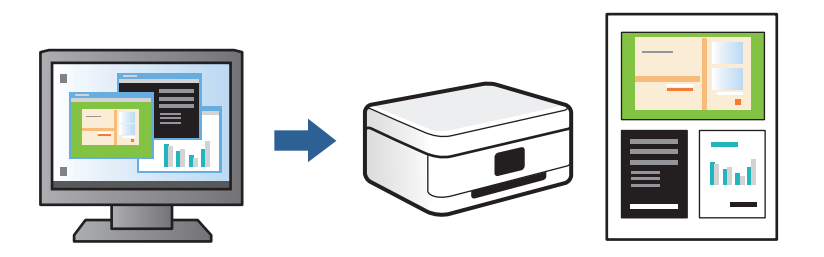

- 1. A nyomtató-illesztőprogram **Fő** lapján válassza a(z) **Nyomtatási feladatrendező Lite** elemet, majd kattintson a(z) **OK** elemre.
- 2. Kattintson a **Nyomtatás** elemre.

A nyomtatás indításakor megjelenik a(z) Nyomtatási feladatrendező Lite ablak.

- 3. Ha a(z) Nyomtatási feladatrendező Lite ablak nyitva van, akkor nyissa meg azt a fájlt, melyet a mostani fájllal össze szeretne fűzni, majd ismételje meg a fenti lépéseket.
- 4. Ha kiválaszt egy olyan nyomtatási feladatot, amelyet a(z) Nyomtatási feladatrendező Lite ablakban adtak hozzá a(z) Nyomtatás alatt álló projekt szakaszhoz, akkor lehetősége van szerkeszteni az oldal elrendezését.
- 5. A nyomtatás indításához a(z) Fájl menüben kattintson a(z) Nyomtatás elemre.

#### Megjegyzés:

Ha az összes nyomtatási adat Nyomtatás alatt álló projekt szakaszhoz történő hozzáadása előtt zárja be a(z) Nyomtatási feladatrendező Lite ablakot, akkor a rendszer megszakítja azt a nyomtatási feladatot, amelyen éppen dolgozott az ablak bezárása előtt. Az aktuális feladat mentéséhez a(z) **Fájl** menüben kattintson a(z) **Mentés** elemre. A mentett fájlok "ecl" kiterjesztésűek lesznek.

Egy nyomtatási projekt megnyitásához kattintson a(z) **Nyomtatási feladatrendező Lite** elemre a nyomtatóillesztőprogram **Karbantartás** lapján; ekkor megnyílik a(z) Nyomtatási feladatrendező Lite ablak. Ezután, a fájl kijelöléséhez, jelölje ki a **Megnyitás** elemet a **Fájl** menüből.

### A nyomtatási szín beállítása

Beállíthatja az adott nyomtatási feladathoz használt színeket. Ezek a finomhangolások nem módosítják az eredeti adatot.

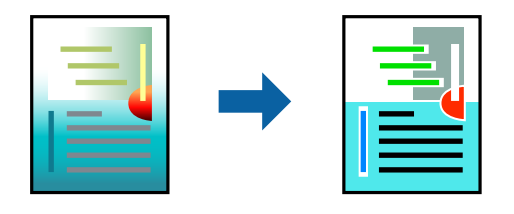

Nyissa meg a nyomtató-illesztőprogramot, majd végezze el a következő beállításokat.

További beállítások lap > Színkorrekció > Egyéni > Speciális stb.

### Nyomtatás a vékony vonalak hangsúlyozásával

A nyomtatáshoz túlságosan vékony vonalakat vastagabbra állíthatja.

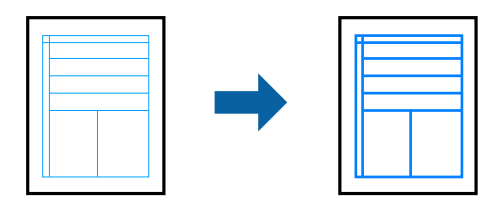

Nyissa meg a nyomtató-illesztőprogramot, majd végezze el a következő beállításokat.

További beállítások lap > Színkorrekció > Kép beállítások > Vékony vonalak hangsúlyozása

### Vízjel nyomtatása

Nyomataira vízjeleket, mint például "Bizalmas", nyomtathat. Akár saját vízjelet is hozzáadhat.

| Gonfidentia | <b>~</b> |
|-------------|----------|
|             |          |

*Megjegyzés: Ez a funkció keret nélküli nyomtatás esetén nem elérhető.* 

Nyissa meg a nyomtató-illesztőprogramot, majd végezze el a következő beállításokat.

További beállítások fül > Vízjel funkciók > Vízjel

### Dokumentumok nyomtatása okos eszközökről

Nyomtathat dokumentumokat egy okos eszközről, például okostelefonról vagy táblagépről.

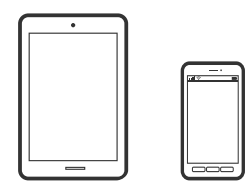

### Nyomtatás az Epson Smart Panel használatával

A(z) Epson Smart Panel egy olyan alkalmazás, amellyel olyan nyomtatóműveleteket végezhet el könnyen okoseszközről, például okostelefonról vagy táblagépről, mint a nyomtatás, a másolás vagy a szkennelés. A nyomtatót és az okoseszközt vezeték nélküli hálózaton keresztül kötheti össze, ellenőrizheti a tintaszinteket és a

nyomtató állapotát, valamint megoldásokat kereshet, ha hibába ütközik. Másolást is egyszerűen végezhet egy kedvenc másolás regisztrálásával.

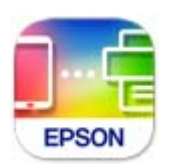

Telepítse a(z) Epson Smart Panel alkalmazást az okos eszközére a következő URL-cím vagy QR-kód segítségével. https://support.epson.net/smpdl/

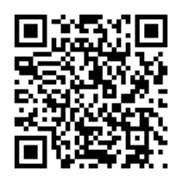

Indítsa el a(z) Epson Smart Panel alkalmazást, majd válassza ki a nyomtatás menüt a kezdőképernyőn.

### Dokumentumok nyomtatása az AirPrint használatával

A(z) AirPrint lehetővé teszi az azonnali, vezeték nélküli nyomtatást iPhone, iPad, iPod touch és Mac eszközökről illesztőprogram telepítése vagy szoftver letöltése nélkül.

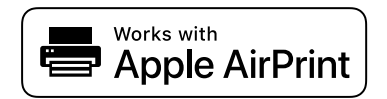

#### Megjegyzés:

Ha letiltotta a papírkonfigurációs üzeneteket a nyomtató vezérlőpanelén, akkor nem használhatja az AirPrint funkciót. Az üzenetek engedélyezéséről szükség esetén lásd az alábbi hivatkozást.

- 1. Töltse be a papírt a nyomtatóba.
  - "Papír betöltése 1. papírkazetta használata esetén" 30. oldal
  - "Papír betöltése 2. papírkazetta használata esetén" 34. oldal
  - "Papír betöltése Hátsó papíradagoló rés használata esetén" 38. oldal
- 2. Állítsa be a nyomtatót vezeték nélküli nyomtatáshoz. Lásd az alábbi hivatkozást.

#### https://epson.sn

- 3. Csatlakoztassa az Apple-készülékét ugyanahhoz a vezeték nélküli hálózathoz, mint amelyikhez a nyomtatót is csatlakoztatta.
- 4. Nyomtasson a készülékéről a nyomtatóra.

#### Megjegyzés:

A részletes tudnivalókért tekintse meg az AirPrint szolgáltatásról szóló oldalt az Apple webhelyén.

### Kapcsolódó információ

➡ "Nem lehet nyomtatni a kapcsolat létrejöttét követően sem (iOS)" 137. oldal

### Nyomtatás az Epson Print Enabler segítségével

Dokumentumait, e-mail-jeit, fényképeit és weboldalait közvetlenül a(z) Android telefonjáról vagy táblagépéről (Android v4.4 vagy újabb) vezeték nélkül is kinyomtathatja. Néhány lépéssel Android eszköze megtalálja az ugyanahhoz a vezeték nélküli hálózathoz csatlakoztatott Epson nyomtatót.

Keresse meg és telepítse az Epson Print Enabler alkalmazást a(z) Google Play áruházból.

Lépjen a **Beállítások** elemhez Android eszközén, majd válassza a **Nyomtatás** lehetőséget, és engedélyezze az Epson Print Enabler alkalmazást. Egy Android alkalmazásból, például a(z) Chrome alkalmazásból a menü ikonra kattintva kinyomtathat bármit, ami a képernyőn található.

Megjegyzés:

Ha nem látja a nyomtatóját, koppintson az Minden nyomtató lehetőségre, majd válassza ki a nyomtatóját.

### Nyomtatás az Mopria Print Service használatával

A Mopria Print Service lehetővé teszi az Android okostelefonokról vagy tabletekről való azonnali vezetékmentes nyomtatást.

Telepítse a Mopria Print Service alkalmazást a Google Play áruházból.

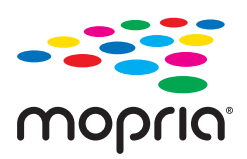

A további részletekkel kapcsolatban keresse fel a Mopria weboldalát a következő oldalon: https://mopria.org.

# Nyomtatás CD/DVD lemez címkéjére

### Fényképek nyomtatása egy CD/DVD lemez címkéjére

Kiválaszthat memóriaeszközön tárolt fényképeket egy CD/DVD lemez címkéjére.

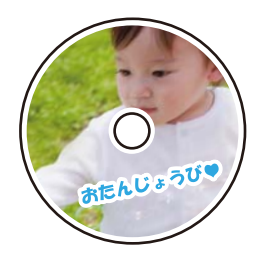

Többféle nyomat > Másolás CD/DVD-re > Nyomtatás CD/DVD-re

### **Fontos**:

- Description Mielőtt nyomtatna egy CD/DVD lemezre, nézze át a CD/DVD lemezek kezelésére vonatkozó óvintézkedéseket.
- Addig ne helyezze be a CD/DVD tálcát, amíg a nyomtató működésben van. Ez károsíthatja a nyomtatót.
- □ *Kezdje el a nyomtatást, és helyezze be a CD/DVD tokot, amikor a program arra kéri. Ellenkező esetben hiba történik, és a készülék kiadja a CD-/DVD-lemezt.*
- Helyezzen egy CD/DVD lemezt a CD/DVD tálcára nyomtatandó oldalával felfelé. Nyomja le a CD/DVD közepét, hogy az megfelelően illeszkedjen a CD/DVD tálcára. Ellenkező esetben a CD/DVD kieshet a tálcáról. Fordítsa fel a tálcát, hogy ellenőrizze, a CD/DVD megfelelően van-e rögzítve a tálcába.

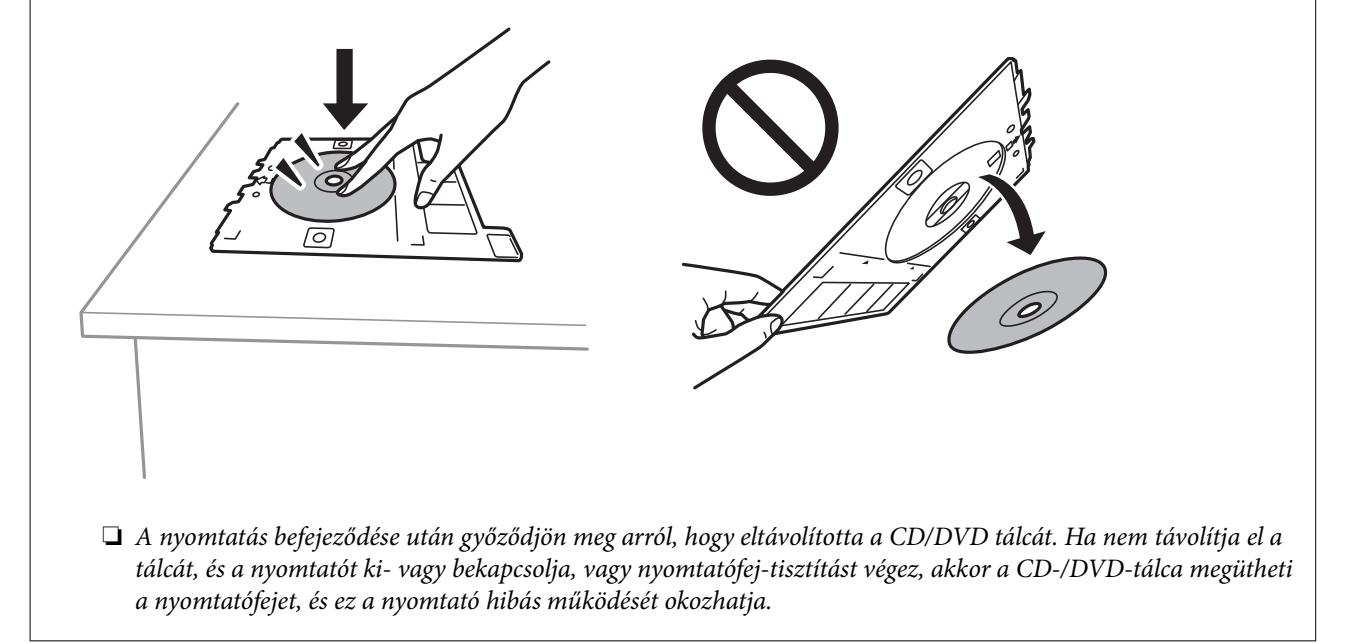

#### Megjegyzés:

 $\Box$  Ha módosítja a külső és belső átmérőt, válassza a(z)  $\boxed{\blacksquare}$  elemet a képernyő jobb felső részén, majd válassza a **CD belső**/

*külső* opciót. Állítsa be a külső és a belső átmérőt a(z) (1) (1) segítségével, majd válassza a(z) **OK** lehetőséget. Az átmérőt úgy is beállíthatja, hogy kiválasztja a keretben található értéket, és a képernyőn megjelenő numerikus billentyűzet segítségével beírja az értéket.

A külső átmérő mérete 114–120 mm közé eshet, a belső átmérő mérete pedig 18–46 mm lehet; a beállítás 1 mm-es lépésekben lehetséges.

- A beállított belső átmérő és külső átmérő a lemezcímke nyomtatása után alapértelmezett beállításként tárolódik el. Az alapértelmezett beállításokat az alábbi menüben tudja módosítani: Beáll. > Nyomtatóbeállítások > CD belső/külső.
- □ *Kis súrlódást érezhet, amikor a tálcát behelyezi a nyomtatóba. Ez normális jelenség, folytassa a behelyezést vízszintesen.*

#### Kapcsolódó információ

- ➡ "További lehetőségek a vezérlőpultról történő nyomtatásnál" 49. oldal
- ➡ "A CD/DVD lemezek kezelésére vonatkozó óvintézkedések" 43. oldal

## Fényképek nyomtatása CD/DVD borítóra

CD/DVD borítóra könnyedén nyomtathat fényképeket egy memóriaeszközön található fénykép segítségével. A borítót nyomtassa ki egy A4-es papírra, aztán vágja ki, hogy illeszkedjen a tokba.

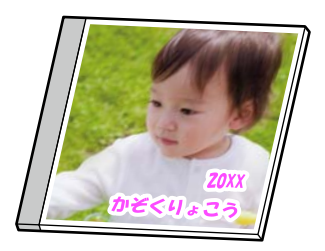

Többféle nyomat > Másolás CD/DVD-re > Nyomtatás CD-tokra

### Kapcsolódó információ

➡ "További lehetőségek a vezérlőpultról történő nyomtatásnál" 49. oldal

### Fényképek nyomtatása CD/DVD lemez címkéjére a(z) Epson Photo+ használatával

A(z) Epson Photo+ lehetővé teszi kiváló minőségű fényképek egyszerű nyomtatását különböző elrendezésekben CD/DVD címkéken vagy műanyag tokokon. További részleteket az alkalmazás súgójában talál.

A nyomtatás megkezdése után a CD/DVD betöltéséhez kövesse a képernyőn megjelenő utasításokat.

# Weboldalak nyomtatása

## Weboldalak nyomtatása számítógépről

Az Epson Photo+ lehetővé teszi a weboldalak megjelenítését, a megadott terület kivágását, majd azok szerkesztését és nyomtatását. További részleteket az alkalmazás súgójában talál.

### Weboldalak nyomtatása okos eszközről

Telepítse a(z) Epson Smart Panel alkalmazást az okos eszközére a következő URL-cím vagy QR-kód segítségével. https://support.epson.net/smpdl/

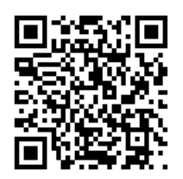
Nyissa meg a böngészőben a nyomtatni kívánt weboldalt. Érintse meg a **Megosztás** elemet a webböngésző alkalmazás menüjében, válassza a **Smart Panel** lehetőséget, majd indítsa el a nyomtatást.

## Nyomtatás különféle elemek használatával

## Nyomtatópapír mintákkal (mintás papír)

A nyomtatóban tárolt minták — pl.: szegélyek, pöttyök — segítségével többféle mintás papírt nyomtathat. Memóriaeszközről származó fényképpel is nyomtathat eredeti mintázatokat. Így a papírt többféleképpen is felhasználhatja, pl.: készíthet házilag könyvborítót, csomagolópapírt, stb. Saját ötletei megvalósításához olvassa el a részleteket az alábbi weboldalon:

### https://epson.sn

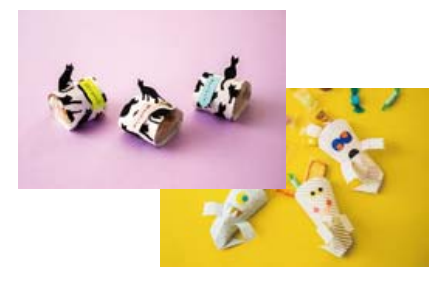

### Többféle nyomat > Személyes levélpapír > Díszpapír

**Megjegyzés:** A(z) Epson Creative Print lehetővé teszi a mintás papírra való nyomtatást számos mintázattal. Telepíthető a(z) Epson Smart Panel kezdőképernyőjéről.

### Kapcsolódó információ

"További lehetőségek a vezérlőpultról történő nyomtatásnál" 49. oldal

## Vonalazott papír nyomtatása

Egyes vonalazott papírtípusokra is nyomtathat, például grafikon készítésére szolgáló papírra vagy kottapapírra, és megalkothatja a saját, eredeti jegyzetfüzetét vagy lefűzhető lapokból készült füzetét.

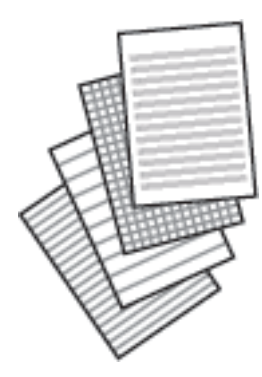

Többféle nyomat > Személyes levélpapír > Vonalas papír

### Kapcsolódó információ

➡ "További lehetőségek a vezérlőpultról történő nyomtatásnál" 49. oldal

## Levélpapír nyomtatása

Könnyedén készíthet eredeti levélpapírt a háttérben egy memóriaeszközről származó fényképpel. A fotó kinyomtatása világosan történik, hogy könnyű legyen ráírni.

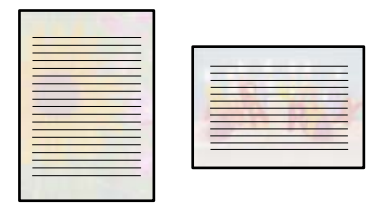

Többféle nyomat > Személyes levélpapír > Írólapok

### Kapcsolódó információ

➡ "További lehetőségek a vezérlőpultról történő nyomtatásnál" 49. oldal

## Ütemezés nyomtatása

Könnyedén kinyomtathat egy Havonta, Heti vagy Naponta ütemezést.

|    |    |    |    | Statutory |
|----|----|----|----|-----------|
|    | 00 |    | 3  | 4         |
| •  | 7  |    | 10 |           |
| 18 | 14 |    | 17 | 18        |
| 19 | 81 |    | 84 | 85        |
| 25 | 20 | 30 | 31 |           |
|    |    |    |    |           |

Többféle nyomat > Személyes levélpapír > Ütemterv

### Kapcsolódó információ

➡ "További lehetőségek a vezérlőpultról történő nyomtatásnál" 49. oldal

## Eredeti naptárak nyomtatása fényképpel

Könnyedén készíthet eredeti naptárakat fényképpel egy memóriaeszközről.

|          | 2      |                                                                                                    |      |         |       |
|----------|--------|----------------------------------------------------------------------------------------------------|------|---------|-------|
| 2        | -0     | 88                                                                                                    | -    |         | 26    |
| 1        | eprist |                                                                                                    |      |         | -     |
| -        | Partit | -                                                                                                    |      |         | <br>- |
| -        | eerit  | -                                                                                                    |      | -       | 11    |
| -        | rerst  | -                                                                                                    | 14.4 | -       | 11    |
|          | rentil | -                                                                                                    | 100  | -       | 11    |
|          | ertit  | - Andrew                                                                                                    |      | 1.1.1.1 | 11    |
| - Balant | 19131  | - de la competencia - en al competencia - en al competencia - en a |      |         | 11    |

Többféle nyomat > Személyes levélpapír > Naptár

### Kapcsolódó információ

➡ "További lehetőségek a vezérlőpultról történő nyomtatásnál" 49. oldal

## Üzenőkártya nyomtatása

Könnyedén nyomtathat eredeti üzenőkártyákat egy, a memóriaeszközön található fénykép segítségével.

Többféle nyomat > Személyes levélpapír > Üzenetkártya

### Kapcsolódó információ

➡ "További lehetőségek a vezérlőpultról történő nyomtatásnál" 49. oldal

## Színező nyomtatása fényképek felhasználásával

Úgy is nyomtathat képeket, hogy a fényképeknek vagy rajzoknak csak a körvonalait jeleníti meg. Ezáltal egyedi kifestőkönyveket hozhat létre.

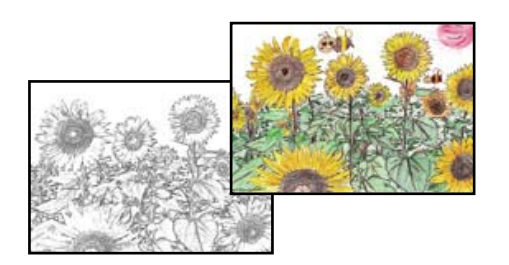

### Többféle nyomat > Színes könyv

### Megjegyzés:

Ha nem személyes használatra készülnek a képek (otthoni vagy egyéb korlátozott hozzáférésű helyeken történő felhasználás), akkor engedélyt kell kérnie a szerzői jog tulajdonosától ahhoz, hogy szerzői jog által védett eredeti képek felhasználásával hozhasson létre kifestőkönyvet.

## Kapcsolódó információ

➡ "További lehetőségek a vezérlőpultról történő nyomtatásnál" 49. oldal

## Nyomtatás felhőszolgáltatás segítségével

Az interneten keresztül elérhető Epson Connect szolgáltatás használatával bármikor és gyakorlatilag bárhonnan nyomtathat okostelefonjáról, táblagépéről vagy laptopjáról. Ennek a szolgáltatásnak az igénybe vételéhez a felhasználót és a nyomtatót is regisztrálnia kell az Epson Connect weboldalon.

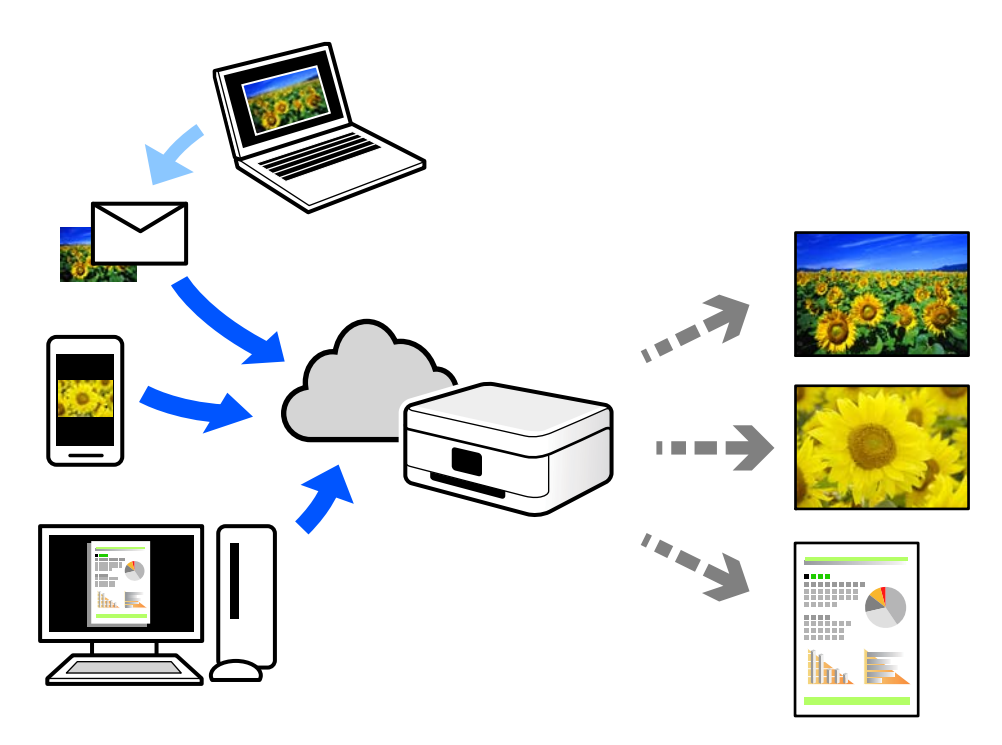

Az interneten keresztül az alábbi funkciók érhetők el.

### 🖵 Email Print

Ha csatolmányt (például dokumentumokat és/vagy képeket) tartalmazó e-mail-üzenetet küld a nyomtatóhoz rendelt e-mail-címre, akkor az így küldött e-mail-üzenetet és a hozzá tartozó csatolmányokat távoli eszközök (például az otthoni vagy az irodai nyomtató) segítségével is kinyomtathatja.

#### Epson iPrint

Ez az alkalmazás iOS és Android mobil-operációsrendszerhez érhető el, és lehetővé teszi dokumentumok okostelefonról vagy táblagépről történő beolvasását és/vagy nyomtatását. Dokumentumokat, képeket és weboldalakat nyomtathat úgy, ha közvetlenül elküldi őket egy olyan nyomtató felé, amely ugyanazon a vezeték nélküli helyi hálózaton található, mint a küldő eszköz.

### □ Remote Print Driver

Ez egy közös illesztőprogram, amely kompatibilis a Remote Print Driver illesztőprogrammal. Távoli helyen található nyomtató segítségével történő nyomtatás esetén az alkalmazás megszokott nyomtatási ablakán egyszerűen a távoli nyomtatót kell kiválasztani.

A beállítással és nyomtatással kapcsolatos információkat az Epson Connect weboldalán találhat.

https://www.epsonconnect.com/

http://www.epsonconnect.eu (csak Európában)

# Másolás

| Másolás egyszerű beállításokkal              |
|----------------------------------------------|
| Kétoldalas másolás                           |
| Másolás nagyítással vagy kicsinyítéssel      |
| Több eredeti anyag nyomtatása egy lapra      |
| Fényképek másolása                           |
| Személyigazolvány másolása                   |
| Könyvek másolása                             |
| Másolás keret nélkül                         |
| Másolás CD/DVD címkére                       |
| Menüpontok a másolás funkcióhoz kapcsolódóan |

## Másolás egyszerű beállításokkal

Ez a fejezet leírást tartalmaz arról, hogyan használja a Másolás menüt a vezérlőpanelen eredetik másolásához.

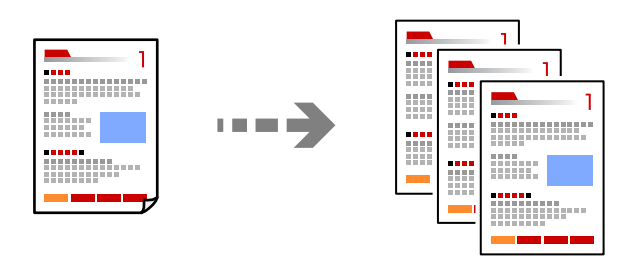

1. Töltse be a papírt a nyomtatóba.

"Papír betöltése 1. papírkazetta használata esetén" 30. oldal

"Papír betöltése 2. papírkazetta használata esetén" 34. oldal

- "Papír betöltése Hátsó papíradagoló rés használata esetén" 38. oldal
- Helyezze el az eredeti dokumentumokat. "Eredetik felhelyezése" 45. oldal
- 3. Válassza a **Másolás** opciót a vezérlőpanelen.
- 4. Válassza ki a színes másolás vagy monokróm másolás funkciót.
- 5. A másolatok számának beállítása.
- 6. Koppintson a(z)  $\diamondsuit$  elemre.

*Megjegyzés: A másolt kép színe, mérete és szegélye kissé eltérhet az eredetiétől.* 

## Kapcsolódó információ

➡ "Menüpontok a másolás funkcióhoz kapcsolódóan" 86. oldal

## Kétoldalas másolás

Több eredetit másolhat a papír mindkét oldalára.

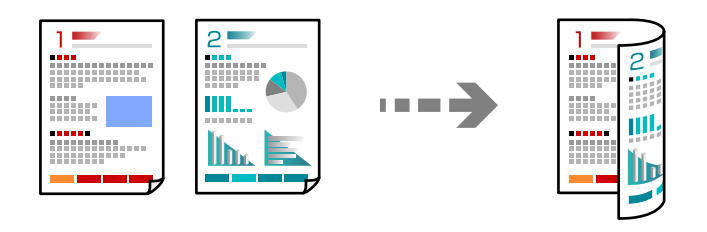

Másolás > (1>Kétoldalas)

### Kapcsolódó információ

➡ "Menüpontok a másolás funkcióhoz kapcsolódóan" 86. oldal

## Másolás nagyítással vagy kicsinyítéssel

Megadott nagyítással is másolhat eredetiket.

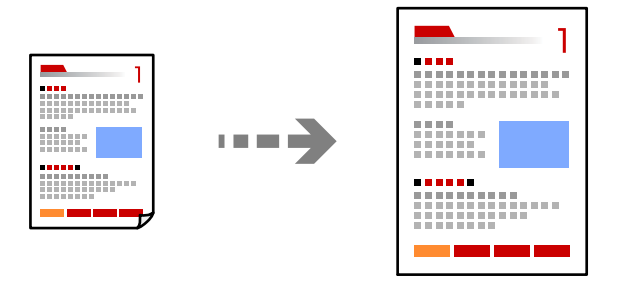

Másolás > Speciális beállítások fül > Nagyítás

### Kapcsolódó információ

➡ "Menüpontok a másolás funkcióhoz kapcsolódóan" 86. oldal

## Több eredeti anyag nyomtatása egy lapra

Két egyoldalas eredetit másol egy lapra 2 oldal/lap elrendezésben.

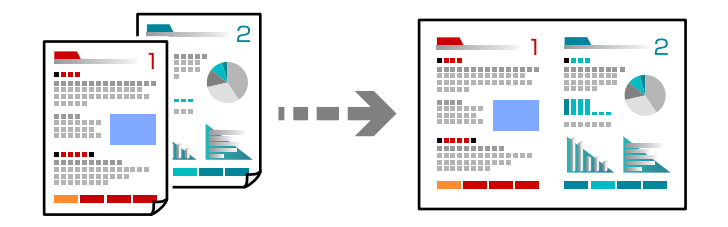

Másolás > Speciális beállítások fül > Elrendezés

### Kapcsolódó információ

➡ "Menüpontok a másolás funkcióhoz kapcsolódóan" 86. oldal

## Fényképek másolása

Könnyen másolhat fényképeket. Lehetőség van a szín visszaállítására is megfakult fényképek esetében.

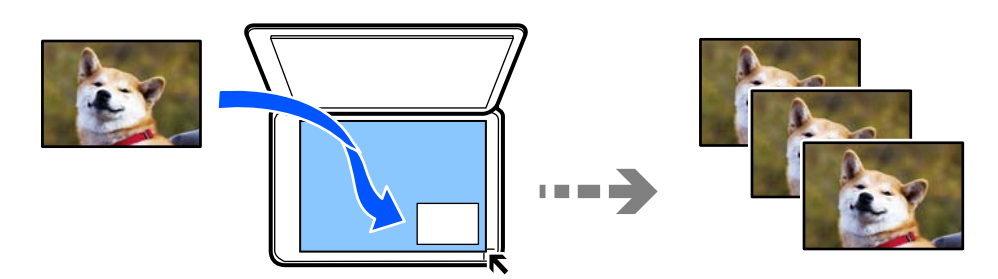

### Többféle nyomat > Többféle másolat > Fotók másolása/helyreállítása

- □ A legkisebb másolható eredeti mérete 30×40 mm.
- Helyezze a fényképeket 5 mm-re a szkennerüveg sarkán található jelzéstől. Több fényképet is felhelyezhet, és a fényképek lehetnek eltérő méretűek.
- Ha több fényképet helyez fel, akkor hagyjon legalább 5 mm rést a fényképek között. Maximális méret: 10×15 cm (4×6 hüvelyk)

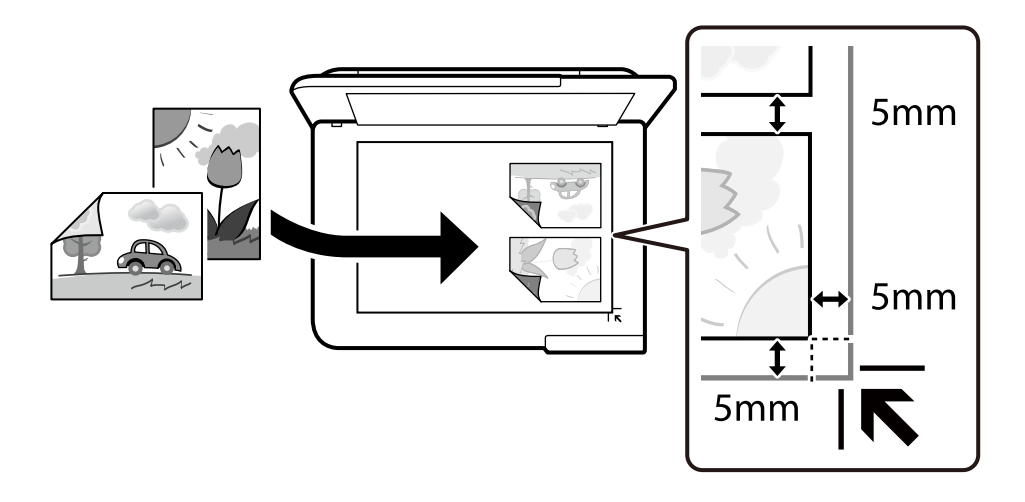

## A papír- és nyomtatási beállítások menüelemei fényképek nyomtatásához

### Szín helyreállítása:

Helyreállítja a színeket a fakó fényképeken.

### PapBeáll:

A használni kívánt papírforrás kiválasztása. Válassza ki a(z) 😑 elemet a betöltött papír méretének és típusának kiválasztásához.

### Szegélybeállítás:

Szegély nélküli

Másolatok a széleken keret nélkül. A kép egy kicsit nagyításra kerül, hogy a papír szélei miatti szegély eltűnjön. A kép nagyítási arányának kiválasztása az Bővítés beállításokban.

□ Szegéllyel

Másolatok a széleken kerettel.

### Össz. beáll. törl.:

A hálózati beállításokat az alapértékre állítja vissza.

## Fényképbeállítások menüelemei fényképek másolásához

Fotómódosítások:

A **Fotó javítása** választásával a képek élesebbek, a színek pedig élénkebbek lesznek, mivel az eredeti kép kontrasztja, telítettsége és fényereje automatikusan finomhangolásra kerül.

Szűrés:

Másolás monokrómban.

Levágás/nagyítás:

Felnagyítja a fotó másolandó részét.

Szerk. törl.:

A fénykép szerkesztésének törlése.

## Személyigazolvány másolása

A személyigazolvány mindkét oldalát beolvassa, és egy A4-es papír egy oldalára másolja azt.

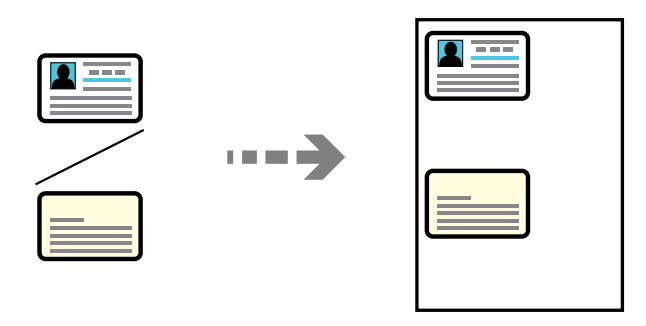

Többféle nyomat > Többféle másolat > Igazolvány

Helyezze az eredeti anyagot lefelé nézve a sarokjelöléshez. Helyezze a személyi igazolványt 5 mm-re a szkennerüveg sarkán található jelzéstől.

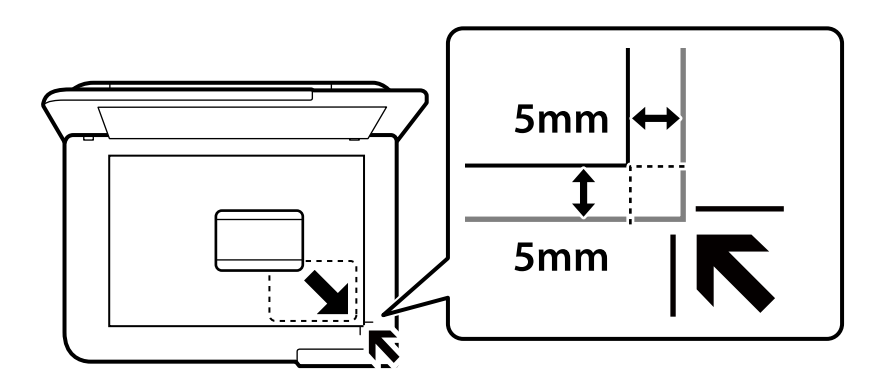

## Kapcsolódó információ

➡ "Menüpontok a másolás funkcióhoz kapcsolódóan" 86. oldal

## Könyvek másolása

Egy könyv két egymással szemben lévő A4-es oldalát egyetlen lapra másolja.

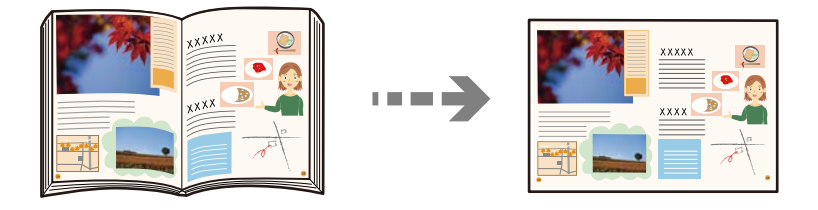

Többféle nyomat > Többféle másolat > Könyvmásolás

## Kapcsolódó információ

➡ "Menüpontok a másolás funkcióhoz kapcsolódóan" 86. oldal

## Másolás keret nélkül

Másolatok a széleken keret nélkül. A kép egy kicsit nagyításra kerül, hogy a papír szélei miatti szegély eltűnjön.

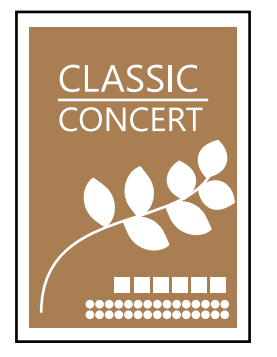

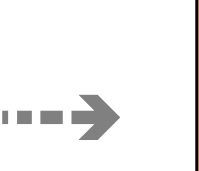

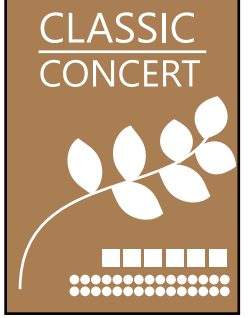

Többféle nyomat > Többféle másolat > Szegély nélküli másolat

#### Kapcsolódó információ

➡ "Menüpontok a másolás funkcióhoz kapcsolódóan" 86. oldal

## Másolás CD/DVD címkére

Rámásolhat egy lemezcímkét vagy egy szögletes eredetit, pl. fényképet a CD/DVD lemez címkéjére.

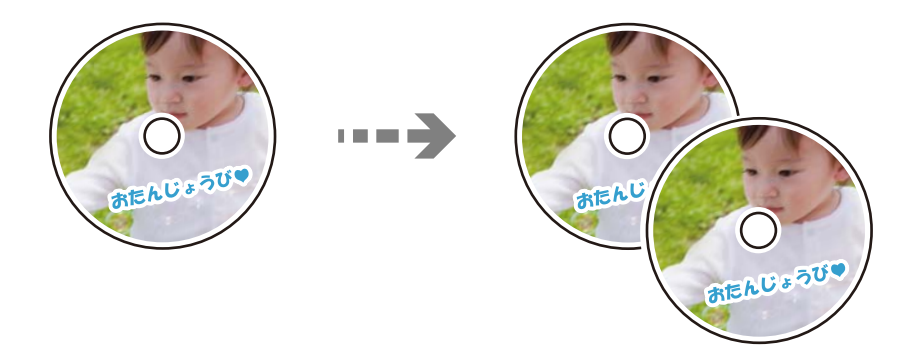

Többféle nyomat > Másolás CD/DVD-re > Másolás CD/DVD-re

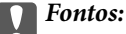

- Mielőtt nyomtatna egy CD/DVD lemezre, nézze át a CD/DVD lemezek kezelésére vonatkozó óvintézkedéseket. "A CD/DVD lemezek kezelésére vonatkozó óvintézkedések" 43. oldal
- Addig ne helyezze be a CD/DVD tálcát, amíg a nyomtató működésben van. Ez károsíthatja a nyomtatót.
- Addig ne helyezze be a CD/DVD tálcát, amíg arra a program nem kéri. Ellenkező esetben hiba történik, és a készülék kiadja a CD-/DVD-lemezt.
- Helyezzen egy CD/DVD lemezt a CD/DVD tálcára nyomtatandó oldalával felfelé. Nyomja le a CD/DVD közepét, hogy az megfelelően illeszkedjen a CD/DVD tálcára. Ellenkező esetben a CD/DVD kieshet a tálcáról. Fordítsa fel a tálcát, hogy ellenőrizze, a CD/DVD megfelelően van-e rögzítve a tálcába.

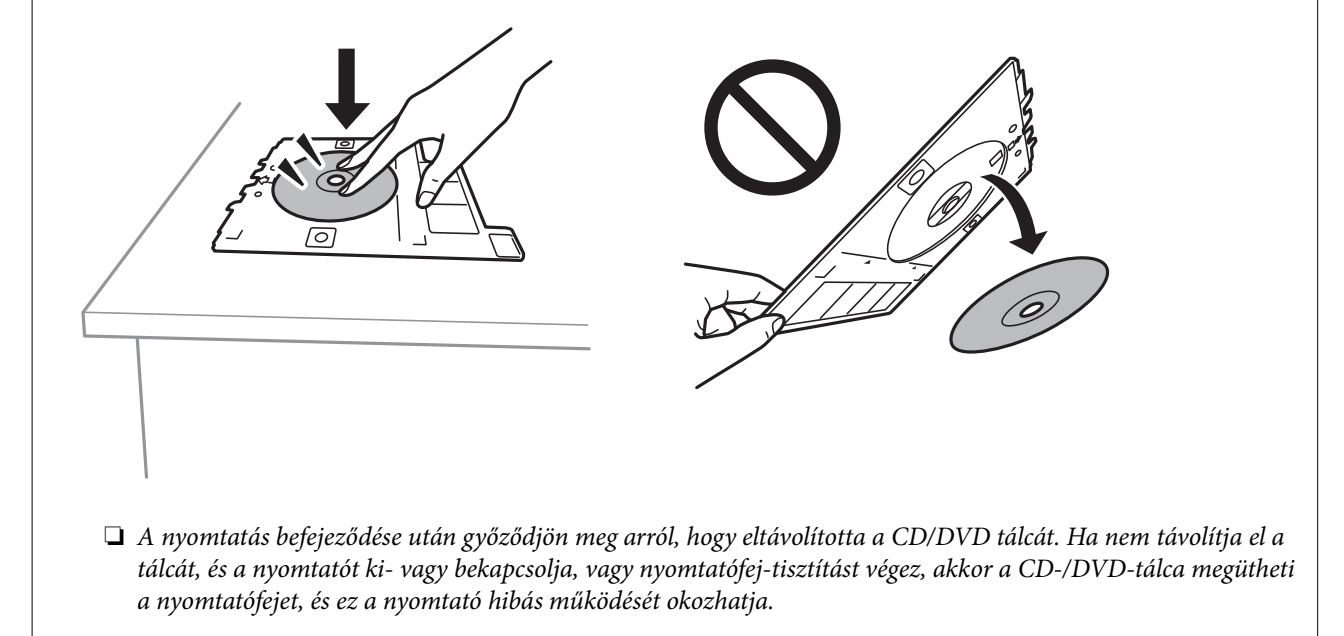

#### Megjegyzés:

- A külső átmérő mérete 114–120 mm közé eshet, a belső átmérő mérete pedig 18–46 mm lehet; a beállítás 1 mm-es lépésekben lehetséges.
- A beállított külső átmérő és belső átmérő a lemezcímke nyomtatása után alapértelmezett beállításként tárolódik el. Ezeket az átmérőket minden egyes nyomtatás alkalmával be kell állítani.

"A Másolás CD/DVD-re menü elemei" 85. oldal

- Tesztnyomtatáshoz válassza a(z) Tesztnyomtatás A4-es lapra lehetőséget, majd töltsön be A4-es normál papírt a(z) papírkazetta részbe. Ellenőrizheti a nyomatot a CD/DVD lemez címkéjére való nyomtatás előtt.
- Kis súrlódást érezhet, amikor a tálcát behelyezi a nyomtatóba. Ez normális jelenség, folytassa a behelyezést vízszintesen.
- □ Válassza a(z) <sup>↓</sup> lehetőséget a beolvasott kép megtekintéséhez. Az előnézeti képernyőn beállíthatja a nyomtatási pozíciót.

## A Másolás CD/DVD-re menü elemei

#### Belső, Külső:

A nyomtatási tartomány megadása. A megadható külső átmérő legfeljebb 120 mm lehet, a legkisebb belső átmérő pedig 18 mm. A beállítástól függően a CD/DVD vagy CD/DVD tálca esetleg beszennyeződhet. Úgy állítsa be a tartományt, hogy az ráférjen a CD/DVD lemez nyomtatható területére.

#### nyomtatás CD/DVD lemezre, Tesztnyomtatás A4-es lapra:

Válassza ki, hogy a CD-/DVD-lemezre nyomtat, vagy próbanyomtatást kíván-e végezni egy sima A4es papírra. Amikor kiválasztja a(z) **Tesztnyomtatás A4-es lapra** lehetőséget, ellenőrizheti a nyomtatás eredményét, mielőtt CD-re/DVD-re nyomtatna.

## (nyomtatási pozíció beállítása):

Indítsa el az eredeti beolvasását, és megjelenik a beolvasott kép. Az előnézeti képernyőn beállíthatja a nyomtatási pozíciót.

Színes:

Színesben másolja le az eredetit.

FF:

Fekete-fehérben másolja le az eredetit (monokróm másolás).

## 🔍 (Sűrűség):

Ha a másolat túl halvány, növelje a nyomtatási fényerőt. Ha a festék elmosódott, csökkentse a nyomtatási fényerőt.

#### Minőség:

Adja meg a másolási minőséget. A **Magas** beállítás választása magasabb minőségű nyomtatást tesz lehetővé, de a nyomtatási sebesség lassabb lehet. Ha jobb minőségben szeretne sima papírra nyomtatni, válassza a(z) **Legjobb** opciót. Ne feledje, hogy a nyomtatási sebesség ilyenkor jelentősen lassulhat.

Össz. beáll. törl.:

A hálózati beállításokat az alapértékre állítja vissza.

## Menüpontok a másolás funkcióhoz kapcsolódóan

A(z) Másolás lapfülön és a(z) Speciális beállítások lapfülön elérhető elemek a kiválasztott menüponttól függnek.

Előnézet:

Megmutatja a beolvasott képet a másolási eredmények előnézetéhez.

FF:

Fekete-fehérben másolja le az eredetit (monokróm másolás).

Színes:

Színesben másolja le az eredetit.

(1>Kétoldalas):

□ 1>1 oldalas

Egy eredeti egyik oldalát a papír egyik oldalára másolja.

#### 1>Kétoldalas

Két darab egyoldali eredetit másol egy papírlap mindkét oldalára. Válassza ki a papír tájolását és kötési pozícióját.

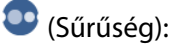

Ha a másolat túl halvány, növelje a nyomtatási fényerőt. Ha a festék elmosódott, csökkentse a nyomtatási fényerőt.

### 🕑 (Nagyítás):

A nagyítási arányt konfigurálja nagyításhoz vagy kicsinyítéshez. Válassza ki a nagyítást a menüből a nyomtatni kívánt papírnak és eredetinek megfelelően. Szabálytalan méretű papír használata esetén írjon be egy számértéket a nagyítás megadásához.

## (PapBeáll):

A használni kívánt papírforrás kiválasztása. Válassza ki a(z) 😑 elemet a betöltött papír méretének és típusának kiválasztásához.

#### Elrendezés:

1oldal

Egyoldalas eredetit másol egy lapra.

🖵 2fel

Két egyoldalas eredetit másol egy lapra 2 oldal/lap elrendezésben.

**Egy** oldal

Egy könyv egyik szemközti lapját a papír egyik oldalára másolja. A menü csak a Könyvmásolás menüben jelenik meg.

2 képhely

Egy könyv két szemközti lapját a papír egyik oldalára másolja. A menü csak a Könyvmásolás menüben jelenik meg.

#### Minőség:

Adja meg a másolási minőséget. A **Magas** beállítás választása magasabb minőségű nyomtatást tesz lehetővé, de a nyomtatási sebesség lassabb lehet. Ha jobb minőségben szeretne sima papírra nyomtatni, válassza a(z) **Legjobb** opciót. Ne feledje, hogy a nyomtatási sebesség ilyenkor jelentősen lassulhat.

#### Háttér eltáv.:

Észleli az eredeti dokumentum papírszínét (háttérszínét), és eltávolítja vagy kivilágosítja a színt. A szín sötétségétől és élénkségétől függően előfordulhat, hogy nem távolítható el, illetve világosítható ki.

#### Bővítés:

Keret nélküli másolás esetén a kép egy kicsit nagyításra kerül, hogy a papír szélei miatti keret eltűnjön. A kép nagyítási arányának kiválasztása.

#### Össz. beáll. törl.:

A hálózati beállításokat az alapértékre állítja vissza.

# Lapolvasás

| Alapvető információk a beolvasásról     |
|-----------------------------------------|
| Eredetik beolvasása adattároló eszközre |
| Eredetik beolvasása számítógépre        |
| Eredeti beolvasása felhőbe              |
| Eredetik beolvasása WSD segítségével    |
| Menübeállítások lapolvasás módban       |
| Eredetik beolvasása okos eszközre       |
| Haladó beolvasás                        |

## Alapvető információk a beolvasásról

## Mi az a "beolvasás"?

A "beolvasás" a papíradatok (például dokumentumok, magazinkivágások, fényképek, kézzel írott ábrák stb.) optikai információinak digitális képadatokká történő átalakításának folyamata.

A beolvasott adatokat digitális képként, például JPEG vagy PDF formátumban mentheti.

Ezután kinyomtathatja a képet, elküldheti e-mailben, és így tovább.

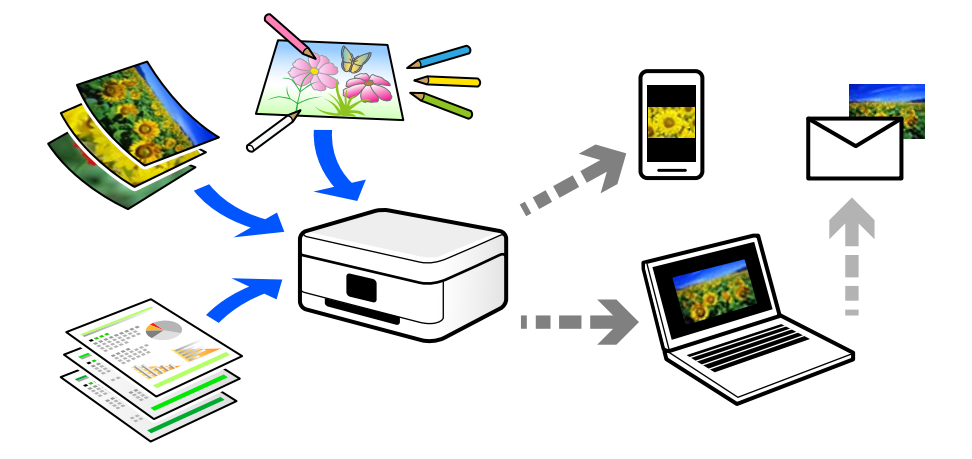

## Beolvasási alkalmazások

A beolvasás számos módon használható, hogy az élete kényelmesebb legyen.

- Egy papírdokumentum beolvasásával és digitális adatokká alakításával elolvashatja számítógépen vagy okos eszközön.
- □ A jegyek vagy szórólapok digitális adatokba történő beolvasásával az eredeti példányokat kidobhatja és csökkentheti a rendetlenséget.
- □ Fontos dokumentumok beolvasásával visszaállíthatja őket felhőszolgáltatásokba vagy más adathordozóra, abban az esetben, ha elvesznének.
- □ A beolvasott fényképeket vagy dokumentumokat e-mailben elküldheti ismerőseinek.
- □ A kézzel rajzolt ábrák stb. beolvasásával jóval magasabb színvonalon oszthatja meg őket a közösségi médiában, mintha csak lefotózná az okos eszközével.
- □ A kedvenc oldalak újságokból vagy magazinokból történő beolvasásával elmentheti azokat, így nem kell megőriznie az eredeti dokumentumokat.

## Elérhető beolvasási módok

Az alábbi módszerek közül bármelyiket választhatja a nyomtatóval való beolvasáskor.

### Kapcsolódó információ

- ➡ "Lapolvasás adattároló eszközre" 90. oldal
- ➡ "Lapolvasás számítógépre" 90. oldal

- ➡ "Küldés felhőszolgáltatásba" 91. oldal
- ➡ "Beolvasás WSD segítségével" 91. oldal
- ➡ "Beolvasás közvetlenül okos eszközökről" 91. oldal

## Lapolvasás adattároló eszközre

A beolvasott képeket mentheti közvetlenül egy a nyomtatóhoz csatlakoztatott memóriaeszközhöz.

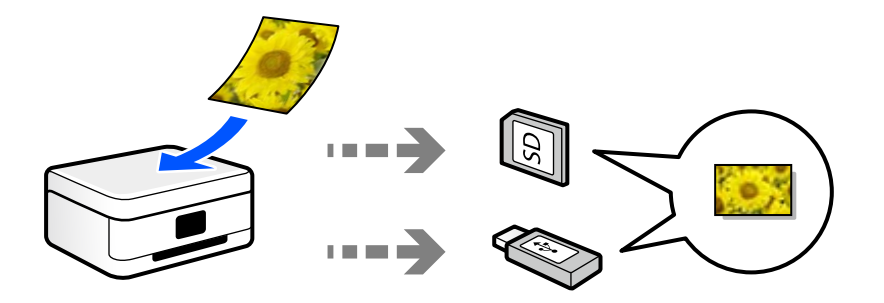

## Lapolvasás számítógépre

Az eredetik számítógépre történő beolvasásának két módja van; beolvasás a nyomtató vezérlőpaneljével és beolvasás a számítógépről.

Könnyedén beolvashat a vezérlőpanelről.

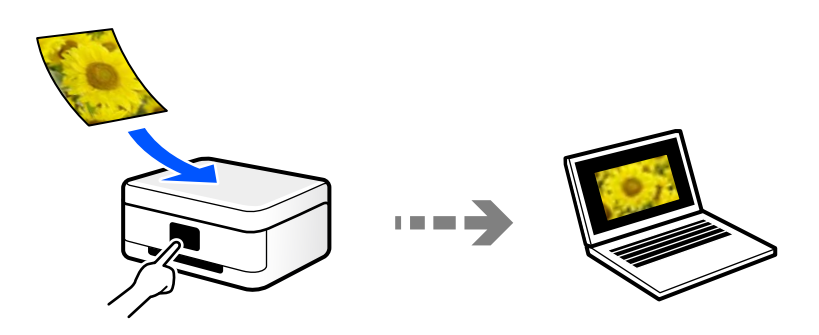

Az Epson ScanSmart lapolvasó alkalmazással szkennelhet a számítógépről. A beolvasás után szerkesztheti a képeket.

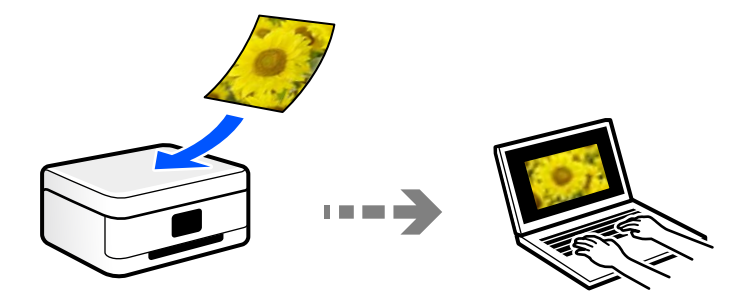

## Küldés felhőszolgáltatásba

Beolvasott képeket küldhet a nyomtató vezérlőpaneljéről az előre regisztrált felhő szolgáltatásokba.

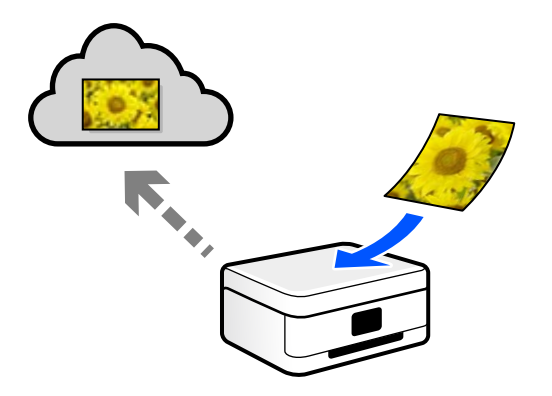

## Beolvasás WSD segítségével

A beolvasott képet a nyomtatóhoz csatlakoztatott számítógépre is elmentheti a WSD funkció használatával. Windows 7/Windows Vista használata esetén beolvasás előtt el kell végeznie a WSD-beállításokat a számítógépen.

## Beolvasás közvetlenül okos eszközökről

A beolvasott képeket közvetlenül az okos eszközön lévő Epson Smart Panel alkalmazás segítségével mentheti egy okos eszközre, például okostelefonra vagy tabletre.

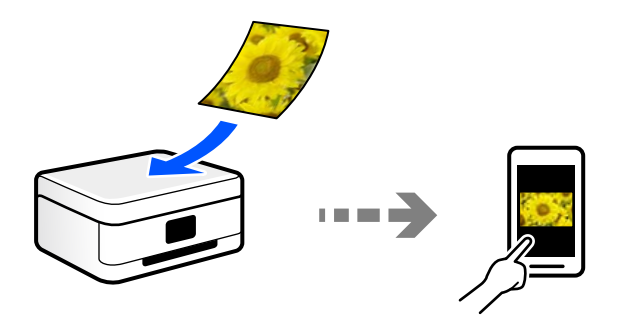

## A céljainak megfelelő, ajánlott fájlformátumok

Általánosságban elmondható, hogy a JPEG formátum fényképekhez, míg a PDF formátum dokumentumokhoz alkalmas.

Tekintse meg az alábbi leírásokat, hogy kiválassza a legjobb formátumot, aszerint mit szeretne tenni a fájllal.

| Fájlformátum | Leírás                                                                                                    |
|--------------|----------------------------------------------------------------------------------------------------|
| JPEG (.jpg)  | Olyan fájlformátum, amely lehetővé teszi a mentendő adatok tömörítését. Ha a<br>tömörítési arány magas, a képminőség csökken, és a kép nem állítható vissza az eredeti<br>minőségre.<br>Ez a digitális fényképezőgépek szabványos képformátuma. Ez a formátum alkalmas |
|              | sokféle színnel rendelkező képekhez.                                                                                                    |

| Fájlformátum | Leírás                                                                                                    |
|--------------|----------------------------------------------------------------------------------------------------|
| PDF (.pdf)   | Általános fájlformátum, amely különböző operációs rendszereken használható, és<br>ugyanolyan szintű megjelenítési és nyomtatási eredményt biztosít. |
|              | A PDF-fájlokat külön PDF-olvasó szoftverrel vagy webböngészőkkel tekintheti meg.                                                                    |

## A céljainak megfelelő, ajánlott felbontások

A felbontás jelzi a képpontok (a kép legkisebb egysége) számát egy hüvelykre (25,4 mm) vetítve, és dpi-ben (pont/ hüvelyk) van mérve. A felbontás növelésének az az előnye, hogy a képen látható részletek finomabbak lesznek. Azonban a következő hátrányokkal is járhat.

- A fájl mérete nagy lesz
  - (A felbontás megduplázásakor a fájl mérete körülbelül négyszer nagyobb lesz.)
- A kép beolvasása, mentése és olvasása sokáig tart
- 🗅 A kép túl nagy lesz ahhoz, hogy illeszkedjen a kijelzőhöz vagy a papírra nyomtatáshoz

Lásd a táblázatot, és állítsa be a megfelelő felbontást a szkennelt kép céljára.

| Cél                         | Felbontás (referencia) |
|-----------------------------|------------------------|
| Megjelenítés a számítógépen | Legfeljebb 200 dpi     |
| Küldés e-mail-ben           |                        |
| Nyomtatás nyomtatóval       | 200–300 dpi            |

## Eredetik beolvasása adattároló eszközre

A beolvasott képet adattároló eszközre. is elmentheti.

- Helyezze el az eredeti dokumentumokat. "Eredetik felhelyezése" 45. oldal
- 2. Helyezzen be egy adattároló eszközt a nyomtatóba.
- 3. Válassza a Szkennelés opciót a vezérlőpanelen.
- 4. Válassza a következőt Memóriaeszk.

Ha több memóriaeszközt csatol a nyomtatóhoz, válassza ki azt a memóriaeszközt, amelyre a beolvasott képeket menteni szeretné.

5. Állítsa be a Szkennelés elemeit, például a mentési formátumot.

"Menübeállítások lapolvasás módban" 99. oldal

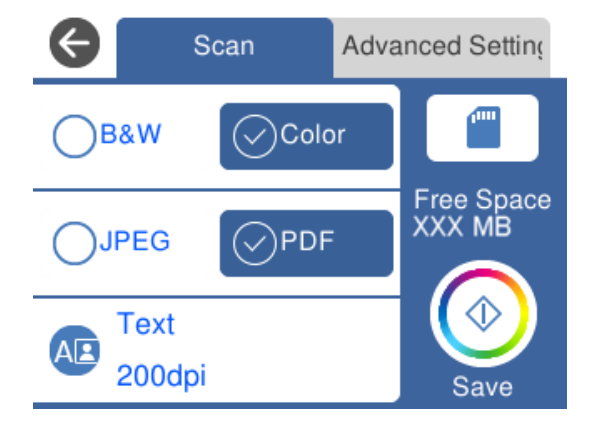

6. Válassza a(z) **Speciális beállítások** elemet, majd ellenőrizze a beállításokat, és szükség esetén végezzen módosítást.

| ¢    | Scan            | Advanced Setting |
|------|-----------------|------------------|
| Scan | Settings        |                  |
|      | A4              | Portrait         |
| Cont | rast            |                  |
|      | •               |                  |
| Sele | ct memory devic | e                |
|      | Memory Card     | Open: XXX MB     |
| Clea | r All Settings  |                  |

7. Válassza ismét a(z) **Szkennelés** lapfület, majd koppintson a(z) **\Diamond** lehetőségre.

#### Megjegyzés:

- □ A beolvasott képek "001" és "999" közötti számú mappákba kerülnek mentésre az "EPSCAN" mappán belül.
- A beolvasott kép színe, mérete és szegélyei nem fognak pontosan megfelelni az eredetinek.

## Eredetik beolvasása számítógépre

Az eredetik számítógépre történő beolvasásának két módja van; beolvasás a nyomtató vezérlőpaneljével és beolvasás a számítógépről.

#### Kapcsolódó információ

- ➡ "Beolvasás a vezérlőpanelről" 94. oldal
- ➡ "Lapolvasás számítógépről" 95. oldal

## Beolvasás a vezérlőpanelről

#### Megjegyzés:

A funkció használatához győződjön meg róla, hogy az alábbi alkalmazások telepítve vannak a számítógépén.

- Epson ScanSmart (Windows 7 vagy újabb, ill. OS X El Capitan (10.11) vagy újabb)
- Epson Event Manager (Windows Vista/Windows XP vagy OS X Yosemite (10.10)/OS X Mavericks (10.9.5))
- **D** Epson Scan 2 (a beolvasási funkció számára szükséges alkalmazás)

Ellenőrizze az alábbi telepített alkalmazásokat.

*Windows 10: kattintson a start gombra, majd ellenőrizze a következőket: Epson Software mappa > Epson ScanSmart, valamint EPSON mappa > Epson Scan 2.* 

Windows 8.1/Windows 8: írja be az alkalmazás nevét a keresés panelbe, majd ellenőrizze a megjelenő ikont.

Windows 7: kattintson a start gombra, majd válassza ki az **Minden program** elemet. Ezután ellenőrizze a következőket: **Epson Software** mappa > **Epson ScanSmart**, valamint **EPSON** mappa > **Epson Scan 2**.

Windows Vista/Windows XP: kattintson a start gombra, majd válassza ki az **Minden program** vagy a **Programok** elemet. Ezután ellenőrizze a következőket: **Epson Software** mappa > **Epson Event Manager**, valamint **EPSON** mappa > **Epson Scan 2**.

Mac OS: válassza ki az Ugrás > Alkalmazások > Epson Software elemet.

- Helyezze el az eredeti dokumentumokat. "Eredetik felhelyezése" 45. oldal
- 2. Válassza a **Szkennelés** opciót a vezérlőpanelen.
- 3. Válassza a következőt Számítógép.
- 4. Válassza ki a számítógépet, amelyre a beolvasott képeket menteni szeretné.
  - Amikor megjelenik a(z) Számítógép kiválasztása képernyő, válassza ki a számítógépet a képernyőn.
  - □ Ha a(z) **Beolvasás számítógépre** képernyő megjelenik, és a számítógépet már kiválasztotta, ellenőrizze,

hogy a kiválasztott számítógép helyes-e. Ha számítógépet szeretne váltani, válassza a(z) 匣 elemet, majd válasszon másik számítógépet.

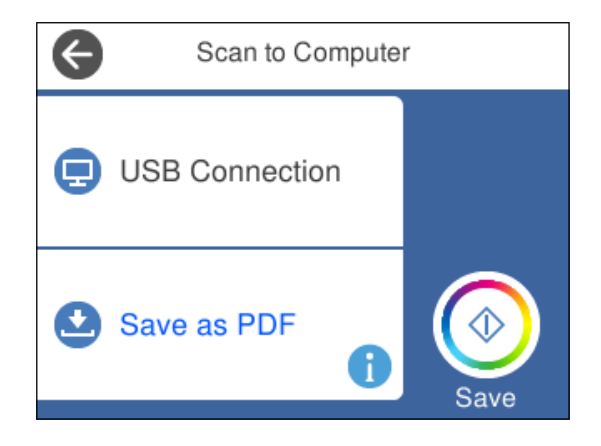

- 5. Válassza a(z) 🗳 elemet és válassza ki, hogy miként szeretné elmenteni a beolvasott képet a számítógépre.
  - □ Előnézet a számítógépen (Windows 7 vagy újabb, vagy OS X El Capitan (10.11) vagy újabb): a képek elmentése előtt előnézetben mutatja meg a számítógépen a beolvasott képet.

- Dentés JPEG-ként: a beolvasott képet JPEG formátumban menti el.
- Dentés PDF fájlként: a beolvasott képet PDF formátumban menti el.
- 6. Koppintson a(z)  $\diamondsuit$  elemre.

Windows 7 vagy újabb, ill. OS X El Capitan (10.11) vagy újabb használata esetén: a(z) Epson ScanSmart automatikusan elindul a számítógépen, és megkezdődik a szkennelés.

#### Megjegyzés:

- □ A szoftver használatára vonatkozó, részletes információkért tekintse meg az Epson ScanSmart súgóját. A súgó megnyitásához kattintson a **Súgó** lehetőségre az Epson ScanSmart képernyőn.
- A beolvasott kép színe, mérete és szegélyei nem fognak pontosan megfelelni az eredetinek.

## Lapolvasás számítógépről

A Epson ScanSmart használatával beolvasást kezdeményezhet a számítógépről.

Ez az alkalmazás lehetővé teszi a dokumentumok és fényképek szkennelését, majd a szkennelt képek mentésének egyszerű lépéseit.

1. Helyezze el az eredeti dokumentumokat.

"Eredetik felhelyezése" 45. oldal

- 2. Indítsa el a(z) Epson ScanSmart alkalmazást.
  - ❑ Windows 10

Kattintson a start gombra, majd válassza ki az Epson Software > Epson ScanSmart lehetőséget.

□ Windows 8.1/Windows 8

Adja meg az alkalmazás nevét a keresésben, majd válassza ki a megjelenő ikont.

□ Windows 7

Kattintson a start gombra, majd válassza ki a **Minden program** > **Epson Software** > **Epson ScanSmart** lehetőséget.

Mac OS

Válassza ki az Ugrás > Alkalmazások > Epson Software > Epson ScanSmart elemet.

<sup>3.</sup> Ha az Epson ScanSmart képernyő megjelenik, kövesse a képernyőn megjelenő utasításokat a beolvasáshoz.

#### Megjegyzés:

Kattintson a Súgó opcióra a működéssel kapcsolatos részletes információkért.

## Eredeti beolvasása felhőbe

A beolvasott képeket elküldheti felhőszolgáltatásokba. A funkció használata előtt adja meg a beállításokat az Epson Connect segítségével. A részletes tudnivalókért látogasson el az Epson Connect webhelyre.

https://www.epsonconnect.com/

http://www.epsonconnect.eu (csak Európában)

1. Győződjön meg róla, hogy végrehajtotta a beállításokat az Epson Connect segítségével.

- Helyezze el az eredeti dokumentumot. "Eredetik felhelyezése" 45. oldal
- 3. Válassza a Szkennelés opciót a vezérlőpanelen.
- 4. Válassza a következőt Felhő.
- 5. Válassza a(z) 🖶 ikont a képernyő tetején, majd válassza ki a célhelyet.

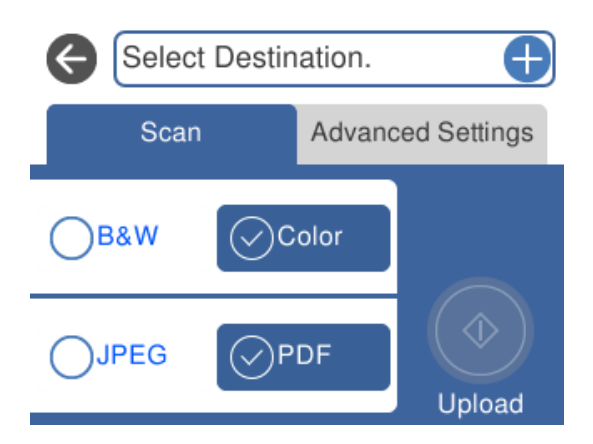

6. Állítsa be a Szkennelés elemeit, például a mentési formátumot.

"Menübeállítások lapolvasás módban" 99. oldal

7. Válassza a(z) **Speciális beállítások** elemet, majd ellenőrizze a beállításokat, és szükség esetén végezzen módosítást.

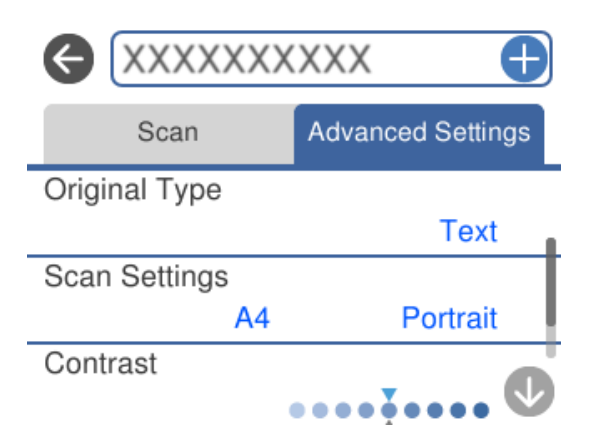

8. Válassza ismét a(z) **Szkennelés** lapfület, majd koppintson a(z) **\$\$** lehetőségre.

#### Megjegyzés:

A beolvasott kép színe, mérete és szegélyei nem fognak pontosan megfelelni az eredetinek.

## Eredetik beolvasása WSD segítségével

A beolvasott képet a nyomtatóhoz csatlakoztatott számítógépre is elmentheti a WSD funkció használatával.

#### Megjegyzés:

- □ Ez a funkció csak Windows 10/Windows 8.1/Windows 8/Windows 7/Windows Vista operációs rendszert futtató számítógépeken érhető el.
- Uindows 7/Windows Vista használata esetén a funkció használata előtt be kell állítania a számítógépét.
- Helyezze el az eredeti dokumentumokat. "Eredetik felhelyezése" 45. oldal
- 2. Válassza ki a(z) Szkennelés lehetőséget a vezérlőpanelen.
- <sup>3.</sup> Válassza a(z) **WSD** elemet.
- 4. Válasszon ki egy számítógépet.
- 5. Koppintson a(z)  $\diamondsuit$  elemre.

#### Megjegyzés:

A beolvasott kép színe, mérete és szegélyei nem fognak pontosan megfelelni az eredetinek.

## WSD-port beállítása

Ez a rész a WSD-port Windows 7/Windows Vista operációs rendszer esetén történő beállításának módját ismerteti.

#### Megjegyzés:

Windows 10/Windows 8.1/Windows 8 esetén a WSD-port beállítása automatikusan történik.

- A WSD-port beállításához a következőkre van szükség.
- A nyomtató és a számítógép csatlakozik a hálózatra.
- □ A nyomtató-illesztőprogram telepítve van a számítógépre.
- 1. Kapcsolja be a nyomtatót.
- 2. A számítógépen kattintson a Start gombra, majd kattintson a Hálózat elemre.
- Kattintson jobb gombbal a nyomtatóra, majd kattintson a Telepítés lehetőségre.
   Kattintson a Folytatás gombra, ha megjelenik a Felhasználói fiókok felügyelete képernyő.

- - -Network > - Search Network Q ----0 Organize 🔻 Search Active Directory Network and Sharing Center Add a printer Install >> \* ☆ Favorites E Desktop 71.5034 2 Downloads 📃 Recent Places Other Devices (1) 词 Libraries Inchange (Pric Seals) -Documents J Music Printers (5) Pictures PA 5504 Videos (ITALIT Computer #3300% LITTLE 🏭 Local Disk (C:) 👝 Local Disk (D:) 8 Install FI Network w device webpage NRC2332 EPS HINDONES Create shortcut + Properties EPSONING THE IPE ATOM Categories: Printers Network location:

Kattintson az Eltávolítás lehetőségre, és kezdje újra, ha megjelenik az Eltávolítás képernyő.

#### Megjegyzés:

A hálózaton beállított nyomtatónév és a típus neve (EPSON XXXXXX (XX-XXXX)) megjelenik a hálózati képernyőn. A hálózaton beállított nyomtatónév a nyomtató kezelőpaneljén vagy hálózati állapotlap nyomtatásával ellenőrizhető.

4. Kattintson a Az eszköz készen áll elemre.

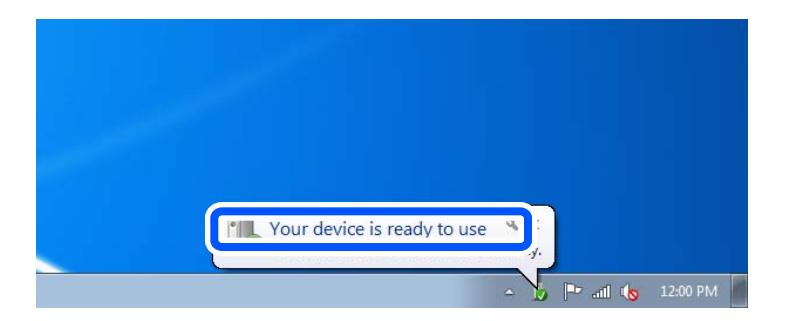

5. Olvassa el az üzenetet, majd kattintson a **Bezárás** gombra.

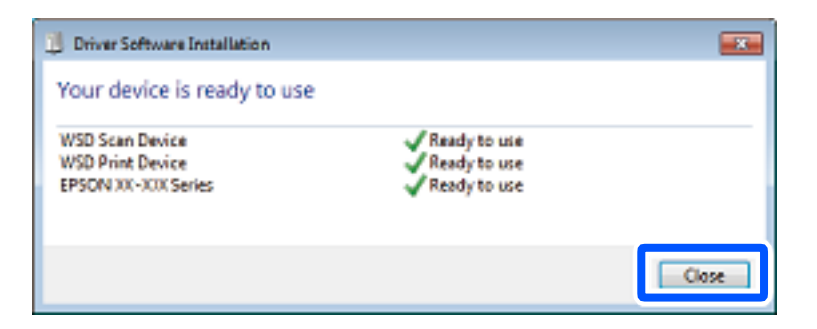

- 6. Nyissa meg az Eszközök és nyomtatók képernyőt.
  - □ Windows 7

Kattintson a következőkre: Start > **Vezérlőpult** > **Hardver és hang** (vagy **Hardver**) > **Eszközök és nyomtatók**.

Windows Vista

Kattintson a következőkre: Start > Vezérlőpult > Hardver és hang > Nyomtatók.

7. Ellenőrizze, hogy megjelenik-e a hálózati nyomtatónévvel rendelkező ikon.

WSD használatával történő nyomtatás esetén válassza ki a nyomtató nevét.

## Menübeállítások lapolvasás módban

Előfordulhat, hogy egyes elemek nem érhetők el az ön által kiválasztott lapolvasási módtól vagy egyéb beállításoktól függően.

#### FF/Színes

Válassza ki, hogy fekete-fehérben vagy színesben kíván-e beolvasni.

#### JPEG/PDF

A beolvasott kép mentési formátumának kiválasztása.

## (Minőség)

Dok. típusa:

Az eredeti anyag típusának kiválasztása.

□ Felbontás:

A beolvasási felbontás kiválasztása.

#### Dok. típusa

Az eredeti anyag típusának kiválasztása.

#### Szken. beáll.

□ Beolv. terület:

Válassza ki a beolvasási minőséget. Ha beolvasáskor le szeretné vágni a szöveg körüli fehér területet, válassza ki az **Auto. levágás** pontot. Ha a(z) szkennerüveg teljes területén szeretné végezni a beolvasást, válassza ki a(z) **Max. terület** pontot.

Eredeti dok. tájolása:

Válassza ki az eredeti példány tájolását.

#### Kontraszt

A beolvasott kép kontrasztjának kiválasztása.

#### Memóriaeszköz kijelölése

Válassza ki a memóriaeszközt, amelyre menteni szeretné a beolvasott képet.

Össz. beáll. törl.

A beolvasási beállításokat az alapértékre állítja vissza.

## Eredetik beolvasása okos eszközre

### Megjegyzés:

Beolvasás előtt telepítse az Epson Smart Panel alkalmazást az okos készülékére.

- Helyezze el az eredeti dokumentumokat. "Eredetik felhelyezése" 45. oldal
- 2. Indítsa el a(z) Epson Smart Panel alkalmazást okoseszközén.
- 3. Válassza ki a kezdőképernyőn a beolvasási menüt.
- 4. Kövesse a képernyőn megjelenő utasításokat a képek beolvasásához és mentéséhez.

## Haladó beolvasás

## Több fénykép egyidejű beolvasása

Egyszerre több fotót is beolvashat, és mindegyik képet egyenként elmentheti Epson ScanSmart segítségével.

1. Helyezze a fényképeket a szkennerüvegre. A fényképeket 4,5 mm (0,2 hüvelyk) távolságra helyezze a szkennerüveg vízszintes és függőleges széleitől, egymástól 20 mm (0,8 hüvelyk) távolságra helyezze azokat.

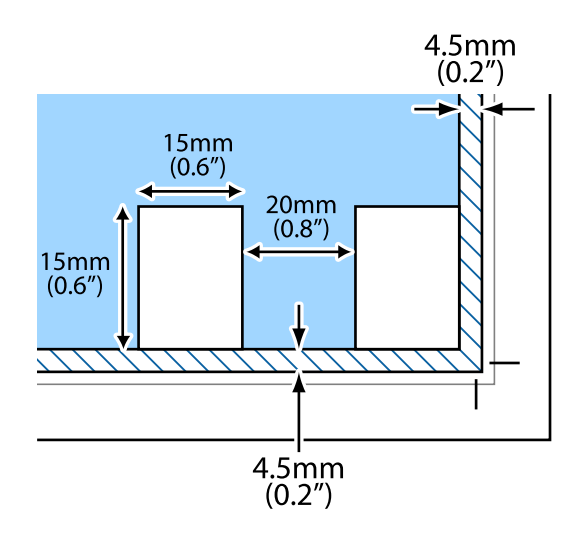

## *Megjegyzés: A fényképeknek legalább 15×15 mm (0,6×0,6 hüvelyk) méretűnek kell lenniük.*

- 2. Indítsa el a(z) Epson ScanSmart alkalmazást.
  - ❑ Windows 10

Kattintson a start gombra, majd válassza ki az Epson Software > Epson ScanSmart lehetőséget.

□ Windows 8.1/Windows 8

Adja meg az alkalmazás nevét a keresésben, majd válassza ki a megjelenő ikont.

□ Windows 7

Kattintson a start gombra, majd válassza ki a **Minden program** > **Epson Software** > **Epson ScanSmart** lehetőséget.

Mac OS

Válassza ki az Ugrás > Alkalmazások > Epson Software > Epson ScanSmart lehetőséget.

<sup>3.</sup> Ha az Epson ScanSmart képernyő megjelenik, kövesse a képernyőn megjelenő utasításokat a beolvasáshoz.

A beolvasott fényképek külön képekként kerülnek elmentésre.

# A nyomtató karbantartása

| Kellékanyagok állapotának ellenőrzése               | 103 |
|-----------------------------------------------------|-----|
| Papíradagolási problémák javítása                   | 103 |
| Nyomtatási, másolási és beolvasási minőség javítása | 105 |
| A nyomtató tisztítása                               | 113 |

## Kellékanyagok állapotának ellenőrzése

A hozzávetőleges tintaszinteket és a karbantartó rekesz hozzávetőleges élettartamát a nyomtató vezérlőpaneljéről

ellenőrizheti. Válassza a(z) lehetőséget a kezdőképernyőn.

#### Megjegyzés:

- A nyomtató-illesztőprogramban lévő állapotjelzőről szintén ellenőrizheti a körülbelüli tintaszintet és a karbantartódoboz hasznos élettartamát.
  - □ Windows

Kattintson a(z) EPSON Status Monitor 3 elemre a(z) Karbantartás lapon.

Ha az EPSON Status Monitor 3 funkció nincs engedélyezve, kattintson a Kiegészítő beállítások lehetőségre a Karbantartás fülön, majd jelölje ki az Az EPSON Status Monitor 3 engedélyezése lehetőséget.

🖵 Mac OS

Apple menü > Rendszerbeállítások > Nyomtatók és szkennerek (vagy Nyomtatás és szkennelés, Nyomtatás és fax) > Epson (XXXX) > Opciók és kellékanyagok > Segédprogram > Nyomtatósegédprogram megnyitása > EPSON Status Monitor

**G** Folytathatja a nyomtatást, amikor a nyomtató alacsony tintaszintet jelez. Cserélje a patronokat, ha szükséges.

### Kapcsolódó információ

- ➡ "Ideje kicserélni a tintapatronokat" 180. oldal
- ➡ "Ideje kicserélni a karbantartó rekeszt" 186. oldal

## Papíradagolási problémák javítása

Ha a papír betöltése nem történik megfelelően a papírkazettából, tisztítsa meg a görgőt belül.

- 1. Kapcsolja ki a nyomtatót  $a(z) \stackrel{\bullet}{\cup} gomb lenyomásával.$
- 2. Húzza ki a tápkábelt, majd kösse le a tápkábelt.
- 3. Válassza le az USB-kábelt, majd vegye ki a memóriakártyát és a külső USB-eszközt.

4. Húzza ki a papírkazettákat.

Emelje meg kissé a 2. papírkazettát, majd húzza ki.

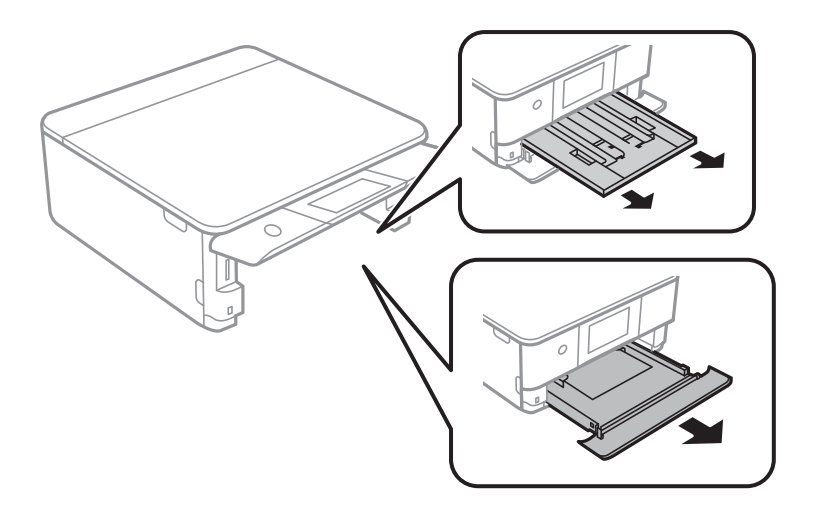

5. Állítsa a nyomtatót úgy, hogy a vezérlőpanel  $\bigcirc$  gombja felső helyzetben legyen.

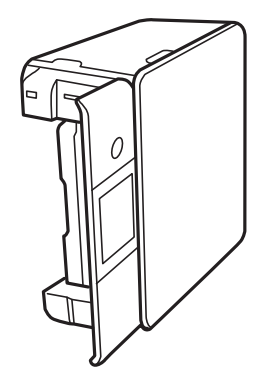

## Figyelem!

Ügyeljen arra, hogy kezét vagy az ujjait ne hagyja a nyomtató fedele alatt, amikor elhelyezi a nyomtatót. Ellenkező esetben megsérülhet.

6. Nedvesítsen meg egy törlőruhát, csavarja ki alaposan, és törölje le a görgőt a törlőruhával, miközben elforgatja.

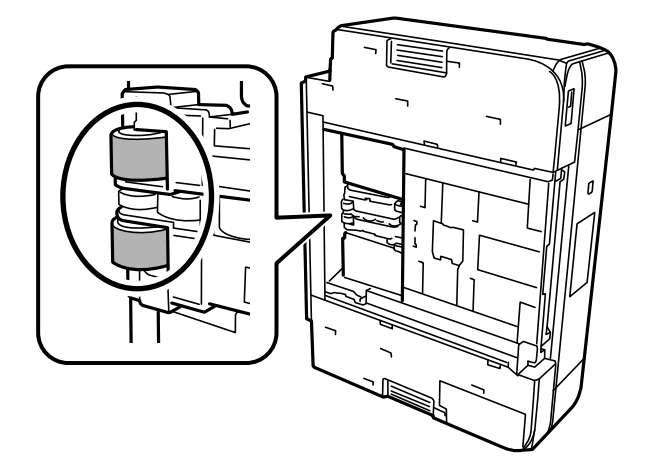

7. Állítsa vissza a nyomtatót normál helyzetébe, és helyezze be a papírkazettákat.

## Fontos:

Ne hagyja a nyomtatót hosszú időn keresztül állni.

8. Csatlakoztassa a hálózati kábelt.

## Nyomtatási, másolási és beolvasási minőség javítása

## A nyomtatófej ellenőrzése és tisztítása

Ha a fúvókák el vannak tömődve, a nyomatok halványak lesznek, csíkozódás, vagy nem várt színek jelennek meg. Ha a fúvókák jelentősen el vannak tömődve, üres lapot nyomtat a készülék. Ha nyomtatási minőség romlik, akkor először a fúvóka-ellenőrzés funkció segítségével ellenőrizze, hogy a fúvókák el vannak-e tömődve. Ha el vannak tömődve, tisztítsa meg a nyomtatófejet.

## **Fontos:**

- Fejtisztítás közben ne nyissa fel a lapolvasó egységet, és ne kapcsolja ki a nyomtatót. Ha a fejtisztítás még nem fejeződött be, akkor lehet, hogy nem fog tudni nyomtatni.
- A fejtisztítás tintát használ, ezért csak a szükséges esetben végezze el.
- Le Ha a festékszint alacsony, akkor elképzelhető, hogy nem fogja tudni megtisztítani a nyomtatófejet.
- Ha a nyomtatási minőség a fúvóka-ellenőrzés és a fejtisztítás 3-szori ismétlése után sem javul, várjon legalább 12 órát nyomtatás nélkül, majd indítsa el ismét a fúvóka-ellenőrzést, és szükség esetén ismételje meg a fejtisztítást.

Azt ajánljuk, hogy kapcsolja ki a nyomtatót a(z) U gomb lenyomásával. Ha a nyomtatási minőség nem javul, futtassa a(z) Erős tisztítás funkciót.

A nyomtatófej kiszáradásának elkerülése érdekében ne húzza ki a nyomtatót a konnektorból, amikor a nyomtató be van kapcsolva.

A nyomtatón található vezérlőpanel segítségével kell ellenőrizni és megtisztítani a nyomtatófejet.

- 1. A nyomtató vezérlőpanelén válassza ki a(z) Karbantartás elemet.
- 2. Válassza a következőt Fúvóka-ellenőrzés.
- 3. A papír betöltéséhez és a fúvókaellenőrző-minta nyomtatásához kövesse a képernyőn megjelenő utasításokat.

4. Ellenőrizze a nyomtatott mintát, így láthatja, hogy a nyomtatófej fúvókái el vannak-e tömődve.

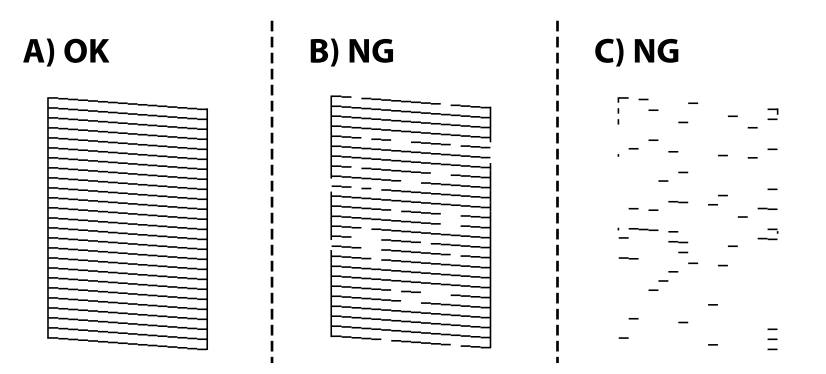

□ A:

Minden sor kinyomtatásra került. Válassza a következőt 🔍. Nincs szükség tovább lépésekre.

B vagy B-hez közel

Egyes fúvókák el vannak tömődve. Válassza  $a(z) \times$ , majd a(z) A nyomtatófej tisztítása elemet a következő képernyőn.

C vagy C-hez közel

Ha a legtöbb vonal hiányzik vagy nem kerül kinyomtatásra, ez azt jelzi, hogy a legtöbb fúvóka el van tömődve. Válassza a(z), majd a(z) **Erős tisztítás** elemet a következő képernyőn.

- 5. A nyomtatófej tisztatásához vagy a(z) Erős tisztítás művelethez kövesse a képernyőn megjelenő utasításokat.
- 6. Ha a nyomtató befejezte a tisztítást, a rendszer újra kinyomtatja a fúvóka-ellenőrző mintázatot. Addig ismételje a tisztítást és a minta a nyomtatását, amíg minden sor teljesen kinyomtatásra nem kerül.

## **Fontos:**

Ha a nyomtatási minőség a fúvóka-ellenőrzés és a fejtisztítás 3-szori ismétlése után sem javul, várjon legalább 12 órát nyomtatás nélkül, majd indítsa el ismét a fúvóka-ellenőrzést, és szükség esetén ismételje meg a fejtisztítást. Azt

ajánljuk, hogy kapcsolja ki a nyomtatót a(z)  $\oplus$  gomb lenyomásával. Ha a nyomtatási minőség nem javul, futtassa a(z) Erős tisztítás funkciót.

### Megjegyzés:

A nyomtatófej ellenőrzése és tisztítása a nyomtató-illesztőprogramból is elvégezhető.

U Windows

Kattintson a(z) Fúvókák ellenőrzése elemre a(z) Karbantartás lapon.

□ Mac OS

Apple menü > **Rendszerbeállítások** > **Nyomtatók és szkennerek** (vagy **Nyomtatás és szkennelés, Nyomtatás és** faxolás) > Epson(XXXX) > **Opciók és tartozékok** > **Segédprogram** > **Nyomtató-segédprogram megnyitása** > **Fúvókák ellenőrzése** 

## Kapcsolódó információ

➡ "Erős tisztítás futtatása" 107. oldal

## Erős tisztítás futtatása

A(z) Erős tisztítás funkció a következő esetekben segíthet javítani a nyomtatás minőségét.

- □ Ha a fúvókák többsége eltömődött.
- Ha 3-szor végzett fúvóka-ellenőrzést és fejtisztítást, majd legalább 12 órán keresztül nem nyomtatott, azonban a nyomtatási minőség nem javult.

Ennek a funkciónak az elvégzése előtt a fúvóka-ellenőrzés funkció segítségével ellenőrizze, hogy a fúvókák el vannak-e tömődve, olvassa el a következő utasításokat, majd futtassa le a(z) Erős tisztítás programot.

## Fontos:

A(z) Erős tisztítás öbb tintát használ, mint a nyomtatófej tisztítás.

- 1. A nyomtató vezérlőpanelén válassza ki a(z) Karbantartás elemet.
- 2. Válassza a következőt Erős tisztítás.
- <sup>3.</sup> Kövesse a képernyőn megjelenő utasításokat a(z) Erős tisztítás funkció futtatásához.
- 4. A funkció futtatása után végezzen fúvókatesztet annak ellenőrzésére, hogy nincsenek-e eltömődve a fúvókák.

A fúvóka-ellenőrzés funkció futtatására vonatkozó részletekért kérjük, hogy tekintse meg az alábbi információs hivatkozást.

## **Fontos:**

Ha a nyomtatási minőség a(z) Erős tisztítás után sem javul, várjon legalább 12 órát nyomtatás nélkül, majd nyomtassa ki ismét a fúvóka-ellenőrző mintázatot. Futtassa a Nyomtatófej tisztítása vagy Erős tisztítás műveletet újra a nyomtatott mintától függően. Ha a minőség nem javul, vegye fel a kapcsolatot az Epson szakembereivel.

### Megjegyzés:

A power cleaning funkció a nyomtató-illesztőprogramból is futtatható.

U Windows

#### Karbantartás fül > Fejtisztítás > Erős tisztítás

□ Mac OS

Apple menü > **Rendszerbeállítások** > **Nyomtatók és szkennerek** (vagy **Nyomtatás és szkennelés**, **Nyomtatás és** faxolás) > Epson(XXXX) > **Opciók és tartozékok** > **Segédprogram** > **Nyomtató-segédprogram megnyitása** > Fejtisztítás > Erőteljes tisztítás

## Kapcsolódó információ

➡ "A nyomtatófej ellenőrzése és tisztítása" 105. oldal

## Fúvóka eltömődésének megakadályozása

A nyomtatót minden esetben a tápkapcsoló (főkapcsoló) gomb segítségével kapcsolja be, illetve ki.

Várja meg, amíg a tápfeszültség-jelzőfény már nem világít, és csak azt követően válassza le a tápkábelt az elektromos hálózati aljzatról.

Ha a tintát nem fedik le, akkor az kiszáradhat. Ahogyan egy töltőtollra vagy egy lakkfilctollra is kupakot szoktak helyezni a kiszáradásuk megelőzése érdekében, a nyomtatófejet is megfelelően le kell fedni, hogy a tinta ne száradjon ki.

Ha a nyomtató működése közben kihúzzák a tápkábelt az elektromos hálózati aljzatból vagy áramszünet történik, akkor előfordulhat, hogy a nyomtatófej nincs megfelelően lefedve. Ha a nyomtatófej így marad, akkor a tinta kiszáradhat, ez pedig a fúvókák (a tintakivezetések) eltömődését okozhatja.

Ilyen esetben a nyomtatófej megfelelő lefedése érdekében a lehető leghamarabb kapcsolja be, majd kapcsolja ki a nyomtatót.

## A nyomtatófej igazítása

Ha a függőleges vonalak elcsúszását vagy a képek elmosódását tapasztalja, végezze el a nyomtatófej igazítását.

- 1. A nyomtató vezérlőpanelén válassza ki a(z) Karbantartás elemet.
- 2. Válassza a következőt Nyomtatófej-igazítás.
- 3. Válassza ki az igazítási menük egyikét.
  - □ Függőleges igazítás: akkor válassza ezt az opciót, ha a nyomatok homályosak, vagy a függőeleges vonalak elcsúsznak.
  - Uízszintes igazítás: akkor válassza ezt az opciót, ha egyenlő távolságonként vízszintes csíkok jelennek meg.
- 4. A papír betöltéséhez és az igazítási minta nyomtatásához kövesse a képernyőn megjelenő utasításokat.

## A papír útvonalának tisztítása az elkenődött tinta eltávolításához

Ha a kinyomtatott oldalak elkenődtek vagy kopottak, tisztítsa meg a görgőt belül.

- 1. A nyomtató vezérlőpanelén válassza ki a(z) Karbantartás elemet.
- 2. Válassza a következőt **Papírvezető tisztítása**.
- <sup>3.</sup> A papír betöltéséhez és a papír útvonalának megtisztításához kövesse a képernyőn megjelenő utasításokat.

### **Fontos:**

Ne használjon törlőkendőt a nyomtató belsejének tisztításához. A nyomtatófej fúvókái eltömődhetnek a rongyból származó anyagdarabokkal.

- 4. Ismételje meg a fenti folyamatot, amíg a papíron már nem kenődik el a tinta.
  Ha a papír még mindig tintával szennyezett, még többszöri tisztítás után is, lépjen a következő lépésre.
- 5. Kapcsolja ki a nyomtatót  $a(z) \bigcup$  gomb lenyomásával.
- 6. Húzza ki a tápkábelt, majd kösse le a tápkábelt.
7. Emelje meg a vezérlőpanelt addig, amíg csak tudja, hogy már vízszintes legyen.

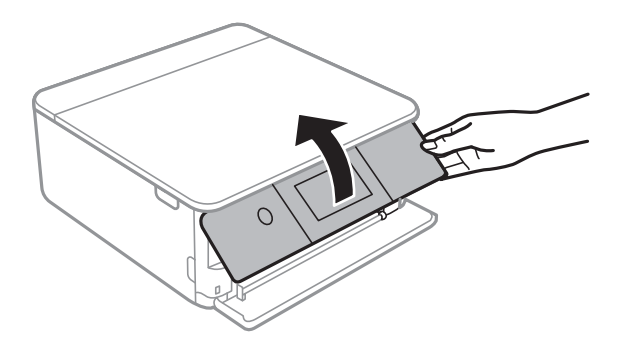

- 8. Csúsztassa ki a kimeneti tálcát.
- 9. Óvatosan törölje le a két fehér görgőt egy puha, nedves ronggyal.

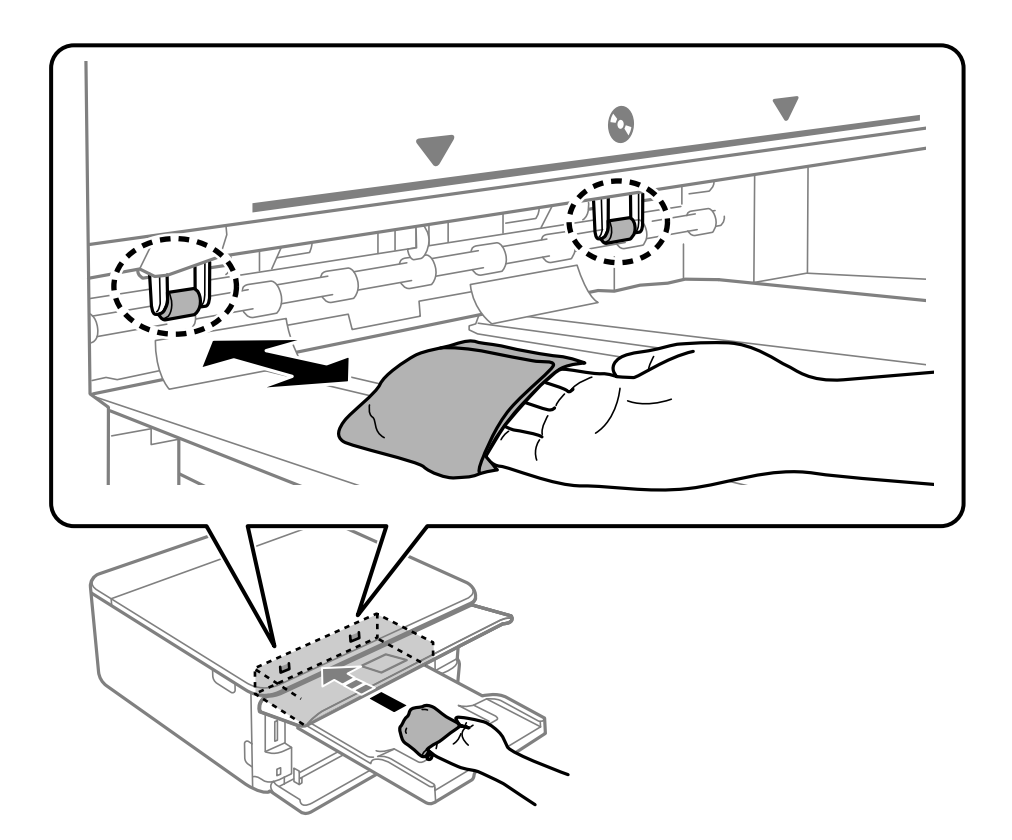

10. Csatlakoztassa a hálózati kábelt.

## A(z) Szkennerüveg tisztítása

Ha a másolatokon vagy a beolvasott képeken el van kenődve a tinta, akkor tisztítsa meg a(z) szkennerüveget.

## **Fontos**:

A nyomtató tisztításához soha ne használjon alkoholt vagy oldószert. Ezek a vegyszerek károsíthatják a nyomtatót.

1. Nyissa ki a lapolvasó fedelet.

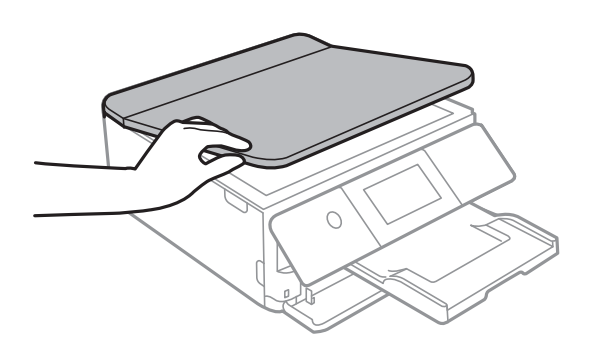

2. A(z) szkennerüveg tisztításához használjon puha, száraz, tiszta ruhát.

#### **Fontos:**

- □ *Ha az üvegre zsírfolt vagy más nehezen eltávolítható anyag kerül, kevés üvegtisztítóval és puha ronggyal tisztítsa meg. Teljesen törölje le róla a folyadékot.*
- De nyomja meg túl erősen az üvegfelületet.
- □ Ügyeljen arra, hogy ne karcolja vagy sértse meg az üveg felületét. Ha megsérül az üvegfelület, romolhat a lapolvasás minősége.

## Az átlátszó fólia tisztítása

Ha a nyomat minősége a nyomtatófej igazítása vagy a papír útvonalának tisztítása után sem javul, akkor előfordulhat, hogy a nyomtató belsejében lévő átlátszó fólia beszennyeződött.

Szükséges eszközök:

- □ Fültisztító pálcika (néhány darab)
- □ Víz néhány csepp mosószerrel (2–3 csepp mosószer 1/4 pohár csapvízbe)
- Lámpa a tintafoltok megkereséséhez

## **Fontos:**

Ne használjon más tisztítófolyadékot a néhány csepp tisztítószerrel összekevert vizen kívül.

1. Kapcsolja ki a nyomtatót a(z) 🖞 gomb lenyomásával.

2. Nyissa fel a lapolvasó egységet.

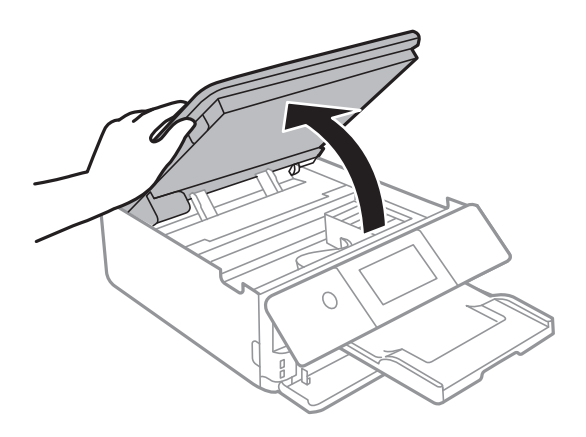

3. Ellenőrizze, hogy az átlátszó fólia beszennyeződött-e. A foltokat könnyebben látja, ha egy lámpával világít. Ha az átlátszó fólia (A) beszennyeződött (pl.: ujjlenyomatos vagy zsírfoltos), akkor folytassa a következő lépéssel.

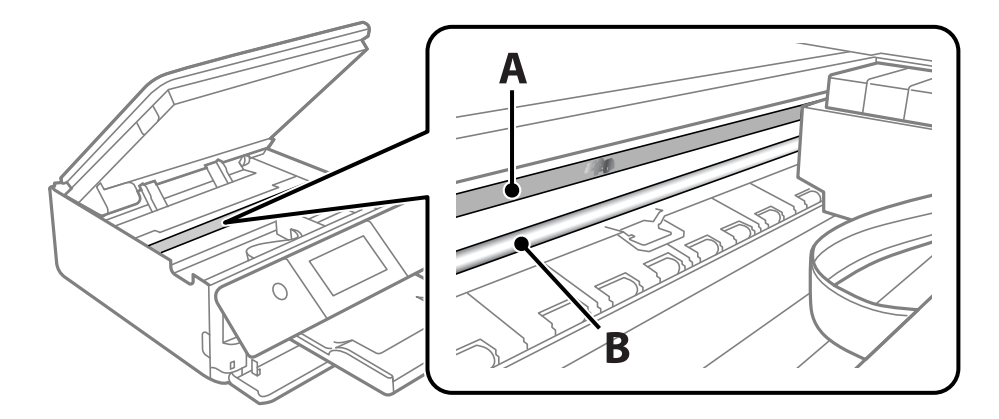

A: átlátszó fólia

B: sín

#### **Fontos:**

Ügyeljen rá, hogy ne érjen hozzá a sínhez (B). Különben előfordulhat, hogy nem fog tudni nyomtatni. Ne törölje le a sínről a zsírt, mert az szükséges a működéshez.

4. Nedvesítsen be egy fültisztító pálcikát a pár csepp tisztítószerrel összekevert vízzel úgy, hogy az ne csepegjen róla, majd törölje le a beszennyeződött részt.

Ügyeljen arra, hogy ne érjen hozzá a nyomtató belsejébe tapadt tintához.

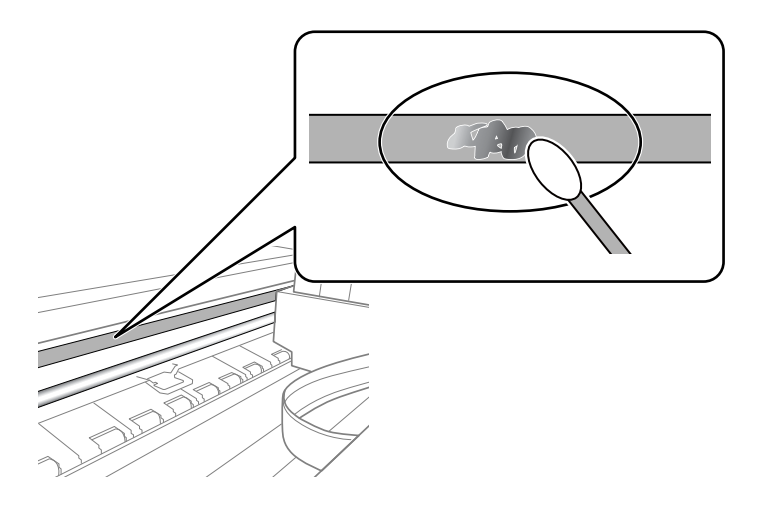

#### Fontos:

Törölje le óvatosan a szennyeződést. Ha túl erősen nyomja a fültisztító pálcikát a fóliához, akkor a fólia rugói elmozdulhatnak, és a nyomtató megsérülhet.

<sup>5.</sup> A fólia letörléséhez száraz fültisztító pálcikát használjon.

#### **Fontos:**

Ne hagyjon szövetszálakat a fólián.

#### Megjegyzés:

Annak érdekében, hogy a szennyeződés ne terjedjen szét, gyakran cserélje ki a fültisztító pálcikát tisztára.

- 6. Addig ismételje a 4–5. lépést, amíg a fólia tiszta lesz.
- 7. Szemrevételezéssel ellenőrizze, hogy szennyeződött-e még a fólia.

## A(z) Karbantartás menü elemei

A nyomtató vezérlőpanelén válassza ki a(z) Karbantartás elemet.

#### Fúvóka-ellenőrzés:

Akkor válassza ezt a funkciót, ha ellenőrizni szeretné, hogy a nyomtatófej fúvókái nem tömődtek-e el. A nyomtató fúvóka-ellenőrző mintát nyomtat.

#### Nyomtatófej tisztítása:

Akkor válassza ezt a funkciót, ha meg szeretné tisztítani a nyomtatófej eltömődött fúvókáit.

#### Erős tisztítás:

Válassza ezt a funkció erős tisztítás elvégzéséhez, ha a nyomtatófej erősen el van tömődve, illetve ha a standard tisztítás megismétlése után is el van tömődve. A rendszer ilyenkor több tintát használ, mint a szokásos tisztítás során.

#### Nyomtatófej-igazítás:

Ha ezt a funkciót választja, akkor beállíthatja a nyomtatófejet a nyomtatási minőség javításához.

Függőleges igazítás

Ha a nyomatok homályosak, vagy a szöveg és a sorok elcsúsznak, indítsa el ezt a funkciót.

Vízszintes igazítás

Válassza ki ezt a funkciót, ha a vízszintes csíkozódás rendszeresen megjelenik a nyomatokon.

#### Patroncsere:

Ezzel a funkcióval cserélheti le a tintapatronokat, mielőtt a tinta kifogyna.

Papírvezető tisztítása:

Akkor válassza ezt a funkciót, ha tintafoltok találhatók a belső görgőkön. A nyomtató papírt adagol be a belső görgők megtisztításához.

#### Kapcsolódó információ

- ➡ "A nyomtatófej ellenőrzése és tisztítása" 105. oldal
- ➡ "Erős tisztítás futtatása" 107. oldal
- ➡ "A nyomtatófej igazítása" 108. oldal
- ➡ "A tintapatronok cseréje" 182. oldal

## A nyomtató tisztítása

Amennyiben az alkatrészek és a burkolat elszennyeződött vagy poros, kapcsolja ki a nyomtatót és vízzel benedvesített puha, tiszta ruhadarabbal tisztítsa meg azokat. Amennyiben nem tudja eltávolítani a szennyeződést, akkor adagoljon kis mennyiségű, enyhe tisztítószert a nedves ruhadarabra.

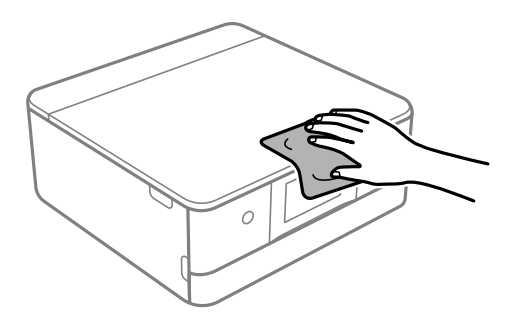

Fontos:

- Ugyeljen, hogy ne kerüljön víz a nyomtató szerkezetére vagy valamely elektromos alkatrészre. Egyéb esetben a nyomtató károsodhat.
- □ Az alkatrészek és a burkolat tisztításához soha ne használjon alkoholt vagy festékoldószert. Az ilyen vegyszerek kárt okozhatnak ezekben.
- D Ne érjen az alábbi ábrán jelzett alkatrészekhez. Ha mégis így tenne, azzal működészavart idézhet elő.

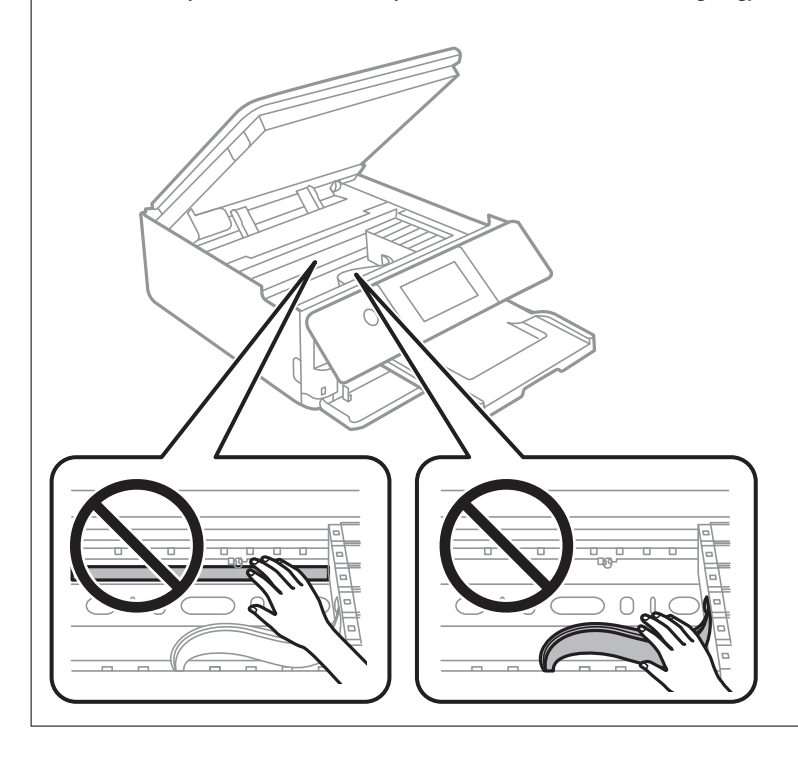

# Ezekben a helyzetekben

| A számítógép cseréje esetén              |
|------------------------------------------|
| Ha a szoftverlemez nem áll rendelkezésre |
| Energiatakarékosság                      |
| A Wi-Fi-kapcsolat letiltása              |
| Alkalmazások külön telepítése            |
| Hálózati kapcsolat újbóli beállítása     |
| A nyomtató szállítása és tárolása        |

# A számítógép cseréje esetén

Telepítenie kell a nyomtató-illesztőprogramot és más szoftvereket az új számítógépre.

Lépjen a következő webhelyre, majd adja meg a termék nevét. Lépjen a **Beállítás** lehetőséghez, majd kezdje meg a beállítást. Kövesse a képernyőn megjelenő utasításokat.

https://epson.sn

## Ha a szoftverlemez nem áll rendelkezésre

A szoftverlemezen található tartalmakat az internetről töltheti le.

Ez akkor hasznos, ha a számítógép nem rendelkezik CD/DVD meghajtóval, vagy ha elvesztette a termékhez mellékelt szoftverlemezt.

Lépjen a következő webhelyre, majd adja meg a termék nevét. Lépjen a **Beállítás** lehetőséghez, majd kezdje meg a beállítást. Kövesse a képernyőn megjelenő utasításokat.

https://epson.sn

## Energiatakarékosság

A nyomtató alvó üzemmódba lép vagy automatikusan kikapcsol, ha nem végez semmilyen műveletet egy beállított ideig. Beállíthatja az energiagazdálkodás alkalmazását megelőző időt. Az idő növelése befolyásolja a termék energiahatékonyságát. Kérjük, minden módosítás előtt gondoljon a környezetére.

- 1. Válassza a(z) Beáll. lehetőséget a kezdőképernyőn.
- 2. Válassza a(z) Alapbeállítások elemet.
- 3. Tegye az alábbiak egyikét.
  - Válassza a(z) Elalv. időzítő vagy Kikapcs. beáll. > Kikapcsolás, ha nem aktív vagy Kikapcsolás, ha nem csatlakozik lehetőséget.
  - Uálassza a következőt: Elalv. időzítő vagy Kikapcsolási időzítő.

#### Megjegyzés:

A vásárlás helyétől függően a **Kikapcs. beáll.** vagy a **Kikapcsolási időzítő** funkció áll rendelkezésre az Ön által megvásárolt készüléken.

4. Válassza ki a beállítást.

# A Wi-Fi-kapcsolat letiltása

Ha eddig használta a Wi-Fi-t (a vezeték nélküli LAN-t), de többé már nincs rá szüksége, mivel változott a csatlakozási mód stb., akkor letilthatja a Wi-Fi-kapcsolatot.

A szükségtelen Wi-Fi-jelek eltávolításával csökkentheti a készenléti állapot áramfogyasztását is.

- 1. A nyomtató kezdőképernyőjén koppintson a(z)
- 2. Válassza a következőt Wi-Fi (ajánlott).
- <sup>3.</sup> Válassza a következőt **Beállítások módosítása**.
- 4. Válassza a következőt Egyebek.
- 5. Válassza a következőt Wi-Fi letiltása.

Kövesse a képernyőn megjelenő utasításokat.

# Alkalmazások külön telepítése

Csatlakoztassa számítógépét a hálózathoz, és telepítse a webhelyen elérhető alkalmazások legújabb verzióit. Jelentkezzen be a számítógépébe rendszergazdaként. Adja meg az adminisztrátori jelszót, ha számítógép kéri.

#### Megjegyzés:

Ha újra kíván telepíteni egy alkalmazást, a régit előbb el kell távolítania.

- 1. Győződjön meg arról, hogy a nyomtató és a számítógép készen áll a kommunikációra, valamint, hogy a nyomtató csatlakozik az internethez.
- 2. Indítsa el a(z) Epson Software Updater alkalmazást.

A példában látható képernyőkép Windows rendszerben készült.

| 📙 Epson Software Updater |                 |              | ×            |
|--------------------------|-----------------|--------------|--------------|
| New software             | is available in | the table be | elow.        |
| Select you               | r product v     | 0            |              |
| Essential Pro            | oduct Updates   |              |              |
| Software                 | Status          | Version      | Size         |
| <                        | software        |              | >            |
| Software                 | Status          | Version      | Size         |
| <                        |                 |              | >            |
| Auto update setting      | <u>5</u>        |              | Total : - MB |
| Exit                     |                 | Install 0    | item(s)      |

3. Windows esetén válassza ki a nyomatót, majd kattintson a(z) 🗘 elemre a legújabb rendelkezésre álló alkalmazások kereséséhez.

4. Válassza ki a telepíteni kívánt elemeket vagy frissítést, majd kattintson a telepítés gombra.

#### **Fontos**:

Ne kapcsolja ki, illetve húzza ki a nyomtatót, amíg a frissítés el nem készül. Ellenkező esetben a nyomtató hibásan működhet.

#### Megjegyzés:

A legfrissebb alkalmazásokat letöltheti az Epson honlapjáról.

http://www.epson.com

#### Kapcsolódó információ

➡ "Alkalmazás szoftver és firmware frissítéséhez (Epson Software Updater)" 205. oldal

# Ellenőrizze, hogy eredeti Epson nyomtató-illesztőprogramja van-e telepítve — Windows

Az alábbi módszerek valamelyikével ellenőrizheti, hogy eredeti Epson nyomtató illesztőprogram van-e telepítve a számítógépére.

Válassza a **Vezérlőpanel** > **Eszközök és nyomtatók megtekintése** (**Nyomtatók, Nyomtatók és faxok**) opciót, majd az alábbi lépéssel nyissa meg a nyomtató-kiszolgáló tulajdonságai ablakát.

□ Windows 10/Windows 8.1/Windows 8/Windows 7

Kattintson a nyomtató ikonjára, majd a Nyomtató-kiszolgáló tulajdonságai elemre az ablak felső részén.

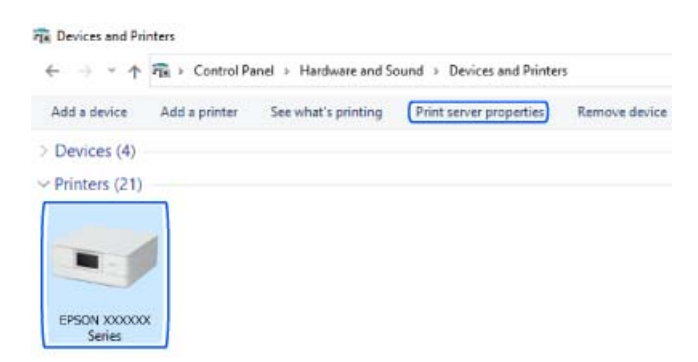

Windows Vista

Kattintson jobb egérgombbal a **Nyomtatók** mappára, majd kattintson a **Futtatás rendszergazdaként** > **Kiszolgáló tulajdonságai** elemre.

Windows XP

A Fájl menüben válassza a Kiszolgáló tulajdonságai lehetőséget.

Kattintson a **Illesztőprogram** lapfülre. Ha a nyomtató neve megjelenik a listában, akkor az Ön gépére telepítve van az eredeti Epson nyomtató illesztőprogram.

| Print Server Properties |                   |                    | ×       |
|-------------------------|-------------------|--------------------|---------|
| Forms Ports Drivers     | Security Advanced |                    |         |
|                         |                   |                    |         |
| Name                    | Processor         | Туре               | ^       |
| EPSON XXXXXX Series     | s x64             | Type 3 - User Mode |         |
|                         |                   |                    |         |
|                         |                   |                    | ~       |
| Add                     | Remove.           | Pro                | perties |
| Change Driver !         | Settings          |                    |         |
|                         |                   | OK Cancel          | Apply   |

#### Kapcsolódó információ

➡ "Alkalmazások külön telepítése" 117. oldal

## Ellenőrizze, hogy eredeti Epson nyomtató-illesztőprogramja van-e telepítve — Mac OS

Az alábbi módszerek valamelyikével ellenőrizheti, hogy eredeti Epson nyomtató illesztőprogram van-e telepítve a számítógépére.

Válassza a **Rendszerbeállítások** elemet az Apple menü > **Nyomtatók és szkennerek** (vagy **Nyomtatás és szkennelés**, **Nyomtatás és faxolás**) menüpontnál, majd válassza ki a nyomtatót. Kattintson az **Beállítások és** 

**kellékanyagok** elemre, és ha az **Beállítások** fül és **Segédprogram** fül megjelenik az ablakban, az azt jelenti, hogy van telepítve eredeti Epson nyomtató illesztőprogram a számítógépén.

|         | Printers & | & Scanners    |         | Q, Search |
|---------|------------|---------------|---------|-----------|
| General | Options    | Supply Levels | Utility |           |
|         | Open Pri   | nter Utility  |         |           |
|         | Print T    | est Page      |         |           |
|         | Clean Pr   | rint Heads    |         |           |
|         |            |               |         |           |
|         |            |               |         |           |
|         |            |               |         |           |
|         |            |               |         |           |
|         |            |               |         |           |
|         |            |               |         |           |
|         |            |               |         |           |
|         |            |               |         | _         |
|         |            |               | Cancel  | OR        |

#### Kapcsolódó információ

➡ "Alkalmazások külön telepítése" 117. oldal

# Hálózati kapcsolat újbóli beállítása

- A nyomtatóhálózatot a következő esetekben kell konfigurálni.
- Hálózati kapcsolattal rendelkező nyomtató használata esetén
- Ha a hálózati környezet megváltozott
- A vezeték nélküli útválasztó cseréje esetén
- A számítógéphez való kapcsolódási mód megváltoztatása

## Számítógéphez való csatlakozás beállításai

A telepítő a következő módok egyikével futtatható.

#### Beállítás webhelyről

Lépjen a következő webhelyre, majd adja meg a termék nevét. Lépjen a **Beállítás** lehetőséghez, majd kezdje meg a beállítást.

https://epson.sn

Az eljárás megtekinthető a(z) Webes filmútmutatók részeként is. Érje el a következő webhelyet.

https://support.epson.net/publist/vlink.php?code=VC00004

#### Beállítás a szoftverlemez használatával

Ha a nyomtatóhoz kapott egy szoftverlemezt, és lemezmeghajtóval rendelkező Windows számítógépet használ, helyezze be a lemezt a számítógépbe, majd kövesse a képernyőn megjelenő utasításokat.

## Okos eszközhöz való csatlakozás beállításai

Akkor használhatja a nyomtatót okos eszközről vezeték nélküli útválasztón keresztül, ha a nyomtató ugyanahhoz a hálózathoz csatlakozik, mint a vezeték nélküli útválasztó.

Új csatlakozás beállításához a webhelyet arról az okos eszközről nyissa meg, amelyikkel csatlakozni szeretne a nyomtatóhoz. Adja meg a termék nevét, lépjen a(z) Beállítás pontra, majd indítsa el a beállítást.

#### https://epson.sn

Az eljárás megtekinthető a(z) Webes filmútmutatók részeként. Érje el a következő webhelyet.

https://support.epson.net/publist/vlink.php?code=VC00006

#### Megjegyzés:

Ha már beállította a kapcsolatot az okos eszköz és a nyomtató között, de újra kell konfigurálnia, ezt megteheti egy alkalmazásból, például a(z) Epson Smart Panel alkalmazásból.

#### Kapcsolódó információ

➡ "Nyomtatás az Epson Smart Panel használatával" 53. oldal

## Wi-Fi beállítások elvégzése a vezérlőpanelen

Ha nem számítógépet vagy okos eszközt használ a nyomtatókapcsolat beállításához, ezt a vezérlőpanelen teheti meg.

Számos különböző módon megadhatja a hálózati beállításokat a nyomtató vezérlőpaneléről. Válassza ki azt a csatlakozási módot, amelyik megfelel az Ön által használt környezetnek és feltételeknek.

Ha ismeri a vezeték nélküli útválasztó SSID-jét és jelszavát, manuálisan is beállíthatja azokat.

#### Kapcsolódó információ

- ➡ "Wi-Fi beállítások végrehajtása az SSID és a jelszó megadásával" 121. oldal
- ➡ "Wi-Fi beállítások megadása nyomógombos beállítással (WPS)" 122. oldal
- ➡ "Wi-Fi beállítások megadása PIN-kódos beállítással (WPS)" 123. oldal

## Wi-Fi beállítások végrehajtása az SSID és a jelszó megadásával

Beállíthatja a Wi-Fi hálózatot, ha megadja a nyomtató vezérlőpanelén mindazokat az adatokat, amelyek a vezeték nélküli útválasztóhoz történő csatlakozáshoz szükségesek. Az alábbi módszerrel történő beállításhoz szüksége lesz a vezeték nélküli útválasztó SSID-jére és jelszavára.

#### Megjegyzés:

Ha vezeték nélküli útválasztót az alapértelmezett beállításokkal használja, az SSID és a jelszó a címkén található. Ha nem ismeri az SSID nevet és jelszót, olvassa el a vezeték nélküli útválasztóhoz kapott dokumentációt.

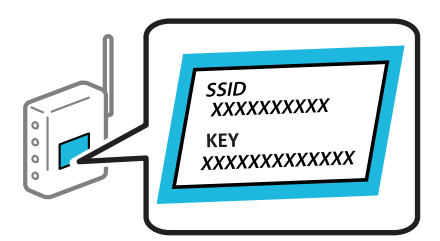

- 1. Koppintson a(z) lehetőségre a kezdőképernyőn.
- 2. Válassza a következőt Wi-Fi (ajánlott).
- 3. Koppintson a(z) **Beállítás elindítása** elemre.

Ha a hálózati kapcsolatot már beállították, akkor megjelennek a kapcsolati adatok. Koppintson a **Beállítások módosítása** gombra a beállítások alkalmazásához.

- 4. Válassza a következőt Wi-Fi beállítás varázsló.
- 5. Az SSID kiválasztásához kövesse a képernyőn megjelenő utasításokat, adja meg a vezeték nélküli útválasztó jelszavát, majd kezdje meg a beállítást.

Ha ellenőrizni szeretné a nyomtató hálózati csatlakozásának állapotát a beállítás befejeztével, akkor alábbi információs hivatkozásra kattintva olvashatja el a részleteket.

Megjegyzés:

- Ha nem tudja az SSID-azonosítót, ellenőrizze, hogy fel van-e írva a vezeték nélküli útválasztó címkéjére. Ha az alapértelmezett beállításaival használja a vezeték nélküli útválasztót, akkor a címkéjén feltüntetett SSID-azonosítót adja meg. Ha semmiképpen nem jut hozzá az adathoz, akkor ellenőrizze a vezeték nélküli útválasztóhoz adott dokumentációt.
- A jelszó érzékeli a kis- és nagybetű közötti különbséget.
- Ha nem tudja a jelszót, ellenőrizze, hogy fel van-e írva a vezeték nélküli útválasztó címkéjére. A címkén ilyenek szerepelhetnek, hogy "Network Key", "Wireless Password" stb. Ha az alapértelmezett beállításaival használja a vezeték nélküli útválasztót, akkor a címkéjén feltüntetett jelszót adja meg.

#### Kapcsolódó információ

➡ "A nyomtató hálózati csatlakozási állapotának ellenőrzése (Hálózati kapcsolódási jelentés)" 128. oldal

### Wi-Fi beállítások megadása nyomógombos beállítással (WPS)

A Wi-Fi hálózat automatikusan, a vezeték nélküli útválasztón található megfelelő gomb megnyomásával beállítható. A következő feltételek teljesülése esetén a beállítás ennek a módszernek a használatával is elvégezhető.

- □ A vezeték nélküli útválasztó kompatibilis a WPS (Wi-Fi Protected Setup) funkcióval.
- A jelenlegi Wi-Fi kapcsolatot a vezeték nélküli útválasztón található megfelelő gomb megnyomásával hozták létre.

#### Megjegyzés:

Ha a gomb nem található vagy a telepítés szoftver használatával történik, akkor olvassa el a vezeték nélküli útválasztóhoz kapott dokumentációt.

- 1. Koppintson a(z) lehetőségre a kezdőképernyőn.
- 2. Válassza a következőt Wi-Fi (ajánlott).
- 3. Koppintson a(z) **Beállítás elindítása** elemre.

Ha a hálózati kapcsolatot már beállították, akkor megjelennek a kapcsolati adatok. Koppintson a **Beállítások módosítása** gombra a beállítások alkalmazásához.

- 4. Válassza a következőt Nyomógombos beáll. (WPS).
- 5. Kövesse a képernyőn megjelenő utasításokat.

Ha ellenőrizni szeretné a nyomtató hálózati csatlakozásának állapotát a beállítás befejeztével, akkor alábbi információs hivatkozásra kattintva olvashatja el a részleteket.

#### Megjegyzés:

Ha a kapcsolódás sikertelen, indítsa újra a vezeték nélküli útválasztót, helyezze közelebb a nyomtatóhoz, majd próbálkozzon újra. Ha még mindig nem működik, nyomtassa ki a hálózati kapcsolatra vonatkozó jelentést, és ellenőrizze, hogy mi a megoldás.

#### Kapcsolódó információ

➡ "A nyomtató hálózati csatlakozási állapotának ellenőrzése (Hálózati kapcsolódási jelentés)" 128. oldal

## Wi-Fi beállítások megadása PIN-kódos beállítással (WPS)

Automatikusan csatlakozhat egy vezeték nélküli útválasztóhoz PIN-kód használatával. Ez a módszer akkor használható a beállításhoz, ha a vezeték nélküli útválasztó kompatibilis a WPS (Wi-Fi Protected Setup) funkcióval. A PIN-kód számítógép segítségével írható be a vezeték nélküli útválasztó számára.

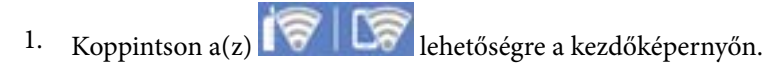

- 2. Válassza a következőt Wi-Fi (ajánlott).
- 3. Koppintson a(z) **Beállítás elindítása** elemre.

Ha a hálózati kapcsolatot már beállították, akkor megjelennek a kapcsolati adatok. Koppintson a **Beállítások módosítása** gombra a beállítások alkalmazásához.

- 4. Válassza a következőt: Egyebek > PIN-kód beáll (WPS).
- 5. Kövesse a képernyőn megjelenő utasításokat.

Ha ellenőrizni szeretné a nyomtató hálózati csatlakozásának állapotát a beállítás befejeztével, akkor alábbi információs hivatkozásra kattintva olvashatja el a részleteket.

#### Megjegyzés:

A PIN-kód beírásával kapcsolatos részletek a vezeték nélküli útválasztóhoz mellékelt dokumentációban találhatók.

#### Kapcsolódó információ

➡ "A nyomtató hálózati csatlakozási állapotának ellenőrzése (Hálózati kapcsolódási jelentés)" 128. oldal

## Okos eszköz és a nyomtató közvetlen csatlakoztatása (Wi-Fi Direct)

A Wi-Fi Direct (Egyszerű hozzáférési pont) lehetővé teszi egy okos eszköz közvetlen csatlakoztatását a nyomtatóhoz vezeték nélküli útválasztó nélkül, illetve a nyomtatást okos eszközről.

### A Wi-Fi Direct

Akkor használja ezt a kapcsolódási módot, ha nem használ Wi-Fi-hálózatot otthonában vagy irodájában, vagy ha közvetlenül szeretné csatlakoztatni a nyomtatót és a számítógépet vagy okoseszközt. A nyomtató ebben a módban vezeték nélküli útválasztóként viselkedik, és eszközöket is csatlakoztatnat a nyomtatóhoz anélkül, hogy normál vezeték nélküli útválasztót kellene használnia. A nyomtatóhoz közvetlenül csatlakozó eszközök azonban nem tudnak kommunikálni egymással a nyomtatón keresztül.

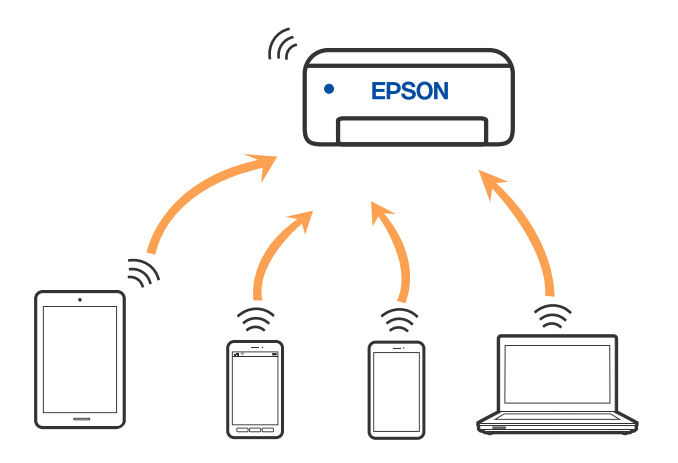

A nyomtató csatlakozhat egyidejűleg Wi-Fi és Wi-Fi Direct (Egyszerű hozzáférési pont) módon keresztül. Ha azonban hálózati kapcsolatot kezdeményez Wi-Fi Direct (Egyszerű hozzáférési pont) módban, amikor a nyomtató Wi-Fi-hálózaton keresztül kapcsolódik, akkor a Wi-Fi-kapcsolat ideiglenesen megszakad.

## Eszközökhöz csatlakozás Wi-Fi Direct használatával

Ezzel a módszerrel nyomtatója közvetlenül, vezeték nélküli útválasztó nélkül csatlakoztatható eszközökhöz.

#### Megjegyzés:

Az iOS- vagy Android-felhasználók számára egyszerűen beállítható a(z) Epson Smart Panel használatával.

A beállításokat a nyomtatón és a csatlakoztatni kívánt eszközön csak egyszer kell elvégezni. Hacsak nem tiltja le a Wi-Fi Direct funkciót, vagy nem állítja alapértékre a hálózati beállításokat, az alábbi beállításokat nem kell újra elvégeznie.

1. A nyomtató kezdőképernyőjén válassza ki a(z) Okostelefon csatlakoztatás lehetőséget.

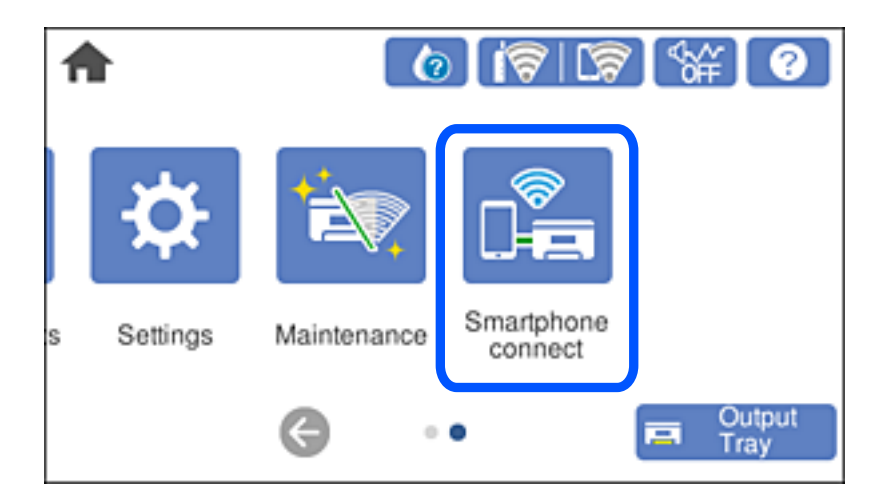

Megjegyzés:

Ha már beállította a Wi-Fi-kapcsolatot, válassza a(z) Más módszerek lehetőséget.

- 2. Koppintson a(z) **Beállítás elindítása** elemre.
- 3. Válassza a következőt Más módszerek.
- 4. Válassza a következőt Más operációs rendsz eszközök.
- 5. A kapcsolódáshoz az eszköz Wi-Fi-képernyőjén válassza ki a nyomtató vezérlőpaneljén megjelenő SSIDazonosítót, majd adja meg a jelszót.

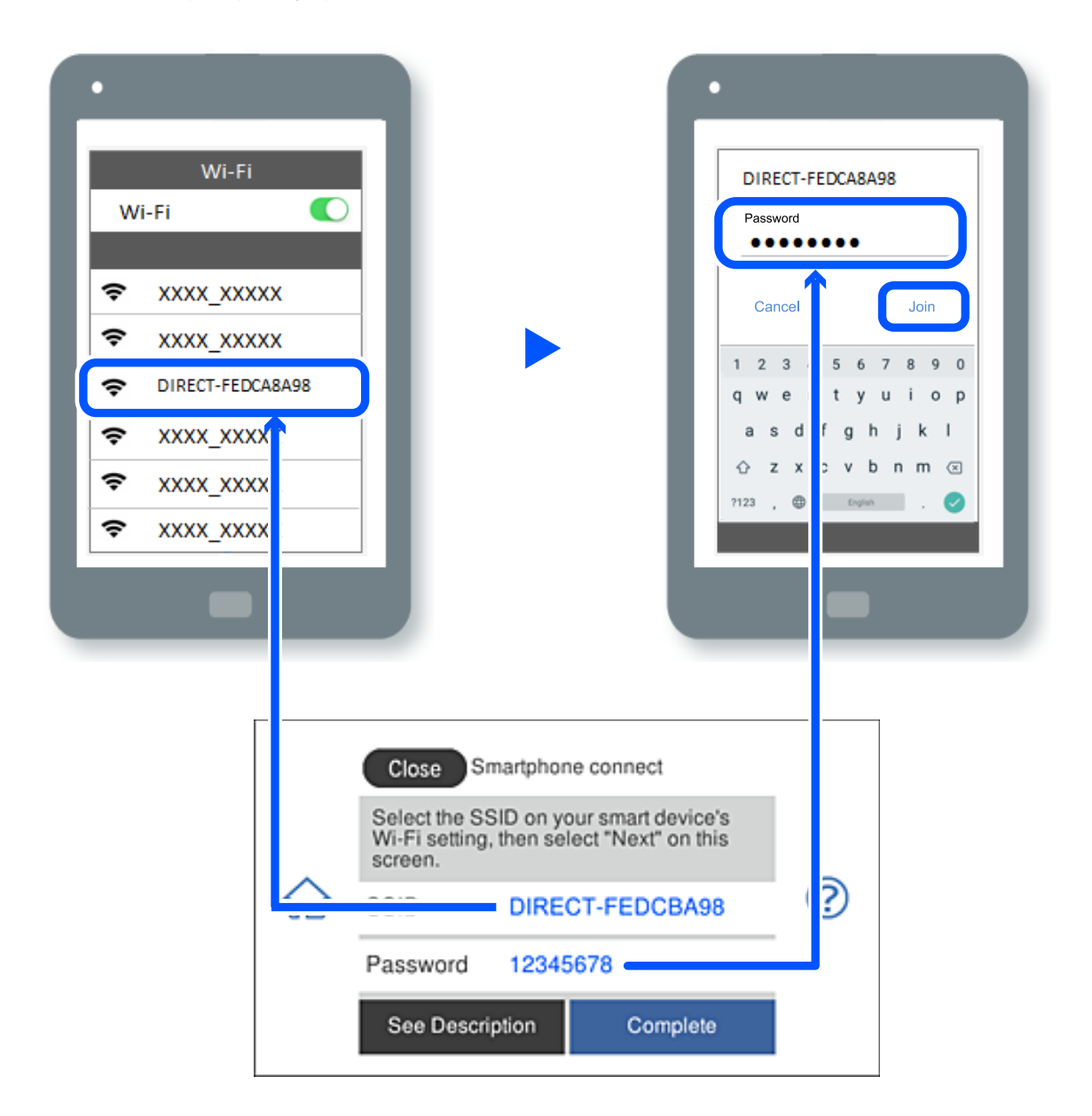

- 6. Az eszköz nyomtatóalkalmazásának képernyőjén válassza ki azt a nyomtatót, amelyikhez csatlakozni szeretne.
- 7. Válassza ki a nyomtató vezérlőpaneljén a(z) **Kész** menüpontot.

Az előzetesen már a nyomtatóhoz csatlakoztatott eszközök újbóli csatlakoztatásához válassza ki az eszköz Wi-Fiképernyőjén látható hálózat nevét (SSID).

#### Megjegyzés:

Amennyiben iOS eszközt használ, akkor a standard iOS kamerával beolvasott QR-kód segítségével is csatlakozhat. Lásd az alábbi hivatkozást.

https://epson.sn

## A Wi-Fi Direct (Egyszerű hozzáférési pont) kapcsolódás bontása

#### Megjegyzés:

Ha a Wi-Fi Direct (Egyszerű hozzáférési pont) kapcsolat le van tiltva, akkor a nyomtatóhoz Wi-Fi Direct (Egyszerű hozzáférési pont) kapcsolaton keresztül csatlakozó minden számítógép és okoseszköz esetében megszakad a kapcsolat. Ha el szeretne távolítani egy adott eszközt, az eszköznél, és ne a nyomtatónál végezze el az eltávolítást.

- 1. A nyomtató kezdőképernyőjén koppintson a(z)
- 2. Válassza a következőt **Wi-Fi Direct**.

Megjelennek a Wi-Fi Direct adatai.

- 3. Koppintson a(z) **Beállítás elindítása** elemre.
- 4. Koppintson a(z) elemre.
- <sup>5.</sup> Válassza a következőt **Wi-Fi Direct letiltása**.
- 6. Koppintson a(z) A beállítások letiltása lehetőségre.
- 7. Kövesse a képernyőn megjelenő utasításokat.

# A Wi-Fi Direct (Egyszerű hozzáférési pont) beállítások, például SSID, módosítása

Ha a Wi-Fi Direct (Egyszerű hozzáférési pont) kapcsolat engedélyezve van, a beállítások a(z) 🔯 Vi-Fi

Direct > Beállítás elindítása > is menüben módosíthatók, azután pedig az alábbi menüpontok jelennek meg.

#### Hálózatnév módosítása

Módosítsa a nyomtatóhoz való csatlakozáshoz használt Wi-Fi Direct (Egyszerű hozzáférési pont) hálózati nevet (SSID) az Ön által tetszőlegesen választott névre. A hálózat nevét (SSID) az ASCII karakterekkel állíthatja be, amelyek a szoftver billentyűzetén találhatók a vezérlőpanelen. Legfeljebb 22 karaktert adhat meg.

Amikor módosítja a hálózat nevét (SSID), az összes csatlakoztatott eszköz kapcsolata megszakad. Használja az új hálózati nevet (SSID), ha újra csatlakoztatni szeretné az eszközeit.

#### Jelszó módosítása

Módosítsa a Wi-Fi Direct (Egyszerű hozzáférési pont) jelszavát az Ön által tetszőlegesen választott értékre. A jelszót az ASCII karakterekkel állíthatja be, amelyek a szoftver billentyűzetén találhatók a vezérlőpanelen. 8–22 karaktert adhat meg.

Amikor módosítja a jelszót, az összes csatlakoztatott eszköz kapcsolata megszakad. Használja az új jelszót, ha újra csatlakoztatni szeretné az eszközeit.

#### Wi-Fi Direct letiltása

```
A Wi-Fi Direct (Egyszerű hozzáférési pont) beállítás letiltása a nyomtatón. A letiltás során a nyomtatóhoz a Wi-Fi Direct (Egyszerű hozzáférési pont) segítségével csatlakoztatott eszközök kapcsolata megszakad.
```

#### Alapértékek visszaállítása

A Wi-Fi Direct (Egyszerű hozzáférési pont) beállításait az alapértékre állítja vissza.

Az okoseszköz nyomtatóra mentett Wi-Fi Direct (Egyszerű hozzáférési pont) csatlakozási adata törlődött.

## A csatlakozás módosítása Wi-Fi-ről USB-re

Ha a használt Wi-Fi instabil, vagy ha stabilabb USB-kapcsolatra szeretne váltani, kövesse az alábbi lépéseket.

- 1. A nyomtató csatlakoztatása számítógéphez USB-kábellel.
- 2. USB-kapcsolaton keresztül történő nyomtatás esetén válasszon ki egy olyan nyomtatót, amely nincs (Hálózat) címkével ellátva.

| 🖶 Print                 |           |
|-------------------------|-----------|
| General                 |           |
| Select Printer          |           |
|                         | C Ep      |
| EP-713A Series(Network) | 177 EF    |
| EPSON EP-713A Series    | ∰é Fa     |
|                         |           |
| Status: Office          | I Drive a |

#### Kapcsolódó információ

➡ "Részek nevei és funkciói" 18. oldal

## Statikus IP-cím beállítása a nyomtatóhoz

Ez a rész azt írja le, hogyan végezhetőek beállítások a nyomtató vezérlőpaneljéről.

- 1. A nyomtató kezdőképernyőjén válassza ki a(z) Beáll. lehetőséget.
- 2. Válassza a következőt: Hálózati beállítások > Speciális > TCP/IP.
- 3. Válassza a(z) IP-cím lekérése, majd a(z) Manuális lehetőséget.
- 4. Adja meg az IP-címet.

Amennyiben  $a(z) \blacktriangleleft$ és  $a(z) \blacktriangleright$ elemet választja, akkor a periódussal elválasztott fókusz a következő vagy a hátsó szegmensre mozdul el.

Hagyja jóvá az előző képernyőn megjelent értéket.

#### 5. Állítsa be a(z) Alhálóz maszk és a(z) Alapértelm átjáró elemet.

Hagyja jóvá az előző képernyőn megjelent értéket.

#### **Fontos:**

Amennyiben a(z) IP-cím, a(z) Alhálóz maszk és a(z) Alapértelm átjáró kombinációja hibás, akkor a beállítás nem folytatható. Hagyja jóvá az adatok hibátlanságát.

6. Adja meg az elsődleges DNS-szerver IP-címét.

Hagyja jóvá az előző képernyőn megjelent értéket.

#### Megjegyzés:

Amennyiben az IP-cím kiosztás beállításainál a(z) **Auto** lehetőséget választja, akkor a DNS-kiszolgáló esetében a(z) **Manuális** vagy a(z) **Auto** beállítások közül választhat. Amennyiben automatikusan nem jut hozzá a DNS-szerver címéhez, akkor válassza a(z) **Manuális** lehetőséget, majd adja meg a DNS-szerver címét. Majd közvetlenül adja meg a másodlagos DNS-szerver címét. Ha a(z) **Auto** opciót választja, akkor folytassa a 8. lépéssel.

7. Adja meg a másodlagos DNS-szerver IP-címét.

Hagyja jóvá az előző képernyőn megjelent értéket.

8. Koppintson a(z) **Beállítás indítása** elemre.

# A nyomtató hálózati csatlakozási állapotának ellenőrzése (Hálózati kapcsolódási jelentés)

Egy hálózati kapcsolódási jelentés kinyomtatásával ellenőrizheti a nyomtató és a vezeték nélküli útválasztó közötti kapcsolat állapotát.

- 1. Töltsön be papírt.
- 2. Válassza a(z) **Beáll.** lehetőséget a kezdőképernyőn.
- 3. Válassza a következőt: Hálózati beállítások > Kapcsolat ellenőrzése.

Ekkor elkezdődik a kapcsolat ellenőrzése.

4. Kövesse a nyomtató képernyőjén megjelenő utasításokat a hálózati kapcsolatra vonatkozó jelentés kinyomtatásához.

Ha hiba történt, ellenőrizze a hálózati kapcsolatra vonatkozó jelentést, majd hajtsa végre a megoldás folyamatát.

#### Kapcsolódó információ

➡ "A hálózati kapcsolatra vonatkozó jelentés üzenetei és megoldásai" 138. oldal

# A nyomtató szállítása és tárolása

Ha tárolnia vagy szállítania kell a nyomtatót, mert költözik vagy szervizbe viszi, kövesse a következő lépéseket a nyomtató becsomagolásához.

- **Fontos:** 
  - Abban a valószínűtlen esetben, ha el kell távolítania a tintapatront a nyomtatóból, ügyeljen arra, hogy rátegye a kupakot a patron tintaadagoló nyílására, különben a nyílásban maradó festék beszárad, és használhatatlan lesz a nyomtatóba való visszahelyezéskor.

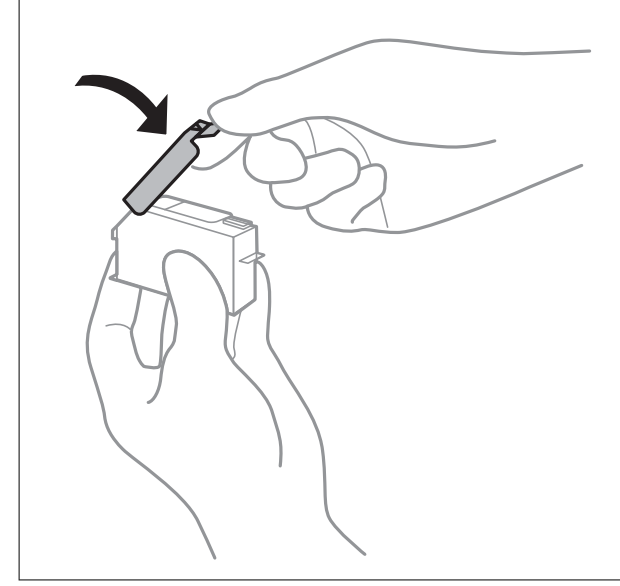

- 1. Kapcsolja ki a nyomtatót a(z) 🖞 gomb lenyomásával.
- 2. Ellenőrizze, hogy a tápfeszültség jelzőfénye kialudt, majd húzza ki a tápkábelt.

#### **Fontos:**

Húzza ki a tápkábelt, amikor a jelzőfény kialszik. Különben a nyomtatófej nem tér vissza az alaphelyzetébe, ettől a tinta beszáradhat, és a nyomtatás lehetetlené válhat.

- 3. Húzza ki az összes kábelt, így a tápkábelt és az USB kábelt is.
- 4. Ellenőrizze, hogy nem maradt-e a készülékben memóriakártya vagy külső USB-eszköz.
- 5. Távolítsa el az összes papírt a nyomtatóból.
- 6. Ellenőrizze, hogy nem maradtak-e eredetik a nyomtatón.

7. Úgy nyissa fel a lapolvasó egységet, hogy közben a lapolvasó fedél zárva legyen.

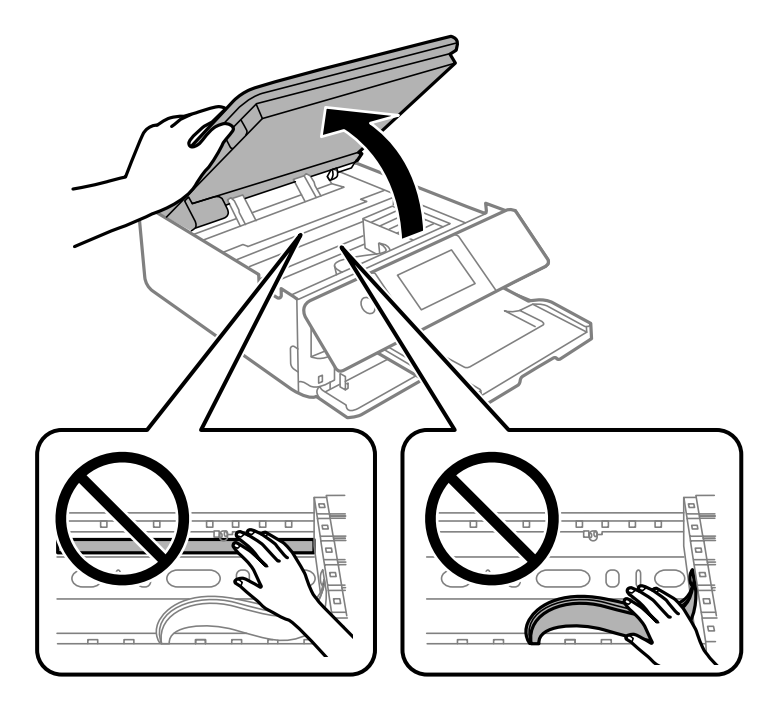

## Figyelem!

Ügyeljen arra, hogy kezét vagy az ujjait ne hagyja a lapolvasó egység alatt, amikor azt kinyitja vagy lecsukja. Ellenkező esetben megsérülhet.

8. Rögzítse a festékpatron tartót a házhoz úgy, hogy a mellékelt védelmi anyagot a tetejére rögzíti ragasztószalaggal.

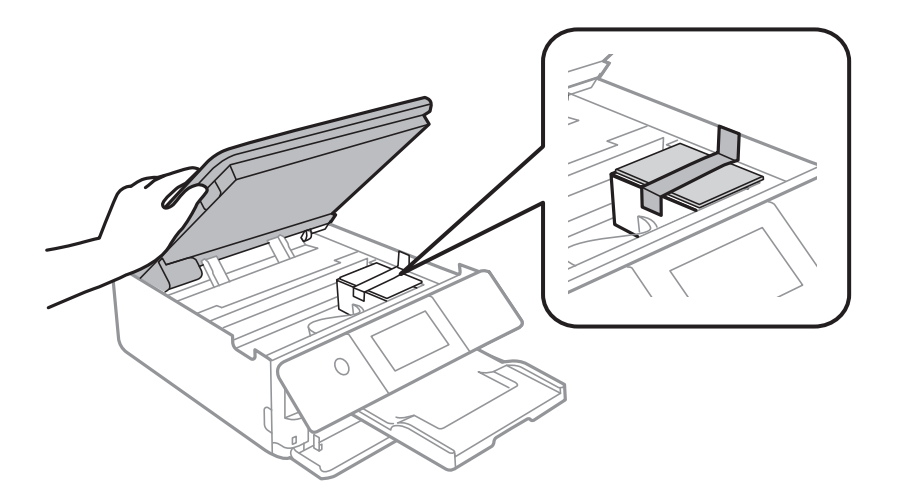

9. Zárja le a lapolvasó egységet.

A lapolvasó egységet úgy tervezték, hogy lassan csukódjon be, és egy kicsit ellenálljon az ujjak becsípődésének elkerülése érdekében. Folytassa a lezárást akkor is, ha kis ellenállást tapasztal.

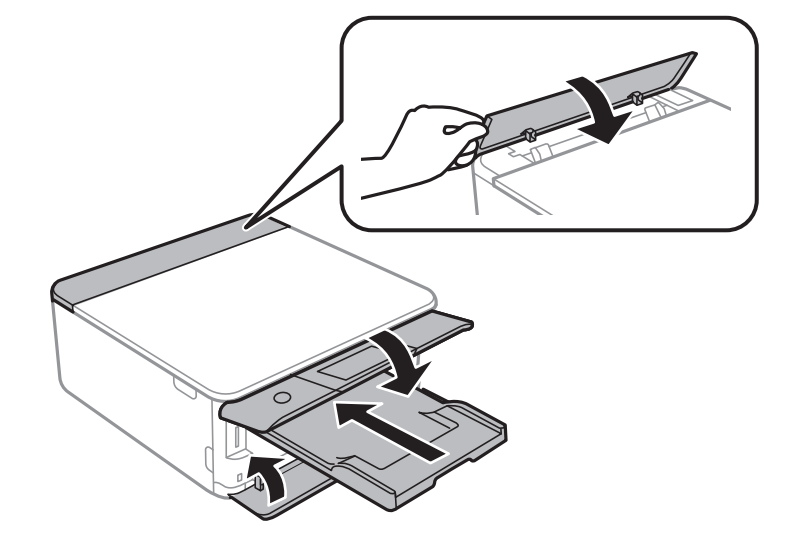

<sup>10.</sup> Hajtsa végre az ábrán látható előkészületeket a nyomtató elcsomagolásához.

<sup>11.</sup> Csomagolja vissza a nyomtatót a dobozába a védőanyagokkal együtt.

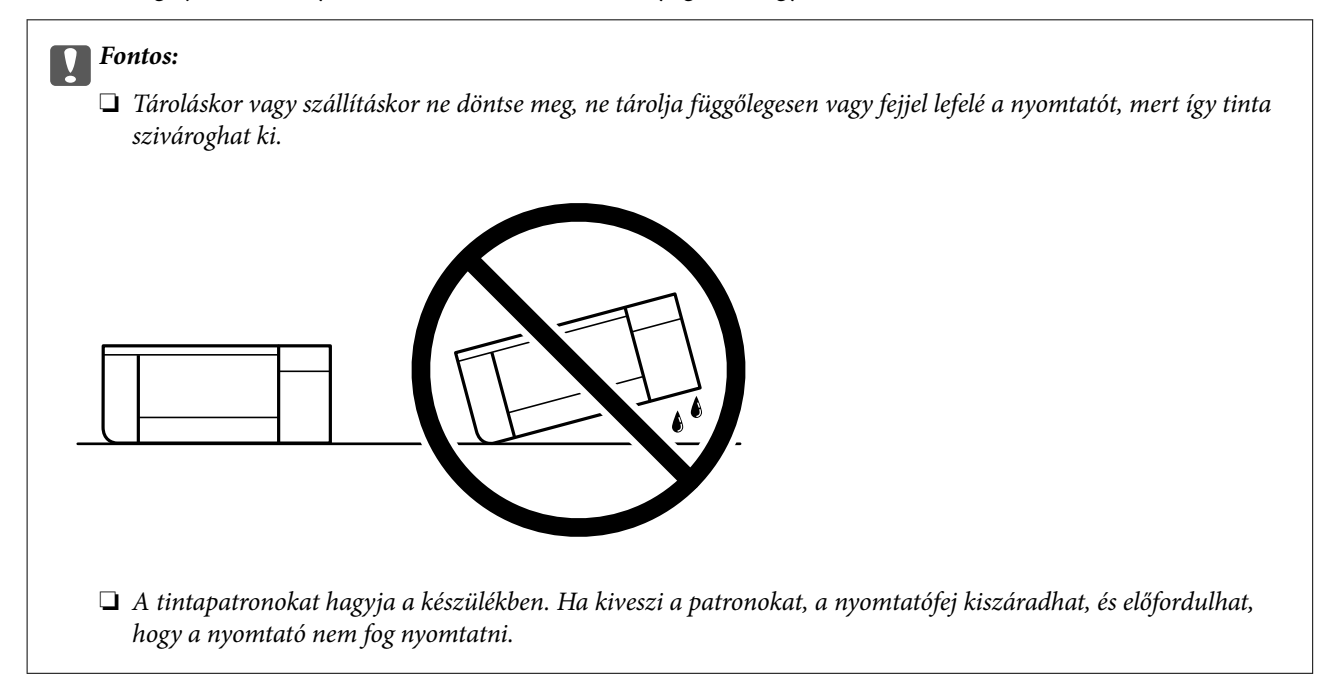

Ha ismét használja a nyomtatót, ne felejtse majd eltávolítani a tintapatrontartót rögzítő ragasztószalagot. Ha a szállítás után romlott a nyomtatási minőség, tisztítsa meg és igazítsa be a nyomtatófejet.

#### Kapcsolódó információ

- ➡ "A nyomtatófej ellenőrzése és tisztítása" 105. oldal
- ➡ "A nyomtatófej igazítása" 108. oldal

# Problémamegoldás

| Nem lehet nyomtatni vagy szkennelni                                                   |
|---------------------------------------------------------------------------------------|
| Nyomtatás, másolás és beolvasás minősége rossz                                        |
| A nyomtató-illesztőprogramban nem választható ki a papírtípus vagy a papírforrás. 171 |
| Az LCD képernyőn megjelenő üzenet                                                     |
| A papír elakadt                                                                       |
| Ideje kicserélni a tintapatronokat                                                    |
| Ideje kicserélni a karbantartó rekeszt                                                |
| A nyomtató nem az elvártak szerint működik                                            |
| Nem megoldható probléma                                                               |

# Nem lehet nyomtatni vagy szkennelni

## Problémamegoldás

Olvassa el ezt a részt, ha nem tud a várt módon nyomtatni vagy szkennelni, vagy ha probléma merül fel a nyomtatás során. Egyes gyakori problémák megoldását lásd az alábbi részben.

#### Be van kapcsolva a nyomtató?

- Győződjön meg arról, hogy a nyomtató be van kapcsolva.
- Győződjön meg arról, hogy a tápkábel megfelelően van csatlakoztatva.

#### Kapcsolódó információ

- ➡ "A készülék nem kapcsol be" 188. oldal
- ➡ "Nem megoldható probléma" 194. oldal

#### Maga a nyomtató megfelelően működik?

- Len Ha hibaüzenet jelenik meg az LCD-képernyőn, ellenőrizze a hibát.
- Nyomtasson ki egy állapotlapot, és annak segítségével ellenőrizze, hogy maga a nyomtató képes-e megfelelően nyomtatni.

#### Kapcsolódó információ

➡ "Az LCD képernyőn megjelenő üzenet" 171. oldal

#### Van elakadt papír a nyomtatóban?

Ha papír akadt el a nyomtatóban, nem indíthat el nyomtatást. Távolítsa el az elakadt papírt a nyomtatóból.

#### Kapcsolódó információ

➡ "A papír elakadt" 175. oldal

#### A nyomtatási adatok küldése megfelelő volt?

- Győződjön meg arról, hogy nincs álló nyomtatási adat egy előző feladatból.
- Ellenőrizze a nyomtató-illesztőprogramot, hogy a nyomtató nincs-e offline állapotban.

#### Kapcsolódó információ

- ➡ "Egy feladat még mindig nyomtatásra várakozik." 135. oldal
- ➡ "A nyomtató függő állapotban vagy nem elérhető." 135. oldal

### Csatlakozási problémái vannak?

- Győződjön meg róla, hogy a kábelek megfelelően csatlakoznak az összes csatlakozáshoz.
- Győződjön meg róla, hogy a hálózati eszköz és az USB-hub megfelelően működik.
- 🖵 Ha Wi-Fi-kapcsolattal rendelkezik, ellenőrizze, hogy a Wi-Fi-kapcsolat beállításai megfelelőek-e.

#### Kapcsolódó információ

- ➡ "A csatlakozási állapot ellenőrzése" 146. oldal
- ➡ "A nyomtató USB-vel nem csatlakoztatható" 137. oldal
- ➡ "Hálózati kapcsolat újbóli beállítása" 120. oldal
- ➡ "A hálózati csatlakozási problémák fő okai és megoldásai" 147. oldal

## Az alkalmazás vagy a nyomtató-illesztőprogram nem működik megfelelően

#### Nem lehet nyomtatni a kapcsolat létrejöttét követően sem (Windows)

Az alábbi okokra kell gondolni.

#### Az eredeti Epson nyomtató-illesztőprogram nem lett telepítve.

#### Megoldások

Ha nincs eredeti Epson (EPSON XXXXX) nyomtató-illesztőprogram telepítve, az elérhető funkciók korlátozottak lesznek. Azt ajánljuk, hogy használjon eredeti Epson nyomtató-illesztőprogramot.

- 🕈 "Ellenőrizze, hogy eredeti Epson nyomtató-illesztőprogramja van-e telepítve Windows" 118. oldal
- 🜩 "Ellenőrizze, hogy eredeti Epson nyomtató-illesztőprogramja van-e telepítve Mac OS" 119. oldal

#### A rendszer szoftverrel vagy adatokkal kapcsolatos problémát észlelt.

#### Megoldások

- Ha nagy képet nyomtat, elképzelhető, hogy a számítógépen nem áll rendelkezésre elegendő memória. Nyomtassa ki a képet alacsonyabb felbontásban vagy kisebb méretben.
- Ha az összes megoldást kipróbálta és nem tudta megoldani a problémát, próbálja meg eltávolítani, majd újra telepíteni a nyomtatómeghajtót
- ➡ "Alkalmazások külön telepítése" 117. oldal

#### A rendszer a nyomtató állapotával kapcsolatos problémát észlelt.

#### Megoldások

Kattintson a(z) **EPSON Status Monitor 3** lehetőségre a nyomtató-illesztőprogram **Karbantartás** lapján, majd ellenőrizze a nyomtató állapotát. Ha az **EPSON Status Monitor 3** funkció nincs engedélyezve, kattintson a **Kiegészítő beállítások** lehetőségre a **Karbantartás** fülön, majd jelölje ki az **Az EPSON Status Monitor 3 engedélyezése** lehetőséget.

#### Egy feladat még mindig nyomtatásra várakozik.

#### Megoldások

Kattintson a(z) **Nyomtatási sor** lehetőségre a nyomtató-illesztőprogram **Karbantartás** lapfülén. Ha felesleges adatok maradnak, válassza a **Összes dokumentum törlése** elemet a **Nyomtató** menüből.

| BPSON XXXXXXXXXX Series Printing Preferences                                                                                                    |                                                                                                    | × |   |                                             |                 |        |       |       |      |     |
|----------------------------------------------------------------------------------------------------|----------------------------------------------------------------------------------------------------|---|---|---------------------------------------------|-----------------|--------|-------|-------|------|-----|
| Main Page Layout Maintenance                                                                                                    |                                                                                                    |   |   |                                             |                 |        |       |       |      |     |
| Note Check       Use the sulfity riggs or fairt areas a point out.       Image: the sulfity riggs or fairt areas a point out.       Image: the sulfity riggs or fairt areas a point.       Image: the sulfity rigs b | BPSON Status Monitor 3 Use this utility to automatically check for there are also check the level of nix remaining. Work of the level of nix remaining. Use this utility to make settings for EPSON Printer Window(1). Seed Progress Use this utility to make settings related to printing speed. Reference Clack this button to show print queue. | - | • | R ISSON XXXXXXXXXXXXXXXXXXXXXXXXXXXXXXXXXXX | Series<br>Veter | Status | Owner | Pages | Size | - C |
|                                                                                                    | Printer and Option Information<br>Use this utility to make or verify settings<br>for your printer and optional devices.                                                                                                    | - |   | <                                           |                 |        |       |       |      |     |
| Language Auto Select                                                                                                    | Version X3XXX                                                                                                    | ĵ |   |                                             |                 |        |       |       |      |     |
| OK.                                                                                                    | Cancel Apply Help                                                                                                    |   |   |                                             |                 |        |       |       |      |     |

#### A nyomtató függő állapotban vagy nem elérhető.

#### Megoldások

Kattintson a(z) Nyomtatási sor lehetőségre a nyomtató-illesztőprogram Karbantartás lapfülén.

Ha a nyomtató ki van kapcsolva vagy függő állapotban van, törölje a kikapcsolt vagy függő állapot beállítását a **Nyomtató** menüjéből.

|                                                |           | 0     | Deces | Cas  | Coloradored |
|------------------------------------------------|-----------|-------|-------|------|-------------|
| Set As Default Printer<br>Printing Preferences | Status    | Gwner | Pages | 2426 | suomeeo     |
| Pause Printing<br>Cancel All Documents         | $\supset$ |       |       |      |             |
| Churing                                        |           |       |       |      |             |
| Use Printer Offline                            |           |       |       |      |             |

#### A nyomtató nincs kiválasztva alapértelmezett nyomtatónak.

#### Megoldások

Kattintson a jobb gombbal a nyomtató ikonjára a **Vezérlőpanel** > **Eszközök és nyomtatók megtekintése** (vagy **Nyomtatók, Nyomtatók és faxok**) elemre, és kattintson az **Beállítás alapértelmezett nyomtatóként** elemre.

#### Megjegyzés:

Ha több nyomtató ikon található, a megfelelő nyomtató kiválasztásához lásd az alábbiakat.

(Példa)

USB-kapcsolat: EPSON XXXX sorozat

Hálózati kapcsolat: EPSON XXXX sorozat (hálózat)

Ha a nyomtató illesztőprogramot többször telepíti, előfordulhat, hogy a nyomtató illesztőprogramnak több példánya is létrejön. Ha az "EPSON XXXX sorozat (1. példány)" létrejön, kattintson jobb egér gombbal az illesztőprogram másolat ikonjára, majd a **Eszköz eltávolítása** elemre.

#### A nyomtató portja nincs megfelelően beállítva.

#### Megoldások

Kattintson a(z) Nyomtatási sor lehetőségre a nyomtató-illesztőprogram Karbantartás lapfülén.

Ellenőrizze, hogy a nyomtatóportot az alábbiak szerint helyesen adták meg a **Nyomtató** menü **Tulajdonság** > **Port** lehetőségénél.

USB-kapcsolat: USBXXX, Hálózati kapcsolat: EpsonNet Print Port

| Print Server Pro   | perties                      |                        |              |
|--------------------|------------------------------|------------------------|--------------|
| orms Ports Dri     | vers Security Advanced       |                        |              |
| XXXX               | XXXX                         |                        |              |
| orts on this serv  | er                           |                        |              |
| Port               | Description                  | Printer                | ^            |
| USB002             | Virtual printer port for USB | EPSON XXXX Series      |              |
| USB001             | Virtual printer port for USB | EPSON XXXX Series      |              |
| XXXXXXXXX          | Standard TCP/IP Port         |                        |              |
| XXXXXXXXX          | Standard TCP/IP Port         |                        |              |
| PORTPROMPT:        | Local Port                   | Microsoft XPS Document |              |
| XXXXXXXXX          | EpsonNet Print Port          | XXXX-XXXX              |              |
| Microsoft.Off      | App Monitor                  | OneNote for Windows 10 | $\checkmark$ |
| <                  |                              | >                      |              |
| Add Por <u>t</u> . | <u>D</u> elete Port          | <u>C</u> onfigure Port |              |

#### Nem lehet nyomtatni a kapcsolat létrejöttét követően sem (Mac OS)

Az alábbi okokra kell gondolni.

#### Az eredeti Epson nyomtató-illesztőprogram nem lett telepítve.

#### Megoldások

Ha nincs eredeti Epson (EPSON XXXXX) nyomtató-illesztőprogram telepítve, az elérhető funkciók korlátozottak lesznek. Azt ajánljuk, hogy használjon eredeti Epson nyomtató-illesztőprogramot.

- ➡ "Ellenőrizze, hogy eredeti Epson nyomtató-illesztőprogramja van-e telepítve Windows" 118. oldal
- ➡ "Ellenőrizze, hogy eredeti Epson nyomtató-illesztőprogramja van-e telepítve Mac OS" 119. oldal

#### A rendszer szoftverrel vagy adatokkal kapcsolatos problémát észlelt.

#### Megoldások

- Ha nagy képet nyomtat, elképzelhető, hogy a számítógépen nem áll rendelkezésre elegendő memória. Nyomtassa ki a képet alacsonyabb felbontásban vagy kisebb méretben.
- Ha az összes megoldást kipróbálta és nem tudta megoldani a problémát, próbálja meg eltávolítani, majd újra telepíteni a nyomtatómeghajtót
- ➡ "Alkalmazások külön telepítése" 117. oldal

#### Probléma merült fel a nyomtató állapotával kapcsolatban.

#### Megoldások

Győződjön meg róla, hogy a nyomtató ne Szünet állapotban legyen.

Válassza a **Rendszerbeállítások** elemet az **Apple** menü > **Nyomtatók és szkennerek** (vagy **Nyomtatás és szkennelés**, **Nyomtatás és faxolás**) menüpontnál, majd kattintson duplán a nyomtatóra. Ha a nyomtató szüneteltetve van, kattintson a **Folytatás** gombra.

#### Nem lehet nyomtatni a kapcsolat létrejöttét követően sem (iOS)

Az alábbi okokra kell gondolni.

#### A(z) Papírkonfiguráció le van tiltva.

#### Megoldások

Engedélyezze a(z) Papírkonfiguráció beállítást a következő menüben.

Beáll. > Nyomtatóbeállítások > Papírforrás beállítása > Papírkonfiguráció

#### A AirPrint le van tiltva.

#### Megoldások

Engedélyezze az AirPrint beállítást a Web Config felületén.

🕈 "A nyomtató műveleteinek a konfigurálására szolgáló alkalmazás (Web Config)" 204. oldal

#### Nem lehet szkennelni a megfelelő kapcsolat létrejöttét követően sem

Beolvasás nagy felbontásban hálózaton keresztül.

#### Megoldások

Próbálja meg a beolvasást egy alacsonyabb felbontásban.

#### A nyomtató USB-vel nem csatlakoztatható

Az alábbi okokra kell gondolni.

#### Az USB-kábel nincs megfelelően bedugva az elektromos aljzatba.

#### Megoldások

Csatlakoztassa megfelelően az USB-kábelt a nyomtatóhoz és a számítógéphez.

#### USB hubbal kapcsolatos probléma merült.

#### Megoldások

Ha USB-hubot használ, próbálja a nyomtatót közvetlenül a számítógéphez csatlakoztatni.

#### Probléma merült fel az USB-kábellel vagy az USB-bemenettel.

#### Megoldások

Ha az USB-kábelt nem ismerik fel, változtasson portot, vagy cserélje le az USB-kábelt.

## A nyomtató nem képes csatlakozni a hálózathoz

## Kapcsolat ellenőrzése

Ha ellenőrizni kívánja a kapcsolat állapotának részleteit, nyomtasson ki egy hálózati kapcsolódási jelentést.

#### Megjegyzés:

Ha ellenőrizni kívánja a hálózati beállítások adatait, nyomtasson ki egy hálózati állapotlapot.

#### Kapcsolódó információ

➡ "A nyomtató hálózati csatlakozási állapotának ellenőrzése (Hálózati kapcsolódási jelentés)" 128. oldal

### A hálózati kapcsolatra vonatkozó jelentés üzenetei és megoldásai

Ellenőrizze az üzeneteket és hibakódokat a hálózati kapcsolatra vonatkozó jelentésben, majd hajtsa végre a megoldás folyamatát.

| Theck Result                                                                                                    | FAIL                                                                                                    |                            |
|----------------------------------------------------------------------------------------------------|----------------------------------------------------------------------------------------------------|----------------------------|
| Srror code                                                                                                    | (E-2)                                                                                                    |                            |
| ee the Network Status and check if the Network                                                                                                    | Name (SSID) is                                                                                                    | <b>.</b> .                 |
| he SSID you want to connect.                                                                                                    |                                                                                                    |                            |
| If the SSID is correct, make sure to enter the                                                                                                    | correct password                                                                                                   |                            |
| and try again.                                                                                                    |                                                                                                    |                            |
| If your problems persist.                                                                                                    |                                                                                                    |                            |
| see your documentation for help and networking                                                                                                    | tips.                                                                                                    |                            |
| and here and an and and mereating                                                                                                    |                                                                                                    |                            |
|                                                                                                    |                                                                                                    | A CONTRACTOR OF THE OWNER. |
| Checked Items                                                                                                    |                                                                                                    |                            |
|                                                                                                    |                                                                                                    |                            |
| Wireless Network Name (SSID) Check                                                                                                    | FAIL                                                                                                    |                            |
| Communication Mode Check                                                                                                    | Unchecked                                                                                                    |                            |
| Security Mode Check                                                                                                    | Unchecked                                                                                                    |                            |
| MAC Address Filtering Check                                                                                                    | Unchecked                                                                                                    |                            |
| Security Key/Password Check                                                                                                    | Unchecked                                                                                                    |                            |
|                                                                                                    | o tradition reads                                                                                                  |                            |
| IP Address Check                                                                                                    | Unchecked                                                                                                    |                            |
| IP Address Check<br>Detailed IP Setup Check                                                                                                    | Unchecked<br>Unchecked                                                                                             |                            |
| IP Address Check<br>Detailed IP Setup Check                                                                                                    | Unchecked<br>Unchecked                                                                                             |                            |
| IP Address Check<br>Detailed IP Setup Check<br>Network Status                                                                                                    | Unchecked<br>Unchecked                                                                                             |                            |
| IP Address Check<br>Detailed IP Setup Check<br>Network Status<br>Printer Name                                                                                                    | Unchecked<br>Unchecked                                                                                             |                            |
| IP Address Check<br>Detailed IP Setup Check<br>Network Status<br>Printer Name<br>Printer Model                                                                                                    | Unchecked<br>Unchecked<br>EPSON XXXXXX<br>XX-XXX Series                                                            |                            |
| IP Address Check<br>Detailed IP Setup Check<br>Network Status<br>Printer Name<br>Printer Model<br>IP Address                                                                                         | Unchecked<br>Unchecked<br>EPSON XXXXX<br>XX-XXX Series<br>169.254.137.8                                            |                            |
| IP Address Check<br>Detailed IP Setup Check<br>Network Status<br>Printer Name<br>Printer Model<br>IP Address<br>Subnet Mask                                                                          | Unchecked<br>Unchecked<br>EPSON XXXXX<br>XX-XXX Series<br>169.254.137.8<br>255.255.0.0                             |                            |
| IP Address Check<br>Detailed IP Setup Check<br>Network Status<br>Printer Name<br>Printer Model<br>IP Address<br>Subnet Mask<br>Default Gateway                                                       | Unchecked<br>Unchecked<br>EPSON XXXXXX<br>XX-XXX Series<br>169.254.137.8<br>255.255.0.0                            |                            |
| IP Address Check<br>Detailed IP Setup Check<br>Network Status<br>Printer Name<br>Printer Model<br>IP Address<br>Subnet Mask<br>Default Gateway<br>Network Name (SSID)                                | EPSON XXXXX<br>XX-XXX Series<br>169.254.137.8<br>255.255.0.0<br>EpsonNet                                           |                            |
| IP Address Check<br>Detailed IP Setup Check<br>Network Status<br>Printer Name<br>Printer Model<br>IP Address<br>Subnet Mask<br>Default Gateway<br>Network Name (SSID)<br>Security                    | Unchecked<br>Unchecked<br>EPSON XXXXXX<br>XX-XXX Series<br>169.254.137.8<br>255.255.0.0<br>EpsonNet<br>None        |                            |
| IP Address Check<br>Detailed IP Setup Check<br>Network Status<br>Printer Name<br>Printer Model<br>IP Address<br>Subnet Mask<br>Default Gateway<br>Network Name (SSID)<br>Security<br>Signal Strength | Unchecked<br>Unchecked<br>EPSON XXXXX<br>XX-XXX Series<br>169.254.137.8<br>255.255.0.0<br>EpsonNet<br>None<br>Poor |                            |

#### a. Hibakód

b. Üzenetek a hálózati környezettel kapcsolatban

#### Kapcsolódó információ

- ➡ "E-1" 139. oldal
- ➡ "E-2, E-3, E-7" 139. oldal
- ➡ "E-5" 140. oldal
- ➡ "E-6" 140. oldal
- ➡ "E-8" 141. oldal
- ➡ "E-9" 141. oldal
- ➡ "E-10" 141. oldal
- ➡ "E-11" 142. oldal
- ➡ "E-12" 142. oldal
- ➡ "E-13" 143. oldal
- ➡ "Üzenet a hálózati környezettel kapcsolatban" 143. oldal

#### E-1

#### Megoldások:

- Győződjön meg róla, hogy be van kapcsolva a hub vagy más hálózati eszköz.
- Ha a nyomtatót Wi-Fi hálózaton keresztül szeretné csatlakoztatni, akkor végezze el újra a nyomtató Wi-Fi beállításait, mivel az le van tiltva.

#### Kapcsolódó információ

➡ "Wi-Fi beállítások elvégzése a vezérlőpanelen" 121. oldal

#### E-2, E-3, E-7

#### Megoldások:

- Győződjön meg arról, hogy a vezeték nélküli útválasztója be van kapcsolva.
- Győződjön meg arról, hogy a számítógép vagy az eszköz megfelelően csatlakozik a vezeték nélküli útválasztóhoz.
- 🖵 Kapcsolja ki a vezeték nélküli útválasztót. Várjon 10 másodpercet, majd kapcsolja be.
- Lelyezze a nyomtatót közelebb a vezeték nélküli útválasztóhoz, és távolítson el minden akadályt a kettő közül.
- □ Ha manuálisan adta meg az SSID-t, ellenőrizze, hogy helyes-e. Ellenőrizze az SSID-azonosítót a hálózati kapcsolódási jelentés Hálózat állapota részében.
- Ha egy vezeték nélküli útválasztó több SSID-azonosítót használ, válassza ki a megjelenő SSID-t. Ha az SSID nem megfelelő frekvenciát használ, akkor nem biztos, hogy megjelenik a nyomtatón.
- Ha nyomógombos beállítást használ a hálózati kapcsolat létrehozásához, ellenőrizze, hogy a vezeték nélküli útválasztója támogatja-e a(z) WPS-t. Nem használhatja a nyomógombos beállítást, ha a vezeték nélküli útválasztó nem támogatja a(z) WPS-t.
- Ellenőrizze, hogy az SSID kizárólag ASCII karaktereket (alfanumerikus karakterek és szimbólumok) használ. A nyomtató nem tud megjeleníteni olyan SSID-t, amely nem ASCII karaktereket tartalmaz.

- □ Győződjön meg róla, hogy ismeri az SSID-azonosítót és jelszót, mielőtt csatlakozna a vezeték nélküli útválasztóhoz. Ha az alapértelmezett beállításaival használ egy vezeték nélküli útválasztót, akkor az SSID és a jelszó a vezeték nélküli útválasztó címkéjén található meg. Ha nem tudja az SSID-azonosítót és a jelszót, kérdezze meg attól, aki a vezeték nélküli útválasztót telepítette, vagy olvassa el a vezeték nélküli útválasztóhoz kapott dokumentációját.
- □ Ha olyan SSID-hez szeretne csatlakozni, amelyet egy okoseszköz internetmegosztási módja hozott létre, ellenőrizze az SSID-t és a jelszót az okoseszköz használati útmutatójában.
- □ Ha a Wi-Fi kapcsolat hirtelen megszakad, ellenőrizze az alábbi feltételeket. Ha ezen feltételek alkalmazhatók, állítsa vissza a hálózati beállításokat a szoftver alábbi weboldalról való letöltésével és telepítésével.

#### https://epson.sn > Beállítás

- Egy másik okoseszközt adtak a hálózathoz nyomógombos beállítással.
- □ A Wi-Fi hálózatot nem nyomógombos beállítással állították be.

#### Kapcsolódó információ

- ➡ "Hálózati kapcsolat újbóli beállítása" 120. oldal
- ➡ "Wi-Fi beállítások elvégzése a vezérlőpanelen" 121. oldal

#### E-5

#### Megoldások:

Győződjön meg róla, hogy a vezeték nélküli útválasztó biztonságának típusa a következők valamelyikére van állítva. Ha nem, módosítsa a biztonság típusát a vezeték nélküli útválasztón, majd állítsa alaphelyzetbe a nyomtató hálózati beállításait.

- □ WEP-64 bit (40 bit)
- □ WEP-128 bit (104 bit)
- □ WPA PSK (TKIP/AES)\*
- □ WPA2 PSK (TKIP/AES)<sup>\*</sup>
- □ WPA (TKIP/AES)
- □ WPA2 (TKIP/AES)
- □ WPA3-SAE (AES)
- \* A WPA PSK szabvány WPA Personal néven is ismert. A WPA2 PSK szabvány WPA2 Personal néven is ismert.

#### E-6

#### Megoldások:

- Ellenőrizze, hogy nincs-e letiltva a MAC-cím szűrése. Ha engedélyezve van, regisztrálja úgy a nyomtató MAC-címét, hogy ne legyen szűrve. A részletes tudnivalókért tekintse meg a vezeték nélküli routerhez kapott dokumentációt. A nyomtató MAC-címe a hálózati csatlakozási jelentés Hálózat állapota részében található.
- □ Ha a vezeték nélküli router megosztott hitelesítést használ WEP biztonságtípussal, győződjön meg arról, hogy a hitelesítő kulcs és az index helyes.

Ha a vezeték nélküli routerhez csatlakoztatható készülékek száma kisebb, mint a csatlakoztatni kívánt hálózati készülékek száma, akkor módosítsa a beállításokat a vezeték nélküli routeren, és növelje a csatlakoztatható készülékek számát. A beállítások elvégzését illetően tekintse meg a vezeték nélküli routerhez kapott dokumentációt.

#### Kapcsolódó információ

➡ "Számítógéphez való csatlakozás beállításai" 120. oldal

#### E-8

#### Megoldások:

- □ Engedélyezze a DHCP-t a vezeték nélküli útválasztón, ha a nyomtató IP-cím lekérési beállítása Auto (Automatikus).
- □ Ha a nyomtató IP-cím lekérése beállításának értéke Manual (Kézi), akkor a manuálisan megadott IP-cím tartományon kívüli lesz (például: 0.0.0.0.). Állítson be érvényes IP-címet a nyomtató vezérlőpaneljén.

#### Kapcsolódó információ

➡ "Statikus IP-cím beállítása a nyomtatóhoz" 127. oldal

#### E-9

#### Megoldások:

Ellenőrizze a következőket.

- □ Az eszközök be vannak kapcsolva.
- Hozzáfér az internethez és a többi, azonos hálózaton lévő számítógéphez és hálózati eszközhöz azokról az eszközökről, amelyekről csatlakozni szeretne a nyomtatóhoz.

Ha a nyomtatója és a hálózati eszközök még a fentiek ellenőrzése után sem csatlakoznak, kapcsolja ki a vezeték nélküli útválasztót. Várjon 10 másodpercet, majd kapcsolja be. Állítsa vissza a hálózati beállításokat a telepítő alábbi weboldalról való letöltésével és telepítésével.

#### https://epson.sn > Beállítás

#### Kapcsolódó információ

➡ "Számítógéphez való csatlakozás beállításai" 120. oldal

#### E-10

#### Megoldások:

Ellenőrizze a következőket.

- □ A hálózat többi eszköze be van kapcsolva.
- □ A hálózati címek (IP-cím, alhálózati maszk és alapértelmezett átjáró) helyesek, amennyiben az IP-cím lekérése beállítás értéke Manual.

Amennyiben az adatok valamelyike helytelen, állítsa alaphelyzetbe a hálózati címet. A nyomtató IP-címe, alhálózati maszkja és alapértelmezett átjárója a hálózati kapcsolódási jelentés **Hálózat állapota** részében található meg.

Ha a(z) DHCP engedélyezett, módosítsa a nyomtató IP-cím lekérés beállítását Auto (Automatikus) értékre. Ha manuálisan szeretné beállítani az IP-címet, ellenőrizze a nyomtató IP-címét a hálózati kapcsolódási jelentés **Hálózat állapota** részében, majd válassza a Manual lehetőséget a hálózati beállítások képernyőjén. Az alhálózati maszk értéke [255.255.255.0] legyen.

Ha a nyomtatója és a hálózati eszközök még mindig nem csatlakoznak, kapcsolja ki a vezeték nélküli útválasztót. Várjon 10 másodpercet, majd kapcsolja be.

#### Kapcsolódó információ

➡ "Statikus IP-cím beállítása a nyomtatóhoz" 127. oldal

#### E-11

#### Megoldások:

Ellenőrizze a következőket.

□ Az alapértelmezett átjáró címe akkor helyes, ha a nyomtató TCP/IP beállítása Manuális értékre van állítva.

□ Az alapértelmezett átjáróként beállított eszköz be van kapcsolva.

Állítsa be a helyes alapértelmezett átjárócímet. Az alapértelmezett átjáró címét a hálózati csatlakozási jelentés **Hálózat állapota** részében tekintheti meg.

#### Kapcsolódó információ

➡ "Statikus IP-cím beállítása a nyomtatóhoz" 127. oldal

#### E-12

#### Megoldások:

Ellenőrizze a következőket.

- □ A hálózat többi eszköze be van kapcsolva.
- A hálózati címek (IP-cím, alhálózati maszk és alapértelmezett átjáró) helyesek, amennyiben manuálisan adja meg őket.
- A többi eszköz hálózati címei (alhálózati maszk és alapértelmezett átjáró) azonosak.
- Az IP-cím nem ütközik más eszközökkel.

Ha a nyomtatója és a hálózati eszközök még mindig nem csatlakoznak a fentiek ellenőrzése után is, próbálja ki az alábbiakat.

□ Kapcsolja ki a vezeték nélküli útválasztót. Várjon 10 másodpercet, majd kapcsolja be.

 A telepító segítségével végezze el újra a hálózati beállításokat. A következő webhelyen futtathatja. https://epson.sn > Beállítás

Több különböző jelszót is regisztrálhat egy olyan vezeték nélküli útválasztón, amely WEP biztonsági típust használ. Ha több jelszót regisztrált, ellenőrizze, hogy az első regisztrált jelszó van-e beállítva a nyomtatón.

#### Kapcsolódó információ

➡ "Statikus IP-cím beállítása a nyomtatóhoz" 127. oldal

#### E-13

#### Megoldások:

Ellenőrizze a következőket.

- □ A hálózati eszközök (pl. vezeték nélküli útválasztó, hub és útválasztó) be vannak kapcsolva.
- □ A hálózati eszközök TCP/IP beállítása nincs manuálisan beállítva. (Ha a nyomtató TCP/IP beállításainak megadása automatikus, míg a többi hálózati eszköz TCP/IP beállításainak végrehajtása manuális, akkor a nyomtató hálózata eltérhet a többi eszköz hálózatától.)

Ha a fentiek ellenőrzését követően sem működik a hálózati nyomtatás, próbálkozzon a következőkkel.

- □ Kapcsolja ki a vezeték nélküli útválasztót. Várjon 10 másodpercet, majd kapcsolja be.
- A telepítő használatával hajtsa végre a hálózati beállításokat a számítógépen, amely ugyanazon a hálózaton van, mint a nyomtató. A következő webhelyen futtathatja.

https://epson.sn > Beállítás

□ Több különböző jelszót is regisztrálhat egy olyan vezeték nélküli útválasztón, amely WEP biztonsági típust használ. Ha több jelszót regisztrált, ellenőrizze, hogy az első regisztrált jelszó van-e beállítva a nyomtatón.

#### Kapcsolódó információ

- ➡ "Statikus IP-cím beállítása a nyomtatóhoz" 127. oldal
- ➡ "Számítógéphez való csatlakozás beállításai" 120. oldal

#### Üzenet a hálózati környezettel kapcsolatban

| Üzenet                                                                                                    | Megoldás                                                                                                    |
|----------------------------------------------------------------------------------------------------|----------------------------------------------------------------------------------------------------|
| A Wi-Fi-környezetet javítani kell. Kapcsolja<br>ki a vezeték nélküli routert, majd kapcsolja<br>be. Ha a csatlakozás minősége nem javul,<br>tekintse meg a vezeték nélküli router<br>dokumentációját. | Miután közelebb helyezte a nyomtatót a vezetékmentes útválasztóhoz, és<br>eltávolította a köztük lévő akadályokat, kapcsolja ki a vezetékmentes<br>útválasztót. Várjon 10 másodpercet, majd kapcsolja be. Ha továbbra sincs<br>kapcsolat, lásd a vezetékmentes útválasztóhoz kapott dokumentációt.  |
| *Nem lehet több eszközt csatlakoztatni.<br>Csatlakoztassa le az egyik eszközt ha újat<br>akkar hozzáadni.                                                                                             | Az egyidejűleg csatlakoztatható számítógép és okoseszközök teljes<br>egészében a Wi-Fi Direct (Egyszerű hozzáférési pont) kapcsolattal<br>csatlakoznak. További számítógép vagy okoseszköz hozzáadásakor először<br>távolítsa el az egyik csatlakozó eszközt vagy csatlakoztassa a másik hálózatra. |
|                                                                                                    | Az egyidejűleg csatlakoztatható vezetékmentes eszközök száma és a<br>csatlakozó eszközök száma a hálózati állapotlapon vagy a nyomtató<br>vezérlőpanelen ellenőrizhető.                                                                                                    |
| Ugyanez az Wi-Fi Direct ével azonos SSID<br>létezik a környezetben. Módosítsa a Wi-Fi<br>Direct SSID-jét, ha nem tud intelligens<br>eszközt csatlakoztatni a nyomtatóhoz.                             | A nyomtató vezérlőpanelen lépjen a Wi-Fi Direct beállítási képernyőre és<br>válassza ki a menüt a beállítás módosításához. Módosítani lehet a hálózat<br>nevét, ami a DIRECT-XX- után következik. Max 22 karakter hosszút adhat meg.                                                                |

## Nem található a nyomtató a számítógépről

#### A kommunikáció ellenőrzése Ping paranccsal – Windows

A ping paranccsal győződhet meg arról, hogy a számítógép csatlakozik a nyomtatóhoz. A kommunikáció ping paranccsal történő ellenőrzéséhez kövesse az alábbi lépéseket.

1. A nyomtató IP-címének ellenőrzése az ellenőrizni kívánt kommunikációra vonatkozóan.

Az IP-cím a nyomtató vezérlőpaneljén a hálózati állapot képernyőn, egy csatlakozásjelentésből vagy a hálózati állapotlap **IP Address** oszlopából ismerhető meg.

2. A számítógép parancssori képernyőjének megjelenítése.

Jelenítse meg az alkalmazások képernyőjét, majd válassza a Parancssor lehetőséget.

- Írja be a "ping xxx.xxx.xxx" kifejezést, majd nyomja meg az Enter billentyűt. Az xxx.xxx.xxx helyére a nyomtató IP-címét írja be.
- 4. A kommunikációs állapot ellenőrzése.

Ha a nyomtató és a számítógép kommunikál egymással, akkor a következő üzenet jelenik meg.

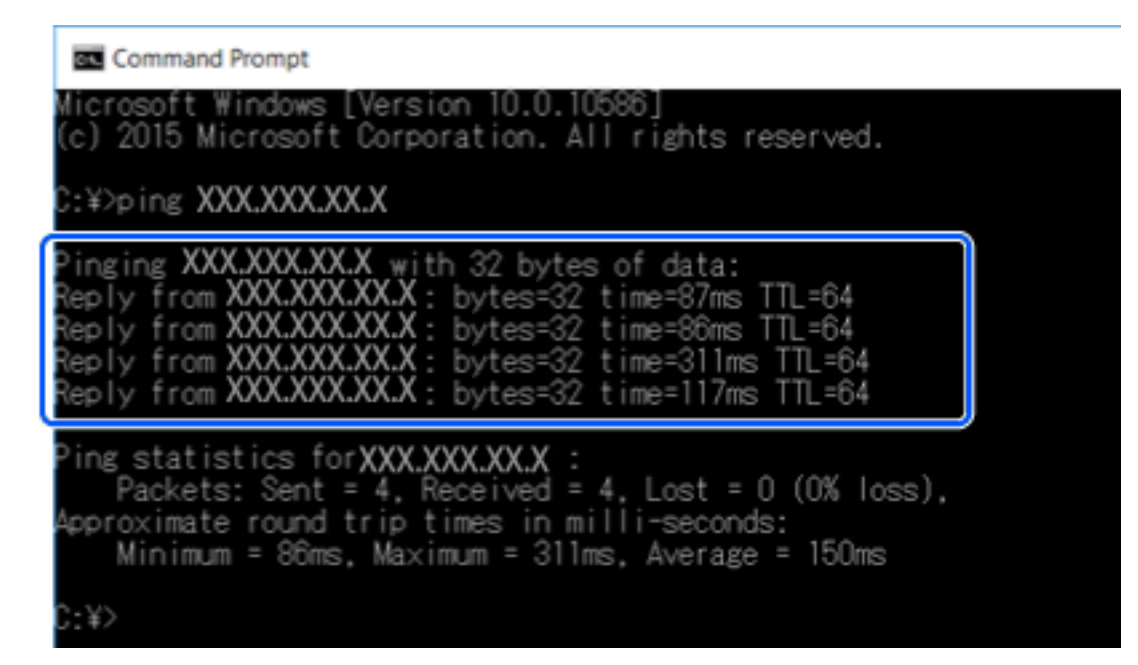
Ha a nyomtató és a számítógép nem kommunikál egymással, akkor a következő üzenet jelenik meg.

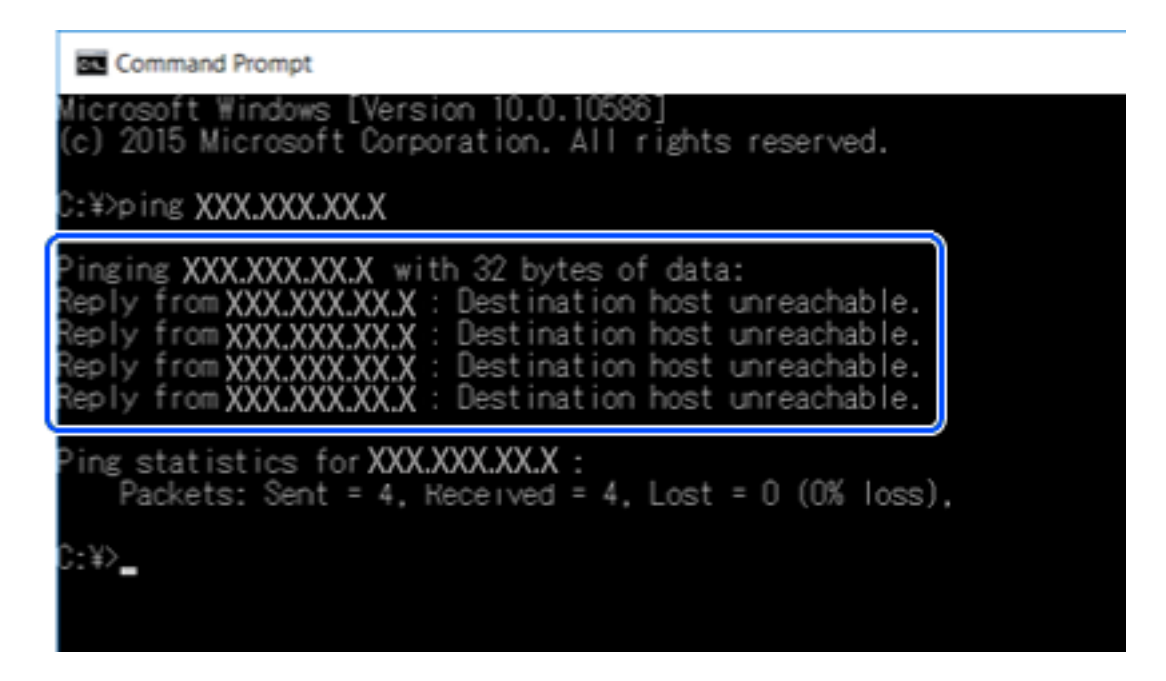

#### A kommunikáció ellenőrzése Ping paranccsal — Mac OS

A számítógép és a nyomtató közötti kapcsolat ellenőrzéséhez a ping parancsot is használhatja. A kommunikáció ping paranccsal történő ellenőrzéséhez kövesse az alábbi lépéseket.

1. Ellenőrizze a nyomtató ellenőrizendő kommunikációra vonatkozó IP-címét.

Ezt ellenőrizheti a nyomtató kezelőpaneljén a Hálózati állapot képernyőn, a kapcsolati jelentésben vagy a hálózati állapotlap **IP Address** oszlopában.

2. Futtassa a Hálózati segédprogramot.

Írja be a "Hálózati segédprogram" kifejezést a Spotlight felületen.

<sup>3.</sup> Kattintson a **Ping** lapra, írja be az 1. lépésben ellenőrzött IP-címet, majd kattintson a **Ping** lehetőségre.

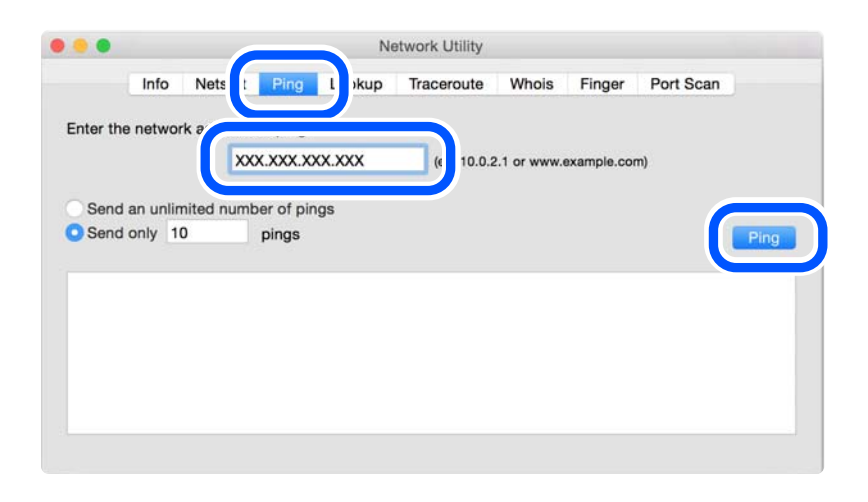

4. A kommunikációs állapot ellenőrzése.

Ha a nyomtató és a számítógép kommunikál egymással, akkor a következő üzenet jelenik meg.

| Anno Netstat   Anno Long Lookup Inderoute Whois Pinger PortScan     Inter the network address to ping.   XXX.XXX.XXX     XXX.XXX.XXX   (ex. 10.0.2.1 or www.example.com)     Send an unlimited number of pings     Send only 10   pings     4 bytes from TWL.184.13.11: icmp_seq=4 tt t=64 time=12.896 ms     4 bytes from TWL.184.13.11: icmp_seq=6 tt t=64 time=12.774 ms     4 bytes from TWL.184.13.11: icmp_seq=7 tt t=64 time=12.774 ms     4 bytes from TWL.184.13.11: icmp_seq=7 tt t=64 time=131.428 ms     4 bytes from TWL.184.13.11: icmp_seq=7 tt t=64 time=132.ms                                                                                                    |                                                            | Info    | Notetat                      | Dina                  | Lookup   | Tracorouto     | Mhoic         | Einger      | Dort Scon |
|----------------------------------------------------------------------------------------------------|------------------------------------------------------------|---------|------------------------------|-----------------------|----------|----------------|---------------|-------------|-----------|
| A bytes from 190, 168, 13, 1: icmp_seq=6 ttl=64 time=12, 774 ms<br>4 bytes from 190, 168, 13, 1: icmp_seq=5 ttl=64 time=12, 774 ms<br>4 bytes from 190, 168, 13, 1: icmp_seq=5 ttl=64 time=121, 774 ms<br>4 bytes from 190, 168, 13, 1: icmp_seq=7 ttl=64 time=121, 774 ms<br>4 bytes from 190, 168, 13, 1: icmp_seq=7 ttl=64 time=121, 774 ms<br>4 bytes from 190, 168, 13, 1: icmp_seq=7 ttl=64 time=121, 774 ms<br>4 bytes from 190, 168, 13, 1: icmp_seq=8 ttl=64 time=121, 774 ms<br>4 bytes from 190, 168, 13, 1: icmp_seq=8 ttl=64 time=121, 774 ms<br>4 bytes from 190, 168, 13, 1: icmp_seq=8 ttl=64 time=121, 774 ms<br>4 bytes from 190, 168, 13, 1: icmp_seq=8 ttl=64 time=131, 428 ms<br>4 bytes from 190, 168, 13, 1: icmp_seq=8 ttl=64 time=131, 428 ms<br>4 bytes from 190, 168, 13, 1: icmp_seq=8 ttl=64 time=132, 188 ms<br>4 bytes from 190, 168, 13, 1: icmp_seq=8 ttl=64 time=132, 188 ms<br>4 bytes from 190, 168, 13, 1: icmp_seq=8 ttl=64 time=132, 188 ms<br>4 bytes from 190, 168, 13, 1: icmp_seq=8 ttl=64 time=132, 188 ms<br>4 |                                                            | inio    | Netstat                      | Ping                  | соокир   | Traceroute     | whois         | Finger      | Port Scan |
| A bytes from 190, 160, 130, 11 cmp_seq=6 ttt=64 time=120, 774 ms     4 bytes from 190, 160, 130, 11 cmp_seq=7 ttt=64 time=120, 774 ms     4 bytes from 190, 160, 130, 11 cmp_seq=7 ttt=64 time=120, 774 ms     4 bytes from 190, 160, 130, 11 cmp_seq=7 ttt=64 time=120, 774 ms     4 bytes from 190, 160, 130, 11 cmp_seq=7 ttt=64 time=120, 774 ms     4 bytes from 190, 160, 130, 11 cmp_seq=7 ttt=64 time=120, 774 ms     4 bytes from 190, 160, 130, 11 cmp_seq=7 ttt=64 time=110, 428 ms                                                                                                    |                                                            |         |                              |                       |          |                |               |             |           |
| XXX.XXX.XXX   (ex. 10.0.2.1 or www.example.com)     Send an unlimited number of pings     Send only 10 pings     94 bytes from 190,184,13,1: icmp_seq=4 tt1=54 time=22.050 ms     54 bytes from 190,184,13,1: icmp_seq=5 tt1=64 time=121.774 ms     54 bytes from 190,184,13,1: icmp_seq=7 tt1=64 time=121.774 ms     54 bytes from 190,184,13,1: icmp_seq=7 tt1=64 time=121.724 ms     54 bytes from 190,184,13,1: icmp_seq=7 tt1=64 time=121.724 ms     54 bytes from 190,184,13,1: icmp_seq=7 tt1=64 time=1.912 ms                                                                                                    | inter the                                                  | e netwo | rk address                   | to ping.              |          |                |               |             |           |
| Send an unlimited number of pings<br>Send only 10 pings<br>4 bytes from 190,184,13,11 : icmp_seq=4 tt i=b4 time=2.050 ms<br>4 bytes from 190,164,13,11 : icmp_seq=5 ttl=64 time=121.774 ms<br>4 bytes from 190,164,13,11 : icmp_seq=6 ttl=64 time=121.774 ms<br>4 bytes from 190,164,13,11 : icmp_seq=7 ttl=64 time=121.774 ms<br>4 bytes from 190,164,13,11 : icmp_seq=7 ttl=64 time=1.012 ms                                                                                                    |                                                            |         | XX                           | x xxx xx              | x xxx    | (ex 10.0.5     |               | example con | m         |
| Send an unlimited number of pings<br>Send only 10 pings<br>4 bytes from TML.1MM.11.1: cnp_seq=4 ttl=64 time=2.050 ms<br>4 bytes from TML.1MM.13.1: icnp_seq=5 ttl=64 time=121.774 ms<br>4 bytes from TML.1MM.13.1: icnp_seq=7 ttl=64 time=118.428 ms<br>4 bytes from TML.1MM.13.1: icnp_seq=7 ttl=64 time=1.101.428 ms<br>4 bytes from TML.1MM.13.1: icnp_seq=8 ttl=64 time=1.101.428 ms<br>4 bytes from TML.1MM.13.1: icnp_seq=8 ttl=64 time=1.101.428 ms<br>4 bytes from TML.1MM.148.11.411.411.411.411.411.411.411.411.                                                                                                    |                                                            |         |                              |                       | and      | (3A. 10.0.2    |               | oxump10.001 | ,         |
| Send an unlimited number of pings<br>Send only 10 pings<br>b4 bytes from TML.1MM.14.1: 1cmp_seq=4 ttl=b4 time=22.050 ms<br>b4 bytes from TML.1MM.13.1: 1cmp_seq=5 ttl=64 time=122.774 ms<br>b4 bytes from TML.1MM.13.1: 1cmp_seq=6 ttl=64 time=121.774 ms<br>b4 bytes from TML.1MM.13.1: 1cmp_seq=7 ttl=64 time=121.774 ms<br>b4 bytes from TML.1MM.13.1: 1cmp_seq=7 ttl=64 time=1.912 ms<br>b4 bytes from TML.1MM.13.1: 1cmp_seq=8 ttl=64 time=1.912 ms                                                                                                    |                                                            |         |                              |                       |          |                |               |             |           |
| Send only     10     pings       94 bytes from     TML-1MM-14.1:     1cmp_seq=4 tt 1=04 time=22.090 ms       94 bytes from     TML-1MM-14.1:     1cmp_seq=5 tt 1=64 time=121.774 ms       94 bytes from     TML-1MM-14.1:     1cmp_seq=6 tt 1=64 time=121.774 ms       94 bytes from     TML-1MM-11.1:     1cmp_seq=7 tt 1=64 time=121.774 ms       94 bytes from     TML-1MM-11.1:     1cmp_seq=7 tt 1=64 time=1.012 ms                                                                                                    | Send                                                       | an unli | mited numb                   | per of ping           | s        |                |               |             |           |
| A bytes from TML.188.13.1: icmp_seq=4 ttl=64 time=22.050 ms<br>64 bytes from TML.188.13.1: icmp_seq=5 ttl=64 time=32.896 ms<br>64 bytes from TML.188.13.1: icmp_seq=6 ttl=64 time=121.774 ms<br>64 bytes from TML.188.13.1: icmp_seq=7 ttl=64 time=118.428 ms<br>64 bytes from TML.188.13.1: icmp_seq=8 ttl=64 time=1.012 ms                                                                                                    | Send                                                       | only 1  | 0                            | pings                 |          |                |               |             |           |
| b4 bytes from TML.18#.14.1: 1cmp_seq=4 ttl=b4 time=2.050 ms<br>54 bytes from TML.18#.13.1: 1cmp_seq=5 ttl=64 time=121.774 ms<br>54 bytes from TML.18#.13.1: 1cmp_seq=6 ttl=64 time=121.774 ms<br>54 bytes from TML.18#.13.1: 1cmp_seq=8 ttl=64 time=1.912 ms<br>54 bytes from TML.18#.13.1: 1cmp_seq=8 ttl=64 time=1.912 ms                                                                                                    |                                                            | Sing .  |                              | pingo                 |          |                |               |             |           |
| by bytes from TML.164.11.1: icmp_seq=3 ttl=64 time=22.050 ms<br>54 bytes from TML.164.11.1: icmp_seq=5 ttl=64 time=221.774 ms<br>54 bytes from TML.164.11.1: icmp_seq=6 ttl=64 time=121.742 ms<br>54 bytes from TML.164.11.1: icmp_seq=8 ttl=64 time=1.912 ms                                                                                                    |                                                            |         |                              | 1                     | con-4 ** |                |               |             |           |
| 54 bytes from 102 168,13,11 icnp_seq=6 ttl=64 time=121.774 ms<br>54 bytes from 102 168,13,11 icnp_seq=7 ttl=64 time=118.428 ms<br>54 bytes from 102 168,13.1 icnp_seq=8 ttl=64 time=1.912 ms                                                                                                    | 64 byte                                                    | s from  | 107, 168, 13                 | .l: icmp              | con=5 tt | 1=64 time=32.8 | 06 mc         |             |           |
| 54 bytes from 100.160.13.1: icmp_seq=7 ttl=64 time=118.428 ms<br>54 bytes from 100.160.10.1: icmp_seq=8 ttl=64 time=1.912 ms                                                                                                    | CA byce                                                    | s from  | 192, 168, 13                 | 1: icmp               | seg=6 tt | 1=64 time=121. | 774 ms        |             |           |
| 54 bytes from 100.100.100.11 icmp_seq=8 ttl=64 time=1.912 ms                                                                                                    | 64 DVTE                                                    | s from  | 197, 168, 13                 | .l: icmp              | seg=7 tt | l=64 time=118. | 428 ms        |             |           |
|                                                                                                    | 64 byte                                                    |         | 292,168,13                   | .1: icmp              | seg=8 tt | 1=64 time=1.91 | 2 ms          |             |           |
| 54 bytes from TWI-1HH.11.1: icmp seg=9 ttl=64 time=20.127 ms                                                                                                    | 64 byte<br>64 byte                                         | s trom  | and the second second second | .1: icmp              | seg=9 tt | l=64 time=20.1 | 27 ms         |             |           |
|                                                                                                    | 64 byte<br>64 byte<br>64 byte<br>64 byte                   | s from  | 292.168.10                   |                       |          |                |               |             |           |
| 192,198-13-1 ping statistics                                                                                                    | 64 byte<br>64 byte<br>64 byte<br>64 byte                   | s from  | 190.168.10                   | atistics              |          |                | Colored Class |             |           |
| 182.188.13.1 ping statistics                                                                                                    | 64 byte<br>64 byte<br>64 byte<br>64 byte<br>192<br>10 pack | s from  | L ping st                    | atistics<br>10 packet | s receiv | e 0.0% packe   | t loss        |             |           |

Ha a nyomtató és a számítógép nem kommunikál egymással, akkor a következő üzenet jelenik meg.

|                                                                           | Infe                                                               | Manager                                                                                        | Disc                                                                           | 1 malaine | Transmission | Adda a fac | Finner      | Dest Cores |
|---------------------------------------------------------------------------|--------------------------------------------------------------------|------------------------------------------------------------------------------------------------|--------------------------------------------------------------------------------|-----------|--------------|------------|-------------|------------|
|                                                                           | Into                                                               | Netstat                                                                                        | Ping                                                                           | Lookup    | Iraceroute   | Whois      | Finger      | Port Scan  |
|                                                                           |                                                                    |                                                                                                |                                                                                |           |              |            |             |            |
| nter the                                                                  | e networ                                                           | k address                                                                                      | to ping.                                                                       |           |              |            |             |            |
|                                                                           |                                                                    | XX                                                                                             | x xxx xx                                                                       | x xxx     | lex 10.0.2   | 1 or your  |             | m)         |
|                                                                           |                                                                    | ~                                                                                              |                                                                                | w.w.q     | (ex. 10.0.2  |            | skample.col |            |
|                                                                           |                                                                    |                                                                                                |                                                                                |           |              |            |             |            |
| Send                                                                      | an unlin                                                           | nited numb                                                                                     | er of pin                                                                      | igs       |              |            |             |            |
| Cond                                                                      | only 10                                                            | 1                                                                                              | ninga                                                                          | -         |              |            |             |            |
| Senu                                                                      | Only It                                                            | J                                                                                              | pings                                                                          |           |              |            |             |            |
|                                                                           |                                                                    |                                                                                                |                                                                                |           |              |            |             |            |
|                                                                           |                                                                    |                                                                                                |                                                                                |           |              |            |             |            |
| equest                                                                    | timeou                                                             | t for icmp                                                                                     | _seq 2                                                                         |           |              |            |             |            |
| lequest                                                                   | timeou                                                             | t for icmp<br>t for icmp                                                                       | _seq 2<br>_seq 3                                                               |           |              |            |             |            |
| lequest<br>lequest<br>lequest                                             | timeou<br>timeou                                                   | t for icmp<br>t for icmp<br>t for icmp                                                         | _seq 2<br>_seq 3<br>_seq 4                                                     |           |              |            |             |            |
| lequest<br>lequest<br>lequest<br>lequest                                  | timeou<br>timeou<br>timeou                                         | t for icmp<br>t for icmp<br>t for icmp<br>t for icmp<br>t for icmp                             | _seq 2<br>_seq 3<br>_seq 4<br>_seq 5                                           |           |              |            |             |            |
| lequest<br>lequest<br>lequest<br>lequest<br>lequest                       | timeou<br>timeou<br>timeou<br>timeou<br>timeou                     | t for icmp<br>t for icmp<br>t for icmp<br>t for icmp<br>t for icmp<br>t for icmp               | _seq 2<br>_seq 3<br>_seq 4<br>_seq 5<br>_seq 6                                 |           |              |            |             |            |
| lequest<br>lequest<br>lequest<br>lequest<br>lequest<br>lequest            | timeou<br>timeou<br>timeou<br>timeou<br>timeou<br>timeou           | t for icmp<br>t for icmp<br>t for icmp<br>t for icmp<br>t for icmp<br>t for icmp               | _seq 2<br>_seq 3<br>_seq 4<br>_seq 5<br>_seq 6<br>_seq 7                       |           |              |            |             |            |
| lequest<br>lequest<br>lequest<br>lequest<br>lequest<br>lequest<br>lequest | timeou<br>timeou<br>timeou<br>timeou<br>timeou<br>timeou<br>timeou | t for icmp<br>t for icmp<br>t for icmp<br>t for icmp<br>t for icmp<br>t for icmp<br>t for icmp | _seq 2<br>_seq 3<br>_seq 4<br>_seq 5<br>_seq 6<br>_seq 7<br>_seq 8             |           |              |            |             |            |
| lequest<br>lequest<br>lequest<br>lequest<br>lequest<br>lequest            | timeou<br>timeou<br>timeou<br>timeou<br>timeou<br>timeou<br>timeou | t for icmp<br>t for icmp<br>t for icmp<br>t for icmp<br>t for icmp<br>t for icmp<br>t for icmp | _seq 2<br>_seq 3<br>_seq 4<br>_seq 5<br>_seq 6<br>_seq 7<br>_seq 8             |           |              |            |             |            |
| lequest<br>lequest<br>lequest<br>lequest<br>lequest<br>lequest            | timeou<br>timeou<br>timeou<br>timeou<br>timeou<br>timeou           | t for 1cmp<br>t for icmp<br>t for icmp<br>t for icmp<br>t for icmp<br>t for icmp<br>t for icmp | _seq 2<br>_seq 3<br>_seq 4<br>_seq 5<br>_seq 6<br>_seq 7<br>_seq 8<br>tatistic | s         |              |            |             |            |

#### A csatlakozási állapot ellenőrzése

Windows használata esetén az Epson Printer Connection Checker segítségével ellenőrizze a számítógép és a nyomtató kapcsolódási állapotát. Az ellenőrzés eredményétől függően megoldhatja a problémát.

1. Kattintson duplán az Epson Printer Connection Checker ikonra az asztalon.

Az Epson Printer Connection Checker elindul.

Ha nincs ikon az asztalon, kövesse az alábbi eljárást az Epson Printer Connection Checker elindításához.

□ Windows 10

Kattintson a start gombra, majd válassza ki az **Epson Software** > **Epson Printer Connection Checker** lehetőséget.

Uindows 8.1/Windows 8

Adja meg az alkalmazás nevét a keresésben, majd válassza ki a megjelenő ikont.

□ Windows 7

Kattintson a start gombra, majd válassza ki a **Minden program** > **Epson Software** > **Epson Printer Connection Checker** lehetőséget.

2. Az ellenőrzéshez kövesse a képernyőn megjelenő utasításokat.

#### Megjegyzés:

Amennyiben nem látható a nyomtató neve, telepítsen eredeti Epson nyomtató-illesztőprogramot. "Ellenőrizze, hogy eredeti Epson nyomtató-illesztőprogramja van-e telepítve — Windows" 118. oldal

Ha megállapította a problémát, kövesse a képernyőn megjelenő megoldást.

Ha nem tudja megoldani a problémát, ellenőrizze az alábbiakat a helyzete szerint.

- A nyomtató hálózati kapcsolaton keresztül nem felismerhető "A hálózati csatlakozási problémák fő okai és megoldásai" 147. oldal
- A nyomtató USB-kapcsolaton keresztül nem felismerhető

"A nyomtató USB-vel nem csatlakoztatható" 137. oldal

A nyomtató felismerhető, de nyomtatás nem végezhető.
"Nem lehet nyomtatni a kapcsolat létrejöttét követően sem (Windows)" 134. oldal

## A hálózati csatlakozási problémák fő okai és megoldásai

Ha a Wi-Fi-csatlakozás sikertelen, az alábbiak követésével ellenőrizze, hogy van-e probléma a csatlakoztatott eszköz működésével vagy beállításaival.

#### Probléma merült fel a Wi-Fi-hez csatlakozó hálózati eszközökkel.

Kapcsolja ki a hálózathoz csatlakoztatni kívánt eszközöket. Várjon körülbelül 10 másodpercig, majd kapcsolja be az eszközöket a következő sorrendben: vezeték nélküli útválasztó, számítógép vagy okoseszköz, majd a nyomtató. A rádiójelekkel történő kommunikáció felerősítése érdekében helyezze a nyomtatót és a számítógépet vagy okoseszközt közelebb a vezeték nélküli útválasztóhoz, majd próbálkozzon a hálózati beállítások ismételt megadásával.

Az eljárás megtekinthető a(z) Webes filmútmutatók részeként is. Érje el a következő webhelyet.

https://support.epson.net/publist/vlink.php?code=VC00017

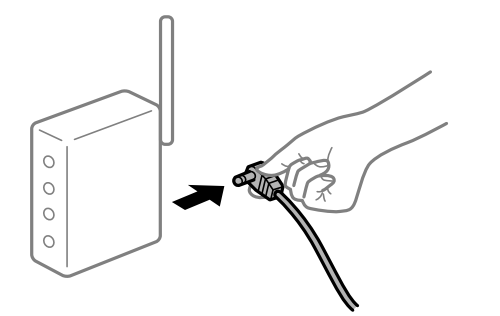

#### Az eszközök nem veszik a vezeték nélküli útválasztó jelét, mert túl messze vannak.

Ha a számítógépet vagy okoseszközt és a nyomtató közelebb vitte egymáshoz, kapcsolja ki a vezeték nélküli útválasztót, majd újra kapcsolja be.

#### A vezeték nélküli útválasztó módosításakor a beállítások nem egyeznek meg az új útválasztóval.

Végezze el újra a kapcsolat beállításait, hogy azok megfeleljenek az új vezeték nélküli útválasztónak.

#### Kapcsolódó információ

➡ "Hálózati kapcsolat újbóli beállítása" 120. oldal

#### A számítógépről vagy okoseszközről és nyomtatóról érkező SSID azonosítók eltérőek.

Ha több vezeték nélküli útválasztót használ egyidőben, vagy a vezeték nélküli útválasztónak több SSID azonosítója van és az eszközök különböző SSID-khez csatlakoznak, akkor nem tud csatlakozni a vezeték nélküli útválasztóhoz.

Csatlakoztassa a számítógépet vagy okoseszközt ugyanarra az SSID-azonosítóra, mint a nyomtatót.

Példa a különböző SSID azonosítóval való csatlakozásra

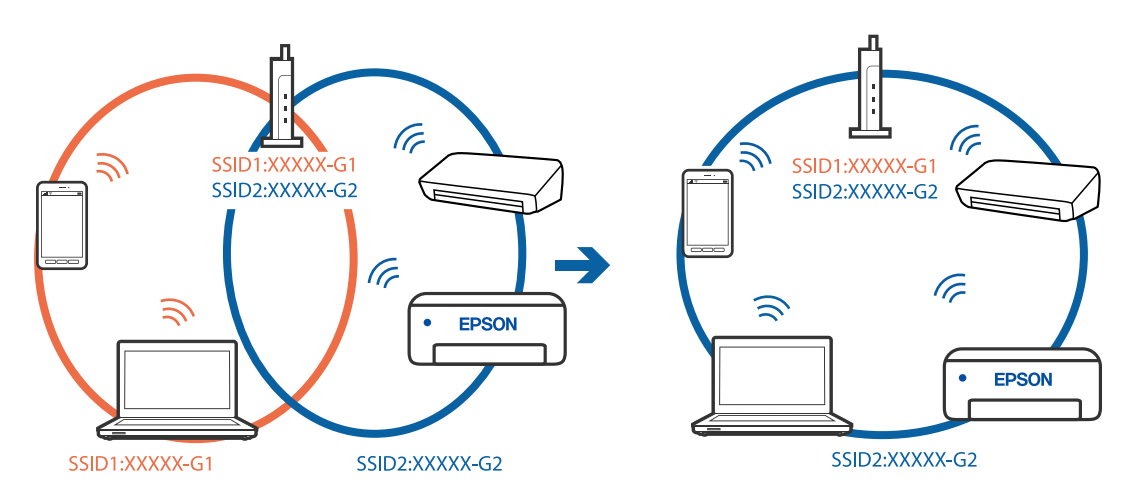

Délda SSID csatlakozásra különbőző frekvenciatartománnyal

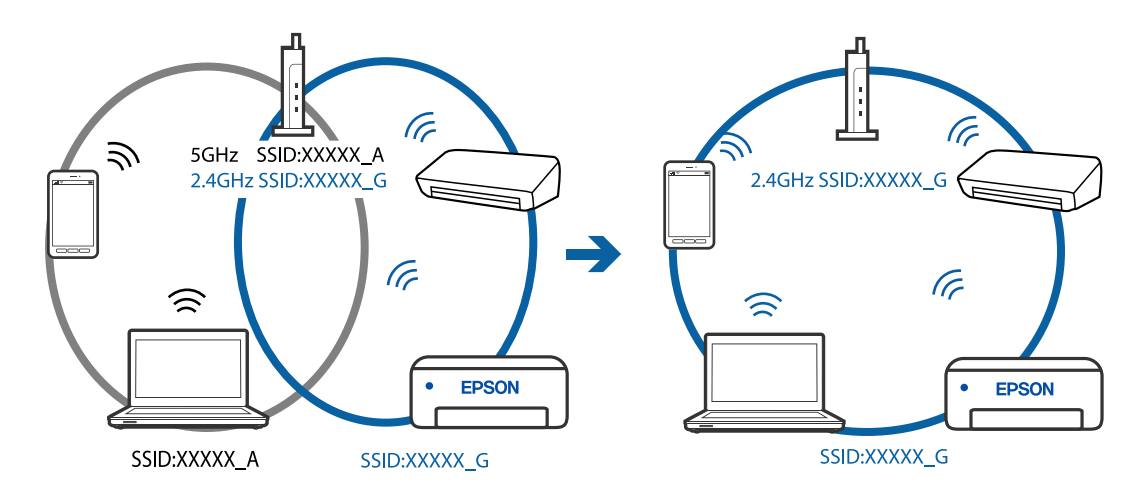

#### A vezeték nélküli útválasztó adatvédelmi elválasztója rendelkezésre áll.

A legtöbb vezeték nélküli útválasztó olyan elválasztó funkcióval rendelkezik, amely megakadályozza az azonos SSID-vel rendelkező eszközök közötti kommunikációt. Ha annak ellenére sem tudja létrehozni a kommunikációt a nyomtató és a számítógép vagy okoseszköz között, hogy azok ugyanahhoz a hálózathoz csatlakoznak, tiltsa le a vezeték nélküli útválasztó funkcióját. Részletes útmutatóért olvassa el a vezeték nélküli útválasztóhoz kapott dokumentációt.

#### Az IP-cím hibásan van hozzárendelve.

Ha a nyomtatóhoz hozzárendelt IP-cím 169.254.XXX.XXX, és az alhálózati maszk 255.255.0.0, akkor előfordulhat, hogy az IP-cím nincs megfelelően hozzárendelve.

Válassza ki a(z) **Beáll.** > **Hálózati beállítások** > **Speciális** > **TCP/IP beállítás** opciót a nyomtató vezérlőpanelén, majd ellenőrizze az IP-címet és a nyomtatóhoz hozzárendelt alhálózati maszkot.

Indítsa újra a vezetékmentes útválasztót, vagy állítsa vissza a nyomtató hálózati beállításait.

#### Kapcsolódó információ

➡ "Statikus IP-cím beállítása a nyomtatóhoz" 127. oldal

#### Az USB 3.0 porthoz csatlakoztatott készülék rádiófrekvenciás interferenciát okoz.

Ha egy eszközt csatlakoztat az USB 3.0 porthoz Mac készülékén, akkor rádiófrekvenciás interferencia léphet fel. Próbálja ki a következőt, ha nem tud csatlakozni a vezeték nélküli LAN (Wi-Fi) hálózathoz, vagy a műveletek instabillá válnak.

Levezze az USB 3.0 portba csatlakoztatott eszközt távolabb a számítógéptől.

#### Probléma van a hálózati beállításokkal a számítógépen vagy az okos eszközön.

Próbáljon elérni egy tetszőleges webhelyet a számítógépéről vagy az okos eszközéről, hogy meggyőződjön arról, hogy az eszköz hálózati beállításai helyesek. Ha egyetlen webhelyet sem képes megnyitni, akkor a probléma a számítógéppel vagy az okos eszközzel kapcsolatos.

Ellenőrizze a számítógép vagy az okos eszköz hálózati kapcsolatát. Részletekért lásd a számítógéphez vagy az okos eszközhöz kapott használati útmutatót.

## A papír adagolása nem megfelelő

## Ellenőrizendő pontok

Ellenőrizze a következő elemeket, majd próbálja ki a megoldásokat a problémáknak megfelelően.

#### A telepítési hely nem megfelelő.

#### Megoldások

A nyomtatót vízszintes felületre tegye, és az ajánlott környezeti körülmények között üzemeltesse.

#### ➡ "Környezeti specifikációk" 218. oldal

#### Nem támogatott papírt használ.

#### Megoldások

A nyomtató által támogatott papírt használjon.

- "A használható papírok és a kapacitás" 197. oldal
- ➡ "Nem alkalmazható papírtípusok" 200. oldal

#### Nem megfelelő papírkezelés.

#### Megoldások

Kövesse a papírkezeléssel kapcsolatos óvintézkedéseket.

➡ "A papír kezelésére vonatkozó óvintézkedések" 27. oldal

#### Túl sok lap van betöltve a nyomtatóba.

#### Megoldások

Mindig csak a papírhoz meghatározott számú lapot töltsön be.

➡ "A használható papírok és a kapacitás" 197. oldal

#### A papírbeállítások a nyomtatón nem megfelelők.

#### Megoldások

Győződjön meg arról, hogy a papírméret és a papírtípus beállításai egyeznek a nyomtatóba töltött papír tényleges méretével és típusával.

➡ "Papírméret és -típus beállításai" 28. oldal

#### Ha a papírpor tapad a görgőhöz, a papír elcsúszik.

#### Megoldások

Tisztítsa meg a görgőt.

➡ "Papíradagolási problémák javítása" 103. oldal

#### Ne adagoljon be papírt, ha még nem próbálta ki a fenti megoldásokat.

#### Megoldások

Ha nem tudja a papírt az 1. papírtálcából adagolni, próbáljon meg papírt betölteni a 2. papírtálcába.

#### A papír betöltése ferde

Az alábbi okokra kell gondolni.

#### A papír nem megfelelően van betöltve.

#### Megoldások

Töltse be a papírt a megfelelő irányban, majd csúsztassa az élvezetőt a papír széléhez.

- "Papír betöltése 1. papírkazetta használata esetén" 30. oldal
- ➡ "Papír betöltése 2. papírkazetta használata esetén" 34. oldal
- ➡ "Papír betöltése Hátsó papíradagoló rés használata esetén" 38. oldal

#### Több papírlapot húz be a készülék

Az alábbi okokra kell gondolni.

#### A papír nedves vagy nyirkos.

#### Megoldások

Töltsön be új papírt.

#### A statikus elektromosság miatt a papírlapok egymáshoz tapadnak.

#### Megoldások

Fújja szét a papírt a betöltés előtt. Ha a papír még mindig nem adagolódik, egyszerre töltsön be egy papírlapot.

A kézi kétoldalas nyomtatás során egyszerre több papírt adagol készülék.

#### Megoldások

A papír újratöltése előtt távolítsa el a papírforrásba betöltött papírokat.

## CD/DVD tokot kiadja a készülék, amikor próbálja berakni

#### A lemez nincs megfelelően elhelyezve.

#### Megoldások

Helyezze el újra a lemezt megfelelően.

- ➡ "Fényképek nyomtatása egy CD/DVD lemez címkéjére" 70. oldal
- ➡ "Másolás CD/DVD címkére" 84. oldal

## Nyomtatás, másolás és beolvasás minősége rossz

## Gyenge minőségű nyomatok

## Halvány színek, csíkozás vagy nem várt színek jelennek meg a nyomatokon

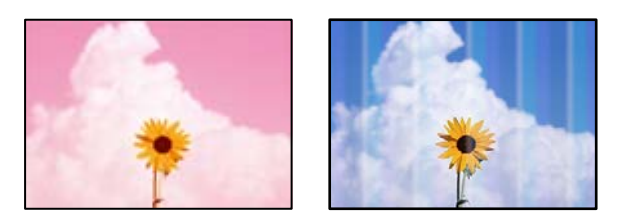

#### Lehet, hogy a nyomtatófej fúvókái eltömődtek.

#### Megoldások

Végezzen fúvóka-ellenőrzést annak ellenőrzésére, hogy a nyomtatófej fúvókái nem tömődtek-e el. Végezzen fúvókatesztet, majd tisztítsa meg a nyomtatófejet, ha a nyomtatófej fúvókái közül akár csak egy is el van tömődve. Ha a nyomtatót jó ideig nem használta, a nyomtatófej fúvókái eltömődhettek, és így a tintacseppek nem jutnak ki a szórófejből.

➡ "A nyomtatófej ellenőrzése és tisztítása" 105. oldal

## Kb. 2.5 cm-es távolságokra színes csíkok jelennek meg

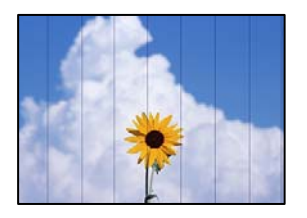

Az alábbi okokra kell gondolni.

#### A papírtípus beállítása nem egyezik a betöltött papírral.

#### Megoldások

Válassza ki a nyomtatóba töltött papírnak megfelelő papírtípus beállítását.

➡ "Papírtípusok listája" 29. oldal

#### A nyomtatási minőség túl alacsonyra van állítva.

#### Megoldások

Normál papírra való nyomtatásnál alkalmazzon jobb minőségű beállítást.

Vezérlőpanel

Válassza ki a Magas lehetőséget a Minőség beállításnál.

"A papír- és nyomtatási beállítások menüelemei" 50. oldal

□ Windows

Válassza ki a Magas opciót innen: Minőség a nyomtatómeghajtó Fő fülén.

Mac OS

Válassza ki a(z) **Kiváló** opciót a(z) **Nyomt. min.** a nyomtatási párbeszédpanel **Nyomtatási beállítások** menüjében.

#### A nyomtatófej elállítódott.

#### Megoldások

Válassza a(z) Karbantartás > Nyomtatófej-igazítás > Vízszintes igazítás menüt a vezérlőpanelen a nyomtatófej beállításához.

## Elmosódott nyomatok, függőleges sávok, nem megfelelő illeszkedés

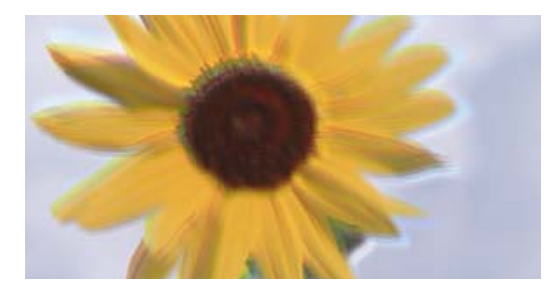

enmanen ane 1 Aufdruck. W 1 5008 "Regel

Az alábbi okokra kell gondolni.

#### A nyomtatófej elállítódott.

#### Megoldások

Válassza a(z) **Karbantartás** > **Nyomtatófej-igazítás** > **Függőleges igazítás** menüt a vezérlőpanelen a nyomtatófej beállításához.

#### A kétirányú nyomtatás beállítás engedélyezve van.

#### Megoldások

Ha a nyomtatási minőség a nyomtatófej igazítása után sem javul, akkor használja a kétirányú beállítást.

Ha a kétirányú (vagy nagy sebességű) nyomtatás engedélyezve van, a nyomtatófej úgy nyomtat, hogy mindkét irányba mozog, így a függőleges vonalak elcsúszhatnak. A beállítás letiltása esetén előfordulhat, hogy a nyomtatási sebesség lassul, de a nyomtatás minősége javul.

Vezérlőpanel

Tiltsa le a(z) Kétirányú beállítást a(z) Beáll. > Nyomtatóbeállítások menüpontban.

Windows

Szüntesse meg a **Kétirányú nyomtatás** bejelölését a nyomtató-illesztőprogram **További beállítások** lapján.

Mac OS

Válassza a **Rendszerbeállítások** elemet a Apple menü > **Nyomtatók és szkennerek** (vagy **Nyomtatás** és szkennelés, **Nyomtatás és faxolás**) menüpontnál, majd válassza ki a nyomtatót. Kattintson a **Beállítások és kellékanyagok** > **Beállítások** (vagy **Illesztőprogram**) elemre. Válassza ki a **Ki** lehetőséget a **Gyors nyomtatás** beállításnál.

#### Nyomatok üres lapként jönnek ki

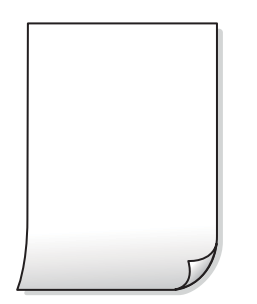

#### Lehet, hogy a nyomtatófej fúvókái eltömődtek.

#### Megoldások

Hajtsa végre a fúvókák ellenőrzését, majd próbálja meg a(z) Erős tisztítás funkciót, amennyiben a nyomtatófej fúvókái eltömődtek.

➡ "Erős tisztítás futtatása" 107. oldal

#### A nyomtatási beállítások és a nyomtatóba helyezett papírméret eltérő.

#### Megoldások

Módosítsa a nyomtatási beállításokat a papírkazettába betöltött papírméretnek megfelelően. Töltsön papírt a papírkazettába, amely megfelel a nyomtatási beállításoknak.

#### Egyidejűleg több papírt adagol a nyomtatóba.

#### Megoldások

Az egyszerre több papír nyomtatóba való adagolásának megelőzése érdekében lásd az alábbiakat.

➡ "Több papírlapot húz be a készülék" 150. oldal

## A papíron elkenődés vagy kopás látszik

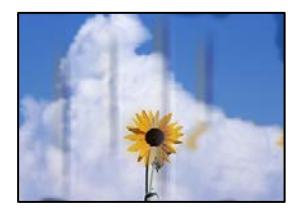

Az alábbi okokra kell gondolni.

#### A papír nem megfelelően van betöltve.

#### Megoldások

Ha vízszintes csíkok jelennek meg (nyomtatás irányára merőlegesen) vagy a papír teteje vagy alja elmaszatolódott, töltse be a papírt a megfelelő irányba, majd csúsztassa az élvezetőt a papír széléhez.

- ➡ "Papír betöltése 1. papírkazetta használata esetén" 30. oldal
- "Papír betöltése 2. papírkazetta használata esetén" 34. oldal
- ➡ "Papír betöltése Hátsó papíradagoló rés használata esetén" 38. oldal

#### A papír útvonala szennyezett.

#### Megoldások

Ha függőleges csíkok (vízszintesen a nyomtatási irányára) jelennek meg vagy a papír maszatos, akkor tisztítsa meg a papírvezetési utat.

➡ "A papír útvonalának tisztítása az elkenődött tinta eltávolításához" 108. oldal

#### A papír hullámos lett.

#### Megoldások

Helyezze a papírt sík felületre annak ellenőrzéséhez, hogy nem hullámos-e. Ha igen, egyenesítse ki.

#### A nyomtatófej a papír felszínét dörzsöli.

#### Megoldások

Vastag papírra történő nyomtatáskor a nyomtatófej közel van a nyomtatási felülethez, ezért a papír kopott lehet. Ilyenkor engedélyezze a kopáscsökkentő beállítást. Ha engedélyezi ezt a beállítást, romolhat a nyomtatás minősége vagy lelassulhat a nyomtatás.

#### Vezérlőpanel

A kezdőképernyőn válassza ki a **Beáll.** > **Nyomtatóbeállítások** elemet, és engedélyezze a **Vastag papír** opciót.

#### □ Windows

Kattintson a(z) **Kiegészítő beállítások** elemre a nyomtató-illesztőprogram **Karbantartás** lapján, majd jelölje ki a(z) **Vastag papír és borítékok** elemet.

#### 🖵 Mac OS

Válassza a **Rendszerbeállítások** elemet a Apple menü > **Nyomtatók és szkennerek** (vagy **Nyomtatás** és szkennelés, **Nyomtatás és faxolás**) menüpontnál, majd válassza ki a nyomtatót. Kattintson a **Beállítások és kellékanyagok** > **Beállítások** (vagy **Illesztőprogram**) elemre. Válassza ki a **Be** lehetőséget a **Vastag papír és borítékok** beállításnál.

#### A papír hátuljára azelőtt nyomtatott, hogy a korábban nyomtatott oldal megszáradt volna.

#### Megoldások

Kézi kétoldalas nyomtatás esetén ügyeljen arra, hogy a papír újbóli betöltésekor a tinta már teljesen száraz legyen.

# Ha automatikus kétoldalas nyomtatással nyomtat, a nyomtatási sűrűség túl nagy a száradási idő pedig túl rövid.

#### Megoldások

Ha az automatikus kétoldalas nyomtatást használja, és nagy részletgazdaságú adatokat (pl. képeket vagy grafikonokat) nyomtat, csökkentse a nyomtatási fényerőt és válasszon hosszabb száradási időt.

## A kinyomtatott fényképek ragacsosak

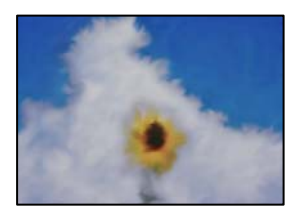

#### Lehet, hogy a fényképpapír rossz oldalára készítette a nyomatot.

#### Megoldások

Ellenőrizze, hogy a nyomtatható oldalra nyomtat. Ha a fotópapír rossz oldalára nyomtat, ki kell tisztítania a papír útvonalát.

➡ "A papír útvonalának tisztítása az elkenődött tinta eltávolításához" 108. oldal

## A képeket vagy fényképeket nem várt színekben nyomtatja ki a készülék

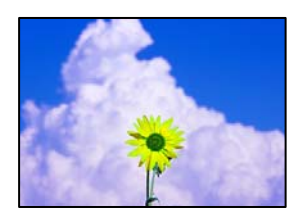

Az alábbi okokra kell gondolni.

#### Lehet, hogy a nyomtatófej fúvókái eltömődtek.

#### Megoldások

Végezzen fúvóka-ellenőrzést annak ellenőrzésére, hogy a nyomtatófej fúvókái nem tömődtek-e el. Végezzen fúvókatesztet, majd tisztítsa meg a nyomtatófejet, ha a nyomtatófej fúvókái közül akár csak egy is el van tömődve. Ha a nyomtatót jó ideig nem használta, a nyomtatófej fúvókái eltömődhettek, és így a tintacseppek nem jutnak ki a szórófejből.

➡ "A nyomtatófej ellenőrzése és tisztítása" 105. oldal

#### Színkorrekciót alkalmazott.

#### Megoldások

A vezérlőpanelről vagy a(z) Windows nyomtató-illesztőprogramból történő nyomtatáskor a készülék alapértelmezés szerint az Epson automatikus fényképbeállítást (Fotó javítása) alkalmazza a papír típusától függően. Próbálkozzon a beállítás módosításával.

Vezérlőpanel

Módosítsa a(z) **Javítás** beállítást a(z) **Auto.** értékről **Személyek**, **Éjszakai jelenet** vagy **Tájkép** értékre. Ha a beállítás módosítása nem működik, kapcsolja ki a(z) **Fotó javítása** funkciót a(z) **Javítás ki** lehetőség kiválasztásával.

U Windows nyomtató-illesztőprogram

A(z) **További beállítások** lapon válassza a(z) **Egyéni** lehetőséget a(z) **Színkorrekció** menüből, majd kattintson a(z) **Speciális** elemre. Módosítsa a **Felvétel korrekció** beállítást **Automata** értékről bármely más értékre. Ha a beállítás módosítása nem vezet eredményhez, válassza ki a **PhotoEnhance** lehetőség kivételével bármely más lehetőséget a **Színkezelés** menüben.

- ➡ "Fényképszerkesztés menüelemei" 51. oldal
- ➡ "A nyomtatási szín beállítása" 67. oldal

#### A nyomaton lévő színek eltérnek a kijelzőn láthatóktól

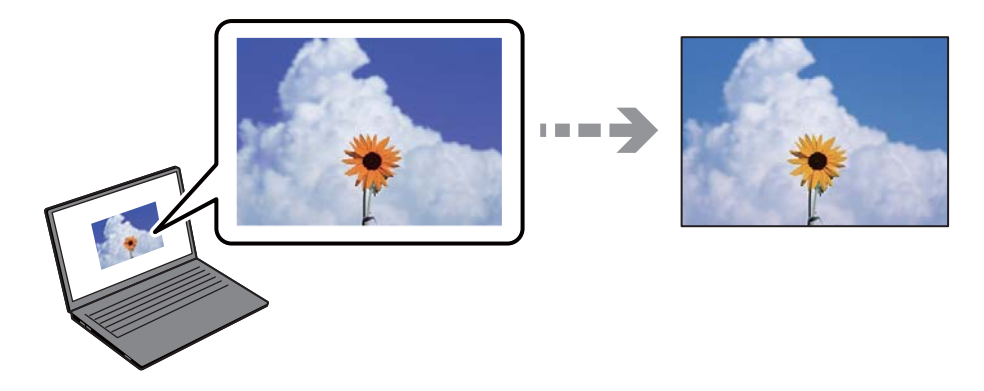

#### Az Ön által használt kijelző eszköz szín tulajdonságait nem állította be megfelelően.

#### Megoldások

A kijelzők, például a számítógépek monitorai sajátos megjelenítési tulajdonságokkal rendelkeznek. Ha a megjelenítés nincs egyensúlyban, akkor a kép nem a megfelelő fényerővel és színekben jelenik meg. Állítsa be az eszköz tulajdonságait. Ezután tegye az alábbiakat.

#### □ Windows

Nyissa meg a nyomtató-illesztőprogram ablakot, válassza a(z) **Egyéni** lehetőséget a(z) **Színkorrekció** beálításnál, a(z) **További beállítások** lapfülön, majd kattintson a(z) **Speciális** lehetőségre. Válassza ki a **EPSON Standard** lehetőséget a **Színmód** beállításnál.

#### Mac OS

Nyissa meg a nyomtatási párbeszédpanelt. Válassza a(z) **Szín opciók** elemet a felugró menüből, majd kattintson a(z) **Speciális beállítások** melletti nyílra. Válassza ki a **EPSON Standard** lehetőséget a **Üzemmód** beállításnál.

#### A kijelző eszköz visszaveri a külső fényt.

#### Megoldások

Kerülje a közvetlen napfényt, és olyan helyen ellenőrizze a képet, ahol megfelelő a megvilágítás.

#### A kijelző eszköz nagy felbontással rendelkezik.

#### Megoldások

A színek eltérhetnek attól, ami a nagyfelbontású kijelzővel rendelkező okoseszközökön (pl. okostelefonokon vagy táblagépeken) látható.

#### A kijelző eszköz és a nyomtató különböző módon dolgozza fel a színeket.

#### Megoldások

A kijelzőn megjelenő színek nem azonosak a papíron megjelenőkkel, mivel a kijelző és a nyomtató másképpen állítja elő a színeket. Állítsa be színekre vonatkozó tulajdonságokat, hogy a színek egyezzenek.

#### Nem lehet margó nélkül nyomtatni

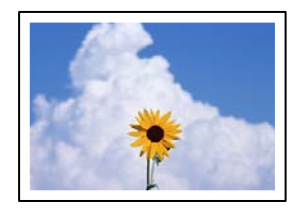

#### A keret nélküli opció nincs beállítva a nyomtatási beállításokban.

#### Megoldások

Állítsa be a keret nélküli nyomtatást a nyomtatási beállításoknál. Ha olyan papírtípust választ, amely nem támogatja a keret nélküli nyomtatást, akkor nem tudja kiválasztani a **Keret nélküli** lehetőséget. Válasszon ki egy olyan papírtípust, amely támogatja a keret nélküli nyomtatást.

Vezérlőpanel

Válassza a Szegély nélküli lehetőséget a Szegélybeállítás beállításhoz.

Windows

Válassza ki a Keret nélküli lehetőséget a nyomtató-illesztőprogram Fő lapján.

Mac OS

Válassza ki a keret nélküli papír méretet a(z) **Papírméret** pontban.

➡ "A papír- és nyomtatási beállítások menüelemei" 50. oldal

➡ "Papír szegély nélküli nyomtatáshoz" 199. oldal

## A kép szélei nem láthatók a keret nélküli nyomtatásnál

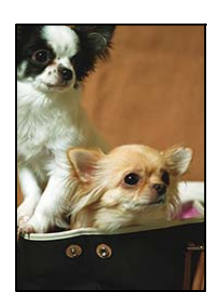

#### Mivel a kép kicsit nagyítva van, a kiálló rész pedig levágásra kerül.

#### Megoldások

Válasszon egy kisebb nagyítási beállítást.

Vezérlőpanel

Módosítsa az **Bővítés** beállítását.

□ Windows

Kattintson a **Beállítások** elemre a **Keret nélküli** jelölőnégyzet mellett a nyomtató-illesztőprogram **Fő** lapján, majd módosítsa a beállításokat.

Mac OS

Módosítsa az Kiterjesztés beállítást a nyomtatási párbeszédpanel Nyomtatási beállítások menüjében.

➡ "A papír- és nyomtatási beállítások menüelemei" 50. oldal

#### A képadatok képaránya és a papírméret eltér.

#### Megoldások

Ha a képadatok és a papírméret képaránya egymástól eltér, akkor a kép hosszú oldala automatikusan le lesz vágva, ha az a papír hosszú oldalán túl nyúlik.

#### A nyomatok elhelyezkedése, mérete vagy margói nem megfelelőek

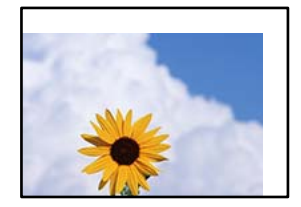

Az alábbi okokra kell gondolni.

#### A papír nem megfelelően van betöltve.

#### Megoldások

Töltse be a papírt a megfelelő irányban, majd csúsztassa az élvezetőt a papír széléhez.

- ➡ "Papír betöltése 1. papírkazetta használata esetén" 30. oldal
- ➡ "Papír betöltése 2. papírkazetta használata esetén" 34. oldal
- ➡ "Papír betöltése Hátsó papíradagoló rés használata esetén" 38. oldal

#### A papír mérete nincs megfelelőben beállítva.

#### Megoldások

Megfelelő papírméret kiválasztása.

#### A margóbeállítás az alkalmazásban nem esik nyomtatható területen belülre.

#### Megoldások

Úgy állítsa be a margókat az alkalmazásban, hogy azok a nyomtatható területen belülre essenek.

➡ "Nyomtatható terület" 212. oldal

#### Helytelen a fényképes matricák nyomtatási pozíciója

|          |   | - |   |
|----------|---|---|---|
| <b>.</b> |   |   |   |
| <b>.</b> | 4 |   |   |
| •        | 4 |   | 4 |

#### 📕 A nyomtatási pozíciót be kell állítani.

#### Megoldások

Állítsa be a nyomtatási pozíciót a vezérlőpanel **Beáll.** > **Nyomtatóbeállítások** > **Matricák** menüjében.

### Helytelen nyomtatási pozíció a CD-n/DVD-n

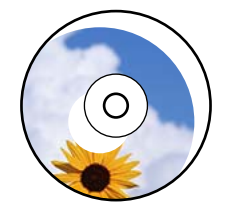

#### A nyomtatási pozíciót be kell állítani.

#### Megoldások

Állítsa be a nyomtatási pozíciót a vezérlőpanel **Beáll.** > **Nyomtatóbeállítások** > **CD/DVD** menüjében.

## A nyomtatott karakterek hibásak vagy olvashatatlanok

<B図図コ L図・図斥彗二 ZAt鋕・コ i2 薀・」・サ-8Q図/7図r 図b8 図!\$ NB図X図・ B7kBcT,図・B・メ;」EE図Pク図図」2;・図1ツ M図u

#### 

o6æÀ'HcưG—ToÈo'oo;Çð¼!"A;é€o`ro ôðicr^µaLo÷‰+u)"°mà•Ñ-hfûhãšÄo‰woæo rýoÿoŽ∎,Ü®Ïo--Çëås-Æûo£œwûZ×iÈ}0'®--Ç oÑâe™Ñ=oPÉ"!?q}C"浞/žáa»'(ÜÊ--o)£ő

Az alábbi okokra kell gondolni.

#### Az USB-kábel nincs megfelelően csatlakoztatva.

#### Megoldások

Csatlakoztassa megfelelően az USB-kábelt a nyomtatóhoz és a számítógéphez.

#### Egy feladat várakozik nyomtatásra.

#### Megoldások

Vonjon vissza minden szüneteltetett nyomtatási feladatot.

#### Nyomtatás közben a számítógépet manuálisan Hibernálás vagy Alvó üzemmódba állította.

#### Megoldások

Nyomtatás közben ne állítsa a számítógépet manuálisan **Hibernálás** vagy **Alvó** üzemmódba. A számítógép következő indításakor olvashatatlan szöveget tartalmazó lapokat nyomtathat ki a gép.

#### A nyomtatott kép tükrözött

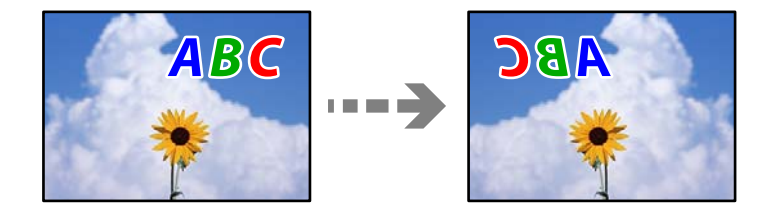

#### A kép úgy van beállítva, hogy vízszintesen invertálja a nyomtatási beállításokat.

#### Megoldások

Töröljön minden tükörkép-beállítást a nyomtató-illesztőprogramban vagy az alkalmazásban.

Windows

Szüntesse meg a Tükörkép bejelölését a nyomtató-illesztőprogram További beállítások lapján.

Mac OS

Szüntesse meg a Tükörkép elem bejelölését a nyomtatómeghajtó Nyomtatási beállítások menüjében.

#### Mozaikszerű minták a nyomatokon

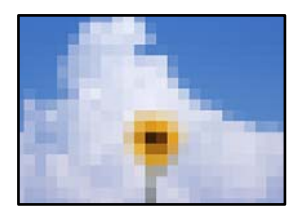

#### Kis felbontású képeket vagy fényképeket nyomtatott.

#### Megoldások

Ha képet vagy fényképet nyomtat, a nyomtatáshoz magas felbontású adatot használjon. A weboldalakon a képek gyakran alacsony felbontásúak, annak ellenére, hogy a képernyőn jól néznek ki, de nyomtatásban már nem biztos.

## Rossz minőségű másolatok

#### Halvány színek, csíkozás vagy nem várt színek jelennek meg a másolatokon

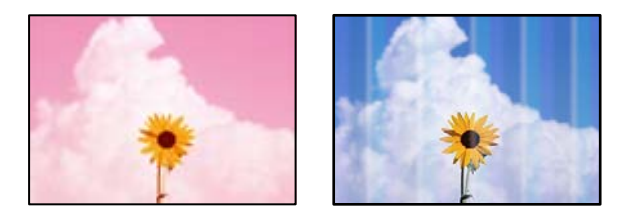

#### Lehet, hogy a nyomtatófej fúvókái eltömődtek.

#### Megoldások

Végezzen fúvóka-ellenőrzést annak ellenőrzésére, hogy a nyomtatófej fúvókái nem tömődtek-e el. Végezzen fúvókatesztet, majd tisztítsa meg a nyomtatófejet, ha a nyomtatófej fúvókái közül akár csak egy is el van tömődve. Ha a nyomtatót jó ideig nem használta, a nyomtatófej fúvókái eltömődhettek, és így a tintacseppek nem jutnak ki a szórófejből.

➡ "A nyomtatófej ellenőrzése és tisztítása" 105. oldal

## Kb. 2.5 cm-es távolságokra színes csíkok jelennek meg

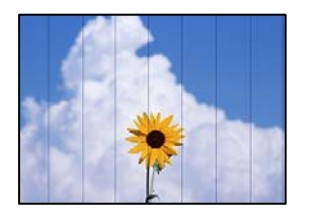

Az alábbi okokra kell gondolni.

#### A papírtípus beállítása nem egyezik a betöltött papírral.

#### Megoldások

Válassza ki a nyomtatóba töltött papírnak megfelelő papírtípus beállítását.

➡ "Papírtípusok listája" 29. oldal

#### A nyomtatási minőség túl alacsonyra van állítva.

#### Megoldások

Normál papírra való nyomtatásnál alkalmazzon jobb minőségű beállítást.

Válassza a(z) **Speciális beállítások** > **Minőség**, majd a(z) **Magas** lehetőséget a másolás menüben.

#### A nyomtatófej elállítódott.

#### Megoldások

Válassza a(z) **Karbantartás** > **Nyomtatófej-igazítás** > **Vízszintes igazítás** menüt a vezérlőpanelen a nyomtatófej beállításához.

## Elmosódott másolatok, függőleges sávok, nem megfelelő illeszkedés

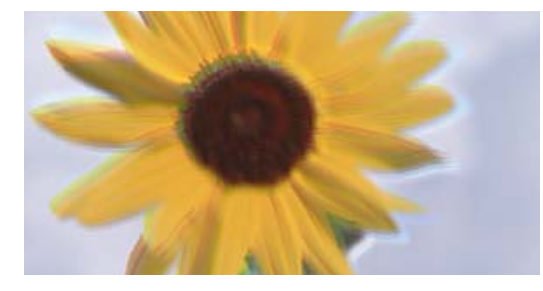

entnatten atte 1 Aufdruck. W J 5008 "Regel

Az alábbi okokra kell gondolni.

#### A nyomtatófej elállítódott.

#### Megoldások

Válassza a(z) **Karbantartás** > **Nyomtatófej-igazítás** > **Függőleges igazítás** menüt a vezérlőpanelen a nyomtatófej beállításához.

#### Kétirányú nyomtatás engedélyezve van.

#### Megoldások

Ha a nyomtatási minőség nem javul a nyomtatófej igazítását követően sem, válassza a(z) **Beáll.** > **Nyomtatóbeállítások** menüpontot a vezérlőpanelen, majd kapcsolja ki a(z) **Kétirányú** opciót.

Ha a kétirányú (vagy nagy sebességű) nyomtatás engedélyezve van, a nyomtatófej úgy nyomtat, hogy mindkét irányba mozog, így a függőleges vonalak elcsúszhatnak. A beállítás letiltása esetén előfordulhat, hogy a nyomtatási sebesség lassul.

#### Nyomatok üres lapként jönnek ki

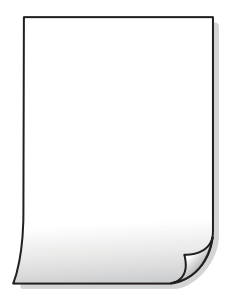

#### Lehet, hogy a nyomtatófej fúvókái eltömődtek.

#### Megoldások

Hajtsa végre a fúvókák ellenőrzését, majd próbálja meg a(z) Erős tisztítás funkciót, amennyiben a nyomtatófej fúvókái eltömődtek.

➡ "Erős tisztítás futtatása" 107. oldal

#### A nyomtatási beállítások és a nyomtatóba helyezett papírméret eltérő.

#### Megoldások

Módosítsa a nyomtatási beállításokat a papírkazettába betöltött papírméretnek megfelelően. Töltsön papírt a papírkazettába, amely megfelel a nyomtatási beállításoknak.

#### Egyidejűleg több papírt adagol a nyomtatóba.

#### Megoldások

Az egyszerre több papír nyomtatóba való adagolásának megelőzése érdekében lásd az alábbiakat.

➡ "Több papírlapot húz be a készülék" 150. oldal

#### A papíron elkenődés vagy kopás látszik

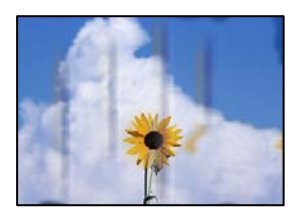

Az alábbi okokra kell gondolni.

#### A papír nem megfelelően van betöltve.

#### Megoldások

Ha vízszintes csíkok jelennek meg (nyomtatás irányára merőlegesen) vagy a papír teteje vagy alja elmaszatolódott, töltse be a papírt a megfelelő irányba, majd csúsztassa az élvezetőt a papír széléhez.

- ➡ "Papír betöltése 1. papírkazetta használata esetén" 30. oldal
- ➡ "Papír betöltése 2. papírkazetta használata esetén" 34. oldal
- ➡ "Papír betöltése Hátsó papíradagoló rés használata esetén" 38. oldal

#### A papír útvonala szennyezett.

#### Megoldások

Ha függőleges csíkok (vízszintesen a nyomtatási irányára) jelennek meg vagy a papír maszatos, akkor tisztítsa meg a papírvezetési utat.

➡ "A papír útvonalának tisztítása az elkenődött tinta eltávolításához" 108. oldal

#### A papír hullámos lett.

#### Megoldások

Helyezze a papírt sík felületre annak ellenőrzéséhez, hogy nem hullámos-e. Ha igen, egyenesítse ki.

#### A nyomtatófej a papír felszínét dörzsöli.

#### Megoldások

Ha a nyomatok szennyezettek, amikor vastag papírra nyomtat, engedélyezze (z) **Vastag papír** lehetőséget a(z) **Beáll.** > **Nyomtatóbeállítások** menüben a vezérlőpanelen. Ha engedélyezi ezt a beállítást, romolhat a másolás minősége vagy lelassulhat.

#### A másolt fényképek ragacsosak

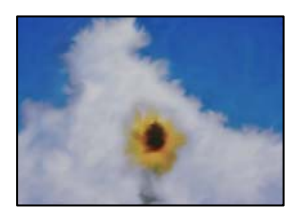

#### Lehet, hogy a fényképpapír rossz oldalára készítette a másolatot.

#### Megoldások

Ellenőrizze, hogy a nyomtatható oldalra másol-e. Ha véletlenül a fotópapír rossz oldalára másolt, ki kell tisztítania a papír útvonalát.

➡ "A papír útvonalának tisztítása az elkenődött tinta eltávolításához" 108. oldal

#### Nem lehet margó nélkül másolni

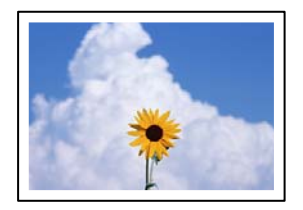

#### A keret nélküli opció nincs beállítva a nyomtatási beállításokban.

#### Megoldások

Válassza a(z) **Többféle nyomat** > **Többféle másolat** > **Fotók másolása/helyreállítása** > **Szegélybeállítás** > **Szegély nélküli** opciót a vezérlőpanelen. Ha olyan papírt választ, amely nem támogatja a keret nélküli

nyomtatást, akkor nem tudja engedélyezni a keret nélküli beállításokat. Válasszon ki egy olyan papírtípust, amely támogatja a keret nélküli nyomtatást.

➡ "Papír szegély nélküli nyomtatáshoz" 199. oldal

## A kép szélei nem láthatók a keret nélküli másolásnál

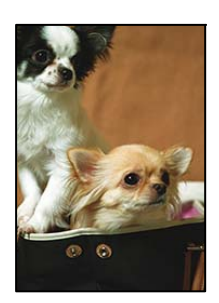

#### Mivel a kép kicsit nagyítva van, a kiálló rész pedig levágásra kerül.

#### Megoldások

Válasszon egy kisebb nagyítási beállítást.

Fényképek másolása

Válassza a(z) **Többféle nyomat > Többféle másolat > Fotók másolása/helyreállítása > Szegélybeállítás > Szegély nélküli** elemet a vezérlőpanelen, majd módosítsa a(z) **Bővítés** beállítást.

Keret nélküli másolás

Válassza a(z) **Többféle nyomat > Többféle másolat > Szegély nélküli másolat > Speciális beállítások** > **Bővítés** elemet a vezérlőpanelen, majd módosítsa a beállítást.

#### Az elhelyezkedés, a méret, a másolatok margói nem megfelelőek

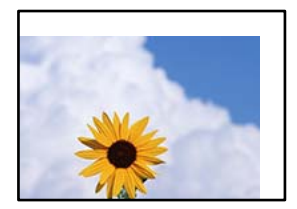

Az alábbi okokra kell gondolni.

#### A papír nem megfelelően van betöltve.

#### Megoldások

Töltse be a papírt a megfelelő irányban, majd csúsztassa az élvezetőt a papír széléhez.

- "Papír betöltése 1. papírkazetta használata esetén" 30. oldal
- ➡ "Papír betöltése 2. papírkazetta használata esetén" 34. oldal
- ➡ "Papír betöltése Hátsó papíradagoló rés használata esetén" 38. oldal

#### Az eredetik nincsenek megfelelően behelyezve.

#### Megoldások

- Győződjön arról, hogy az eredeti megfelelően illeszkedik a beigazító jelekhez.
- □ Ha a beolvasott kép széle hiányzik, kicsit tolja el az eredetit a szkennerüveg szélétől.
- ➡ "Eredetik felhelyezése" 44. oldal

#### Por vagy folt van a szkennerüvegen.

#### Megoldások

Tisztítsa meg a szkennerüveg felületét és a lapolvasó fedelet egy száraz, puha, tiszta ronggyal. Ha az üveg poros vagy foltos marad az eredetik közelében, az eszköz kiterjesztheti a másolási területet a poros vagy foltos részekre, ami nem megfelelő másolási helyzetet vagy kisebb képeket eredményezhet.

➡ "A(z) Szkennerüveg tisztítása" 109. oldal

A papír mérete nincs megfelelőben beállítva.

#### Megoldások

Megfelelő papírméret kiválasztása.

## Helytelen másolási pozíció a CD-n/DVD-n

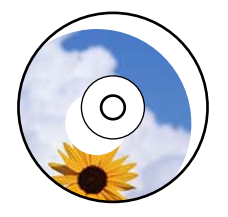

Az alábbi okokra kell gondolni.

#### A nyomtatási pozíciót be kell állítani.

#### Megoldások

Válassza a(z) **Beáll.** > **Nyomtatóbeállítások** > **CD/DVD** menüt a vezérlőpanelen, és állítsa be a nyomtatási pozíciót.

#### Por vagy folt van a szkennerüvegen.

#### Megoldások

Tisztítsa meg a szkennerüveg felületét és a lapolvasó fedelet egy száraz, puha, tiszta ronggyal. Ha az üveg poros vagy foltos marad az eredetik közelében, az eszköz kiterjesztheti a másolási területet a poros vagy foltos részekre, ami nem megfelelő másolási helyzetet vagy kisebb képeket eredményezhet.

➡ "A(z) Szkennerüveg tisztítása" 109. oldal

#### A színek egyenetlenek, elkenődtek, festékpöttyök vagy egyenes vonalak láthatóak rajtuk

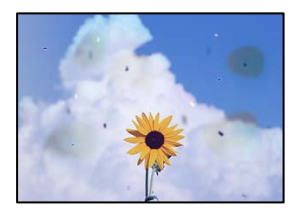

Az alábbi okokra kell gondolni.

#### A papír útvonala szennyezett.

#### Megoldások

A papírvezető megtisztításához töltsön be papírt, majd nyomtatás nélkül várja meg, hogy kiadja a készülék.

➡ "A papír útvonalának tisztítása az elkenődött tinta eltávolításához" 108. oldal

#### Por vagy szennyeződés van az eredetiken vagy a szkennerüvegen.

#### Megoldások

Távolítsa el az eredetikről a port vagy szennyeződést, és tisztítsa meg a szkennerüveget.

➡ "A(z) Szkennerüveg tisztítása" 109. oldal

#### Az eredetit túl nagy erővel nyomja.

#### Megoldások

Ha túl nagy erővel nyomja, akkor elmosódhat, foltok és pontok jelenhetnek meg rajta. Ne fejtsen ki túl nagy erőt az eredetire vagy a lapolvasó fedélre.

#### A másolat sűrűség beállítás túl magas.

#### Megoldások

Állítsa alacsonyabbra a másolat sűrűségi beállítását.

➡ "Menüpontok a másolás funkcióhoz kapcsolódóan" 86. oldal

## Moiré (sraffozott) minták jelennek meg a másolt képen

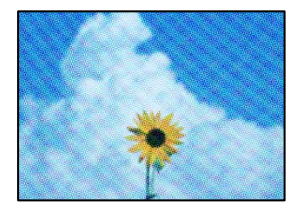

# Ha az eredeti egy nyomtatott dokumentum, például egy magazin vagy katalógus, akkor megjelenik egy pöttyös moiré mintázat.

#### Megoldások

Módosítsa a kicsinyítő és nagyító beállítást. Ha moiré minta látható, helyezze át az eredeti anyagot kissé eltérő szögbe.

➡ "Menüpontok a másolás funkcióhoz kapcsolódóan" 86. oldal

## Az eredeti anyag másik oldala jelenik meg a fénymásolt képen

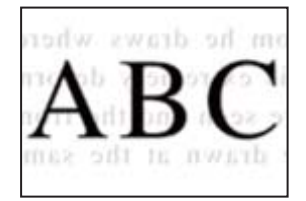

Az alábbi okokra kell gondolni.

#### Ha vékony eredetiket olvas be, előfordulhat, hogy egyidejűleg a hátoldalon lévő képeket is beolvassa a készülék.

#### Megoldások

Helyezze az eredetit a szkennerüvegre, majd tegyen rá egy fekete papírlapot.

#### A másolat sűrűség beállítás túl magas.

#### Megoldások

Állítsa alacsonyabbra a másolat sűrűségi beállítását.

➡ "Menüpontok a másolás funkcióhoz kapcsolódóan" 86. oldal

## Egy lapra több eredetit másol a készülék

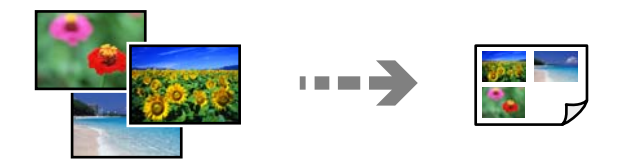

#### Az eredetik közötti rés túl kicsi.

#### Megoldások

Ha a szkennerüveg felületén több eredeti anyagot szeretne egyszerre külön lapra másolni, de a nyomtató egy lapra másolja azokat, helyezze az eredeti anyagokat egymástól legalább 5 mm távolságra. Ha a probléma továbbra is fennáll, egyszerre egy eredeti dokumentumot helyezzen az üvegre.

## Problémák a beolvasott képpel

## Egyenetlen színek, szennyeződés, foltok stb. jelenik meg a beolvasott képen

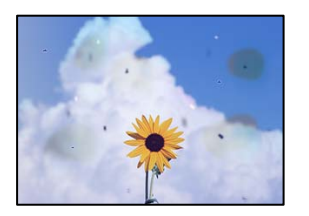

#### Por vagy szennyeződés van az eredetiken vagy a szkennerüvegen.

#### Megoldások

Távolítsa el az eredetikről a port vagy szennyeződést, és tisztítsa meg a szkennerüveget.

➡ "A(z) Szkennerüveg tisztítása" 109. oldal

#### Az eredetit túl nagy erővel nyomja.

#### Megoldások

Ha túl nagy erővel nyomja, akkor elmosódhat, foltok és pontok jelenhetnek meg rajta. Ne fejtsen ki túl nagy erőt az eredetire vagy a lapolvasó fedélre.

## Eltolás látszik a beolvasott képek hátterében

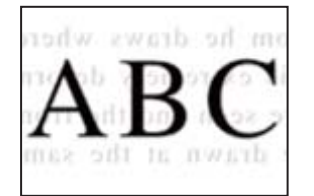

Ha vékony eredetiket olvas be, előfordulhat, hogy egyidejűleg a hátoldalon lévő képeket is beolvassa a készülék.

#### Megoldások

Ha a szkennerüvegről végez beolvasást, helyezzen egy fekete lapot vagy egy mappát az eredetire.

## Nem beolvasható a megfelelő hely

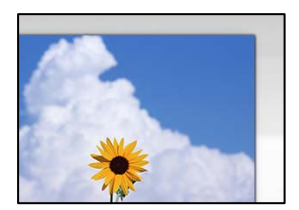

#### Az eredetik nincsenek megfelelően behelyezve.

#### Megoldások

- Győződjön arról, hogy az eredeti megfelelően illeszkedik a beigazító jelekhez.
- Le Ha a beolvasott kép széle hiányzik, kicsit tolja el az eredetit a szkennerüveg szélétől.
- ➡ "Eredetik felhelyezése" 44. oldal

#### Por vagy szennyeződés van a szkennerüvegen.

#### Megoldások

Távolítson el minden szennyeződést a szkennerüvegről és a lapolvasó fedélről. Ha az eredeti dokumentum körül szennyeződés található, a szkennelési tartomány akkora lesz, hogy a szennyeződést is magában foglalja.

➡ "A(z) Szkennerüveg tisztítása" 109. oldal

# Ha több eredetit olvas be az Epson ScanSmart segítségével, nincs elegendő hely az eredetik között.

#### Megoldások

Ha a szkennerüvegen több eredeti anyag található, akkor győződjön meg arról, hogy az eredeti dokumentumok között legalább 20 mm (0,8 hüvelyk) távolság legyen.

➡ "Több fénykép egyidejű beolvasása" 100. oldal

## Nem sikerül megoldani a beolvasott képpel kapcsolatos problémákat

Ellenőrizze a következőket, ha kipróbálta az összes megoldást, és nem oldotta meg a problémát.

#### Probléma merült fel a beolvasó szoftver beállítsaiban.

#### Megoldások

Az Epson Scan 2 Utility segítségével inicializálja a lapolvasó szoftver beállításait.

#### Megjegyzés:

A(z) Epson Scan 2 Utility a lapolvasó szoftverhez mellékelt alkalmazás.

- 1. Indítsa el az Epson Scan 2 Utility programot.
  - □ Windows 10

Kattintson a start gombra, majd válassza ki az EPSON > Epson Scan 2 Utility lehetőséget.

Windows 8.1/Windows 8

Adja meg az alkalmazás nevét a keresésben, majd válassza ki a megjelenő ikont.

□ Windows 7/Windows Vista/Windows XP

Kattintson az indítás gombra, majd válassza ki a **Minden program** vagy **Programok** > **EPSON** > **Epson Scan 2** > **Epson Scan 2** Utility lehetőséget.

Mac OS

Válassza az Ugrás > Alkalmazások > Epson Software > Epson Scan 2 Utility elemet.

2. Jelölje ki a Egyéb lapot.

3. Kattintson a(z) Visszaállítás elemre.

Ha az inicializálás nem oldja meg a problémát, távolítsa el, majd telepítse újra a lapolvasó szoftvert.

➡ "Alkalmazások külön telepítése" 117. oldal

# A nyomtató-illesztőprogramban nem választható ki a papírtípus vagy a papírforrás

## Az eredeti Epson nyomtató-illesztőprogram nem lett telepítve.

Ha nincs eredeti Epson (EPSON XXXX) nyomtató-illesztőprogram telepítve, az elérhető funkciók korlátozottak lesznek. Azt ajánljuk, hogy használjon eredeti Epson nyomtató-illesztőprogramot.

#### Kapcsolódó információ

- 🕈 "Ellenőrizze, hogy eredeti Epson nyomtató-illesztőprogramja van-e telepítve Windows" 118. oldal
- ➡ "Ellenőrizze, hogy eredeti Epson nyomtató-illesztőprogramja van-e telepítve Mac OS" 119. oldal

# Az LCD képernyőn megjelenő üzenet

Ha hibaüzenet jelenik meg az LCD képernyőn, kövesse a megjelenő utasításokat vagy az alábbi megoldások valamelyikével oldja meg a problémát.

| Hibaüzenetek                                                                                                | Megoldás                                                                                                    |
|----------------------------------------------------------------------------------------------------|----------------------------------------------------------------------------------------------------|
| Az IP-cím és az alhálózati maszk kombinációja<br>érvénytelen. További részletekért lásd a<br>dokumentációt. | Adja meg a helyes IP-címet vagy alapértelmezett átjárót.<br>Segítségért forduljon ahhoz a személyhez, aki a hálózatot<br>beállította.                                                                                                    |
| Kevés a tinta.                                                                                              | Tovább nyomtathat, amíg meg nem jelenik egy üzenet a<br>tintapatronok cseréjéről. Ne feledje azonban, hogy a készülék nem<br>tud nyomtatni, ha a tintapatronok bármelyikéből teljesen<br>kifogyott a tinta. Készítsen elő új patronokat, amint lehetséges. |
|                                                                                                    | Ha a fekete tinta kifogyóban van, és elegendő színes tinta maradt,<br>olvassa el az alábbiakat.                                                                                                    |
|                                                                                                    | "Nyomtatás folytatása fekete tinta megőrzése érdekében<br>(kizárólag Windows esetén)" 185. oldal                                                                                                    |

| Hibaüzenetek                                                                                                  | Megoldás                                                                                                    |
|----------------------------------------------------------------------------------------------------|----------------------------------------------------------------------------------------------------|
| A tintapatron(ok) kezd(enek) kifogyni. Előfordulhat,<br>hogy a nyomtatási feladat nem fejeződik be teljesen.  | Válassza a következőt: Nyomtatás folytatása vagy Csere nyomtatás előtt.                                                                                                    |
|                                                                                                    | Amikor kiválasztja a(z) <b>Nyomtatás folytatása</b> opciót, a nyomtató<br>leállíthatja a nyomtatást jelezve, hogy ki kell cserélni a<br>tintapatront. Ebben az esetben kövesse az alábbi megoldásokat.                                                                                                    |
|                                                                                                    | Ha nyomtatás sikertelen, és a készülék kiadja a papírt                                                                                                    |
|                                                                                                    | Válassza ki a(z) <b>Nem, nyomt megszak</b> lehetőséget, majd<br>cserélje ki a patront. Ha a(z) <b>Igen, cserél- je most</b> lehetőséget<br>választja, a nyomtatás folytatódik a patron cseréjét követően,<br>és a készülék több papírt pazarol.                                                                                                    |
|                                                                                                    | Ha a készülék nem adja ki a papírt                                                                                                    |
|                                                                                                    | Válassza ki a(z) <b>Igen, cserél- je most</b> lehetőséget, majd cserélje<br>ki a patront. A patron cseréjét követően a nyomtatás<br>folytatódik, de a szín kissé eltérhet. Ennek elkerülése érdekében<br>válassza a(z) <b>Nem, nyomt megszak</b> opciót.                                                                                                    |
|                                                                                                    | Amikor a nyomtató leáll másolás közben jelezve, hogy ideje<br>kicserélni a patront, a szkennerüvegen található eredeti<br>elmozdulhat, amikor kinyitja és visszazárja a lapolvasó egységet a<br>patron cseréjekor. Helyezze el az eredetit úgy, hogy a lapolvasó<br>üvegén található sarok jelzéshez igazítja, majd elkezdi a másolást.                                                                |
| Az alábbi tintapatron(oka)t kell kicserélni.                                                                  | A kiváló nyomtatási minőség és a nyomtatófej megóvása<br>érdekében egy kis tinta marad a patronban, amikor a nyomtató<br>jelzi, hogy ideje kicserélni a patront. Cserélje ki a tintapatront, ha a<br>rendszer kéri.                                                                                                    |
|                                                                                                    | "A tintapatronok cseréje" 182. oldal                                                                                                    |
|                                                                                                    | Ha a színes tinta kifogy, és még marad fekete tinta, olvassa el az<br>alábbiakat.                                                                                                    |
|                                                                                                    | "Ideiglenes nyomtatás fekete tintával" 182. oldal                                                                                                    |
| Beállítás megszakítva. Probléma merült fel a<br>nyomtatófej fúvókáival. Részletekért lásd a<br>dokumentációt. | Ha a nyomtatási minőség a fúvóka-ellenőrzés és a fejtisztítás 3-<br>szori ismétlése után sem javul, várjon legalább 12 órát nyomtatás<br>nélkül, majd indítsa el ismét a fúvóka-ellenőrzést, és szükség<br>esetén ismételje meg a fejtisztítást. Azt ajánljuk, hogy kapcsolja ki<br>a nyomtatót a(z) 🖞 gomb lenyomásával. Ha a nyomtatási minőség<br>nem javul, futtassa a(z) Erős tisztítás funkciót. |
|                                                                                                    | Ha a nyomtatási minőség a(z) Erős tisztítás után sem javul, várjon<br>legalább 12 órát nyomtatás nélkül, majd nyomtassa ki ismét a<br>fúvóka-ellenőrző mintázatot. Futtassa a A nyomtatófej tisztítása<br>vagy Erős tisztítás műveletet újra a nyomtatott mintától függően.<br>Ha a minőség nem javul, vegye fel a kapcsolatot az Epson<br>szakembereivel.                                             |
| Olvassa el az alábbiakat, vagy részletekért lásd a<br>dokumentációt. Jóváhagyás után válassza [Jóváhagy].     | Ha QR kódot nem tudja beolvasni, csatlakozzon okos eszközzel.<br>Olvassa el a további részleteket.                                                                                                    |
|                                                                                                    | "Ukos eszközhöz való csatlakozás beállításai" 121. oldal                                                                                                    |

| Hibaüzenetek                                                                                                    | Megoldás                                                                                                    |
|----------------------------------------------------------------------------------------------------|----------------------------------------------------------------------------------------------------|
| festékpatron nem felismerhető. A hiba törléséhez<br>válassza a TOVÁBB opciót.                                                                                               | A tintapatron nem megfelelően van behelyezve a készülékbe.<br>Nyomja le egyenként finoman a tintapatronokat. Győződjön<br>meg arról, hogy a helyükre kattannak.                                                                                                    |
|                                                                                                    | A nyomtatóba behelyezett tintapatron nem használható ezzel a<br>nyomtatóval. Cserélje le a tintapatronokat olyan patronokra,<br>amelyek kompatibilisek a nyomtatóval.                                                                                              |
|                                                                                                    | "Tintapatronok kódjai" 201. oldal                                                                                                    |
| Kommunikációs hiba. Ellenőrizze, hogy a számítógép<br>csatlakozik.                                                                                                    | Csatlakoztassa megfelelően egymáshoz a számítógépet és a<br>nyomtatót. Ha hálózaton keresztül csatlakozik, tekintse meg az<br>oldalt, amely leírja a számítógép és a hálózat kapcsolódásának<br>módszerét.                                                         |
|                                                                                                    | Ha hibaüzenet jelenik meg a lapolvasás során, győződjön meg<br>róla, hogy a(z) Epson ScanSmart telepítve van a számítógépre.                                                                                                    |
|                                                                                                    | "Számítógéphez való csatlakozás beállításai" 120. oldal                                                                                                    |
| Felhőszolgáltatások használatához frissítse a gyökértanúsítványt.                                                                                                    | Futtassa a(z) Web Config alkalmazást, majd frissítse a<br>gyökértanúsítványt.                                                                                                    |
|                                                                                                    | "A Web Config futtatása webböngészőben" 204. oldal                                                                                                    |
| A funkció használatához telepítse a számítógépen                                                                                                    | Telepítse a Epson ScanSmart-t a számítógépre.                                                                                                    |
| lévő szoftvert. További részletekért lásd a<br>dokumentációt.                                                                                                    | "Alkalmazások külön telepítése" 117. oldal                                                                                                    |
| Ha nem található számítógép, ellenőrizze az                                                                                                    | Ellenőrizze, hogy a számítógép megfelelően csatlakozik.                                                                                                    |
| alábbiakat Kapcsolat a nyomtató és a számítógép<br>között (USB-s vagy hálózati) - A szükséges szoftver                                                                      | "A csatlakozási állapot ellenőrzése" 146. oldal                                                                                                    |
| telepítése - A számítógép áramellátása -<br>Tűzfalbeállítások, stb Új keresés További részletekért                                                                          | Győződjön meg róla, hogy a(z) Epson ScanSmart telepítve van a<br>számítógépre.                                                                                                    |
|                                                                                                    | "Alkalmazások külön telepítése" 117. oldal                                                                                                    |
| Ellenőrizze, hogy a nyomtató portbeállításai (pl. IP-<br>cím) vagy a nyomtatóillesztőprogram beállításai<br>megfelelőek a számítógépen.                                     | Kattintson a(z) <b>Nyomtatási sor</b> lehetőségre a nyomtató-<br>illesztőprogram <b>Karbantartás</b> lapfülén. Ellenőrizze, hogy a<br>nyomtatóportot helyesen adták meg a <b>Nyomtató</b> menü<br><b>Tulaidonság &gt; Port</b> lehetőségénél a következők szerint. |
| Ellenőrizze, hogy a portbeállítások, ill. a nyomtató-<br>illesztőprogram a számítógép alapján megfelelő.<br>Részletekért olvassa el a dokumentációt.                        | Válassza a(z) " <b>USBXXX</b> " opciót USB-kapcsolathoz vagy a(z)<br>" <b>EpsonNet Print Port</b> " lehetőséget annak ellenőrzéséhez, hogy a<br>nyomtató illesztőprogramja telepítve van-e a hálózati kapcsolatra.                                                 |
| Papírkonfiguráció KI. Egyes funkciók nem elérhetők. A<br>részleteket lásd a dokumentációban.                                                                                | Ha a <b>Papírkonfiguráció</b> funkció le van tiltva, akkor az AirPrint nem<br>használható.                                                                                                    |
| A behelyezett memóriaeszköz nem használható. A                                                                                                    | A termék által támogatott memóriaeszközt használjon.                                                                                                    |
| részleteket lásd a tájékoztatóban.                                                                                                    | "Memóriaeszköz műszaki adatai" 216. oldal                                                                                                    |
| A szegély nélküli nyomtatás tintafelszívó szivacsa<br>elérte az élettartama végét. Az a felhasználó által nem<br>cserélhető. Vegye fel a kapcsolatot az Epson<br>támogatás. | A keret nélküli nyomtatás tintapárna cseréjéhez lépjen<br>kapcsolatba az Epsonnal vagy egy hivatalos Epson<br>márkaszervizzel <sup>*</sup> . Ez egy felhasználó által nem cserélhető alkatrész.                                                                    |
|                                                                                                    | szegélyel opció elérhető.                                                                                                    |
|                                                                                                    | "Segitsegkérés" 222. oldal                                                                                                    |

| Hibaüzenetek                                                                                                    | Megoldás                                                                                                    |  |  |  |
|----------------------------------------------------------------------------------------------------|----------------------------------------------------------------------------------------------------|--|--|--|
| A szegély nélküli nyomtatás tintafelszívó szivacsa<br>hamarosan az élettartama végére ér. A felhasználó<br>által nem cserélhető. Vegye fel a kapcsolatot az Epson      | A keret nélküli nyomtatás tintapárna cseréjéhez lépjen<br>kapcsolatba az Epsonnal vagy egy hivatalos Epson<br>márkaszervizzel <sup>*</sup> . Ez egy felhasználó által nem cserélhető alkatrész.                                                          |  |  |  |
| tamogatas.                                                                                                    | Koppintson a(z) <b>OK</b> gombra a nyomtatás folytatásához.                                                                                                    |  |  |  |
|                                                                                                    | "Segítségkérés" 222. oldal                                                                                                    |  |  |  |
| Nyomtatóhiba                                                                                                    | Tegye az alábbiakat.                                                                                                    |  |  |  |
| Kapcsolja ki, majd ismét be a tápellátást. Ha a<br>probléma nem szűnik meg, nyomja meg a(z) "Tov."<br>gombot.                                                          | 1. Nyissa fel a lapolvasó egységet és távolítson el a nyomtató<br>belsejéből minden papírt vagy védőanyagot. Tisztítsa meg az<br>átlátszó réteget, ha szennyeződött.                                                                                     |  |  |  |
|                                                                                                    | "Az elakadt papír eltávolítása" 175. oldal                                                                                                    |  |  |  |
|                                                                                                    | "Az átlátszó fólia tisztítása" 110. oldal                                                                                                    |  |  |  |
|                                                                                                    | 2. Zárja le a lapolvasó egységet, és kapcsolja ki, majd újra be.                                                                                                    |  |  |  |
|                                                                                                    | Ha a hibaüzenet a készülék kikapcsolása és ismételt bekapcsolása<br>után továbbra is megjelenik, vegye fel a kapcsolatot az Epson<br>ügyfélszolgálatával.                                                                                                |  |  |  |
|                                                                                                    | "Segítségkérés" 222. oldal                                                                                                    |  |  |  |
| Hiba történt mentés közben. Ellenőrizze, és szükség<br>esetén cserélje ki a memóriaeszközt.                                                                            | Lehet, hogy a külső tárolóeszköz (pl. a memóriakártya) sérült meg.<br>Ellenőrizze, hogy el lehet-e érni az eszközt.                                                                                                    |  |  |  |
|                                                                                                    | "Memóriaeszköz műszaki adatai" 216. oldal                                                                                                    |  |  |  |
| Az adathordozó nem ismerhető fel. Adathordozókról                                                                                                    | A termék által támogatott memóriaeszközt használjon.                                                                                                    |  |  |  |
| bővebben lásd a dokumentációt                                                                                                    | "Memóriaeszköz műszaki adatai" 216. oldal                                                                                                    |  |  |  |
| A papír belül marad, mert oldalirányban van betéve.<br>Tegye a(z) XX méretű papírt a(z) XX egységbe. Nyomja<br>meg a [Kész] elemet a belül lévő papír eltávolításához. | Töltsön be A4 méretű papírt a(z) hátsó papíradagoló rés részbe,<br>majd koppintson a(z) <b>Kész</b> lehetőségre. Töltse be újra az<br>eltávolított papírt álló helyzetben a(z) hátsó papíradagoló rés rész<br>közepén található nyíl jelzéshez igazítva. |  |  |  |
| A köv. Papírt töltötte be a(z) XX tálcába?                                                                                                    | Módosítsa a nyomtatási beállításokat vagy töltsön be a nyomtatási<br>beállításoknak megfelelő típusú papírt a papírkazettába, azután<br>módosítsa a papírbeállításokat.                                                                                  |  |  |  |
|                                                                                                    | Ha következő alkalomtól már nem szeretné, hogy megjelenjen ez<br>az üzenet, válassza ki a(z) <b>Beáll. &gt; Hasznos funkciók</b> elemet,<br>azután állítsa a(z) <b>Papíreltérés</b> menüt <b>Ki</b> lehetőségre.                                         |  |  |  |
| Recovery Mode                                                                                                    | A nyomtató helyreállítási módban indult el, mert a belső<br>vezérlőprogram frissítése sikertelen volt. Kövesse az alább<br>található lépéseket, melyek segítségével ismét megpróbálhatja<br>frissíteni a belső vezérlőprogramot.                         |  |  |  |
|                                                                                                    | 1. Csatlakoztassa egymáshoz a számítógépet és a nyomtatót egy<br>USB-kábellel. (Helyreállítási módban a belső vezérlőprogram<br>frissítése a hálózaton keresztül nem lehetséges.)                                                                        |  |  |  |
|                                                                                                    | 2. További útmutatásért keresse fel az Epson helyi webhelyét.                                                                                                    |  |  |  |

\* Néhány nyomtatási ciklusban egy nagyon kis mennyiségű többlet tinta kerülhet a keret nélküli nyomtatáshoz való tintapárnába. A párnából történő tintaszivárgás megelőzése érdekében a terméket úgy tervezték, hogy ha a párna megtelik, a keret nélküli nyomtatás leáll. Az, hogy miként és milyen gyakran van erre szükség, a szegély nélküli nyomtatási beállításban nyomtatott oldalak számától függ. A párna cseréjének szükségessége nem jelenti azt, hogy a nyomtató meghibásodott. A nyomtató jelzi, ha a párna cseréje szükséges, de ezt csak egy hivatalos Epson márkaszerviz végezheti el. Az Epson által vállalt garancia nem terjed ki a csere költségére.

# A papír elakadt

Nézze meg a vezérlőpanelen megjelenő hibaüzenetet és kövesse az utasításokat az elakadt papír és az elszakadt papírdarabok eltávolításához. Ezután hárítsa el a hibát. Az LCD-kijelzőn megjelenik egy animáció, amely bemutatja, hogyan kell eltávolítani az elakadt papírt.

## Figyelem!

Soha ne nyúljon a vezérlőpanel gombjaihoz, amíg a keze a nyomtató belsejében van. Ha a nyomtató elkezdi a működést, megsérülhet. Ügyeljen arra, hogy a sérülés elkerülése érdekében ne érjen a kiálló részekhez.

Fontos:

Óvatosan távolítsa el az elakadt papírt. Ha erőteljes mozdulattal távolítja el a papírt, azzal károsíthatja a nyomtatót.

## Az elakadt papír eltávolítása

🖸 Az eljárás megtekinthető a(z) Webes filmútmutatók részeként is. Érje el a következő webhelyet.

https://support.epson.net/publist/vlink.php?code=VC00014

## **Figyelem!**

- Ügyeljen arra, hogy kezét vagy az ujjait ne hagyja a lapolvasó egység alatt, amikor azt kinyitja vagy lecsukja. Ellenkező esetben megsérülhet.
- Soha ne nyúljon a vezérlőpanel gombjaihoz, amíg a keze a nyomtató belsejében van. Ha a nyomtató elkezdi a működést, megsérülhet. Ügyeljen arra, hogy a sérülés elkerülése érdekében ne érjen a kiálló részekhez.
- 1. A hátsó fedél eltávolítása szükséges.

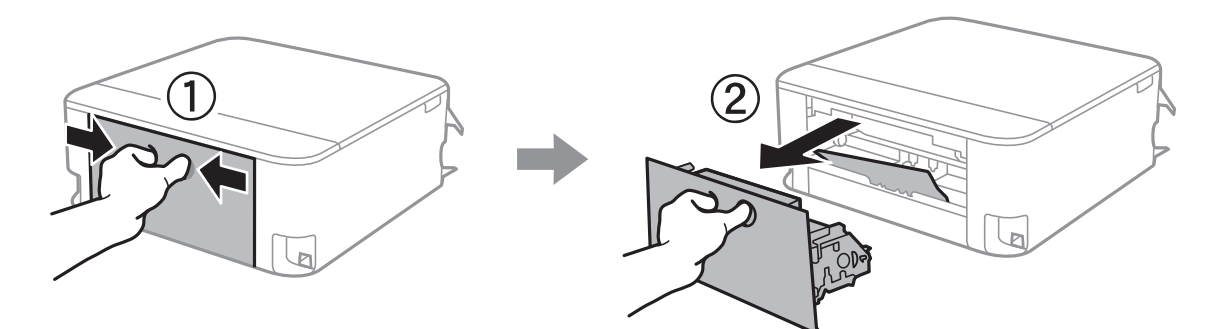

2. Távolítsa el az elakadt papírt.

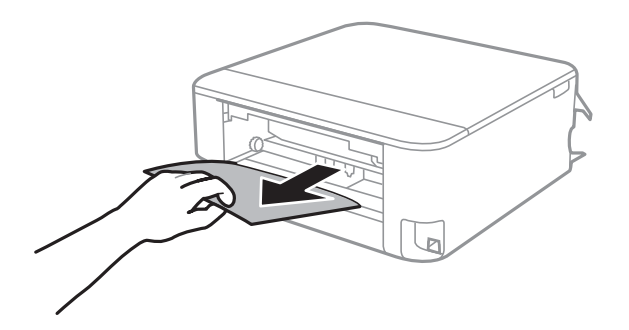

<sup>3.</sup> Távolítsa el a hátsó fedél elakadt papírlapjait.

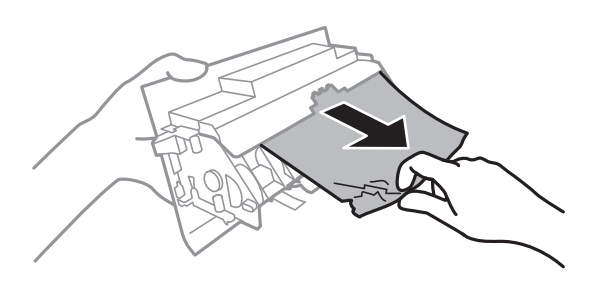

- 4. Helyezze a hátsó fedél egységet a nyomtatóba.
- <sup>5.</sup> Úgy nyissa fel a lapolvasó egységet, hogy közben a lapolvasó fedél zárva legyen.

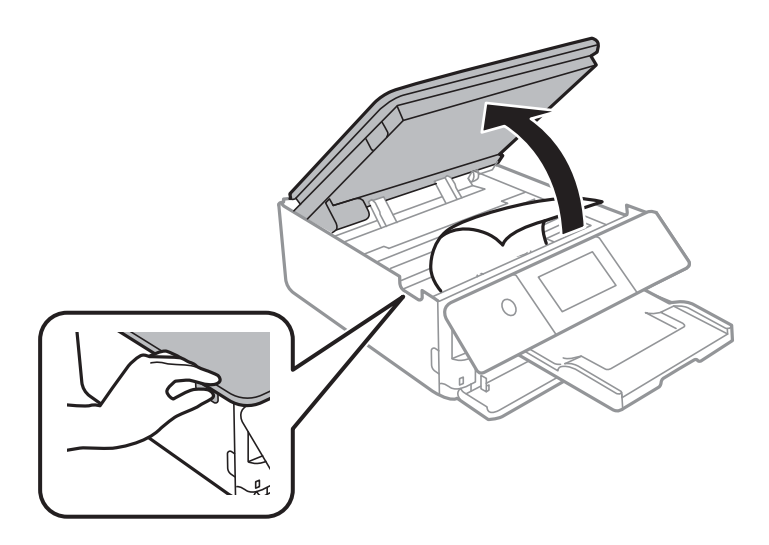

6. Távolítsa el az elakadt papírt.

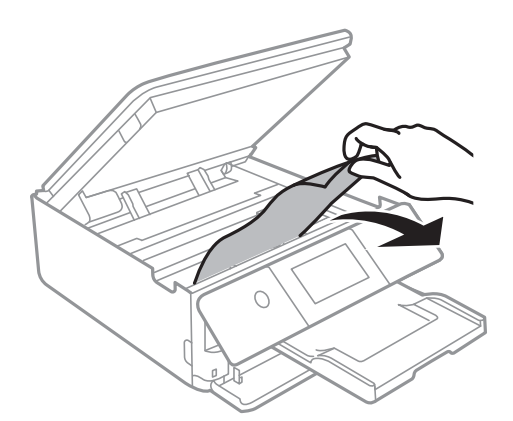

## Fontos:

Ne érintse meg a fehér lapos kábelt és az átlátszó réteget a nyomtató belsejében. Ha mégis így tenne, azzal működészavart idézhet elő.

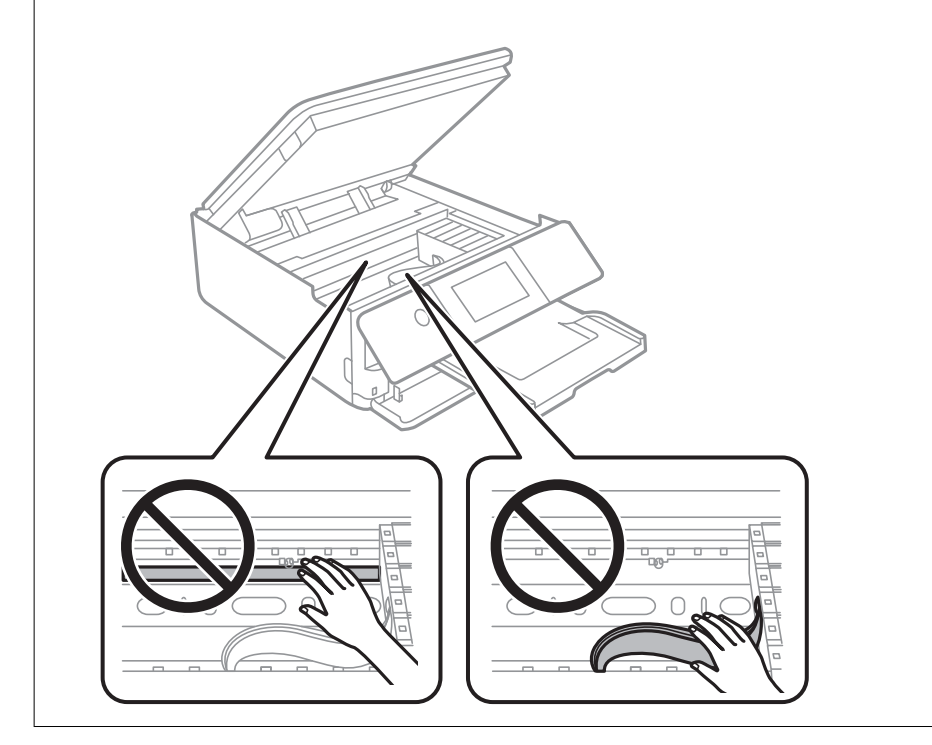

7. Zárja le a lapolvasó egységet.

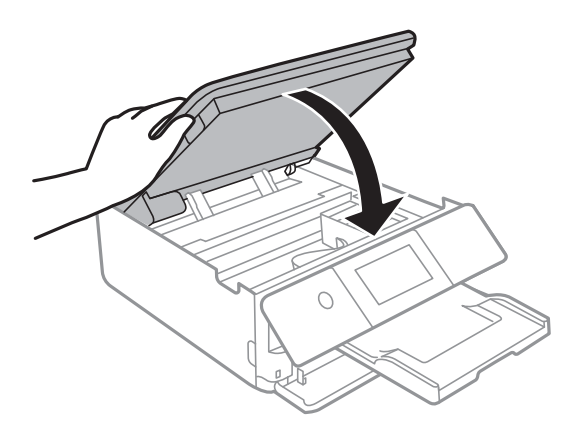

#### Megjegyzés:

A lapolvasó egységet úgy tervezték, hogy lassan csukódjon be, és egy kicsit ellenálljon az ujjak becsípődésének elkerülése érdekében. Folytassa a lezárást akkor is, ha kis ellenállást tapasztal.

- 8. Csukja le a kimeneti tálcát.
- 9. Húzza ki a(z) papírkazetta egységet.

Emelje meg kissé a(z) 2. papírkazetta egységet, majd húzza ki.

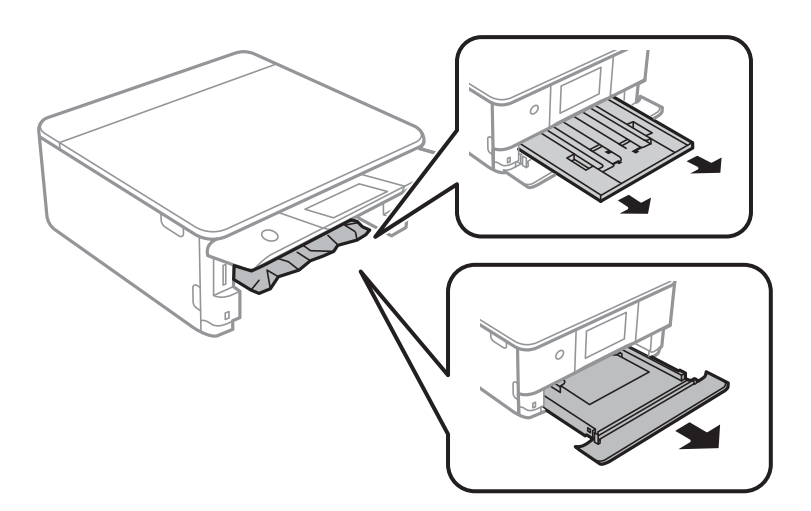

10. Távolítsa el az elakadt papírt.

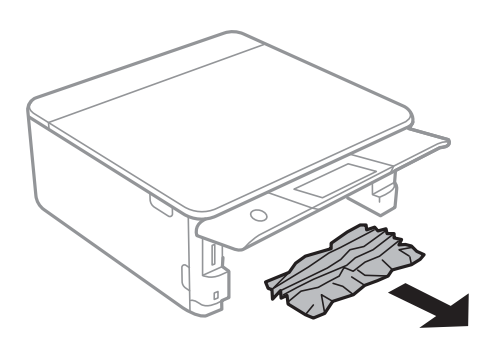

<sup>11.</sup> Egyengesse el a papír széleit, majd csúsztassa az élvezetőket a papír széleihez.

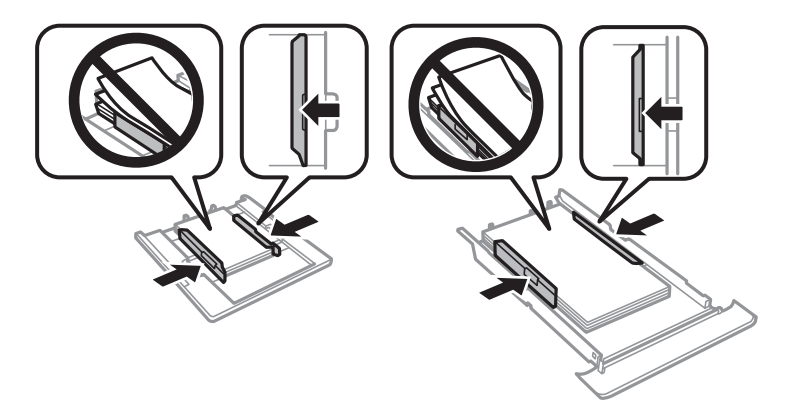

<sup>12.</sup> Helyezze a papírkazetta egységet a nyomtatóba.

## A névjegykártya méretű papír beragadt

#### A papír vízszintesen van betöltve.

#### Megoldások

Ha a nyomtató nem adja ki a névjegykártya méretű papírt, töltsön be A4-es papírt a(z) hátsó papíradagoló rés részbe az eltávolításához. Eredeti behelyezése nélkül kezdje el a nyomtatást, és a papír kijön az A4-es méretű papírral együtt. Töltse be újra a névjegykártya méretű papírt álló helyzetben a(z) hátsó papíradagoló rés rész közepén található nyíl jelzéshez igazítva.

## Papírelakadások megelőzése

Ellenőrizze az alábbiakat, ha a papír gyakran elakad.

- □ A nyomtatót vízszintes felületre tegye, és az ajánlott környezeti körülmények között üzemeltesse. "Környezeti specifikációk" 218. oldal
- □ A nyomtató által támogatott papírt használjon.
  - "A használható papírok és a kapacitás" 197. oldal
- □ Kövesse a papírkezeléssel kapcsolatos óvintézkedéseket.
  - "A papír kezelésére vonatkozó óvintézkedések" 27. oldal
- □ Töltse be a papírt a megfelelő irányban, majd csúsztassa az élvezetőt a papír széléhez.
  - "Papír betöltése 1. papírkazetta használata esetén" 30. oldal
  - "Papír betöltése 2. papírkazetta használata esetén" 34. oldal
  - "Papír betöltése Hátsó papíradagoló rés használata esetén" 38. oldal
- D Mindig csak a papírhoz meghatározott számú lapot töltsön be.
- □ Ha több papírlapot töltött be, akkor egyszerre csak egy lapot helyezzen be.
- Győződjön meg arról, hogy a papírméret és a papírtípus beállításai egyeznek a nyomtatóba töltött papír tényleges méretével és típusával.
  - "Papírtípusok listája" 29. oldal

A görgő megtisztítása a nyomtatón belül. "Papíradagolási problémák javítása" 103. oldal

# Ideje kicserélni a tintapatronokat

## Tintapatron kezelésére vonatkozó óvintézkedések

#### A tinta tárolásával kapcsolatos óvintézkedések

- □ A tintapatronokat ne tegye ki közvetlen napfénynek.
- D Ne tárolja a tintapatronokat magas vagy fagypont alatti hőmérsékleten.
- □ A legjobb eredmény elérése érdekében az Epson azt javasolja, hogy a tintapatronokat a csomagoláson lejárati dátum előtt vagy a csomag felnyitását követő hat hónapon belül használja fel, attól függően, hogy melyik a korábbi időpont.
- Az a legjobb, ha a tintapatron csomagokat aljukkal lefelé tárolja.
- Ha hideg tárolóhelyről hozza be a tintapatront, felhasználás előtt hagyja szobahőmérsékletre melegedni legalább három órán át.
- Addig ne bontsa fel a tintapatron csomagolását, amíg nem akarja behelyezni a nyomtatóba. A patron a megbízhatóság érdekében vákuumcsomagolt. Ha egy patront a felhasználás előtt sokáig felbontva hagy, a nyomtatásra már lehet, nem lesz alkalmas.

#### A tintapatronok kicserélésével kapcsolatos óvintézkedések

- D Ne rázza fel a patronokat a csomagolás kibontása után, mert szivároghatnak.
- D Ne érjen az ábrán jelzett részekhez. Ellenkező esetben problémák jelentkezhetnek nyomtatáskor.

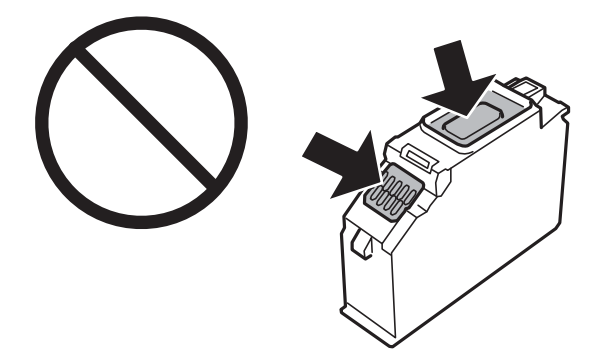

- D Helyezzen be minden patront; ellenkező esetben nem lehet nyomtatni.
- □ A tintapatronok cseréjét ne kikapcsolt készüléken végezze. A nyomtatófejet ne mozgassa kézzel, mert azzal kárt tehet a nyomtatóban.
- A tintapatron behelyezése után a tápfeszültség jelzőfénye addig fog villogni, amíg a nyomtató tölti a festéket. Tintafeltöltés közben ne kapcsolja ki a nyomtatót. Ha a tintafeltöltés még nem fejeződött be, akkor lehet, hogy nem fog tudni nyomtatni.
- A nyomtatót nem szabad úgy hagyni, hogy a tintapatronok nincsenek a nyomtatóban, valamint a nyomtatót nem szabad kikapcsolni a patroncsere közben. Máskülönben a nyomtatófej fúvókáiban maradó festék beszárad, és előfordulhat, hogy Ön nem fog bírni majd nyomtatni.
- Ügyeljen arra, hogy ne kerüljön por vagy idegen tárgy a tintapatrontartó belsejébe. Ha bármi bekerül a tartóba, az negatívan befolyásolhatja a nyomtatási minőséget, vagy akár meg is akadályozhatja a nyomtatást. Ha bármi bekerült a tartóba, óvatosan vegye ki.
- Ha eltávolítja a patront a nyomtatóból későbbi felhasználás miatt, vagy mert ki akarja dobni, ügyeljen arra, hogy tegye vissza a kupakot a patron tintaadagoló portjára, mert így meggátolja a festék beszáradását, és a környező területekre sem kenődik festék. Helyezze fel a kupakot úgy, hogy a helyére kattanjon.

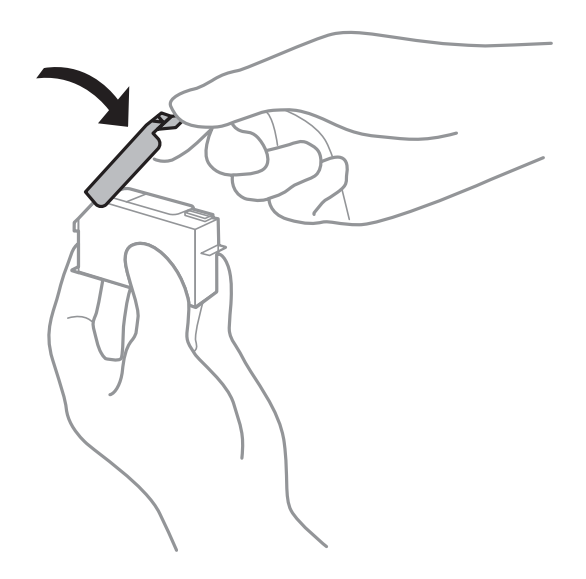

- Ha későbbi felhasználás céljából vesz ki egy tintapatront a nyomtatóból, az Epson azt ajánlja, hogy minél hamarabb használja fel azt.
- □ A nyomtató olyan tintapatronokat használ, melyeken található egy zöld chip, ami az olyan információkat figyeli, mint pl. az egyes patronokban hátralévő tinta mennyisége. Ez azt jelenti, hogy még ha a kifogyás előtt távolítják is el a patront a nyomtatóból, később visszateheti a patront a nyomtatóba és ugyanúgy használhatja. Azonban, ha visszahelyezi a patront, némi festék felhasználásra kerül a nyomtató teljesítményének garantálása érdekében.
- □ A tintával való takarékoskodás érdekében csak akkor távolítson el egy tintapatront, ha ki is cseréli. A kevés tintát tartalmazó tintapatronok nem minden esetben lesznek újra használhatók visszahelyezésük után.
- A kiváló nyomtatási minőség és a nyomtatófej megóvása érdekében egy kis tinta marad a patronban, amikor a nyomtató jelzi, hogy ki kell cserélni a patront. Az említett hozamok nem tartalmazzák ezt a tartalék mennyiséget.
- D Ne szerelje szét vagy állítsa össze újra a tintapatront, különben nem lesz képes a normális nyomtatásra.
- Dem használhatja a nyomtatóval érkezett patronokat tartalékként.
- Egymás után cserélje ki a tintapatronokat, amint lehetséges. Ha egyidejűleg két vagy több patront cserél ki, vagy ha a csere időt vesz igénybe, bizonyos mennyiségű tinta fel lesz használva a nyomtató teljesítményének garantálása érdekében. Ne hagyja a nyomtatót tintapatron nélkül állni.

### Tintafogyasztás

- A nyomtatófej optimális teljesítményének fenntartása miatt némi festék felhasználásra kerül minden tintapatronból a karbantartási műveletek során. Némi festék felhasználásra kerül a tintapatronok cseréje és a nyomtató bekapcsolása során is.
- Monokróm vagy szürkeárnyalatos nyomtatás esetén a papírtípus vagy nyomtatási minőség beállításaitól függően a készülék lehet, hogy színes tintát használ fekete helyett. Ennek az oka, hogy a fekete szín létrehozásához színes tintát használ.

- A nyomtatóhoz mellékelt tintapatronokban lévő tinta egy részét a nyomtató felhasználja az első üzembe helyezéskor. A magas minőségű nyomatok készítése érdekében a nyomtatófej teljesen feltöltésre kerül tintával a nyomtatóban. Ehhez az egyszeri művelethez jelentős mennyiségű tinta szükséges, ezért előfordulhat, hogy ezekkel a patronokkal kevesebb oldalt tud kinyomtatni, mint a következőkkel.
- A kinyomtatható lapok száma függ a nyomtatandó képektől, a használt papírtípustól, a nyomtatás gyakoriságától és a környezeti feltételektől, például a hőmérséklettől.

# A tintapatronok cseréje

Ha megjelenik egy üzenet, amely a tintapatron cseréjére kéri, akkor válassza a(z) **Hogyan** lehetőséget, majd tekintse meg a kezelőpanelen megjelenő animációkat a tintapatronok cseréjéről.

Ha ki kell cserélnie a tintapatronokat, mielőtt azok kiürülnek, akkor válassza a(z) **Karbantartás** > **Patroncsere** lehetőséget a kezdőképernyőn, majd kövesse a képernyőn megjelenő utasításokat. A részletekért válassza a(z) **Tovább** lehetőséget.

### \land Figyelem!

Ügyeljen arra, hogy kezét vagy az ujjait ne hagyja a lapolvasó egység alatt, amikor azt kinyitja vagy lecsukja. Ellenkező esetben megsérülhet.

A tintapatronok cseréje előtt olvassa el az alábbi kapcsolódó információkat.

### Kapcsolódó információ

- ➡ "Tintapatronok kódjai" 201. oldal
- ➡ "Tintapatron kezelésére vonatkozó óvintézkedések" 180. oldal

# Nyomtatás folytatása átmenetileg tintapatron-csere nélkül

### Ideiglenes nyomtatás fekete tintával

Ha kifogyott a színes tinta, és még maradt fekete tinta, a fekete tintával rövid időre folytathatja a nyomtatást, ha az alábbi beállításokat használja.

- Depirtípus: Normál papírok, Boríték
- Szín: fekete-fehér vagy Szürkeárnyalatos
- □ Szegély nélküli: nincs kijelölve
- EPSON Status Monitor 3: engedélyezve (Ha Windows nyomtató illesztőprogrammal nyomtat.)

Mivel ez a funkció csak körülbelül öt napig érhető el, cserélje le a kifogyott tintapatronokat, amilyen gyorsan csak lehet.

### Megjegyzés:

- Ha az EPSON Status Monitor 3 funkció nincs engedélyezve, nyissa meg a nyomtató-illesztőporgramot, kattintson a Kiegészítő beállítások lehetőségre a Karbantartás lapon, majd válassza ki az Az EPSON Status Monitor 3 engedélyezése lehetőséget.
- Az elérhetőség időtartama a felhasználási feltételektől függ.

### Ideiglenes nyomtatás fekete tintával — vezérlő panel

- Ha megjelenik az üzenet, amely felajánlja, hogy cserélje ki a tintapatronokat, válassza a(z) Tovább gombot. Megjelenik egy üzenet, amely arról tájékoztatja, hogy átmenetileg fekete tintával nyomtathat.
- 2. Olvassa el az üzenetet, majd válassza a Jóváhagy lehetőséget.
- Ha fekete-fehérben szeretne nyomtatni, válassza a(z) Nem, emlékez- tessen később lehetőséget. A folyamatban lévő feladat törlésre kerül.
- 4. Most már másolhat eredetiket sima papírra fekete-fehérben. Válassza ki a kezdőképernyőn használni kívánt funkciót.

Megjegyzés: A szegély nélküli másolás nem használható.

### Nyomtatás folytatása ideiglenesen fekete tintával (Windows)

Tegye az alábbiak egyikét.

□ Amikor az alábbi ablak jelenik meg, válassz a(z) Nyomtatás feketében lehetőséget.

| EPSON Status Monitor 3                                                                                                    |                              |  |  |  |  |  |
|----------------------------------------------------------------------------------------------------|------------------------------|--|--|--|--|--|
| Black printing is temporarily available using the following settings:<br>- Paper Type: plain papers or Envelope<br>- Color: Grayscale<br>- Borderless: Not Selected |                              |  |  |  |  |  |
| To continue printing click [Print in Black].                                                                                                    |                              |  |  |  |  |  |
| You can temporarily continue printing. Please replace th                                                                                                    | e expended ink cartridge(s). |  |  |  |  |  |
|                                                                                                    |                              |  |  |  |  |  |
| Print in Black                                                                                                    | Cancel Print                 |  |  |  |  |  |

D Amikor az alábbi ablak jelenik meg, függessze fel a nyomtatást. Majd nyomtasson újra.

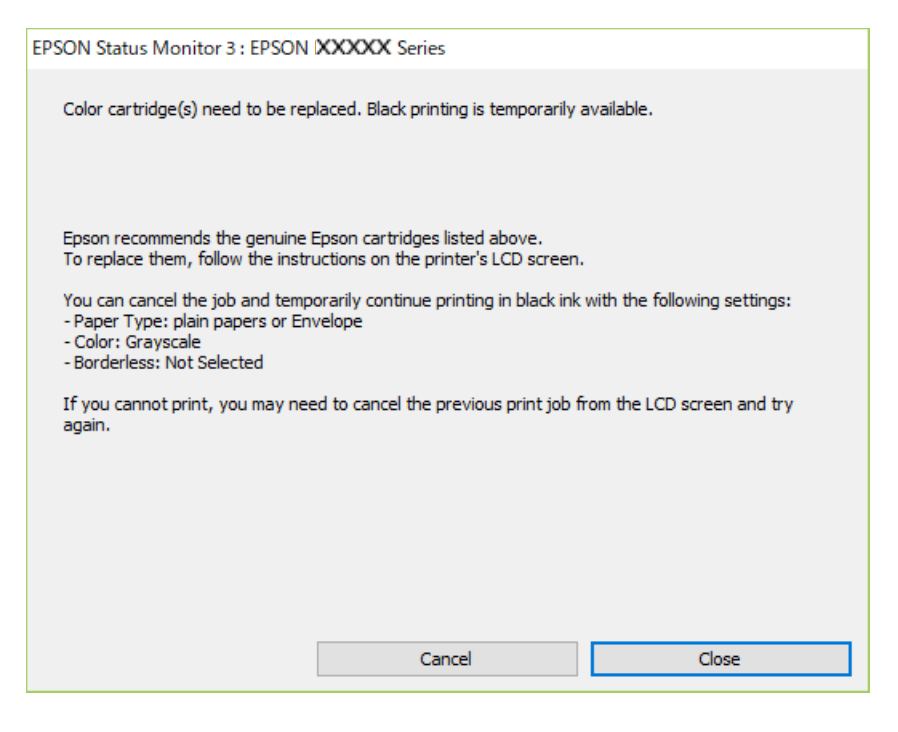

### Megjegyzés:

Ha nem tudja a nyomtatást a számítógépről törölni, használja a nyomtató vezérlőpanelét.

Az újbóli nyomtatáskor kövesse az alábbi lépéseket.

- 1. Nyissa meg a nyomtatóillesztő ablakát.
- 2. Törölje a Keret nélküli lehetőséget a Fő lapról.
- 3. Olyan **Papírtípus** beállítást válasszon ki, amely támogatja a(z) Nyomtatás feketében funkciót.
- 4. Válassza a következőt Szürkeárnyalatos.
- 5. Állítsa be a többi elemet a **Fő** és a **További beállítások** füleken, ahogy szükséges, majd kattintson a(z) **OK** elemre.
- 6. Kattintson a Nyomtatás elemre.
- 7. A megjelenő ablakban kattintson a Nyomtatás feketében lehetőségre.

### Nyomtatás folytatása ideiglenesen fekete tintával (Mac OS)

#### Megjegyzés:

Ha szeretné a funkciót hálózaton keresztül használni, kapcsolódjon a Bonjour hoz.

1. A **Rögzítés** ablakban kattintson a nyomtató ikonjára.

2. Törölje a feladatot.

*Megjegyzés: Ha nem tudja a nyomtatást a számítógépről törölni, használja a nyomtató vezérlőpanelét.* 

- 3. Válassza a Rendszerbeállítások elemet a Apple menü > Nyomtatók és szkennerek (vagy Nyomtatás és szkennelés, Nyomtatás és faxolás) menüpontnál, majd válassza ki a nyomtatót. Kattintson a Beállítások és kellékanyagok > Beállítások (vagy Illesztőprogram) elemre.
- 4. Válassza ki a **Be** lehetőséget a **Fekete nyomt. ideigl. eng.** beállításnál.
- 5. Nyissa meg a nyomtatási párbeszédpanelt.
- 6. Jelölje ki a Nyomtatási beállítások lehetőséget a felugró menüből.
- <sup>7.</sup> A **Papírméret** beállításban jelöljön ki egy papírméretet, kivéve szegély nélküli méretet.
- 8. Olyan papírtípust válasszon ki, amely támogatja a(z) **Fekete nyomt. ideigl. eng.** beállítást a(z) **Hordozótípus** menüpontban.
- 9. Válassza a következőt Szürkeárnyalatos.
- 10. Állítsa be a többi elemet is, szükség szerint.
- 11. Kattintson a **Nyomtatás** elemre.

# Nyomtatás folytatása fekete tinta megőrzése érdekében (kizárólag Windows esetén)

Ha a fekete tinta fogytán van, és elegendő színes tinta maradt a készülékben, a színes tintákból feketét állíthat elő. Folytathatja a nyomtatást, míg a fekete tintapatron cseréjét előkészíti.

A funkció csak akkor érhető el, ha a nyomtatómeghajtóban kijelölte a következő beállításokat.

- Depirtipus: Normál papírok
- □ Minőség: Szokásos
- □ EPSON Status Monitor 3: engedélyezve

Megjegyzés:

- Ha az EPSON Status Monitor 3 funkció nincs engedélyezve, nyissa meg a nyomtató-illesztőporgramot, kattintson a Kiegészítő beállítások lehetőségre a Karbantartás lapon, majd válassza ki az Az EPSON Status Monitor 3 engedélyezése lehetőséget.
- A kompozit fekete kissé eltér a tiszta feketétől. Ezenkívül a nyomtatási sebesség is kisebb.
- A nyomtatófej minőségének megőrzése érdekében a készülék fekete tintát is használ.

| EPSON Status Monitor 3                                                                                                    |
|----------------------------------------------------------------------------------------------------|
| Black ink is low. You can extend black ink cartridge life by printing with a mixture of other colors to create composite black. Do you want to do this for the current print job? |
| Yes                                                                                                    |
| N                                                                                                    |
| IND                                                                                                    |
| Disable this feature                                                                                                    |
|                                                                                                    |

| Opciók              | Leírás                                                                                                    |
|---------------------|----------------------------------------------------------------------------------------------------|
| lgen                | Válassza ki, hogy a nyomtató a színes tintákból feketét állítson elő. Amikor legközelebb<br>hasonló nyomtatási feladatot végez, ugyanezt az ablakot fogja látni.                          |
| Nem                 | Akkor válassza ezt a beállítást, ha a megmaradt fekete tintát szeretné használni. Amikor<br>legközelebb hasonló nyomtatási feladatot végez, ugyanezt az ablakot fogja látni.              |
| A funkció letiltása | Akkor válassza ezt a beállítást, ha a megmaradt fekete tintát szeretné használni. Ez az ablak<br>addig nem jelenik meg, amíg nem cserélte le a fekete tintát és az megint kifogyóban van. |

# Ideje kicserélni a karbantartó rekeszt

# A karbantartó rekesz kezelésével kapcsolatos óvintézkedések

A karbantartó rekesz cseréje előtt olvassa el a következő utasításokat.

- □ Ne érintse meg a karbantartódoboz oldalán lévő zöld chipet. Ellenkező esetben problémák jelentkezhetnek nyomtatáskor.
- Ne helyezze át a karbantartódobozt nyomtatás közben, mert az tintaszivárgást okozhat.
- Ne távolítsa el a karbantartó dobozt és annak tetejét, csak ha cseréli a karbantartó dobozt, mert a festék kiszivároghat.
- Nem használja újra a már kiszerelt és hosszabb ideig külön tárolt karbantartódobozt. A dobozban lévő tinta besűrűsödhet és a doboz több tintát nem tud elnyelni.
- Ne döntse meg a használt karbantartódobozt, amíg le nem zárta a műanyag tasakot, melybe belehelyezte. Ellenkező esetben a tinta kiszivároghat.
- Ne tárolja a karbantartódobozt magas vagy fagypont alatti hőmérsékleten.
- A karbantartódobozt ne tegye ki közvetlen napfénynek.
- □ Ne ejtse le a karbantartódobozt, illetve ne tegye ki erős ütéseknek.

Ne érjen hozzá a karbantartódoboz nyílásait, mert beszennyezheti magát tintával.

# A karbantartódoboz cseréje

Néhány nyomtatási ciklus során kis mennyiségű, felesleges tinta gyűlik össze a karbantartódobozban. Hogy megakadályozza a tinta szivárgását a karbantartódobozból, a nyomtató úgy lett megtervezve, hogy a nyomtatás leálljon ha a karbantartódoboz eléri a szivárgási kapacitásának határát. A kinyomtatott oldalak számától, a kinyomtatott anyagok típusától és a nyomtató által elvégzett tisztítási műveletek számától függ, hogy erre szükség van-e, és ha igen, milyen gyakran.

Amikor megjelenik egy üzenet, amely a karbantartó rekesz cseréjére kéri, tekintse meg a vezérlőpanelen megjelenő animációkat. A doboz cseréjének szükségessége nem jelenti azt, hogy a nyomtató meghibásodott. Az Epson által vállalt garancia nem terjed ki a csere költségére. Ez egy felhasználó által cserélhető alkatrész.

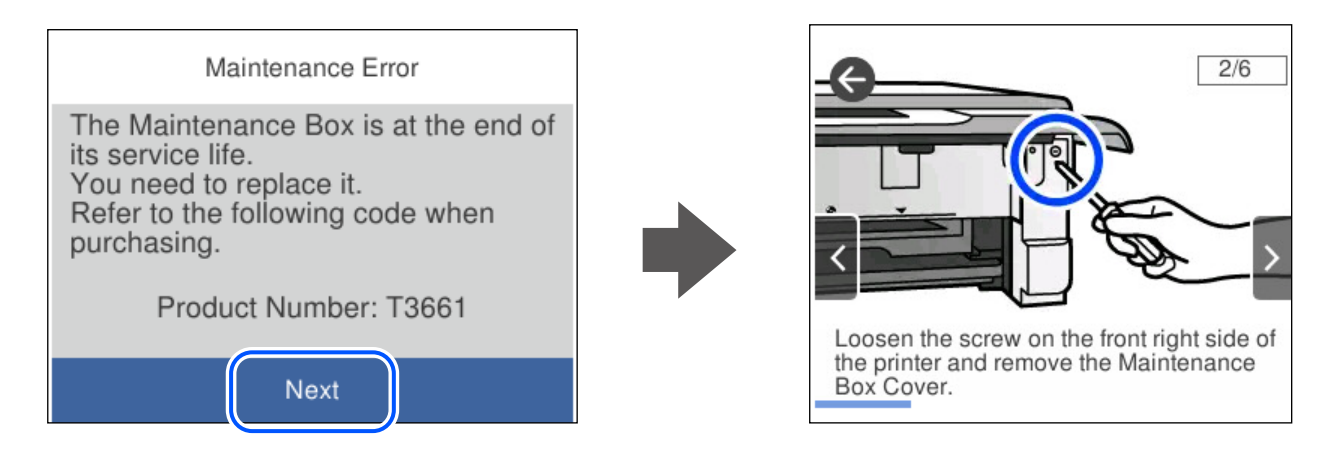

### Megjegyzés:

- Ha a karbantartó rekesz megtelik, nem tud nyomtatni és megtisztítani a nyomtatófejet, amíg azt ki nem cseréli a tintaszivárgás elkerülése érdekében. Ennek ellenére használhat olyan műveleteket, amelyek nem használnak tintát, mint pédául a beolvasás.
- Ha az alábbi képernyő jelenik meg, az alkatrészt a felhasználók nem cserélhetik ki. Kapcsolatot az Epson ügyfélszolgálatával.

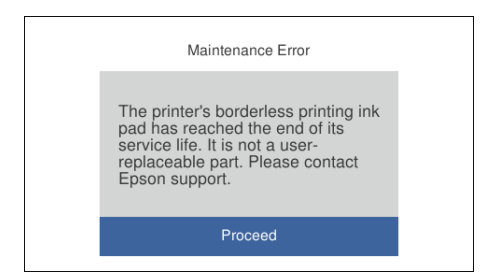

### Kapcsolódó információ

- ➡ "Karbantartódoboz kód" 201. oldal
- ➡ "A karbantartó rekesz kezelésével kapcsolatos óvintézkedések" 186. oldal

# A nyomtató nem az elvártak szerint működik

# A nyomtató nem kapcsol be vagy ki

### A készülék nem kapcsol be

Az alábbi okokra kell gondolni.

### A tápkábel nem csatlakozik megfelelően az elektromos aljzathoz.

### Megoldások

Győződjön meg, hogy a tápkábel megfelelően csatlakoztatva van-e.

## A 🖞 gombot nem nyomta le elég hosszan.

### Megoldások

Tartsa lenyomva a 0 gombot egy kicsit hosszabban.

### A nyomtató nem kapcsol be automatikusan

### A(z) Automatikus bekapcsolás le van tiltva.

### Megoldások

- □ Válassza ki a(z) **Beáll.** > **Alapbeállítások** menüpontot, és engedélyezze a(z) **Automatikus bekapcsolás** beállítást.
- Ha USB-kábel segítségével csatlakozik, ellenőrizze, hogy az USB-kábel biztonságosan kapcsolódik a nyomtatóhoz és a számítógéphez.
- □ Ha hálózaton keresztül csatlakozik, győződjön meg róla a nyomtató kezdőképernyőjén, hogy a nyomtató megfelelően csatlakozik-e a hálózathoz.

### A készülék nem kapcsol ki

### A 🖰 gombot nem nyomta le elég hosszan.

### Megoldások

Tartsa lenyomva a  $\bigcirc$  gombot egy kicsit hosszabban. Ha továbbra sem tudja kikapcsolni a nyomtatót, húzza ki a hálózati csatlakozózsinórt. A nyomtatófej kiszáradásának megakadályozása érdekében

kapcsolja vissza a nyomtatót és a 0 gomb lenyomásával kapcsolja ki újra.

## A készülék automatikusan kikapcsol

### A(z) Kikapcs. beáll. vagy Kikapcsolási időzítő funkció engedélyezve van.

- Válassza ki a Beáll. > Alapbeállítások > Kikapcs. beáll. menüpontot, és tiltsa le a Kikapcsolás, ha nem aktív és Kikapcsolás, ha nem csatlakozik beállításokat.
- □ Válassza ki a(z) Beáll. > Alapbeállítások menüpontot, és tiltsa le a(z) Kikapcsolási időzítő beállítást.

### Megjegyzés:

A vásárlás helyétől függően a **Kikapcs. beáll.** vagy a **Kikapcsolási időzítő** funkció áll rendelkezésre az Ön által megvásárolt készüléken.

# A készülék lassan hajtja végre a műveleteket

### A nyomtatás túl lassú

Az alábbi okokra kell gondolni.

### Felesleges alkalmazások futnak.

### Megoldások

Zárja be a felesleges alkalmazásokat a számítógépén vagy okos eszközén.

### A nyomtatási minőség túl magasra van állítva.

### Megoldások

Csökkentse a minőség beállítását.

### Kétirányú nyomtatás le van tiltva.

### Megoldások

Engedélyezze a kétirányú (vagy nagy sebességű) beállítást. Ha ez a beállítás engedélyezve van, a nyomtatófej úgy nyomtat, hogy mindkét irányba mozog, így nő a nyomtatási sebesség.

Vezérlőpanel

Engedélyezze a(z) Kétirányú lehetőséget a(z) Beáll. > Nyomtatóbeállítások menüpontban.

Windows

Válassza ki a **Kétirányú nyomtatás** lehetőséget a nyomtató-illesztőprogram **További beállítások** lapján.

Mac OS

Válassza a **Rendszerbeállítások** elemet az Apple menü > **Nyomtatók és szkennerek** (vagy **Nyomtatás és szkennelés**, **Nyomtatás és faxolás**) menüpontnál, majd válassza ki a nyomtatót. Kattintson a **Beállítások és kellékanyagok** > **Beállítások** (vagy **Illesztőprogram**) elemre. Válassza a(z) Be opciót a **Nagy sebességű nyomtatás** beállításhoz.

### Csendes mód engedélyezve van.

### Megoldások

Kapcsolja ki a Csendes módot. Ha a nyomtató Csendes mód üzemmódban működik, a nyomtatási sebesség lassúbb.

Vezérlőpanel

Válassza ki a főképernyőn a(z) válassza ki a főképernyőn a(z) Ki elemet.

U Windows

Jelölje ki az Ki lehetőséget a Csendes mód beállításban a nyomtató-illesztőprogram Fő lapján.

Mac OS

Válassza a Rendszerbeállítások elemet az Apple menü > Nyomtatók és szkennerek (vagy Nyomtatás és szkennelés, Nyomtatás és faxolás) menüpontnál, majd válassza ki a nyomtatót. Kattintson a Beállítások és kellékanyagok > Beállítások (vagy Illesztőprogram) elemre. Válassza ki a Ki lehetőséget a Csendes mód beállításnál.

### A vezeték nélküli útválasztóval hálózati problémák léphetnek fel.

### Megoldások

Indítsa újra a vezeték nélküli útválasztót, de ügyeljen a hálózathoz csatlakozó többi felhasználóra. Ha ez nem oldja meg a problémát, helyezze a nyomtatót közelebb a vezeték nélküli útválasztóhoz, vagy tekintse meg a hozzáférési ponthoz mellékelt dokumentációt.

### A nyomtató nagy sűrűségű adatokat, például fényképeket nyomtat sima papírra.

### Megoldások

Ha nagy sűrűségű adatot, például fényképet nyomtat sima papírra, akkor a nyomtatás hosszabb idő lehet a nyomtatás minőségének fenntartása érdekében. Ez nem rendellenes működés.

### A nyomtatási sebesség drasztikusan visszaesik folyamatos nyomtatás közben

### A funkció megakadályozza a nyomtatómechanizmus túlmelegedését és sérülését.

### Megoldások

Folytathatja a nyomtatást. Ha azt szeretné, hogy a nyomtató normál sebességgel működjön, hagyja a nyomtatót üresjáratban legalább 30 percig. Ha a nyomtató ki van kapcsolva, a nyomtatási sebesség nem áll vissza normál üzemmódba.

### A lapolvasás sebessége lassú

### Beolvasás nagy felbontásban.

### Megoldások

Próbálja meg a beolvasást egy alacsonyabb felbontásban.

### Az LCD képernyő elsötétül

### A nyomtató alvó üzemmódban van.

### Megoldások

Az előző állapotba való visszatéréshez koppintson bárhol az LCD-képernyőre.

### "!" jelenik meg a képernyőn és nem tud fényképeket kiválasztani

### A képfájl nem támogatott.

### Megoldások

"!" jelenik meg az LCD képernyőn, ha a képfájlt nem támogatja a termék. A termék által támogatott fájlokat használjon.

➡ "Támogatott adatok specifikációja" 217. oldal

### A fájl név túl hosszú a nyomtató általi felismeréshez.

### Megoldások

Fényképek nyomtatásához mentse a memóriaeszközön lévő képfájlokat a számítógépére vagy okos eszközére. Okos eszközök esetén a(z) Epson Smart Panel használatával nyomtathat.

### Nem lehet nagyítani vagy kicsinyíteni

### A képernyő megnyomásakor nem alkalmaz elegendő nyomást.

### Megoldások

Amennyiben nem sikerül megfelelően nagyítani vagy kicsinyíteni, a műveleteket a képernyőt finoman lenyomva végezze el.

### A vezérlőpanelt nem lehet bezárni

### A kimeneti tálca nincs teljesen becsukva.

### Megoldások

Válassza a(z) válassza a(z) válassza a(z) válassza a(z) válassza a(z) válassza a(z) válassza a(z) opciót vagy tolja be teljesen a kimeneti tálcát a nyomtatóba, amíg az hozzá nem ér a nyílás hátsó részéhez, majd zárja be a vezérlőpanelt.

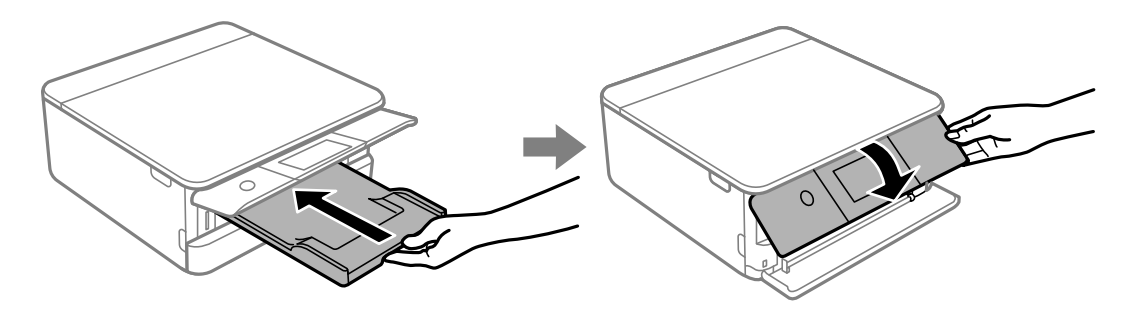

### Nem lehet lezárni a lapolvasó egységet

### A lapolvasó egységet úgy tervezték, hogy lassan csukódjon be, és egy kicsit ellenálljon az ujjak becsípődésének elkerülése érdekében.

### Megoldások

Folytassa a lezárást akkor is, ha kis ellenállást tapasztal.

# A lapolvasó fedele lejött

Nyissa fel lapadagoló takaróelemét, majd helyezze be a lapadagoló fedelét függőlegesen úgy, hogy a fülek függőlegesen álljanak.

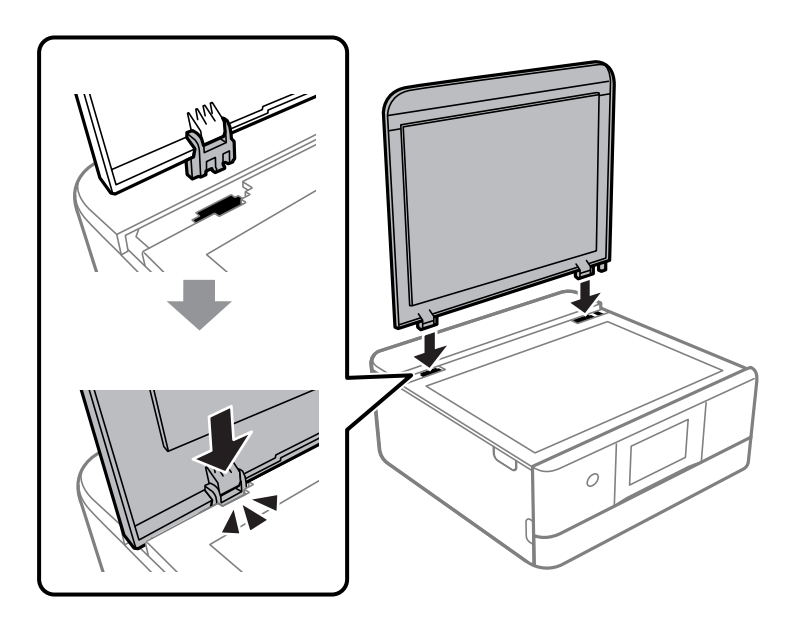

### Az adatok nem menthetők az adattároló eszközre

Az alábbi okokra kell gondolni.

### Nem támogatott memória eszközt használ.

### Megoldások

A termék által támogatott memóriaeszközt használjon.

➡ "A támogatott memóriaeszköz műszaki adatai" 216. oldal

### Az adattároló eszköz írásvédett.

### Megoldások

Kapcsolja ki az írásvédelmet az adattároló eszközön.

### Nincs elegendő szabad terület a memóriaeszközön.

### Megoldások

Törölje a szükségtelen adatokat vagy helyezzen be egy másik memóriaeszközt.

### Hangos működés

### Csendes mód le van tiltva a nyomtatón.

### Megoldások

Ha a gép működése túl hangos, engedélyezze a(z) **Csendes mód** üzemmódot. Ennek a funkciónak a bekapcsolása csökkentheti a nyomtatási sebességet.

### Vezérlőpanel

Válassza ki a főképernyőn a(z) <sup>t</sup>éff elemet, majd a(z) **Be** elemet.

□ Windows

Jelölje ki az Be lehetőséget a Csendes mód opciónál a nyomtató-illesztőprogram Fő lapján.

Mac OS

Válassza a **Rendszerbeállítások** elemet az Apple menü > **Nyomtatók és szkennerek** (vagy **Nyomtatás és szkennelés**, **Nyomtatás és faxolás**) menüpontnál, majd válassza ki a nyomtatót. Kattintson a **Beállítások és kellékanyagok** > **Beállítások** (vagy **Illesztőprogram**) elemre. Válassza ki a Be lehetőséget a **Csendes mód** beállításnál.

### A gyökértanúsítvényt frissíteni kell

### A gyökértanúsítvány lejárt.

#### Megoldások

Futtassa a(z) Web Config alkalmazást, majd frissítse a gyökértanúsítványt.

➡ "A nyomtató műveleteinek a konfigurálására szolgáló alkalmazás (Web Config)" 204. oldal

### Nem hajtható végre kézi 2 oldalas nyomtatás (Windows)

### A EPSON Status Monitor 3 le van tiltva.

### Megoldások

A nyomtató-illesztőprogram **Karbantartás** lapján kattintson a(z) **Kiegészítő beállítások** elemre, majd válassza a(z) **Az EPSON Status Monitor 3 engedélyezése** elemet.

Ennek ellenére elképzelhető, hogy a kétoldalas nyomtatás nem lesz elérhető, ha a nyomtatót hálózaton keresztül vagy megosztott nyomtatóként használják.

### A(z) Nyomtatási beállítások menü nem jelenik meg (Mac OS)

### Az Epson nyomtató-illesztőprogram telepítése nem volt megfelelő.

#### Megoldások

Ha a(z) **Nyomtatási beállítások** menü nem jelenik meg macOS Catalina (10.15) vagy újabb, macOS High Sierra (10.13), macOS Sierra (10.12), OS X El Capitan (10.11), OS X Yosemite (10.10), OS X Mavericks (10.9) rendszerben, az Epson nyomtató-illesztőprogram nincs megfelelően telepítve. Engedélyezze az alábbi menüből.

Válasza ki a **Rendszerbeállítások** lehetőséget a(z) Apple menü > **Nyomtatók és szkennerek** (vagy **Nyomtatás és szkennelés**, **Nyomtatás és faxolás**) menüpontban, távolítsa el a nyomtatót, majd adja újra hozzá a nyomtatót.

A macOS Mojave (10.14) nem fér hozzá a(z) **Nyomtatási beállítások** opcióhoz az olyan Apple alkalmazásokban, mint a TextEdit.

# Nem megoldható probléma

Ha továbbra sem tudja megoldani a problémát a fenti megoldásokkal sem, vegye fel a kapcsolatot az Epson ügyfélszolgálatával.

Ha nem tudja megoldani a nyomtatási vagy másolási problémákat, ezzel kapcsolatos információkat az alábbiakban talál.

### Kapcsolódó információ

🕈 "Nem lehet megoldani a nyomtatási vagy másolási problémákat" 194. oldal

# Nem lehet megoldani a nyomtatási vagy másolási problémákat

Próbálkozzon a következő problémamegoldásokat felülről kezdve, amíg az meg nem oldódik.

Győződjön meg róla, hogy a nyomtatóba betöltött papír típusa és a nyomtatóban beállított papírtípus egyezik-e a nyomtató-illesztőprogramban megadott papírtípus beállításaival.

"Papírméret és -típus beállításai" 28. oldal

- 🖵 Használjon jobb minőségű beállítást a vezérlőpanelen vagy a nyomtató-illesztőprogramban.
- Telepítse újra a nyomtatóba már telepített tintapatronokat.

A tintapatronok újratelepítése megakadályozhatja a nyomtatófej fúvókáinak eltömődését, és lehetővé teszi a tinta sima áramlását.

Mivel azonban a készülék tintát használ a tintapatron újratelepítésekor, megjelenhet a tintapatron cseréjét kérő üzenet a maradék tinta mennyiségétől függően.

"Ideje kicserélni a tintapatronokat" 180. oldal

Végezze el a nyomtatófej igazítását.

"A nyomtatófej igazítása" 108. oldal

🖵 Futtasson fúvóka-ellenőrzést annak ellenőrzésére, hogy a nyomtatófej fúvókái nem tömődtek-e el.

Ha nincsenek szegmensek a fúvókaellenőrzési mintában, lehetséges, hogy a fúvókák eltömődnek. Ismételje meg a fej tisztítását és a fúvóka ellenőrzését felváltva 3-szor, és ellenőrizze, hogy az eltömődés megszűnt-e.

Ne feledje, hogy a nyomtatófej tisztítása használ némi tintát.

"A nyomtatófej ellenőrzése és tisztítása" 105. oldal

La Kapcsolja ki a nyomtatót, várjon legalább 12 órát, majd ellenőrizze, hogy az eltömődés megszűnt-e.

Ha a probléma az eltömődés, a nyomtatót hagyja egy ideig nyomtatás nélkül, ami megoldhatja a problémát.

A nyomtató kikapcsolt állapotában ellenőrizheti az alábbi elemeket.

Ellenőrizze, hogy eredeti Epson tintapatronokat használ-e.

Próbáljon eredeti Epson tintapatronokat használni. Ez a termék eredeti Epson tintapatronok alapján történő színbeállításra lett tervezve. Nem eredeti tintapatronokat használva a nyomtatási minőség csökkenhet.

"Tintapatronok kódjai" 201. oldal

Ellenőrizze, hogy az átlátszó fólia beszennyeződött-e.

Ha az áttetsző rétegen elkenődés van, óvatosan törölje le az elkenődést.

"Az átlátszó fólia tisztítása" 110. oldal

Győződjön meg róla, hogy a nyomtató belsejében nincsenek papírdarabok.

Amikor eltávolítja a papírt, ne érintse meg az áttetsző réteget a kezével vagy a papírral.

Ellenőrizze a papírt.

Ellenőrizze, hogy a papír felhajlott-e, vagy a nyomtatható oldallal felfelé van-e betöltve.

"A papír kezelésére vonatkozó óvintézkedések" 27. oldal

"A használható papírok és a kapacitás" 197. oldal

- "Nem alkalmazható papírtípusok" 200. oldal
- Győződjön meg róla, hogy nem régi tintapatront használ-e.

A legjobb eredmény elérése érdekében az Epson azt javasolja, hogy a tintapatronokat a csomagoláson lejárati dátum előtt vagy a csomag felnyitását követő hat hónapon belül használja fel, attól függően, hogy melyik a korábbi időpont.

Ha kikapcsolja a nyomtatót, várjon legalább 12 órát, és ha a nyomtatás minősége még nem javult, futtassa a(z) Erős tisztítás funkciót.

"Erős tisztítás futtatása" 107. oldal

Ha a fenti megoldások ellenőrzésével nem tudja megoldani a problémát, lehetséges, hogy javításra van szükség. Kapcsolatot az Epson ügyfélszolgálatával.

### Kapcsolódó információ

- ➡ "Mielőtt kapcsolatba lépne az Epsonnal" 223. oldal
- ➡ "Kapcsolatfelvétel az Epson ügyfélszolgálattal" 223. oldal

# Termékinformációk

| Papír információk                            | . 197 |
|----------------------------------------------|-------|
| Kellékanyag termékekre vonatkozó információk | . 201 |
| Szoftverinformáció                           | . 202 |
| Beállítások menü lista                       | . 205 |
| Termékspecifikációk                          | . 212 |
| Szabályozási információ                      | .219  |

# Papír információk

# A használható papírok és a kapacitás

### Eredeti Epson papír

Magas minőségű nyomatok előállításához az Epson eredeti Epson papír használatát javasolja.

### Megjegyzés:

- A papírtípusok elérhetősége területenként változhat. Az Ön lakhelyén elérhető papírokról az Epson ügyfélszolgálatánál érdeklődhet.
- □ Lásd az alábbi információkat a rendelkezésre álló papírtípusokról a keret nélküli és kétoldalas nyomtáshoz. "Papír szegély nélküli nyomtatáshoz" 199. oldal

"Papír kétoldalas nyomtatáshoz" 200. oldal

### Dokumentumok nyomtatására alkalmas papír 📃

| Papír neve                       | Méret | Betöltési kapacitás (lap) |                    |                              |
|----------------------------------|-------|---------------------------|--------------------|------------------------------|
|                                  |       | 1.<br>papírkazetta        | 2.<br>papírkazetta | Hátsó<br>papíradagoló<br>rés |
| Epson Business Paper             | A4    | -                         | 100                | 1                            |
| Epson Bright White Ink Jet Paper | A4    | -                         | 80                 | 1                            |

### Dokumentumok és fényképek nyomtatására alkalmas papír 📃 🌢

| Papír neve                                        | Méret | Betöltési kapacitás (lap) |                    |                              |
|---------------------------------------------------|-------|---------------------------|--------------------|------------------------------|
|                                                   |       | 1.<br>papírkazetta        | 2.<br>papírkazetta | Hátsó<br>papíradagoló<br>rés |
| Epson Photo Quality Ink Jet Paper                 | A4    | -                         | 80                 | 1                            |
| Epson Double-sided Photo<br>Quality Ink Jet Paper | A4    | -                         | 50                 | 1                            |
| Epson Matte Paper-Heavyweight                     | A4    | -                         | 20                 | 1                            |
| Epson Double-Sided Matte Paper                    | A4    | -                         | 1                  | 1                            |

### Fényképek nyomtatására alkalmas papír ੇ

| Papír neve                          | Méret                                                                                   | Betöltési kapacitás (lap) |                    |                              |
|-------------------------------------|-----------------------------------------------------------------------------------------|---------------------------|--------------------|------------------------------|
|                                     |                                                                                         | 1.<br>papírkazetta        | 2.<br>papírkazetta | Hátsó<br>papíradagoló<br>rés |
| Epson Ultra Glossy Photo Paper      | A4, Letter                                                                              | -                         | 20                 | 1                            |
|                                     | 13×18 cm (5×7 hüvelyk),<br>10×15 cm (4×6 hüvelyk)                                       | 20                        | 20                 | 1                            |
| Epson Premium Glossy Photo<br>Paper | A4, Letter                                                                              | -                         | 20                 | 1                            |
|                                     | 13×18 cm (5×7 hüvelyk),<br>16:9 széles méret (102×181<br>mm), 10×15 cm (4×6<br>hüvelyk) | 20                        | 20                 | 1                            |
| Epson Premium Semigloss Photo       | A4, Letter                                                                              | -                         | 20                 | 1                            |
| Paper                               | 13×18 cm (5×7 hüvelyk),<br>10×15 cm (4×6 hüvelyk)                                       | 20                        | 20                 | 1                            |
| Epson Photo Paper Glossy            | A4, Letter                                                                              | -                         | 20                 | 1                            |
|                                     | 13×18 cm (5×7 hüvelyk),<br>10×15 cm (4×6 hüvelyk)                                       | 20                        | 20                 | 1                            |

# Különböző, más papírtípusok

| Papír neve                                             | Méret | Betöltési kapacitás (lap) |                    |                              |
|--------------------------------------------------------|-------|---------------------------|--------------------|------------------------------|
|                                                        |       | 1.<br>papírkazetta        | 2.<br>papírkazetta | Hátsó<br>papíradagoló<br>rés |
| Epson Photo Stickers <sup>*</sup>                      | A6    | 1                         | 1                  | 1                            |
| Epson Iron-On Cool Peel Transfer<br>Paper <sup>*</sup> | A4    | -                         | 1                  | 1                            |

\* Csak a számítógépről történő nyomtatás érhető el.

# Kereskedelmi forgalomban elérhető papír

### Megjegyzés:

Lásd az alábbi információkat a rendelkezésre álló papírtípusokról a keret nélküli és kétoldalas nyomtáshoz.

"Papír szegély nélküli nyomtatáshoz" 199. oldal

"Papír kétoldalas nyomtatáshoz" 200. oldal

### Sima papír

| Papír neve                              | Méret                                                  | Betöltési kapacitás (lap) |                    |                           |  |
|-----------------------------------------|--------------------------------------------------------|---------------------------|--------------------|---------------------------|--|
|                                         |                                                        | 1. papírkazetta           | 2.<br>papírkazetta | Hátsó<br>papíradagoló rés |  |
| Másolópapír<br>Sima papír <sup>*1</sup> | A4, Letter, B5, 16K<br>(195×270 mm), A5                | -                         | 100                | 1                         |  |
|                                         | A6, B6                                                 | 20                        | 20                 | 1                         |  |
|                                         | Legal <sup>*2</sup> , 8,5×13 hüvelyk                   | _                         | 1                  | 1                         |  |
|                                         | Egyéni méret <sup>*2</sup> (mm)<br>89×127 – 215,9×1200 | -                         | 1 <sup>*3</sup>    | -                         |  |
|                                         | Egyéni méret <sup>*2</sup> (mm)<br>54×86 – 215,9×1200  | -                         | -                  | 1                         |  |

\*1 Használja a hátsó papíradagoló rést az előre lyukasztott papír betöltéséhez.

\*2 Csak a számítógépről történő nyomtatás érhető el.

\*3 Használja hátsó papíradagoló nyílást a Legal méretnél hosszabb papír betöltéséhez.

### Boríték

| Papír neve | Méret                                  | Betöltési kapacitás (boríték) |                    |                           |
|------------|----------------------------------------|-------------------------------|--------------------|---------------------------|
|            |                                        | 1. papírkazetta               | 2.<br>papírkazetta | Hátsó<br>papíradagoló rés |
| Boríték    | Boríték #10, Boríték DL,<br>Boríték C6 | -                             | 10                 | 1                         |

## Papír szegély nélküli nyomtatáshoz

### Eredeti Epson papír

A keret nélküli nyomtatás kétoldalas nyomtatás esetén nem áll rendelkezésre.

- □ Epson Bright White Ink Jet Paper
- □ Epson Photo Quality Ink Jet Paper
- Epson Double-sided Photo Quality Ink Jet Paper
- □ Epson Matte Paper-Heavyweight
- □ Epson Double-Sided Matte Paper
- Epson Ultra Glossy Photo Paper
- □ Epson Premium Glossy Photo Paper
- □ Epson Premium Semigloss Photo Paper
- Epson Photo Paper Glossy

### Kapcsolódó információ

➡ "A használható papírok és a kapacitás" 197. oldal

### Papír kétoldalas nyomtatáshoz

### Eredeti Epson papír

A kétoldalas nyomtatási funkció nem elérhető hátsó papíradagoló rés esetén.

- Epson Business Paper
- □ Epson Bright White Ink Jet Paper
- □ Epson Double-sided Photo Quality Ink Jet Paper
- Epson Double-Sided Matte Paper

### Kapcsolódó információ

➡ "A használható papírok és a kapacitás" 197. oldal

### Kereskedelmi forgalomban elérhető papír

A kétoldalas nyomtatási funkció nem elérhető hátsó papíradagoló rés esetén.

- Másoló papír, normál papír<sup>\*</sup>
- \* Automatikus kétoldalas nyomtatás esetén használhat A4, Letter, B5, 16K és felhasználó által meghatározott (102×152 215,9×297 mm) papírméreteket.

### Kapcsolódó információ

➡ "A használható papírok és a kapacitás" 197. oldal

## Nem alkalmazható papírtípusok

Az alábbi papírokat ne használja. Az ilyen papírok használata papírelakadást és a nyomat elkenődését okozza.

- Hullámos
- □ Széttépett vagy szétvágott papírok
- Meghajtott papírok
- Nedves papírok
- Túl vastag vagy túl vékony papírok
- Matricákkal ellátott papírok
- Az alábbi borítékokat ne használja. Az ilyen borítékok használata papírelakadást és a nyomat elkenődését okozza.
- Hullámos vagy összehajtott borítékok
- Ragasztócsíkkal ellátott vagy ablakos borítékok
- Túl vékony borítékok
  - Nyomtatás közben összegyűrődhet.

# Kellékanyag termékekre vonatkozó információk

# Tintapatronok kódjai

Az alábbiakban megtekintheti az eredeti Epson-tintapatronok kódjait.

| lkon  | BK (Black<br>(Fekete)) | C (Cyan (Ci-<br>án)) | M (Magenta<br>(Bíbor)) | Y (Yellow<br>(Sárga)) | LC (Light<br>Cyan (Világ-<br>oscián)) | LM (Light<br>Magenta<br>(Rózsaszín)) |
|-------|------------------------|----------------------|------------------------|-----------------------|---------------------------------------|--------------------------------------|
| Mókus | 378                    | 378                  | 378                    | 378                   | 378                                   | 378                                  |
|       | 378XL <sup>*</sup>     | 378XL <sup>*</sup>   | 378XL <sup>*</sup>     | 378XL <sup>*</sup>    | 378XL <sup>*</sup>                    | 378XL <sup>*</sup>                   |

\* Az "XL" egy nagyméretű patront jelöl.

Ausztrália és Új-Zéland

| BK (Black (Fe-<br>kete)) | C (Cyan (Cián))    | M (Magenta<br>(Bíbor)) | Y (Yellow (Sár-<br>ga)) | LC (Light Cyan<br>(Világoscián)) | LM (Light Ma-<br>genta (Rózsa-<br>szín)) |
|--------------------------|--------------------|------------------------|-------------------------|----------------------------------|------------------------------------------|
| 312                      | 312                | 312                    | 312                     | 312                              | 312                                      |
| 312XL <sup>*1</sup>      | 312XL <sup>*</sup> | 312XL <sup>*</sup>     | 312XL <sup>*</sup>      | 312XL <sup>*</sup>               | 312XL <sup>*</sup>                       |

\* Az "XL" egy nagyméretű patront jelöl.

Az Epson eredeti Epson tintapatronok használatát javasolja. Az Epson nem tudja garantálni a nem eredeti tinta minőségét vagy megbízhatóságát. Nem eredeti tinta használata olyan károkat okozhat, amire nem érvényes az Epson garanciája, és bizonyos körülmények között a nyomtató viselkedése is kiszámíthatatlanná válhat. Elképzelhető, hogy a nem eredeti festékek tintaszintjei nem kerülnek megjelenítésre.

### Megjegyzés:

- □ A tintapatronkódok hely szerint változhatnak. Az Ön területén érvényes kódokról az Epson ügyfélszolgálatánál érdeklődhet.
- Nem minden tintapatron érhető el minden régióban.
- □ Az európai felhasználók látogassák meg a következő weboldalt az Epson tintapatronok kapacitásával kapcsolatos információkért.

### http://www.epson.eu/pageyield

- □ A nyomtató funkcionalitását és teljesítményét nem befolyásolja az a tény, hogy a tintapatronok újrahasznosított alkotóelemeket is tartalmazhatnak.
- □ A tintapatronok műszaki adatai és kinézete előzetes bejelentés nélkül is változhat a termékfejlesztés eredményeképpen.

# Karbantartódoboz kód

A karbantartó dobozt a felhasználó külön megvásárolva pótolhatja. Az Epson eredeti Epson karbantartó rekesz használatát javasolja.

Az eredeti Epson karbantartódoboz kódja alább olvasható.

T3661

**Fontos**:

Ha a karbantartódobozt telepítették egy nyomtatón, akkor azt más nyomtatókon nem lehet használni.

# Szoftverinformáció

Ez a rész bemutatja a nyomtatóhoz rendelkezésre álló alkalmazások némelyikét. A támogatott szoftverek listáját a következő Epson webhelyen vagy a(z) Epson Software Updater program elindításával találhatja meg. Letöltheti a legújabb alkalmazásokat.

http://www.epson.com

### Kapcsolódó információ

➡ "Alkalmazás szoftver és firmware frissítéséhez (Epson Software Updater)" 205. oldal

# Számítógépről történő nyomtatásra szolgáló alkalmazás (Windows nyomtató-illesztőprogram)

A nyomtató-illesztőprogram a nyomtatót vezérli más alkalmazásokból érkező nyomtatási parancsok alapján. A nyomtató-illesztőprogramon elvégzett beállítások vezetnek a legjobb nyomatokhoz. A nyomtató-illesztőprogram segédprogram használatával ellenőrizheti a nyomtató állapotát, valamint fenntarthatja vele az optimális működési állapotot.

### Megjegyzés:

Beállíthatja, hogy milyen nyelvet használjon a nyomtató-illesztőprogram. Válassza ki a használni kívánt nyelvet a **Nyelv** beállításban a **Karbantartás** fülön.

### A nyomtató-illesztőprogram elérése különféle alkalmazásokból

Ha olyan beállításokat kíván végrehajtani, melyek csak az adott alkalmazásra vonatkoznak, akkor azt abból az alkalmazásból végezze.

Válassza ki a **Nyomtatás** vagy a **Nyomtatási beállítás** lehetőséget a **Fájl** menüből. Válassza ki a nyomtatót, majd kattintson a **Beállítások** vagy a **Tulajdonságok** lehetőségre.

### Megjegyzés:

A műveletek az adott alkalmazástól függően eltérnek. További részleteket az alkalmazás súgójában talál.

### A nyomtató illesztőprogramjának elérése a vezérlőpanelról

Ha olyan beállítást szeretne végrehajtani, mely minden alkalmazásra érvényes, a nyomtató-illesztőprogramhoz a vezérlőpanelen keresztül kell hozzáférnie.

□ Windows 10

Kattintson az indítás gombra, majd válassza ki a **Windows rendszer** > **Vezérlőpanel** > **Eszközök és nyomtatók megjelenítése** parancsot a **Hardver és hang** menüpontban. Kattintson jobb gombbal a nyomtatóra, vagy tartsa lenyomva a gombot, majd jelölje ki a **Nyomtató tulajdonságai** elemet. □ Windows 8.1/Windows 8

Válassza ki az **Asztal** > **Beállítások** > **Vezérlőpanel** > **Eszközök és nyomtatók megjelenítése** parancsot a **Hardver és hang** menüpontból. Kattintson jobb gombbal a nyomtatóra, vagy tartsa lenyomva a gombot, majd jelölje ki a **Nyomtató tulajdonságai** elemet.

□ Windows 7

Kattintson az indítás gombra, majd válassza ki a **Vezérlőpanel** > **Eszközök és nyomtatók megjelenítése** parancsot a **Hardver és hang** menüpontban. Kattintson jobb gombbal a nyomtatóra, majd jelölje ki a **Nyomtatási beállítások** elemet.

Windows Vista

Kattintson az indítás gombra, majd válassza ki a **Vezérlőpanel** > **Nyomtatók** lehetőséget a **Hardver és hang** menüpontban. Kattintson jobb gombbal a nyomtatóra, majd jelölje ki a **Nyomtatási beállítások** elemet.

□ Windows XP

Kattintson az indítás gombra, majd válassza ki a **Vezérlőpanel** > **Nyomtatók és más hardverek** > **Nyomtatók és faxok** elemet. Kattintson jobb gombbal a nyomtatóra, majd jelölje ki a **Nyomtatási beállítások** elemet.

### A nyomtató-illesztőprogram megnyitása a tálcán található nyomtató ikon segítségével

A számítógép tálcáján található nyomtató ikon egy parancsikon, melyen keresztül gyorsan hozzáférhet a nyomtatóillesztőprogramhoz.

Ha a nyomtató ikonra kattint és kiválasztja a(z) **Nyomtatóbeállítások** lehetőséget, akkor ugyanaz a nyomtatóbeállítási ablak nyílik meg, mint amelyet a vezérlőpanelről nyit meg. Ha duplán rákattint erre az ikonra, ellenőrizheti a nyomtató állapotát.

### Megjegyzés:

Ha a nyomtató ikon nem jelenik meg a tálcán, akkor nyissa meg a nyomtató-illesztőprogram ablakát, kattintson a(z) **Figyelési beállítások** elemre a(z) **Karbantartás** lapon, majd válassza ki a(z) **Parancsikon regisztrálása a tálcához** opciót.

### A segédprogram elindítása

Nyissa meg a nyomtatóillesztő ablakát. Kattintson az Karbantartás lapra.

# Számítógépről történő nyomtatásra szolgáló alkalmazás (Mac OS nyomtató-illesztőprogram)

A nyomtató-illesztőprogram a nyomtatót vezérli más alkalmazásokból érkező nyomtatási parancsok alapján. A nyomtató-illesztőprogramon elvégzett beállítások vezetnek a legjobb nyomatokhoz. A nyomtató-illesztőprogram segédprogram használatával ellenőrizheti a nyomtató állapotát, valamint fenntarthatja vele az optimális működési állapotot.

### A nyomtató-illesztőprogram elérése különféle alkalmazásokból

Kattintson az Oldalbeállítás vagy a Nyomtatás lehetőségre az alkalmazás Fájl menüjében. Szükség esetén

kattintson a **Részletek megjelenítése** (vagy a(z) ♥) elemre a nyomtatási ablak kibontásához.

### Megjegyzés:

Az adott alkalmazástól függően előfordulhat, hogy az **Oldalbeállítás** nem jelenik meg a **Fájl** menüben, és a nyomtatási képernyő megjelenítésének műveletei eltérőek lehetnek. Lásd az alkalmazás súgóját a részletekért.

### A segédprogram elindítása

Válassza a **Rendszerbeállítások** elemet az Apple menü > **Nyomtatók és szkennerek** (vagy **Nyomtatás és szkennelés**, **Nyomtatás és faxolás**) menüpontnál, majd válassza ki a nyomtatót. Kattintson a **Beállítások és kellékanyagok** > **Segédprogram** > **Nyomtató segédprogram megnyitása** elemre.

# A nyomtató műveleteinek a konfigurálására szolgáló alkalmazás (Web Config)

A(z) Web Config egy számítógép vagy okoseszköz webböngészőjében (pl. Internet Explorer vagy Safari) futtatható alkalmazás. Ellenőrizheti a nyomtató állapotát vagy módosíthatja a hálózati szolgáltatást és a nyomtató beállításait. A Web Config használatához csatlakoztassa a nyomtatót és a számítógépet vagy az eszközt ugyanahhoz a hálózathoz.

A következő böngészőprogramok használata támogatott.

Microsoft Edge, Internet Explorer 8 vagy újabb, Firefox\*, Chrome\*, Safari\*

\* Használja a legújabb verziót.

### Megjegyzés:

*A(z)* Web Config rendszergazdai jelszó kezdeti értéke a nyomtató sorozatszáma. Ellenőrizze a nyomtatóra rögzített címkét. A címke rögzítési helye a terméktől függ; lehet a hátoldalon, a fedél nyitott oldalán vagy az alján.

### A Web Config futtatása webböngészőben

1. Ellenőrizze a nyomtató IP-címét.

Válassza ki a hálózat ikont a nyomtató kezdőképernyőjén, majd válassza az aktív csatlakozási módszert a nyomtató IP-címének megerősítéséhez.

### Megjegyzés:

Az IP-címet a hálózati kapcsolódási jelentés kinyomtatásával is ellenőrizheti.

2. Indítsa el a böngészőprogramot egy számítógépen vagy intelligens eszközön, majd írja be a nyomtató IP-címét.

Formátum:

IPv4: http://a nyomtató IP-címe/

IPv6: http://[a nyomtató IP-címe]/

Példák:

IPv4: http://192.168.100.201/

IPv6: http://[2001:db8::1000:1]/

### Megjegyzés:

Az intelligens eszköz használatával a Web Config alkalmazást az Epson Smart Panel termékinformációk képernyőjéről is futtathatja.

Mivel a nyomtató saját aláírású tanúsítványt használ a HTTPS elérésekor, a böngészőben figyelmeztetés jelenik meg, amikor elindítja a Web Config opciót; ez nem jelez problémát, biztonsággal figyelmen kívül hagyhatja.

# Alkalmazás szoftver és firmware frissítéséhez (Epson Software Updater)

A(z) Epson Software Updater egy olyan alkalmazás, amely új szoftvereket telepít, és az interneten keresztül frissíti a firmware-t. Ha rendszeresen szeretne frissítési információkat keresni, akkor a(z) Epson Software Updater Auto Update Settings (Automatikus frissítés beállításai) pontjában beállíthatja, hogy a rendszer milyen intervallumonként keressen frissítéseket.

### Indítás Windows rendszeren

□ Windows 10

Kattintson a start gombra, majd válassza ki az EPSON Software > Epson Software Updater lehetőséget.

□ Windows 8.1/Windows 8

Adja meg az alkalmazás nevét a keresésben, majd válassza ki a megjelenő ikont.

□ Windows 7/Windows Vista/Windows XP

Kattintson a start gombra, majd válassza ki a **Minden program** (vagy **Programok**) > **EPSON Software** > **Epson Software Updater** lehetőséget.

### Megjegyzés:

Az Epson Software Updater alkalmazást úgy is elindíthatja, hogy az asztalon a tálcán lévő nyomtató ikonra kattint, majd kiválasztja a **Szoftver frissítés** lehetőséget.

### Indítás Mac OS rendszeren

Válassza ki az Ugrás > Alkalmazások > Epson Software > Epson Software Updater elemet.

### Kapcsolódó információ

➡ "Alkalmazások külön telepítése" 117. oldal

# Beállítások menü lista

Válassza ki a(z) Beáll. lehetőséget a nyomtató képernyőjén a különböző beállítások végrehajtásához.

# Kellék állapota

Válassza ki a menüket a vezérlőpanelen az alábbiak szerint.

### Beáll. > Kellék állapota

A tinta és a karbantartódoboz hozzávetőleges szintjét és élettartamát jeleníti meg.

Ha egy ! jelenik meg, akkor a patronban már csak a karbantartási műveletekhez elegendő tinta maradt, vagy a

karbantartódoboz már majdnem megtelt. Ha egy 😣 jel jelenik meg, cserélje le az egységet, mert a patronban már csak a karbantartási műveletekhez elegendő tinta maradt, vagy a karbantartó rekesz megtelt.

Kicserélheti a tintapatronokat, vagy kinyomtathatja a nyomtató kellékanyagok állapot információit erről a képernyőről.

### Kapcsolódó információ

➡ "A tintapatronok cseréje" 182. oldal

# Alapbeállítások

Válassza ki a menüket a vezérlőpanelen az alábbiak szerint.

### Beáll. > Alapbeállítások

Hang:

A hangerő beállítása.

### Képernyővédő:

Válassza a(z) **Memóriakártya adatai** opciót a fényképek diavetítésként történő megjelenítése érdekében, ha kb. három percig nem végeznek semmilyen műveletet.

### LCD-fényerő:

Az LCD képernyő fényerejének beállítása.

### Automatikus bekapcsolás:

Válassza a(z) **Be** lehetőséget a nyomtató automatikus bekapcsolásához, amikor USB-kapcsolaton vagy hálózati kapcsolaton keresztül nyomtatási vagy beolvasási feladatot kap. Készenléti üzemmódban kissé növekszik az áramfogyasztás a nyomtató teljesen kikapcsolt állapotához képest.

Használja a(z) **Kikapcsolási időzítő** beállítást, ha szeretné a nyomtatót automatikusan kikapcsolni, amikor a nyomtatási vagy beolvasási feladat kész és a beállított időtartam műveletek elvégzése nélkül eltelt. Ez hasznos funkció abban az esetben, amikor távolról nyomtat, például internet segítségével.

### Kikapcsolási időzítő:

A vásárlás helyétől függően ez vagy a(z) **Kikapcs. beáll.** funkció áll rendelkezésre az Ön által megvásárolt készüléken.

Válassza ki ezt a beállítást, ha automatikusan ki szeretné kapcsolni a nyomtatót olyankor, amikor egy meghatározott ideig nem fogja használni. Beállíthatja az energiagazdálkodás alkalmazását megelőző időt. Az idő növelése befolyásolja a termék energia hatékonyságát. Kérjük, minden módosítás előtt gondoljon a környezetére.

### Kikapcs. beáll.:

A vásárlás helyétől függően ez vagy a(z) **Kikapcsolási időzítő** funkció áll rendelkezésre az Ön által megvásárolt készüléken.

□ Kikapcsolás, ha nem aktív

Válassza ki ezt a beállítást, ha automatikusan ki szeretné kapcsolni a nyomtatót olyankor, amikor egy meghatározott ideig nem fogja használni. Az idő növelése befolyásolja a termék energia hatékonyságát. Kérjük, minden módosítás előtt gondoljon a környezetére.

Kikapcsolás, ha nem csatlakozik

Válassza ki ezt a lehetőséget, ha ki szeretné kapcsolni a nyomtatót 30 perccel azután, hogy minden port, többek között az USB-port csatlakozása megszűnt. Előfordulhat, hogy ez a funkció a térségtől függően nem elérhető.

Elalv. időzítő:

Az alvó üzemmódba (energiatakarékos módba) való belépéshez szükséges idő módosítása (miután a nyomtató ennyi ideig nem hajtott végre semmilyen műveletet). Amikor a letelik a beállított idő, az LCD képernyő elsötétül.

### Nyelv/Language:

Az LCD-kijelzőn használt nyelv kiválasztása.

#### Háttérszín:

Az LCD-kijelző háttérszínének módosítása.

Össz. beáll. törl.:

Visszaállítja a(z) Alapbeállítások elemet alapértelmezettre.

#### Kapcsolódó információ

➡ "Energiatakarékosság" 116. oldal

## Nyomtatóbeállítások

Válassza ki a menüket a vezérlőpanelen az alábbiak szerint.

### Beáll. > Nyomtatóbeállítások

Papírforrás beállítása:

Papír beállítása:

Válassza ki a papírforrásba betöltött papír méretét és típusát. **Kedvenc papírbeállítások**-re van lehetősége a papír méretét és típusát illetően.

#### Papírkonfiguráció:

Válassza a(z) **Be** opciót, a papírbeállítások képernyő automatikus megjelenítéséhez, a(z) **Beáll.** > **Nyomtatóbeállítások** > **Papírforrás beállítása** > **Papír beállítása** menüpont segítségével, amikor papír van betöltve a papírforrásba. Ha kikapcsolja ezt a szolgáltatást, nem nyomtathat iPhone, iPad vagy iPod touch eszközről AirPrint használatával.

### CD/DVD:

Módosítja a CD-/DVD-lemez nyomtatási pozícióját azáltal, hogy felfelé, lefelé, balra vagy jobbra mozgatja őket a megfelelő igazításhoz.

### CD belső/külső:

Beállítja a CD/DVD belső és külső átmérőjének nyomtatási pozícióját. A megadható külső átmérő legfeljebb 120 mm lehet, a legkisebb belső átmérő pedig 18 mm. A beállítástól függően a CD/DVD vagy CD/DVD tálca esetleg beszennyeződhet. Úgy állítsa be a tartományt, hogy az ráférjen a CD/DVD lemez nyomtatható területére. Az itt beállított nyomtatási terület lesz a kezdeti érték, amikor fényképeket nyomtat memóriakártyáról CD/DVD eszközre.

### Matricák:

Módosítja a fényképes matricák nyomtatási pozícióját azáltal, hogy felfelé, lefelé, balra vagy jobbra mozgatja őket a megfelelő igazításhoz.

### Vastag papír:

Válassza ki az **Be** lehetőséget annak megakadályozása érdekében, hogy ne kenődhessen el a tinta a nyomatain. Ezzel ugyanakkor csökkenhet a nyomtatás sebessége.

### Csendes mód:

Válassza ki az **Be** lehetőséget annak érdekében, hogy csökkentse a zajt a nyomtatás során. Ezzel azonban csökkenhet a nyomtatási sebesség. A kiválasztott papírtípustól és nyomtatási minőségtől függően előfordulhat, hogy nincs különbség a nyomtató zajszintjében.

### Tinta száradási idő:

Válassza ki a tinta száradási idejét, amelyet alkalmazni szeretne a kétoldalas nyomtatáshoz. A nyomtató az egyik oldal kinyomtatása után kinyomtatja a másodikat is. Ha a nyomat maszatos, növelje a beállított idő értékét.

### Kétirányú:

Válassza ki az **Be** lehetőséget a nyomtatási irány módosításához. A nyomtatás a nyomtatófej jobbra és balra történő mozgása közben is zajlik. Ha a nyomaton lévő függőleges vagy vízszintes szabályos vonalak elmosódottnak vagy nem megfelelő elrendezésűnek tűnnek, akkor a funkció letiltásával megoldhatja a problémát; azonban ebben az esetben csökkenhet a nyomtatási sebesség.

Össz. beáll. törl.

Visszaállítja a(z) Nyomtatóbeállítások elemet alapértelmezettre.

# Hálózati beállítások

Válassza ki a menüket a vezérlőpanelen az alábbiak szerint.

### Beáll. > Hálózati beállítások

Wi-Fi beáll:

A vezeték nélküli beállítások megadása vagy módosítása. Válassza ki a kapcsolódási módot az alábbiak közül, majd kövesse a kezelőpanelen megjelenő utasításokat.

### Wi-Fi (ajánlott):

- Wi-Fi beállítás varázsló
- Nyomógombos beáll. (WPS)
- 🖵 Egyebek
  - PIN-kód beáll (WPS)
  - 🖵 Wi-Fi auto. Csatlakozt
  - Wi-Fi letiltása

### Wi-Fi Direct:

- Más módszerek
  - 🛛 iOS
  - Más operációs rendsz eszközök

- 🖵 Menu
  - Hálózatnév módosítása
  - Jelszó módosítása
  - Wi-Fi Direct letiltása
  - Alapértékek visszaállítása

### Hálózat állapota:

Az aktuális hálózati beállítások megjelenítése vagy nyomtatása.

Wi-Fi állapota

Megjeleníti a hálózati adatokat (készülék neve, kapcsolat, jelerősség stb.) a Wi-Fi-kapcsolatokra vonatkozóan.

Wi-Fi Direct állapot

Megjeleníti, hogy a Wi-Fi Direct engedélyezve vagy tiltva vannak, majd az SSID-azonosítót, jelszót stb. a Wi-Fi Direct kapcsolatok számára.

□ Állapotjelen.nyomt.

Hálózati állapotlap nyomtatása. A Wi-Fi-re, a Wi-Fi Direct stb. funkciókra vonatkozó információk nyomtatása legalább két oldalra történik.

### Kapcsolat ellenőrzése:

Ellenőrzi a jelenlegi hálózati kapcsolatot, és jelentést nyomtat. Ha bármilyen probléma áll fenn a kapcsolattal, a probléma megoldásához ellenőrizze a jelentést.

Speciális:

Végezze el a következő részletes beállításokat.

Eszköznév

□ TCP/IP

Proxy szerver

### Kapcsolódó információ

- ➡ "Wi-Fi beállítások végrehajtása az SSID és a jelszó megadásával" 121. oldal
- ➡ "Wi-Fi beállítások megadása nyomógombos beállítással (WPS)" 122. oldal
- ➡ "Wi-Fi beállítások megadása PIN-kódos beállítással (WPS)" 123. oldal
- ➡ "A hálózati kapcsolatra vonatkozó jelentés üzenetei és megoldásai" 138. oldal

# Webszolgáltatás beállításai

Válassza ki a menüket a vezérlőpanelen az alábbiak szerint.

### Beáll. > Webszolgáltatás beállításai

Epson Connect szolgáltatás:

Azt jeleníti meg, hogy a nyomtató regisztrálva van-e és csatlakozik-e az Epson Connect szolgáltatáshoz. Regisztrálhat a szolgáltatásra, ha kiválasztja a(z) **Regisztrálás** lehetőséget, majd követi az utasításokat. Miután regisztrált, a következő beállításokat adhatja meg.

- Generational Felfüggesztés/folytatás
- Regisztráció törlése

Bővebb információért lásd a következő weboldalt.

https://www.epsonconnect.com/

http://www.epsonconnect.eu (csak Európában)

### Kapcsolódó információ

➡ "Nyomtatás felhőszolgáltatás segítségével" 76. oldal

# Fájlmegosztás beállítások

Válassza ki a menüket a vezérlőpanelen az alábbiak szerint.

### Beáll. > Fájlmegosztás beállítások

Válassza ki a nyomtató és azon számítógép közötti csatlakozási módot, amelyiknek írási hozzáférése lesz a nyomtatóba behelyezett memóriaeszközhöz. Az olvasási és írási hozzáférést a prioritást élvező kapcsolódással rendelkező számítógép kapja meg. A többi számítógép csak olvasási hozzáférést kap.

# Kameranyomtatási beállítások

Válassza ki a menüket a vezérlőpanelen az alábbiak szerint.

### Beáll. > Kameranyomtatási beállítások

Végezze el a beállításokat, ha digitális kameráról nyomtat.

### Kapcsolódó információ

- ➡ "A papír- és nyomtatási beállítások menüelemei" 50. oldal
- ➡ "Fényképszerkesztés menüelemei" 51. oldal

# Hasznos funkciók

Válassza ki a menüket a vezérlőpanelen az alábbiak szerint.

### Beáll. > Hasznos funkciók

Papíreltérés:

Figyelmeztetést jelenít meg, ha a nyomtatási feladat papírbeállításai (nyomtatási beállításai) nem egyeznek meg a nyomtató azon papírbeállításaival, amelyeket a papír betöltésekor adott meg. A beállítás révén nem történik téves nyomtatás.

Dokumentumfigyelm.:

Figyelmeztetést jelenít meg, amikor eredetit hagy a szkennerüveg részen, ha a dokumentumfedél nincs nyitva, akkor is, ha a kezelőpanel segítségével végzett másolás és lapolvasás kész.Az eredeti vastagságától függően előfordulhat, hogy ez a funkció nem működik megfelelően.

Automatikus kiválasztás üzemmód:

Ha az alábbiak közül valamelyik műveletet végrehajtja, a művelethez tartozó menü megjelenik.

□ A memóriakártya be van helyezve.

□ Külső USB-eszköz van behelyezve.

Legy eredeti van a(z) szkennerüveg részre helyezve.

### Összes beállítás:

Engedélyezi vagy letiltja az útmutató funkciókat.

Össz. beáll. törl.:

Visszaállítja a(z) Hasznos funkciók beállításokat alapértékre.

# Vásárlói kutatás

Válassza ki a menüket a vezérlőpanelen az alábbiak szerint.

### Beáll. > Vásárlói kutatás

Válassza a(z) **Jóváhagyás** lehetőséget, ha szeretne a termék használatára vonatkozó információkat adni a Seiko Epson Corporation számára.

# Firmware-frissítés

Válassza ki a menüket a vezérlőpanelen az alábbiak szerint.

### Beáll. > Firmware-frissítés

Frissítés:

Ellenőrzi, hogy megtörtént-e a belső vezérlőprogram legújabb verziójának feltöltése a hálózati kiszolgálóra. Ha rendelkezésre áll frissítés, kiválaszthatja, hogy el szeretné-e kezdeni a frissítést.

Értesítés:

Válassza ki az Be lehetőséget, ha szeretne értesítést kapni arról, hogy elérhető egy firmware frissítés.

# Alapértékek visszaállítása

Válassza ki a menüket a vezérlőpanelen az alábbiak szerint.

### Beáll. > Alapértékek visszaállítása

### Hálózati beállítások

A hálózati beállításokat az alapértékre állítja vissza.

### Ahálózati beállításokon kívül az összes

A hálózati beállításokon kívül minden beállítást az alapértékre állítja vissza.

### Összes beállítás

Az összes beállítást az alapértékre állítja vissza.

# Termékspecifikációk

# A nyomtató műszaki adatai

| Nyomtatófej fúvókájának elhelyezése |            | Fekete tintafúvókák: 180<br>Színes tintafúvókák: 180, színenként |
|-------------------------------------|------------|------------------------------------------------------------------|
| Papír súlya <sup>*</sup>            | Sima papír | 64–90 g/m <sup>2</sup>                                           |
|                                     | Borítékok  | 75–100 g/m <sup>2</sup>                                          |

\* Még akkor is, ha a papírvastagság ezen a tartományon belül van, előfordulhat, hogy a papír nem tölthető be megfelelően vagy a papír tulajdonságaitól, illetve minőségétől függően a nyomtatási minőség romolhat.

## Nyomtatható terület

### Különálló lapok nyomtatható területe

A nyomtatás minősége romolhat a satírozott területeken a nyomtató műszaki paraméterei miatt.

### Nyomtatás szegélyekkel

| A <b>† 7 ////////</b> C | A | 3.0 mm (0.12 hüvelyk)  |
|-------------------------|---|------------------------|
|                         | В | 3.0 mm (0.12 hüvelyk)  |
|                         | С | 41.0 mm (1.61 hüvelyk) |
|                         | D | 37.0 mm (1.46 hüvelyk) |

### Szegély nélküli nyomtatás

| A | A | 44.0 mm (1.73 hüvelyk) |
|---|---|------------------------|
|   | В | 40.0 mm (1.57 hüvelyk) |
|   |   |                        |
|   |   |                        |
| В |   |                        |

### Borítékok nyomtatható területe

A nyomtatás minősége romolhat a satírozott területeken a nyomtató műszaki paraméterei miatt.

| A # C | A | 3.0 mm (0.12 hüvelyk)  |
|-------|---|------------------------|
|       | В | 3.0 mm (0.12 hüvelyk)  |
|       | С | 18.0 mm (0.71 hüvelyk) |
|       | D | 41.0 mm (1.61 hüvelyk) |
| B B   |   |                        |

### CD/DVD lemez nyomtatható területe

A nyomtatás minősége romolhat a satírozott területeken a nyomtató műszaki paraméterei miatt.

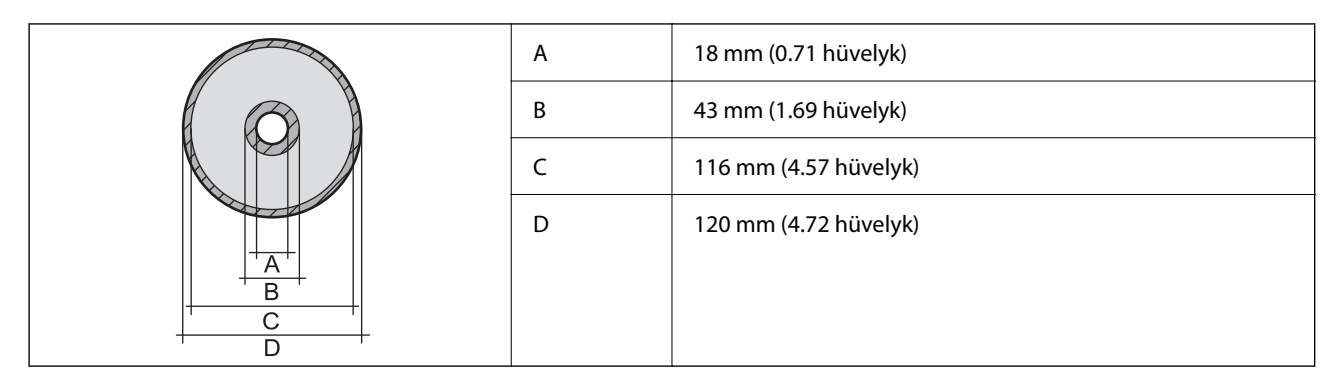

# A lapolvasó műszaki adatai

| Lapolvasó típusa        | Síkágyas                                                         |
|-------------------------|------------------------------------------------------------------|
| Fotoelektromos készülék | CIS                                                              |
| Maximum dokumentumméret | 216×297 mm (8.5×11.7 hüv.)<br>A4, Letter                         |
| Felbontás               | 1200 dpi (normál beolvasás)<br>4800 dpi (mikrolépéses beolvasás) |

| Színmélység | Szín                                                     |
|-------------|----------------------------------------------------------|
|             | 48 bit per pixel belső (16 bit per pixel per szín belső) |
|             | 24 bit per pixel belső (8 bit per pixel per szín külső)  |
|             | Szürkeárnyalat                                           |
|             | 16 bit per pixel belső                                   |
|             | 8 bit per pixel külső                                    |
|             | Fekete-fehér                                             |
|             | 16 bit per pixel belső                                   |
|             | 1 bit per pixel külső                                    |
| Fényforrás  | LED                                                      |

# Az interfész műszaki adatai

| Számítógéphez                                | Nagysebességű USB <sup>*</sup> |
|----------------------------------------------|--------------------------------|
| Külső USB eszközökhöz és a<br>PictBridge-hez | Nagysebességű USB              |

\* USB 3.0 kábel nem támogatott.

# Hálózati specifikációk

## A Wi-Fi funkcióval kapcsolatos műszaki adatok

| Szabványok                              | IEEE 802.11b/g/n <sup>*1</sup>                                           |
|-----------------------------------------|--------------------------------------------------------------------------|
| Frekvencia tartomány                    | 2,4 GHz                                                                  |
| Koordinációs módok                      | Infrastruktúra, Wi-Fi Direct (Egyszerű hozzáférési pont) <sup>*2*3</sup> |
| Vezeték nélküli biztonság <sup>*4</sup> | WEP (64/128bit), WPA2-PSK (AES) <sup>*5</sup> , WPA3-SAE (AES)           |

- \*1 Az IEEE 802.11n csak a HT20 modellnél áll rendelkezésre.
- \*2 IEEE 802.11b esetén nem támogatott.
- \*3 Az egyszerű hozzáférési pont mód kompatibils egy Wi-Fi-kapcsolattal (infrastruktúra).
- \*4 A Wi-Fi Direct kizárólag a WPA2-PSK (AES) verziót támogatja.
- \*5 Megfelel a WPA2 szabvány előírásainak a WPA/WPA2 Personal támogatásával.

# Hálózati funkciók és IPv4/IPv6

| Funkciók            |                                                          |            | Támogatott | Megjegyzés                                                              |
|---------------------|----------------------------------------------------------|------------|------------|-------------------------------------------------------------------------|
| Hálózati nyomtatás  | EpsonNet Print (Windows)                                 | IPv4       | 1          | -                                                                       |
|                     | Standard TCP/IP (Windows)                                | ΙΡν4, ΙΡν6 | 1          | -                                                                       |
|                     | WSD nyomtatás (Windows)                                  | ΙΡν4, ΙΡν6 | 1          | Windows Vista<br>vagy újabb                                             |
|                     | Bonjour nyomtatás (Mac OS)                               | ΙΡν4, ΙΡν6 | 1          | -                                                                       |
|                     | IPP nyomtatás (Windows,<br>Mac OS)                       | ΙΡν4, ΙΡν6 | 1          | -                                                                       |
|                     | PictBridge nyomtatás (Wi-Fi)                             | IPv4       | 1          | Digitális<br>fényképezőgép                                              |
|                     | Epson Connect (nyomtatás<br>e-mailből, távoli nyomtatás) | IPv4       | 1          | -                                                                       |
|                     | AirPrint (iOS, Mac OS)                                   | IPv4, IPv6 | 1          | iOS 5 vagy újabb,<br>Mac OS X v10.7<br>vagy újabb <sup>*</sup>          |
| Hálózati lapolvasás | Epson Scan 2                                             | IPv4, IPv6 | 1          | -                                                                       |
|                     | Epson ScanSmart                                          | IPv4       | 1          | Windows 7 vagy<br>újabb, Mac OS X El<br>Capitan vagy újabb <sup>*</sup> |
|                     | Event Manager                                            | IPv4       | 1          | Windows XP, Vista,<br>Mac OS X v10.6 –<br>Yosemite <sup>*</sup>         |
|                     | Epson Connect (lapolvasás a<br>felhőbe)                  | IPv4       | 1          | -                                                                       |
|                     | AirPrint (szkennelés)                                    | ΙΡν4, ΙΡν6 | V          | OS X Mavericks<br>vagy újabb <sup>*</sup>                               |
| Fax                 | Fax küldése                                              | IPv4       | -          | -                                                                       |
|                     | Fax fogadása                                             | IPv4       | -          | -                                                                       |
|                     | AirPrint (fax)                                           | IPv4, IPv6 | -          | -                                                                       |

\* Javasoljuk, hogy az iOS vagy a Mac operációs rendszer legújabb verzióját használja.

# Biztonsági protokoll

| SSL/TLS | HTTPS szerver/kliens, IPPS |
|---------|----------------------------|
| SNMPv3  |                            |

# Harmadik felek támogatott szolgáltatásai

| Szolgáltatások |            | Támogatott | Megjegyzés                                                   |
|----------------|------------|------------|--------------------------------------------------------------|
| AirPrint       | Nyomtatás  | 1          | iOS 5 vagy újabb/Mac OS X v10.7.x<br>vagy újabb <sup>*</sup> |
|                | Szkennelés | 1          | OS X Mavericks vagy újabb <sup>*</sup>                       |
|                | Fax        | -          | -                                                            |

\* Javasoljuk, hogy az iOS vagy a Mac operációs rendszer legújabb verzióját használja.

# Memóriaeszköz műszaki adatai

### A támogatott memóriakártyák műszaki adatai

| Kompatibilis memóriakártyák | Maximum kapacitás |
|-----------------------------|-------------------|
| miniSD*                     | 2 GB              |
| miniSDHC*                   | 32 GB             |
| microSD*                    | 2 GB              |
| microSDHC <sup>*</sup>      | 32 GB             |
| microSDXC*                  | 64 GB             |
| SD                          | 2 GB              |
| SDHC                        | 32 GB             |
| SDXC                        | 64 GB             |

\* Helyezzen fel rá egy adaptert, ami illeszkedik a memóriakártya-foglalatba. Különben a kártya beszorulhat.

# A támogatott memóriaeszköz műszaki adatai

| Kompatibilis memóriaeszközök                                                                               | Maximum kapacitás                                                                                                    |
|----------------------------------------------------------------------------------------------------|----------------------------------------------------------------------------------------------------|
| CD-R meghajtó <sup>*1, *2</sup><br>DVD-R meghajtó <sup>*1, *2</sup><br>Blu-ray™ meghajtó <sup>*1, *2</sup> | CD-ROM/CD-R: 700 MB<br>DVD-ROM/DVD-R: 4,7 GB<br>(A CD-RW, DVD+R, DVD±RW, DVD-RAM, és a Blu-ray Disc™ nem támogatottak.) |
| HDD <sup>*1</sup><br>USB Flash meghajtó                                                                    | 2 TB (FAT, FAT32, vagy exFAT-ra formázott)                                                                              |
| Többkártyás olvasó <sup>*3</sup>                                                                           | 2 TB (FAT, FAT32, vagy exFAT-ra formázott)                                                                              |
- \*1 Nem javasoljuk olyan memóriaeszközök használatát, melyek áramellátása USB-n keresztül történik. Csak olyan memóriaeszközöket használjon, melyeknek független a tápellátása.
- \*2 Csak olvasható.
- \*3 Kizárólag egy memóriakártyát helyezzen be a többkártyás olvasóba. A kettőnél több behelyezett memóriakártyával rendelkező többkártyás olvasók nem támogatottak.
- A következő eszközök nem használhatóak:
- Olyan eszköz, amelynek dedikált meghajtóra van szüksége
- Dolyan eszköz, amelynek biztonsági beállításai vannak (jelszó, titkosítás és hasonlók)
- Beépített USB-elosztóval rendelkező eszköz

Az Epson nem tudja garantálni az összes külsőleg csatlakoztatott eszköz megfelelő működését.

# Támogatott adatok specifikációja

| Fájlformátum           | JPEG (*.JPG) fájlok Exif 2.31-es specifikációval, ami kompatibilis a digitális<br>fényképezőgépekre vonatkozó DCF szabvány <sup>*1</sup> 1.0-ás vagy 2.0 <sup>*2</sup> -as verziójával |
|------------------------|----------------------------------------------------------------------------------------------------|
| Képméret               | Vízszintes: 80–10200 képpont<br>Függőleges: 80–10200 képpont                                                                                                    |
| Fájlméret              | Kevesebb mint 2 GB                                                                                                    |
| Fájlok maximális száma | 9990                                                                                                    |

\*1 Kamera-fájlrendszer felépítési szabálya.

\*2 A digitális fényképezőgépek beépített memóriájában tárolt fényképadatok nem támogatottak.

#### Megjegyzés:

"!" kerül megjelenítésre az LCD képernyőn, ha a nyomtató nem tudja felismerni a képfájlt. Ilyenkor, ha többképes elrendezést választott, üres helyek is nyomtatásra kerülnek.

# Méretek

| Méretek | Tárolás                       |
|---------|-------------------------------|
|         | Szélesség: 349 mm (13.7 hüv.) |
|         | Mélység: 340 mm (13.4 hüv.)   |
|         | Magasság: 143 mm (5.6 hüv.)   |
|         | Nyomtatás                     |
|         | Szélesség: 349 mm (13.7 hüv.) |
|         | Mélység: 527 mm (20.7 hüv.)   |
|         | Magasság: 184 mm (7.2 hüv.)   |
| Súly*   | Kb. 6.7 kg (14.8 font)        |

\* : Tintapatronok, tápkábel és a CD-/DVD-tálca nélkül.

# Elektromos jellemzők

| Tápfeszültség adatok                 | AC 100–240 V                                 |  |
|--------------------------------------|----------------------------------------------|--|
| Névleges frekvenciatartomány         | 50–60 Hz                                     |  |
| Névleges áramerősség                 | 0.6–0.3 A                                    |  |
| Energiafogyasztás (USB kapcsolattal) | Különálló másolás: kb. 20.0 W (ISO/IEC24712) |  |
|                                      | Készenléti üzemmód: kb. 7.2 W                |  |
|                                      | Alvó üzemmód: kb. 0.7 W                      |  |
|                                      | Kikapcsolt állapot: kb. 0.2 W                |  |

#### Megjegyzés:

- □ Nézze meg a nyomtatóra ragasztott címkén a névleges feszültséget.
- Az európai felhasználók látogassanak el a következő webhelyre az energiafogyasztással kapcsolatos információkért. http://www.epson.eu/energy-consumption

# Környezeti specifikációk

| Működés | A nyomtatót a következő ábrán látható tartományban használja.                                                                                                    |  |  |
|---------|----------------------------------------------------------------------------------------------------|--|--|
|         | $ \begin{array}{c} \begin{array}{c} \begin{array}{c} \end{array}{}\\ \end{array}{}\\ \end{array}{}\\ \begin{array}{c} \end{array}{}\\ \end{array}{}\\ \begin{array}{c} \end{array}{}\\ \end{array}{}\\ \begin{array}{c} \end{array}{}\\ \end{array}{}\\ \begin{array}{c} \end{array}{}\\ \end{array}{}\\ \begin{array}{c} \end{array}{}\\ \end{array}{}\\ \end{array}{}\\ \begin{array}{c} \end{array}{}\\ \end{array}{}\\ \end{array}{}\\ \begin{array}{c} \end{array}{}\\ \end{array}{}\\ \end{array}{}\\ \begin{array}{c} \end{array}{}\\ \end{array}{}\\ \end{array}{}\\ \begin{array}{c} \end{array}{}\\ \end{array}{}\\ \begin{array}{c} \end{array}{}\\ \end{array}{}\\ \begin{array}{c} \end{array}{}\\ \end{array}{}\\ \begin{array}{c} \end{array}{}\\ \end{array}{}\\ \begin{array}{c} \end{array}{}\\ \end{array}{}\\ \begin{array}{c} \end{array}{}\\ \end{array}{}\\ \end{array}{}\\ \begin{array}{c} \end{array}{}\\ \end{array}{}\\ \end{array}{}\\ \begin{array}{c} \end{array}{}\\ \end{array}{}\\ \end{array}{}\\ \begin{array}{c} \end{array}{}\\ \end{array}{}\\ \end{array}{}\\ \begin{array}{c} \end{array}{}\\ \end{array}{}\\ \end{array}{}\\ \begin{array}{c} \end{array}{}\\ \end{array}{}\\ \end{array}{}\\ \begin{array}{c} \end{array}{}\\ \end{array}{}\\ \end{array}{}\\ \begin{array}{c} \end{array}{}\\ \end{array}{}\\ \end{array}{}\\ \end{array}{}\\ \begin{array}{c} \end{array}{}\\ \end{array}{}\\ \end{array}{}\\ \end{array}{}\\ \end{array}{}$ |  |  |
|         | Hőmérséklet: 10–35 °C (50–95 °F)<br>Páratartalom: 20–80%-os relatív páratartalom (nem lecsapódó)                                                                                                    |  |  |
| Tárolác |                                                                                                    |  |  |
| 1010105 | Homerseklet: -20–40 °C (-4–104 °F)<br>Páratartalom: 5–85% relatív páratartalom (nem lecsapódó)                                                                                                    |  |  |

\* Egy hónapig tárolhatja 40 °C-on (104 °F).

### A tintapatronok környezeti specifikációi

| Tárolási hőmérséklet    | -30–40 °C (-22–104 °F)*                                                                                   |
|-------------------------|----------------------------------------------------------------------------------------------------|
| Fagyasztási hőmérséklet | -16 °C (3.2 °F)<br>A tinta 25 °C (77 °F) hőmérsékleten kiolvasztva körülbelül 3 óra múlva<br>használható. |

\* Egy hónapig tárolhatja 40 °C-on (104 °F).

# Rendszerkövetelmények

□ Windows

Windows Vista, Windows 7, Windows 8/8.1, Windows 10 vagy újabb (32 bites, 64 bites)

Windows XP SP3 (32 bites)

Windows XP Professional x64 Edition SP2

□ Mac OS

Mac OS X 10.9.5 vagy újabb, macOS 11 vagy újabb

#### Megjegyzés:

Lehet, hogy a Mac OS nem fog támogatni néhány alkalmazást és funkciót.

□ A UNIX fájlrendszer (UFS) a Mac OS rendszer esetében nem támogatott.

# Szabályozási információ

# Szabványok és engedélyek

## Szabványok és engedélyek az USA modellhez

| Biztonság | UL60950-1                     |
|-----------|-------------------------------|
|           | CAN/CSA-C22.2 No.60950-1      |
| EMC       | FCC Part 15 Subpart B Class B |
|           | CAN ICES-3 (B)/NMB-3 (B)      |

A készülék a következő vezeték nélküli modullal rendelkezik.

Gyártó: Seiko Epson Corporation

#### Típus: J26H006

A termék megfelel az FCC Part 15 előírásoknak és az IC RSS-210 előírásoknak. Az Epson nem vállal felelősséget a készülék engedély nélküli módosításából eredő védelmi hibákért. A működtetéshez a következő két feltételnek kell teljesülnie: (1) az eszköz nem okozhat káros interferenciát, és (2) az eszköznek fogadnia kell bármilyen beérkező interferenciát, többek között azokat is, amelyek a készülék rendellenes működését okozhatják.

Az engedélyezett rádiós szolgáltatások interferenciás zavarásának megelőzése, vagyis a lehető legnagyobb fokú árnyékolás érdekében a készüléket beltérben, az ablakoktól távol kell üzemeltetni. A kültéri készülék (vagy ott elhelyezett átviteli antennája) engedélyköteles lehet.

A berendezés megfelel az ellenőrizetlen környezetekhez megállapított FCC/IC sugárzási határértékeknek, ezenkívül megfelel az OET 65 szabvány C kiegészítésében lévő, rádiófrekvenciás sugárzásra vonatkozó irányelveknek és az IC rádiófrekvenciás sugárzási szabályok RSS-102 szakaszának. A készüléket úgy kell üzembe helyezni és működtetni, hogy a hőegység legalább 7,9 inča (20 cm) távolságra legyen a készülék közelében tartózkodó személyek testétől (kivéve a végtagokat: a kezet, a csuklót, a lábfejet és a bokát).

### Szabványok és engedélyek az európai modellhez

#### Európai felhasználók esetén

A Seiko Epson Corporation ezennel igazolja, hogy a rádiójeleket használó készülék alábbi típusa megfelel a 2014/53/EU irányelvnek. Az EU-s megfelelőségi nyilatkozat teljes szövege az alábbi webhelyen érhető el.

#### http://www.epson.eu/conformity

C561F

Csak a következő országokban használható: Írország, Egyesült Királyság, Ausztria, Németország, Liechtenstein, Svájc, Franciaország, Belgium, Luxemburg, Hollandia, Olaszország, Portugália, Spanyolország, Dánia, Finnország, Norvégia, Svédország, Izland, Horvátország, Ciprus, Görögország, Szlovénia, Málta, Bulgária, Cseh Köztársaság, Észtország, Magyarország, Lettország, Litvánia, Lengyelország, Románia és Szlovákia.

Az Epson nem vállal felelősséget a készülékek engedély nélküli módosításából eredő védelmi hibákért.

| Frekvencia      | Maximális sugárzott rádiófrekvenciás teljesítmény |  |
|-----------------|---------------------------------------------------|--|
| 2400–2483,5 MHz | 20 dBm (EIRP)                                     |  |

# CE

### Szabványok és jóváhagyások az ausztrál modellhez

| EMC | AS/NZS CISPR32 Class B |
|-----|------------------------|
|     |                        |

Az Epson ezennel igazolja, hogy a készülék alábbi típusai megfelelnek az AS/NZS4268 irányelv alapvető követelményeinek és egyéb vonatkozó rendelkezéseinek:

C561F

Az Epson nem vállal felelősséget a készülékek engedély nélküli módosításából eredő védelmi hibákért.

# A másolásra vonatkozó korlátozások

A nyomtató kezelésénél tartsa be az alábbi korlátozásokat, biztosítva ezzel a felelősségteljes és jogszerű használatát.

A törvény tiltja a következő dolgok másolását:

- D Bankjegy, érme, állami kibocsátású értékpapír, államkötvény, önkormányzati értékpapír
- Használatlan postabélyeg, nyomtatott bélyeget tartalmazó levelezőlap és minden egyéb, érvényes postai jelölést tartalmazó hivatalos postai cikk
- Allami illetékbélyeg és a jogi eljárások betartásával kibocsátott értékpapírok
- A következők másolásakor járjon el kellő körültekintéssel:
- Magán kibocsátású értékpapírok (részvény, pénzre váltható utalvány, csekk stb.), bérlet, engedményre feljogosító utalványok stb.
- 🖵 Igazolvány, útlevél, jogosítvány, alkalmassági tanúsítvány, behajtási engedély, ebédjegy, étkezési utalvány stb.

#### Megjegyzés:

Előfordulhat, hogy törvény tiltja ezeknek a dolgoknak a másolását.

A szerzői jogvédelem alá eső anyagok felelősségteljes felhasználása:

A nyomtatóval szerzői jogvédelem alá eső anyagok jogosulatlan másolása történhet. Hacsak nem egy hozzáértő jogász tanácsa szerint jár el, a közzétett anyagok lemásolása előtt mindig kérje ki a szerzői jog tulajdonosának engedélyét.

# Segítségkérés

| Technikai támogatási webhely                   | 223 |
|------------------------------------------------|-----|
| Kapcsolatfelvétel az Epson ügyfélszolgálattal. |     |

# Technikai támogatási webhely

Ha további segítségre van szüksége, látogassa meg az Epson támogatási webhelyét, melynek címét alább találja. Válassza ki országát vagy régióját és látogassa meg a helyi Epson webhely támogatási részlegét. A legújabb illesztőprogramok, GYIK, kézikönyvek és egyéb letölthető anyagok is megtalálhatók a webhelyen.

#### http://support.epson.net/

#### http://www.epson.eu/support (Európa)

Ha az Epson termék nem megfelelően működik és nem tudja megoldani a problémát, kérjen segítséget az Epson ügyfélszolgálatától.

# Kapcsolatfelvétel az Epson ügyfélszolgálattal

# Mielőtt kapcsolatba lépne az Epsonnal

Ha Epson terméke nem működik megfelelően, és a termékhez kapott hibaelhárítási útmutatót követve nem tudta megoldani a problémát, kérje az Epson ügyfélszolgálatának a segítségét.

Az alábbi Epson támogatási lista az értékesítés országától függ. Lehet, hogy jelenlegi lakóhelyén néhány termék nem értékesíthető, így minden esetben érdemes felkeresni az Epson azon helyi ügyfélszolgálatát, ahol a terméket vásárolta.

Ha az Ön lakhelyén nincs Epson ügyfélszolgálati iroda felsorolva a lenti listában, akkor vegye fel a kapcsolatot a viszonteladóval, akitől a terméket vásárolta.

- Az Epson ügyfélszolgálata sokkal gyorsabban tud majd segíteni Önnek, ha megadja nekik a következő adatokat:
- A termék sorozatszáma

(A sorozatszám címke általában a termék hátoldalán található.)

- A termék típusa
- A termék szoftver verziója

(Kattintson a About, Version Info vagy más hasonló gombra a szoftverben.)

- A számítógép márkája és típusa
- A számítógépen használt operációs rendszer neve és verziószáma
- A termékkel használt szoftveres alkalmazások neve és verziószáma

#### Megjegyzés:

A terméktől függően előfordulhat, hogy a hálózati beállításokat a termék memóriája tárolja. A termék meghibásodása vagy javítása során a beállítások elveszhetnek. Az Epson még a jótállási időszak alatt sem vállal felelősséget az adatvesztésért, a beállítások biztonsági mentéséért vagy visszaállításáért. Javasoljuk, hogy készítsen biztonsági mentést vagy jegyzetet adatairól.

# Segítség európai felhasználók számára

Az Epson terméktámogatási szolgálatának eléréséről bővebb információ a Pán-európai jótállási dokumentumban található.

# Segítség tajvani felhasználók részére

Elérhetőségek információkhoz, támogatáshoz és szolgáltatásokhoz:

#### World Wide Web

#### http://www.epson.com.tw

Rendelkezésre állnak termékspecifikációk, letölthető meghajtók és terméktájékoztatás.

#### **Epson Helpdesk**

Telefonszám: +886-2-80242008

HelpDesk csapatunk telefonon keresztül az alábbiakban tud segíteni:

- LÉrtékesítési tájékoztatás és termékadatok
- Kérdések és problémák a termékek felhasználásával kapcsolatban
- Javítással és garanciával kapcsolatos tájékoztatás

#### Szervizközpont:

#### http://www.tekcare.com.tw/branchMap.page

A TekCare vállalat az Epson Taiwan Technology & Trading Ltd. hivatalos szervizközpontja.

## Segítség ausztrál felhasználók részére

Az Epson Australia magas szintű ügyfélszolgálatot kíván biztosítani. A termék kézikönyvén kívül a következő forrásokat biztosítjuk tájékoztatásnyújtás céljából:

#### Internet URL

#### http://www.epson.com.au

Keresse fel az Epson Australia weblapjait. Megéri a modemet néha-néha ide irányítani! A webhelyen letölthetőek a különféle illesztőprogramok. Emellett információkat kaphat az Epson elérhetőségeiről, az új termékek adatairól, valamint műszaki támogatást is kérhet (e-mailben).

#### **Epson Helpdesk**

Telefon: 1300-361-054

Az Epson Helpdesk a végső eszköz annak érdekében, hogy ügyfeleink tanácsot kaphassanak. A Helpdesk ügyintézői az Epson termékek telepítésével, konfigurálásával és kezelésével kapcsolatban nyújtanak segítséget. Vásárlási tanácsadó szolgálatunk tájékoztatást tud adni a legújabb Epson termékekről, illetve meg tudja mondani, hogy hol van az Önhöz legközelebbi kereskedő vagy szolgáltató cég. Itt számos kérdéstípusra válaszolnak.

Javasoljuk, hogy telefonáláskor legyen kéznél minden lényeges információ. Minél több információt készít elő, annál gyorsabban tudunk segíteni a probléma megoldásában. Ezen információk között szerepel az Epson termék kézikönyve, a számítógép típusa, az operációs rendszer, az alkalmazások, valamint minden egyéb, amit szükségesnek érez.

#### A termék szállítása

Az Epson azt javasolja, hogy őrizze meg a készülék csomagolását a későbbi esetleges szállításokhoz.

# Segítség új-zélandi felhasználók részére

Az Epson New Zealand magas szintű ügyfélszolgálatot kíván biztosítani. A termék dokumentációján kívül a következő forrásokat biztosítjuk tájékoztatásnyújtás céljából:

#### **Internet URL**

http://www.epson.co.nz

Keresse fel az Epson New Zealand weblapjait. Megéri a modemet néha-néha ide irányítani! A webhelyen letölthetőek a különféle illesztőprogramok. Emellett információkat kaphat az Epson elérhetőségeiről, az új termékek adatairól, valamint műszaki támogatást is kérhet (e-mailben).

#### **Epson Helpdesk**

#### Telefonszám: 0800 237 766

Az Epson Helpdesk a végső eszköz annak érdekében, hogy ügyfeleink tanácsot kaphassanak. A Helpdesk ügyintézői az Epson termékek telepítésével, konfigurálásával és kezelésével kapcsolatban nyújtanak segítséget. Vásárlási tanácsadó szolgálatunk tájékoztatást tud adni a legújabb Epson termékekről, illetve meg tudja mondani, hogy hol van az Önhöz legközelebbi kereskedő vagy szolgáltató cég. Itt számos kérdéstípusra válaszolnak.

Javasoljuk, hogy telefonáláskor legyen kéznél minden lényeges információ. Minél több információt készít elő, annál gyorsabban tudunk segíteni a probléma megoldásában. Ilyen fontos információ többek között az Epson termék dokumentációja, a számítógép típusa, az operációs rendszer, az alkalmazások, valamint minden egyéb információ, amit szükségesnek érez.

#### A készülék szállítása

Az Epson azt javasolja, hogy őrizze meg a készülék csomagolását a későbbi esetleges szállításokhoz.

# Segítség szingapúri felhasználók részére

Az Epson Singapore-tól a következő címen érhetőek el információforrások, támogatás és szolgáltatások:

#### World Wide Web

#### http://www.epson.com.sg

Termékspecifikációkra vonatkozó információk, letölthető meghajtók, gyakori kérdések, értékesítési tájékoztatás, valamint e-mailen keresztül adott műszaki támogatás áll rendelkezésre.

#### **Epson Helpdesk**

Díjmentes telefonszám: 800-120-5564

HelpDesk csapatunk telefonon keresztül az alábbiakban tud segíteni:

- LÉrtékesítési tájékoztatás és termékadatok
- D A termékek használatával kapcsolatos kérdések és a felmerülő problémák hibaelhárítási tudnivalói
- Javítással és garanciával kapcsolatos tájékoztatás

# Segítség thaiföldi felhasználók részére

Elérhetőségek információkhoz, támogatáshoz és szolgáltatásokhoz:

#### World Wide Web

#### http://www.epson.co.th

Termékspecifikációkra vonatkozó információk, letölthető meghajtók, gyakori kérdések, értékesítési tájékoztatás, valamint e-mailen keresztül kínált műszaki támogatás áll rendelkezésre.

#### Epson telefonos ügyfélszolgálat

Telefonszám: 66-2685-9899

- E-mail: support@eth.epson.co.th
- Telefonos ügyfélszolgálati csapatunk az alábbiakban tud segíteni:
- Értékesítési tájékoztatás és termékadatok
- Kérdések és problémák a termékek felhasználásával kapcsolatban
- Javítással és garanciával kapcsolatos tájékoztatás

# Segítség vietnami felhasználók részére

Elérhetőségek információkhoz, támogatáshoz és szolgáltatásokhoz:

#### Epson szervizközpont

65 Truong Dinh Street, District 1, Ho Chi Minh City, Vietnam. Telefon (Ho Chi Minh City): 84-8-3823-9239, 84-8-3825-6234 29 Tue Tinh, Quan Hai Ba Trung, Hanoi City, Vietnam Telefon (Hanoi City): 84-4-3978-4785, 84-4-3978-4775

# Segítség indonéziai felhasználók részére

Elérhetőségek információkhoz, támogatáshoz és szolgáltatásokhoz:

#### World Wide Web

#### http://www.epson.co.id

- Információk termékspecifikációkról, letölthető meghajtók
- Gyakran Ismételt Kérdések (FAQ), értékesítési tájékoztatás és kérdésfeltevés e-mailben

#### **Epson Hotline**

Telefonszám: +62-1500-766

Fax: +62-21-808-66-799

Hotline csapatunk telefonon vagy faxon keresztül az alábbiakban tud segíteni:

- Értékesítési tájékoztatás és termékadatok
- Terméktámogatás

#### Epson szervizközpont

| Tartomány | Cégnév                                             | Cím                                                                                                    | Telefon<br>E-mail                                                                                               |
|-----------|----------------------------------------------------|----------------------------------------------------------------------------------------------------|----------------------------------------------------------------------------------------------------|
| JAKARTA   | Epson Sales and<br>Service Jakarta<br>(SUDIRMAN)   | Wisma Keiai Lt. 1 Jl. Jenderal<br>Sudirman Kav. 3 Jakarta Pusat - DKI<br>JAKARTA 10220                            | 021-5724335<br>ess@epson-indonesia.co.id<br>ess.support@epson-indonesia.co.id                                   |
| SERPONG   | Epson Sales and<br>Service Serpong                 | Ruko Melati Mas Square Blok A2<br>No.17 Serpong-Banten                                                            | 082120090084 / 082120090085<br>esstag@epson-indonesia.co.id<br>esstag.support@epson-indonesia.co.id             |
| SEMARANG  | Epson Sales and<br>Service Semarang                | Komplek Ruko Metro Plaza Block<br>C20 Jl. MT Haryono No. 970<br>Semarang -JAWA TENGAH                             | 024 8313807 / 024 8417935<br>esssmg@epson-indonesia.co.id<br>esssmg.support@epson-indonesia.co.id               |
| JAKARTA   | Epson Sales and<br>Service Jakarta<br>(MANGGA DUA) | Ruko Mall Mangga Dua No. 48 Jl.<br>Arteri Mangga Dua, Jakarta Utara -<br>DKI JAKARTA                              | 021 623 01104<br>jkt-technical1@epson-indonesia.co.id<br>jkt-admin@epson-indonesia.co.id                        |
| BANDUNG   | Epson Sales and<br>Service Bandung                 | Jl. Cihampelas No. 48 A Bandung<br>Jawa Barat 40116                                                               | 022 420 7033<br>bdg-technical@epson-indonesia.co.id<br>bdg-admin@epson-indonesia.co.id                          |
| MAKASSAR  | Epson Sales and<br>Service Makassar                | Jl. Cendrawasih NO. 3A, kunjung<br>mae, mariso, MAKASSAR - SULSEL<br>90125                                        | 0411- 8911071<br>mksr-technical@epson-indonesia.co.id<br>mksr-admin@epson-indonesia.co.id                       |
| MEDAN     | Epson Service<br>Center Medan                      | Jl. Bambu 2 Komplek Graha Niaga<br>Nomor A-4, Medan - SUMUT                                                       | 061- 42066090 / 42066091<br>mdn-technical@epson-indonesia.co.id<br>mdn-adm@epson-indonesia.co.id                |
| PALEMBANG | Epson Service<br>Center Palembang                  | Jl. H.M Rasyid Nawawi No. 249<br>Kelurahan 9 Ilir Palembang<br>Sumatera Selatan                                   | 0711 311 330<br>escplg.support@epson-indonesia.co.id                                                            |
| PEKANBARU | Epson Service<br>Center PekanBaru                  | Jl. Tuanku Tambusai No. 459 A Kel.<br>Tangkerang barat Kec Marpoyan<br>damai Pekanbaru - Riau 28282               | 0761- 8524695<br>pkb-technical@epson-indonesia.co.id<br>pkb-admin@epson-indonesia.co.id                         |
| PONTIANAK | Epson Service<br>Center Pontianak                  | Komp. A yani Sentra Bisnis G33, Jl.<br>Ahmad Yani - Pontianak<br>Kalimantan Barat                                 | 0561- 735507 / 767049<br>pontianak-technical@epson-<br>indonesia.co.id<br>pontianak-admin@epson-indonesia.co.id |
| SAMARINDA | Epson Service<br>Center Samarinda                  | Jl. KH. Wahid Hasyim (M. Yamin)<br>Kelurahan Sempaja Selatan<br>Kecamatan Samarinda UTARA -<br>SAMARINDA - KALTIM | 0541 7272 904<br>escsmd@epson-indonesia.co.id<br>escsmd.support@epson-indonesia.co.id                           |

| Tartomány  | Cégnév                                         | Cím                                                                                               | Telefon<br>E-mail                       |
|------------|------------------------------------------------|---------------------------------------------------------------------------------------------------|-----------------------------------------|
| SURABAJA   | Epson Sales &                                  | Jl. Haji Abdul Wahab Saimin, Ruko<br>Villa Bukit Mas RM-11, Kec. Dukuh<br>Pakis, Surabaya - 60225 | 031- 5120994                            |
|            | (barat)                                        |                                                                                                   | sby-technical@epson-indonesia.co.id     |
|            |                                                |                                                                                                   | sby-admin@epson-indonesia.co.id         |
| YOGYAKARTA | Epson Service                                  | YAP Square, Block A No. 6 Jl. C                                                                   | 0274 581 065                            |
|            | Center fogyakarta                              | Simanjulak rogyakarla - Dir                                                                       | ygy-technical@epson-indonesia.co.id     |
|            |                                                |                                                                                                   | ygy-admin@epson-indonesia.co.id         |
| JEMBER     | Epson Service                                  | JL. Panglima Besar Sudirman Ruko                                                                  | 0331- 488373 / 486468                   |
|            | Center Jember                                  | Balai Penelitian & Pengolahan                                                                     | jmr-admin@epson-indonesia.co.id         |
|            |                                                | Kakao)                                                                                            | jmr-technical@epson-indonesia.co.id     |
| MANADO     | EPSON SALES AND                                | Jl. Piere Tendean Blok D No 4                                                                     | 0431- 8805896                           |
|            | SERVICE Manado                                 | Kawasan Mega Mas Boulevard -<br>Manado 95111                                                      | MND-ADMIN@EPSON-INDONESIA.CO.ID         |
|            |                                                |                                                                                                   | MND-TECHNICAL@EPSON-<br>INDONESIA.CO.ID |
| CIREBON    | BON EPSON SERVICE JI. Tuparev No. 04 ( Depa    | Jl. Tuparev No. 04 ( Depan Hotel                                                                  | 0231-8800846                            |
|            | CENTER Cirebon                                 | Apita ) Cirebon, JAWA BARAI                                                                       | cbn-technical@epson-indonesia.co.id     |
| CIKARANG   | EPSON SALES AND                                | Ruko Metro Boulevard B1<br>Jababeka cikarang - Jawa Barat,                                        | 021- 89844301 / 29082424                |
|            | SERVICE CIKARANG                               |                                                                                                   | ckg-admin@epson-indonesia.co.id         |
|            |                                                |                                                                                                   | ckg-technical@epson-indonesia.co.id     |
| MADIUN     | N EPSON SERVICE JI. Diponegoro No.56, MADIUN - | 0351- 4770248                                                                                     |                                         |
|            | CENTER MADIUN                                  | JAWA HMUR                                                                                         | mun-admin@epson-indonesia.co.id         |
|            |                                                |                                                                                                   | mun-technical@epson-indonesia.co.id     |
| PURWOKERTO | EPSON SALES AND                                | Jl. Jendral Sudirman No. 4 Kranji                                                                 | 0281-6512213                            |
|            | SERVICE Purwokerto                             | Purwokerto - JAWA TENGAH                                                                          | pwt-admin@epson-indonesia.co.id         |
|            |                                                |                                                                                                   | pwt-technical@epson-indonesia.co.id     |
| BOGOR      | EPSON SALES AND                                | Jl.Pajajaran No 15B Kel Bantarjati                                                                | 0251-8310026                            |
|            | SERVICE Bogor                                  | Kec Bogor Utara - JAWA BARAI<br>16153                                                             | bgr-admin@epson-indonesia.co.id         |
|            |                                                |                                                                                                   | bgr-technical@epson-indonesia.co.id     |
| SERANG     | EPSON SERVICE                                  | Jl. Ahmad Yani No.45C, SERANG -<br>BANTEN                                                         | 0254- 7912503                           |
|            | CENTER Serang                                  |                                                                                                   | srg-admin@epson-indonesia.co.id         |
|            |                                                |                                                                                                   | srg-technical@epson-indonesia.co.id     |
| PALU       | EPSON SALES AND                                | Jl. Juanda No. 58, Palu - Sulteng                                                                 | 0451-4012 881                           |
|            | SERVICE Palu                                   |                                                                                                   | plw-admin@epson-indonesia.co.id         |
|            |                                                |                                                                                                   | plw-technical@epson-indonesia.co.id     |

| Tartomány       | Cégnév                                          | Cím                                                                                                    | Telefon<br>E-mail                                                                                                    |
|-----------------|-------------------------------------------------|----------------------------------------------------------------------------------------------------|----------------------------------------------------------------------------------------------------|
| BANJARMASI<br>N | EPSON SERVICE<br>CENTER<br>BANJARMASIN          | Jl. Gatot Soebroto NO. 153<br>BANJARMASIN - KALSEL 70235                                                          | 0511- 6744135 (TEKNISI) /<br>3266321(ADMIN)<br>bdj-admin@epson-indonesia.co.id<br>bdj-technical@epson-indonesia.co.id                                                              |
| DENPASAR        | EPSON SALES AND<br>SERVICE Denpasar             | JL. MAHENDRADATA NO. 18,<br>DENPASAR - BALI                                                                       | 0361- 3446699 / 9348428<br>dps-admin@epson-indonesia.co.id<br>dps-technical@epson-indonesia.co.id                                                                                  |
| JAKARTA         | EPSON SALES AND<br>SERVICE CILANDAK             | CIBIS Business Park Tower 9 LT.<br>MEZZANINE, Jalan TB Simatupang<br>No.2, Jakarta Selatan - DKI<br>JAKARTA 12560 | 021-80866777<br>esscibis.support1@epson-indonesia.co.id<br>esscibis.support2@epson-indonesia.co.id<br>esscibis.admin@epson-indonesia.co.id<br>esscibis.sales@epson-indonesia.co.id |
| SURABAJA        | EPSON SALES AND<br>SERVICE SURABAYA<br>(GUBENG) | JL. RAYA GUBENG NO. 62,<br>SURABAYA - JAWA TIMUR                                                                  | 031- 99444940 / 99446299 / 99446377<br>esssby@epson-indonesia.co.id<br>esssby.support@epson-indonesia.co.id                                                                        |
| AMBON           | EPSON SERVICE<br>CENTER AMBON                   | Jl. Diponegoro No.37 (Samping<br>Bank Mandiri Syariah) Kel.Ahusen,<br>Kec.Sirimau - Ambon 97127                   | -                                                                                                    |

A fenti listában nem található városok esetén hívja az alábbi Hotline telefonszámot: 08071137766.

# Segítség hongkongi felhasználók részére

Felhasználóink az Epson Hong Kong Limitedhez fordulhatnak műszaki tájékoztatásért, valamint egyéb, értékesítés utáni szolgáltatásokért.

#### **Internet honlap**

#### http://www.epson.com.hk

Az Epson Hong Kong helyi honlapot üzemeltet kínai és angol nyelven, hogy a következő információkat biztosítsa a felhasználók részére:

- □ Termékinformációk
- Gyakran Ismételt Kérdések (FAQ)
- Az Epson termékek meghajtóinak legfrissebb verziói

#### Műszaki támogatás Hotline

Műszaki munkatársaink a következő telefon- és faxszámokon is elérhetők:

Telefon: 852-2827-8911

Fax: 852-2827-4383

# Segítség malajziai felhasználók részére

Elérhetőségek információkhoz, támogatáshoz és szolgáltatásokhoz:

#### World Wide Web

#### http://www.epson.com.my

- Információk termékspecifikációkról, letölthető meghajtók
- Gyakran Ismételt Kérdések (FAQ), értékesítési tájékoztatás és kérdésfeltevés e-mailben

#### Epson telefonos ügyfélszolgálat

Telefon: 1800-81-7349 (Díjmentes)
E-mail: websupport@emsb.epson.com.my
Értékesítési tájékoztatás és termékadatok
Kérdések és problémák a termékek felhasználásával kapcsolatban
Javítással és garanciával kapcsolatos tájékoztatás

#### Központ

Telefonszám: 603-56288288

Fax: 603-5628 8388/603-5621 2088

# Segítség indiai felhasználók részére

Elérhetőségek információkhoz, támogatáshoz és szolgáltatásokhoz:

#### World Wide Web

#### http://www.epson.co.in

Rendelkezésre állnak termékspecifikációk, letölthető meghajtók és terméktájékoztatás.

#### Segélyvonal

Szolgáltatás, termékinformációk és fogyóeszközök rendelése (BSNL vonalak)
 Díjmentes telefonszám: 18004250011

Reggel 9-tól este 6-ig érhető el, hétfőtől szombatig (kivéve nemzeti ünnepnapokon)

Szolgáltatás (CDMA & Mobil felhasználók)
 Díjmentes telefonszám: 186030001600
 Reggel 9-tól este 6-ig érhető el, hétfőtől szombatig (kivéve szabadnapokon)

# Segítség Fülöp-szigeteki felhasználók részére

Ha műszaki segítséget vagy egyéb, értékesítés utáni szolgáltatásokat szeretne igénybe venni, keresse meg az Epson Philippines Corporation-t az alábbi telefon- vagy faxszámon, illetve e-mail címen:

#### World Wide Web

#### http://www.epson.com.ph

Rendelkezésre állnak információk termékspecifikációkról, letölthető meghajtók, gyakori kérdések (FAQ), valamint e-mailes tájékoztatás.

#### Epson Philippines Ügyfélszolgálat

Díjmentes telefonszám: (PLDT) 1-800-1069-37766 Díjmentes telefonszám: (Digitális) 1-800-3-0037766 Metro Manila: (632) 8441 9030 Weboldal: https://www.epson.com.ph/contact E-mail: customercare@epc.epson.com.ph Reggel 9-tól este 6-ig érhető el, hétfőtől szombatig (kivéve szabadnapokon) Ügyfélszolgálati csapatunk telefonon keresztül az alábbiakban tud segíteni: DÍrtékesítési tájékoztatás és termékadatok Kérdések és problémák a termékek felhasználásával kapcsolatban Davítással és garanciával kapcsolatos tájékoztatás

#### **Epson Philippines Corporation**

Központi szám: +632-706-2609 Fax: +632-706-2663